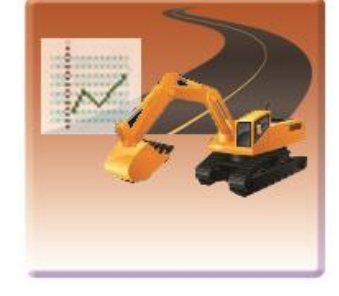

# Suivi des Machines forestières

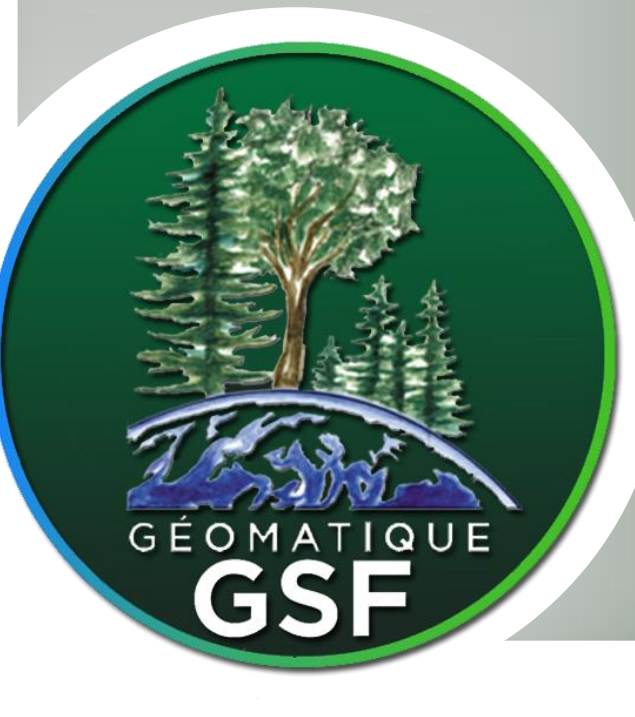

**VERSION 10.6.006** 

# GSF GIS VERSION 10.6.006

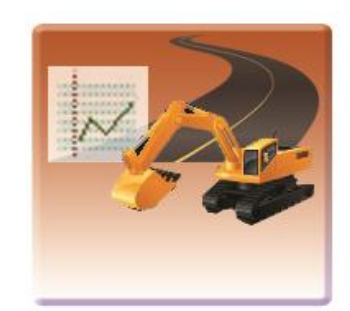

# **SMF Pro**

# SUIVI DES MACHINES FORESTIÈRES

SMF Pro Version 10.6.006 Édition décembre 2019

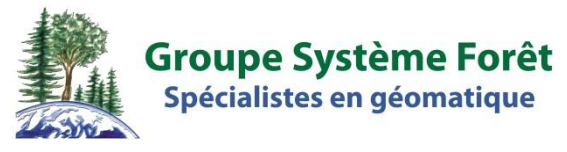

1120, boul. Guillaume-Couture, local 200 Lévis (Québec) G6W 0R8 Tél. : (418) 903-5488 Fax : (418) 903-5490 Info@gsf.ca\_www.gsf.ca

# **DROITS D'AUTEUR & LICENCE SMF PRO**

L'extension **SMF PRO pour ArcGIS** et ses composantes sont protégées par la loi sur la propriété intellectuelle et sur les lois en vigueur sur le développement informatique. L'utilisation ou la distribution de ce produit ou de ses dérivés à des tiers, ne possédant pas de licences de l'extension, constitue un acte illégal de piratage et de fraude. L'utilisation de ce produit dans des activités de plagiat des fonctions qui la composent est également considérée comme une activité illégale. Quiconque se soumet à un de ces actes est passible de poursuites judiciaires.

L'acquisition d'une licence du produit donne à l'acquéreur une licence d'utilisation et inclut un an d'entretien, à partir de la date d'achat. Cet entretien permet à l'utilisateur de recevoir, durant la période de validité de l'entretien, les mises à jour du produit, le support sur le produit et l'activation du produit gratuitement sur un seul ordinateur.

Les droits concernant le code source et la propriété intellectuelle du produit demeure à Groupe Système Forêt et sont exclus de ce bon de commande. Cette clause s'applique à la version en cours ainsi que toutes celles qui seront émises dans le futur.

L'achat d'une licence du produit permet l'installation sur un seul ordinateur ou serveur, selon la licence commandée. Pour déplacer une licence d'un ordinateur à un autre, l'utilisateur doit posséder un entretien actif valide pour cette licence et devra désinstaller la licence de l'ancien poste. L'utilisateur devra par la suite désinstaller la licence de l'ancien ordinateur, car une seule installation est possible à la fois. Si l'utilisateur n'a pas d'entretien valide du produit, et qu'il désire réinstaller ce dernier, mais sans réactiver l'entretien, des frais d'administrations sont applicables.

Les mises à jour du produit sont envoyées par courriel à l'utilisateur désigné dans le bon de commande. Il est de la responsabilité de la compagnie ou de l'organisme qui commande la licence d'informer le Groupe Système Forêt du changement d'utilisateur afin que celui-ci reçoive les nouvelles versions. Le support sera effectué seulement sur la version la plus récente du produit diffusée et à l'utilisateur identifié dans la licence. Le support sur des fonctions ou des produits autres que ceux incluent dans l'extension est sujet à des frais de consultation, même s'il y a un entretien actif. La correction des bogues du produit sera effectuée dans les délais raisonnables, selon les possibilités des technologies disponibles. Groupe Système Forêt ne s'engage pas à fournir le correctif si celui-ci survient après l'expiration de la validité de l'entretien.

L'utilisation de cette licence et des fonctions qui la composent ne peuvent tenir responsable le Groupe Système Forêt pour d'éventuels bris ou pertes aux données numériques ou appareils. L'utilisation de ce produit ne remplace pas la responsabilité de l'utilisateur à vérifier la conformité des résultats. Groupe Système Forêt ne peut pas être tenu responsable de l'invalidité des résultats obtenus par le produit.

Le produit sera supporté sur la version de la plateforme auquel il est relié lors de sa date de sortie. Le support sera inclus dans les deux versions qui précèdent celle diffusée comme étant les plus récentes.

# TABLE DES MATIÈRES

| 1.1       VERSION DÉVALUATION                                                                                                    | 7  |
|----------------------------------------------------------------------------------------------------|----|
| 12       ENERGETEREMENT DE SMP PRO         13       INSTALATION ET MISE À JOUR.         14       AFFICHACE DE LA BARRE SMF PRO DANS ARCMAP.         14.1       ArcGIS 10x         2       DESCRIPTION SOMMAIRE DES FONCTIONNALITÉS.         3       MÉTHODOLOGIE POUR LE TRAITEMENT DES DONNÉES GPS.         3.1       MÉTHODOLOGIE POUR LE TRAITEMENT DES DONNÉES GPS.         3.1       MÉTHODOLOGIE POUR LE TRAITEMENT DES DONNÉES SPOT.         4.1       GESTION DES ANCHINES FORISTIÈRES.         4.2       INFORTON DES ANCHINES FORISTIÈRES.         4.3       RAPORT D'ACTIVITÉS.         5       PRÉPARATION DE CARTE DE DONNÉES POUR GPS GARMIN         5.1       STRUCTURE DE TRAVAIL.         5.2       GESTION DES MACHINES FORISTIÈRES.         4.3       RAPORT D'ACTIVITÉS.         5       PRÉPARATION DE CARTE DE DONNÉES POUR GPS GARMIN         5.1       STRUCTURE DE TRAVAIL.         5.2       GESTION DES MACHINES.         5.3       RÉPETORRE DE SORTE         5.4       RÉMINTIDALISATION         6       CONFIGURATION         6.1       LANCUE D'AFICURA ET & MACHINE & MACHINE & MACHINE & MACHINE & MACHINE & MACHINE & MACHINE & MACHINE & MACHINE & MACHINE & MACHINE & MACHINE & MACHINE & MACHINE & MACHINE & MACHINE & MACHINE & MACHINE & MACHINE & MACHINE & MACHINE & MACHINE & | 8  |
| 1.3       INSTALLATION ET MISE À JOUR.         1.4       AreCIGE 9x.         1.4.1       AreCIGE 9x.         1.4.2       AreCIGE 9x.         1.4.3       AreCIGE 9x.         3       MÉTHODOLOGIE POUR LE TRAITEMENT DES DONNÉES GPS.         3.1       MÉTHODOLOGIE POUR LE TRAITEMENT DES DONNÉES GPS.         3.2       MÉTHODOLOGIE POUR LE TRAITEMENT DES DONNÉES SPOT.         4.1       GESTION DES MACHINES PORTSTERES.         4.2       IMÉRTHODOLOGIE POUR LE TRAITEMENT DES DONNÉES SPOT.         4.1       GESTION DE FORTURE GPS         4.2       IMORNATION DE FIGHIERS ORTURES.         4.3       RAPPORT D'ACITIVITÉS.         5       PRÉPARATION DE CARTE DE DONNÉES POUR GPS GARMIN                                                                                                    | 8  |
| 14.1       AFFICHAGE DE LA BARRE SMF PRO DANS ARCMAP.         14.1       AreGIS 30                                                                                                    | 9  |
| 14.1 ArcGIS 9.x         14.2 ArcGIS 10.x         2 DESCRIPTION SOMMAIRE DES FONCTIONNALITÉS.         3 MÉTHODOLOGIE POUR LE TRAITEMENT DES DONNÉES GPS.         3.1 MÉTHODE AUTOMATIQUE         3.2 MÉTHODE AUTOMATIQUE         3.3 NOMENCATURE DES HCHIERS POUR LE TRAITEMENT AUTOMATISÉ.         4 MÉTHODOLOGIE POUR LE TRAITEMENT DES DONNÉES SPOT         4.1 GESTION DES MACHINES FORSTIÈRES.         2 IMONENCATURE DE FICHIERS GPS.         4.3 RAPPORT D'ACTIVITÉS.         5 PRÉPARATION DE CARTE DE DONNÉES POUR GPS GARMIN         5.1 STRUCTURE DE TRAVAIL.         5.2 GESTION DES MACHINES         5.3 RÉPERTORE DE SORTE         5.4 RÉPRITORE DE SORTE         5.4 RÉPRITON DE CARTE DE DONNÉES POUR GPS GARMIN         5.1 STRUCTURE DE TRAVAIL.         5.2 GESTION DES MACHINES         5.3 RÉPERTORE DE SORTE         5.4 RÉPRITON RÉ DE COUCHES DE POLYGONES.         6.3 NOMS DES CHAMES POUR LES COUCHES DE POLYGONES.         6.4 NOMS DES CHAMES POUR LES COUCHES DE POINTS.         6.5 ONGETS «OPÉRTUER» S FT « MACHINE »         6 AUTRES PARAMÉTRES.         7 GESTION DES MACHINES FORESTIÈRES.         7.1 CONVENTIONNEL         8 IMPORTATION DE FICHIERS GPS         8.1 ONGLET « SUPORTATION DE FICHIERS GPS         8.2 ONGLET « SONTE         8                                     | 9  |
| 1.4.2       ArcGIS 10.x         2       DESCRIPTION SOMMAIRE DES FONCTIONNALITÉS                                                                                                    | 9  |
| 2       DESCRIPTION SOMMAIRE DES FONCTIONNALITÉS.         3       MÉTHODOLOGIE POUR LE TRAITEMENT DES DONNÉES GPS         3.1       MÉTHODE AUTOMATIQUE.         3.2       MÉTHODOLOGIE POUR LE TRAITEMENT AUTOMATISÉ.         4       MÉTHODOLOGIE POUR LE TRAITEMENT DES DONNÉES SPOT.         4.1       GESTION DES MACHINES FORESTIÈRES.         4.2       Importation DE ICHIERS GPS.         4.3       RAPPORT D'ACTIVITÉS.         5       PRÉPARATION DE CARTE DE DONNÉES POUR GPS GARMIN         5.1       STRUCTURE DE TRAVAIL.         5.2       GESTION DES MACHINES.         5.3       RÉPERTOIRE DE SORTIE.         5.4       RÉPERTOIRE DE SORTIE.         5.4       RÉPERTOIRE DE SORTIE.         5.4       RÉPERTOIRE DE SORTIE.         5.4       RÉPERTOIRE DE SORTIE.         5.4       RÉPERTOIRE DE SORTIE.         5.4       RÉPERTOIRE DE COUCHES DE POLYGONES.         6.5       NOMS DES CHAMPS POUR LES COUCHES DE POLYGONES.         6.4       NOMS DES CHAMPS POUR LES COUCHES DE POLYGONES.         6.5       OKGIELTS « OPÉARTEUR.» ET « MACHINE »         6.6       AUTRES PARAMETRES.         7       GESTION DES MACHINES FORESTIÈRES.         7.1       CONVENTIONNEL.         7.2 </td <td> 9</td>                                                                                  | 9  |
| 3       MÉTHODOLOGIE POUR LE TRAITEMENT DES DONNÉES GPS         3.1       MÉTHODE AUTONATIQUE         3.2       MÉTHODE AUTONATIQUE         3.3       NOMENCLATURE DES FICHIERS POUR LE TRAITEMENT AUTOMATISÉ         4       MÉTHODOLOGIE POUR LE TRAITEMENT DES DONNÉES SPOT         4.1       GESTION DES MACHINES FORETIÈRES         4.2       IMPORTATION DE FICHIERS GPS         4.3       RAPPORT D'ACTIVITÉS.         5       PRÉPARATION DE CARTE DE DONNÉES POUR GPS GARMIN         5.1       STRUCTURE DE TRAVAIL         5.2       GESTION DES MACHINES         5.3       RÉPERTOIRE DE SORTIE         5.4       RÉPERTOIRE DE SORTIE         5.4       RÉPERTOIRE DE SORTIE         5.4       RÉPERTOIRE DE SORTIE         5.4       RÉPERTOIRE DE SORTIE         5.4       RÉPERTOIRE DE SORTIE         5.4       RÉPERTOIRE DE SORTIE         5.4       RÉPERTOIRE DE COUCHES DE POLYGONES         6.1       LANGUE D'AFRICHAGE         6.2       NOMS DES CHAMPS POUR LES COUCHES DE POLYGONES         6.3       NOMS DES CHAMPS POUR LES COUCHES DE LEGNES         6.4       NOMS DES CHAMPS POUR LES COUCHES DE LEGNES         6.5       OKGLET S'ARTEUR » ET « MACHINE »         6.6                                                                                                    | 11 |
| 3.1       MÉTHODE PAR ÉTAPES                                                                                                    | 13 |
| 3.2       MÉTHODE AUTOMATIQUE.         3.3       NOMENCLATURE DES FICHIERS POUR LE TRAITEMENT AUTOMATISÉ.         4.1       GESTION DES MACHINES FORESTIÈRES.         4.2       IMPORTATION DE FICIERS GPS                                                                                                    | 14 |
| 3.3       NOMENCLATURE DES FICHIERS POUR LE TRAITEMENT AUTOMATISÉ         4       MÉTHODOLOGIE POUR LE TRAITEMENT DES DONNÉES SPOT                                                                                                    | 15 |
| <ul> <li>4 MÉTHODOLOGIE POUR LE TRAITEMENT DES DONNÉES SPOT</li></ul>                                                                                                    | 16 |
| <ul> <li>4.1 GESTION DES MACHINES FORESTIÈRES.</li> <li>4.2 IMPORT D'ACTIVITÉS.</li> <li>5 PRÉPARATION DE CARTE DE DONNÉES POUR GPS GARMIN</li> <li>5.1 STRUCTURE DE TRAVAIL</li> <li>5.2 GESTION DES MACHINES.</li> <li>5.3 RÉPERTORE DE SORTIE.</li> <li>5.4 RÉINITIALISATION.</li> <li>6 CONFIGURATION.</li> <li>6.1 LANCUE D'AFFICHAGE.</li> <li>6.2 NOMS DES CHAMPS POUR LES COUCHES DE POLYGONES.</li> <li>6.3 NOMS DES CHAMPS POUR LES COUCHES DE POLYGONES.</li> <li>6.4 NOMS DES CHAMPS POUR LES COUCHES DE POLYGONES.</li> <li>6.5 ONGLETS « DÉRATEUR » ET « MACHINE »</li> <li>6.6 AUTRES PARAMÉTRES.</li> <li>7.1 CONVENTIONNEL.</li> <li>7.2 SPOT.</li> <li>8 IMPORTATION DE FICHIERS GPS</li></ul>                                                                                                    | 17 |
| <ul> <li>4.2 IMPORTATION DE FICHIERS GPS.</li> <li>4.3 RAPPORT D'ACTIVITÉS.</li> <li>5 PRÉPARATION DE CARTE DE DONNÉES POUR GPS GARMIN</li></ul>                                                                                                    | 18 |
| <ul> <li>4.3 RAPPORT D'ACTIVITÉS.</li> <li>5 PRÉPARATION DE CARTE DE DONNÉES POUR GPS GARMIN</li></ul>                                                                                                    | 19 |
| 5       PRÉPARATION DE CARTE DE DONNÉES POUR GPS GARMIN         5.1       STRUCTURE DE TRAVAIL.         5.2       GESTION DES MACHINES         5.3       RÉPERTORE DE SORTIE.         5.4       RÉINITIALISATION         6       CONFIGURATION.         6.1       LANGUE D'AFFICHAGE.         6.2       NOMS DES CHAMPS POUR LES COUCHES DE POLYGONES.         6.3       NOMS DES CHAMPS POUR LES COUCHES DE LIGNES.         6.4       NOMS DES CHAMPS POUR LES COUCHES DE POLYGONES.         6.5       ONGUETS « OPÉRATEUR » ET « MACHINE »         6.6       AUTRES PARAMÈTRES.         7       GESTION DES MACHINES FORESTIÈRES.         7.1       CONVENTIONNEL         7.2       SPOT.         8       IMPORTATION DE FICHIERS GPS         8.1       ONGLET « SAUVEGARDE ET COURREL ».         9       IMPORTATION DE WAYPOINTS.         9.1       CODES DE SYMBOLES PRÉDÉFINIS         9.2       SECTION « COUCHE DE POINTS » ET « COUCHE DE POLYGONES DE TRAVAIL ».         9.3       SECTION « TORE DE PRINT » ET « COUCHE DE POLYGONES DE TRAVAIL ».         9.4       SECTION « TYPE D'ANALYSE »         10.1       SECTION « TYPE D'ANALYSE » ET « CALCUL ».         10.4       Lé ENDORT SAULTION E E <td> 20</td>                                                                                          | 20 |
| 5.1       STRUCTURE DE TRAVAIL                                                                                                    | 21 |
| 5.2       GESTION DES MACHINES         5.3       RÉPERTOIRE DE SORTIE         5.4       RÉINITIALISATION         6 <b>CONFIGURATION</b> 6.1       LANGUE D'AFFICHAGE         6.2       NOMS DES CHAMPS POUR LES COUCHES DE POLYGONES         6.3       NOMS DES CHAMPS POUR LES COUCHES DE IGNES         6.4       NOMS DES CHAMPS POUR LES COUCHES DE POINTS         6.5       ONGLETS « OPÉRATEUR » ET « MACHINE »         6.6       AUTRES PARAMÈTRES         7.1       CONVENTIONNEL         7.2       SPOT         8 <b>IMPORTATION DE FICHIERS GPS</b> 8.1       ONGLET « AMPORTATION DE FICHIERS GPS »         8.2       ONGLET « SAUVEGARDE ET COURTIEL »         9 <b>IMPORTATION DE WAYPOINTS</b> 9.1       CODES DE SYMBOLES PRÉDÉFINIS         9.2       SECTION « FICHIER » « PROJECTION UTILISÉE »         9.3       SECTION « TORE » « T « PROJECTION UTILISÉE »         9.4       SECTION « TYPE D'ANALYSE »         101       SECTION « TYPE D'ANALYSE »         102       SECTION « TYPE D'ANALYSE »         103       SECTION « TYPE D'ANALYSE » ET « CALCUL »                                                                                                    | 23 |
| <ul> <li>5.3 RÉPERTOIRE DE SORTIE</li></ul>                                                                                                    | 24 |
| <ul> <li>5.4 RÉINITIALISATION</li> <li>6 CONFIGURATION</li> <li>6.1 LANGUE D'AFFICHAGE</li> <li>6.2 NOMS DES CHAMPS POUR LES COUCHES DE POLYGONES</li> <li>6.3 NOMS DES CHAMPS POUR LES COUCHES DE POLYGONES</li> <li>6.4 NOMS DES CHAMPS POUR LES COUCHES DE POINTS</li> <li>6.5 ONGLETS « OPÉRATEUR » ET « MACHINE »</li> <li>6.6 AUTRES PARAMÈTRES</li> <li>7 GESTION DES MACHINES FORESTIÈRES</li> <li>7.1 CONVENTIONNEL</li> <li>7.2 SPOT</li> <li>8 IMPORTATION DE FICHIERS GPS</li> <li>8.1 ONGLET « IMPORTATION DE FICHIERS GPS »</li> <li>8.2 ONGLET « SAUVEGARDE ET COURRIEL »</li> <li>9 IMPORTATION DE WAYPOINTS</li> <li>9.1 CODES DE SYMBOLES PRÉDÉFINIS</li> <li>9.2 SECTION « FICHIER »</li> <li>9.3 SECTION « COUCHE DE POINTS » ET « COUCHE DE POLYGONES DE TRAVAIL »</li> <li>9.5 CONSULTATION DU RAPPORT</li> <li>10 RAPPORT D'ACTIVITÉS</li> <li>10.1 SECTION « TYPE D'ANALYSE » ET « CALCUL »</li> <li>10.3 SECTION « COUCHE »</li> </ul>                                                                                                    | 27 |
| <ul> <li>6 CONFIGURATION</li></ul>                                                                                                    | 27 |
| <ul> <li>6.1 LANGUE D'AFFICHAGE</li></ul>                                                                                                    | 29 |
| <ul> <li>6.2 NOMS DES CHAMPS POUR LES COUCHES DE POLYGONES</li></ul>                                                                                                    | 29 |
| <ul> <li>6.3 NOMS DES CHAMPS POUR LES COUCHES DE LIGNES</li></ul>                                                                                                    | 30 |
| <ul> <li>6.4 NOMS DES CHAMPS POUR LES COUCHES DE POINTS</li></ul>                                                                                                    | 32 |
| <ul> <li>6.5 ONGLETS « OPÉRATEUR » ET « MACHINE »</li></ul>                                                                                                    | 33 |
| <ul> <li>6.6 AUTRES PARAMÈTRES</li></ul>                                                                                                    | 35 |
| <ul> <li>7 GESTION DES MACHINES FORESTIÈRES</li></ul>                                                                                                    | 36 |
| <ul> <li>7.1 CONVENTIONNEL</li></ul>                                                                                                    | 37 |
| <ul> <li>7.2 SPOT</li></ul>                                                                                                    | 38 |
| <ul> <li>8 IMPORTATION DE FICHIERS GPS</li></ul>                                                                                                    | 39 |
| <ul> <li>8.1 ONGLET « IMPORTATION DE FICHIERS GPS »</li></ul>                                                                                                    | 41 |
| <ul> <li>8.2 ONGLET « SAUVEGARDE ET COURRIEL »</li></ul>                                                                                                    | 42 |
| <ul> <li>9 IMPORTATION DE WAYPOINTS.</li> <li>9.1 CODES DE SYMBOLES PRÉDÉFINIS.</li> <li>9.2 SECTION « FICHER »</li></ul>                                                                                                    | 47 |
| <ul> <li>9.1 CODES DE SYMBOLES PRÉDÉFINIS</li></ul>                                                                                                    | 49 |
| <ul> <li>9.2 SECTION « FICHIER »</li></ul>                                                                                                    | 50 |
| <ul> <li>9.3 SECTION « DATES » ET « PROJECTION UTILISÉE »</li></ul>                                                                                                    | 51 |
| <ul> <li>9.4 SECTION « COUCHE DE POINTS » ET « COUCHE DE POLYGONES DE TRAVAIL »</li></ul>                                                                                                    | 52 |
| <ul> <li>9.5 CONSULTATION DU RAPPORT</li></ul>                                                                                                    | 53 |
| 10       Rapport d'Activités.         10.1       Section « Type d'Analyse »                                                                                                    | 54 |
| <ul> <li>10.1 SECTION « TYPE D'ANALYSE »</li> <li>10.2 SECTION « COUCHES »</li> <li>10.3 SECTION « TYPE D'ANALYSE » ET « CALCUL »</li> <li>10.4 LÉGENDE DE LA COUCHE</li> </ul>                                                                                                    | 55 |
| <ul> <li>10.2 Section « Couches »</li> <li>10.3 Section « Type d'Analyse » et « Calcul »</li> <li>10.4 légende de la couche</li> </ul>                                                                                                    | 56 |
| 10.3 Section « Type d'analyse » et « Calcul »                                                                                                    | 57 |
| 10.4 LÉGENDE DE LA COUCHE                                                                                                    | 58 |
|                                                                                                    | 61 |
| 10.5 SECTION « AJOUTER INFORMATIONS DE SITE »                                                                                                    | 62 |
| 10.6 SECTION « ENTREPRENEUR », « TABLE DES RÉSULTATS » ET « CONSULTER LE RAPPORT »                                                                                                    | 64 |
| 10.7 SECTION « RAPPORT »                                                                                                    | 65 |

| 108.1 Ongiet Nameries       66         10.8.2 Ongiet Nameries       69         10.9 RAPPORT POUR LES TYPES D'ANALYSE « NIVELEUSE », « PELLE » ET « TRANSPORTEUR »       72         10.10 RAPPORT FOUR LES TYPES D'ANALYSE « CAMON »       74         10.11 RAPPORT TOUR LE TYPES D'ANALYSE « CAMON »       74         10.11 RAPPORT TOUR LE TYPES D'ANALYSE « CAMON »       75         11 Création De GÉOMÉTRIES À PARTIR DES POINTS.       77         11.1 DÉCOUPER LES POLYGONES AVEC LES CHEMINS.       77         11.1 DÉCOUPER LES POLYGONES AVEC LES CHEMINS.       79         13 COUCHES DE RÉSULTATS.       80         14 TYPE D'ANALYSE ET PARAMÈTRES DE CRÉATION DES ENTITÉS.       81         15 MÉTIODE       84         LA SECTION MÉTHODE CONTENT DIFFÉRENTES OPTIONS POUR DÉTERMINER LES TYPES DE POINTS À EXCLURE LORS DE LA CRÉATION DE POLYGONES.       84         1.6 OPTIONS DE SÉLECTION D'ENTITÉS DE POINTS.       84         1.6 OPTIONS DE SÉLECTION D'ENTITÉS DE POINTS.       85         12 ÉDITION DE POLYGONES       87         13 MISE À JOUR DES TRAITEMENTS.       87         14 ANALYSE DE PRODUCTIVITÉ       91         14 ANALYSE DE PRODUCTIVITÉ       91         14 SECTION « COUCHE DE POLYGONES CONTENANT LES SECTEURS » ET « COUCHES DE POINTS »       92         15 CALCUL D'OCCUPATION DES SENTIERS       97                                            |    | 10.8  | RAPPORT POUR RÉCOLTE ET SCARIFICATEUR                                                  |                |
|----------------------------------------------------------------------------------------------------|----|-------|----------------------------------------------------------------------------------------|----------------|
| 10.8.2 Onglet « Données »       69         10.9 RAPPORT POUR LE TYPE D'ANALYSE « NIVELEUSE », « PELLE » ET « TRANSPORTEUR »       72         10.10 RAPPORT POUR LE TYPE D'ANALYSE « CAMION »       74         10.11 RAPPORT (CLARLEAD DYNAMIQUE EXCEL)       75         11 CRÉATION DE GÉOMÉTRIES À PARTIR DES POINTS.       77         11.1 DÉCOUPER LES POLYGONES AVEC LES CHEMINS.       77         11.2 COUCHES DE POINTS.       78         11.2 COUCHES DE POINTS.       78         11.3 COUCHES DE POINTS.       78         11.4 TYPE D'ANALYSE ET PARAMÉTRES DE CRÉATION DES ENTITÉS.       81         11.5 MÉTHODE.       84         11.5 MÉTHODE CONTIENT DIFFÉRENTES OPTIONS POUR DÉTERMINER LES TYPES DE POINTS À EXCLURE LORS DE LA CRÉATION DE POLYGONES.       81         11.5 MÉTHODE.       84         11.6 OPTIONS DE SÉLUCTION D'ENTITÉS DE POINTS.       81         11.6 OPTIONS DE SÉLUCTION D'ENTITÉS DE POINTS.       81         11.6 OPTIONS DE SÉLUCTION D'ENTITÉS DE POINTS.       87         12 ÉDITION DE POLYGONES       87         13 MISE À JOUR DES TRAITEMENTS.       89         14 ANALYSE DE PRODUCTIVITÉ       91         14.1 SECTION « COUCHE DE POLYGONES CONTINANT LES ECTEURS » ET « COUCHES DE POINTS »       92         14 SECTION « COUCHE DE POLYGONES CONTINANT LES ECTEURS » ET « COUCHES DE POINTS »                                              |    | 10    | 0.8.1 Onglet « Rapport »                                                               |                |
| 10.9       RAPPORT POUR LES TYPES D'ANALYSE « NIVELEUSE », « PELLE » ET « TRANSPORTEUR »                                                                                                    |    | 10    | 0.8.2 Onglet « Données »                                                               |                |
| 10.10       RAPPORT POUR LE TYPE D'ANALYSE « CAMION »       74         10.11       RAPPORT (TABLEAU DYNAMIQUE EXCEL).       75         11       CRÉATION DE GÉOMÉTRIES À PARTIR DES POINTS.       77         11.1       DÉCOUPER LES POLYGONES AVEC LES CHEMINS.       78         11.2       COUCHES DE FÓRITS.       79         11.3       COUCHES DE RÉSULTATS.       80         11.4       TYPE D'ANALYSE ET PARAMÈTRES DE CRÉATION DES ENTITÉS.       81         11.5       MÉTHODE.       84         11.5       MÉTHODE       84         11.5       MÉTHODE       84         11.6       OPTIONS DE SÉLECTION D'ENTITÉS DE POINTS.       84         11.6       OPTIONS DE SÉLECTION D'ENTITÉS DE POINTS.       84         11.6       OPTIONS DE SÉLECTION D'ENTITÉS DE POINTS.       84         11.6       OPTIONS DE SÉLECTION D'ENTITÉS DE POINTS.       85         12       ÉDITION DE POLYGONES       87         13       MISE À JOUR DES TRAITEMENTS       89         14       ANALYSE DE PRODUCTIVITÉ       91         14.1       SECTION A COUCHE DE POLYGONES CONTENANT LES SECTEURS » ET « COUCHES DE PONTS »       92         14.3       OPTIONS POUR LE RAPPORT       91         14.1       SECTION                                                                                                    |    | 10.9  | RAPPORT POUR LES TYPES D'ANALYSE « NIVELEUSE », « PELLE » ET « TRANSPORTEUR »          |                |
| 10.11       RAPPORT (TABLEAU DYNAMIQUE EXCEL)                                                                                                    |    | 10.10 | RAPPORT POUR LE TYPE D'ANALYSE « CAMION »                                              |                |
| 11       CRÉATION DE GÉOMÉTRIES À PARTIR DES POINTS.                                                                                                    |    | 10.11 | RAPPORT (TABLEAU DYNAMIQUE EXCEL).                                                     |                |
| 11.1       DÉCOUPER LES POLYGONES AVEC LES CHEMINS.       78         11.2       COUCHES DE RÉSULTATS       79         11.3       COUCHES DE RÉSULTATS       80         11.4       TYPE D'ANALYSE ET PARAMÉTRES DE CRÉATION DES ENTITÉS.       81         11.5       MÉTHODE.       81         11.5       MÉTHODE       81         11.5       MÉTHODE       81         11.5       MÉTHODE       81         11.5       MÉTHODE       81         11.5       MÉTHODE       81         11.5       MÉTHODE       81         11.6       OPTIONS DE SUCCION D'ENTITÉS DE POINTS POUR DÉTERMINER LES TYPES DE POINTS À EXCLURE LORS DE LA CRÉATION DE POLYGONES.       81         11.6       OPTIONS DE SÉLECTION D'ENTITÉS DE POINTS.       85         11.6       OPTIONS DE SÉLECTION D'ENTITÉS DE POINTS.       87         11.6       OPTIONS DE SÉLECTION D'ENTITÉS DE POINTS.       87         11.6       DENDUCTIVITÉ       91         11.4       SECTION & COUCHE DE POLYGONES CONTENANT LES SECTEURS » ET « COUCHES DE POINTS »       92         14.1       SECTION « COUCHE DE POLYGONES CONTENANT LES SECTEURS » ET « COUCHES DE POINTS »       92         14.2       SECTION « COUCHE DE POLYGONES CONTENANT LES SECTEURS » ET « COUCHES DE POINTS »                                                                                                    | 11 | С     | RÉATION DE GÉOMÉTRIES À PARTIR DES POINTS                                              | 77             |
| 11.2       COUCHES DE POINTS.       79         11.3       COUCHES DE RÉSULTATS       80         11.4       TYPE D'ANALYSE ET PARAMÈTRES DE CRÉATION DES ENTITÉS.       81         11.5       MÉTHODE.       84         LA SECTION MÉTHODE CONTIENT DIFFÉRENTES OFTIONS POUR DÉTERMINER LES TYPES DE POINTS À EXCLURE LORS DE LA CRÉATION DE POLYGONES. IL EST NÉCESSAIRE D'EXÉCUTER PRÉALABLEMENT LA FONCTION RAPPORT D'ANALYSE POUR UTILISER CES OPTIONS.       84         11.6       OPTIONS DE SÉLECTION D'ENTITÉS DE POINTS.       84         11.6       OPTIONS DE SÉLECTION D'ENTITÉS DE POINTS.       84         11.6       OPTIONS DE SÉLECTION D'ENTITÉS DE POINTS.       84         11.6       OPTIONS DE SÉLECTION D'ENTITÉS DE POINTS.       84         11.6       OPTIONS DE SÉLECTION D'ENTITÉS DE POINTS.       85         12       ÉDITION DE POLYGONES       87         13       MISE À JOUR DES TRAITEMENTS.       89         14       ANALYSE DE PRODUCTIVITÉ       91         14.1       SECTION « COUCHES NET « TABLE DES RÉSULTATS »       92         14.2       SECTION « COUCHES NET « TABLE DES RÉSULTATS »       92         14.3       OPTIONS POUR LE RAPPORT.       98         15.1       DESCRIPTON DU TRAITEMENT       98         15.2       SECTION « COUCHES ».       97 </th <th></th> <th>11.1</th> <th>DÉCOUPER LES POLYGONES AVEC LES CHEMINS</th> <th></th> |    | 11.1  | DÉCOUPER LES POLYGONES AVEC LES CHEMINS                                                |                |
| 11.3       COUCHES DE RÉSULTATS.       80         11.4       TYPE D'ANALYSE ET PARAMÈTRES DE CRÉATION DES ENTITÉS.       81         11.5       MÉTHODE.       84         LA SECTION MÉTHODE CONTIENT DIFFÉRENTES OPTIONS POUR DÉTERMINER LES TYPES DE POINTS À EXCLURE LORS DE LA CRÉATION DE POLYGONES.       84         11.6       OPTIONS DE SÉLECTION D'ENTITÉS DE POINTS.       84         11.6       OPTIONS DE SÉLECTION D'ENTITÉS DE POINTS.       84         11.6       OPTIONS DE SÉLECTION D'ENTITÉS DE POINTS.       87         12       ÉDITION DE POLYGONES       87         13       MISE À JOUR DES TRAITEMENTS.       89         14       ANALYSE DE PRODUCTIVITÉ       91         14.1       SECTION « COUCHE DE POLYGONES CONTENANT LES SECTEURS » ET « COUCHES DE POINTS ».       92         14.2       SECTION « ENTREPRENEUR » ET « TABLE DES RÉSULTATS »       93         14.3       OPTIONS POUR LE RAPPORT       94         15       CALCUL D'OCCUPATION DES SENTIERS       97         15.1       DESCRIPTION DU TRAITEMENT       98         15.2       SECTION « COUCHES ».       90         15.3       SECTION « COUCHES ».       90         15.4       SECTION « COUCHES ».       100         15.5       SECTION « RAPARAPÉRES ».                                                                                                    |    | 11.2  | COUCHES DE POINTS                                                                      |                |
| 11.4       TYPE D'ANALYSE ET PARAMÈTRES DE CRÉATION DES ENTITÉS.       81         11.5       MÉTHODE.       84         LA SECTION MÉTHODE CONTENT DIFFÉRENTES OPTIONS POUR DÉTERMINER LES TYPES DE POINTS À EXCLURE LORS DE LA CRÉATION DE POLYGONES. IL EST NÉCESSAIRE D'EXÉCUTER PRÉALABLEMENT LA FONCTION RAPPORT D'ANALYSE POUR UTILISER CES OPTIONS.       84         11.6       OPTIONS DE SÉLECTION D'ENTITÉS DE POINTS.       85         12       ÉDITION DE POLYGONES       87         13       MISE À JOUR DES TRAITEMENTS.       89         14       ANALYSE DE PRODUCTIVITÉ       91         14.1       SECTION « COUCHE DE POLYGONES CONTENANT LES SECTEURS » ET « COUCHES DE POINTS ».       92         14.3       OPTIONS POUR LE RAPPORT.       91         14.1       SECTION « COUCHE DE POLYGONES CONTENANT LES SECTEURS » ET « COUCHES DE POINTS ».       92         14.3       OPTIONS POUR LE RAPPORT.       91         14.4       SECTION « COUCHE S »       93         14.3       OPTIONS POUR LE RAPPORT.       94         15       CALCUL D'OCCUPATION DES SENTIERS       97         15.1       DESCRIPTION DU TRATEMENT       98         15.2       SECTION « COUCHES »       99         15.3       SECTION « COUCHES »       90         15.4       SECTION « PARAMÈTRES » <td< th=""><th></th><th>11.3</th><th>COUCHES DE RÉSULTATS</th><th></th></td<>               |    | 11.3  | COUCHES DE RÉSULTATS                                                                   |                |
| 11.5       MÉTHODE       84         LA SECTION MÉTHODE CONTENT DIFFÉRENTES OPTIONS POUR DÉTERMINER LES TYPES DE POINTS À EXCLURE LORS DE LA       CRÉATION DE POLYGONES. IL EST NÉCESSAIRE D'EXÉCUTER PRÉALABLEMENT LA FONCTION RAPPORT D'ANALYSE POUR         UTILISER CES OPTIONS       84         11.6       OPTIONS DE SÉLECTION D'ENTITÉS DE POINTS.       84         11.6       OPTIONS DE SÉLECTION D'ENTITÉS DE POINTS.       87         12       ÉDITION DE POLYGONES       87         13       MISE À JOUR DES TRAITEMENTS       89         14       SECTION « COUCHE DE POLYGONES CONTENANT LES SECTEURS » ET « COUCHES DE POINTS ».       92         14.1       SECTION « COUCHE DE POLYGONES CONTENANT LES SECTEURS » ET « COUCHES DE POINTS ».       92         14.2       SECTION « ENTREPRENEUR » ET « TABLE DES RÉSULTATS ».       93         14.3       OPTIONS POUR LE RAPPORT                                                                                                    |    | 11.4  | TYPE D'ANALYSE ET PARAMÈTRES DE CRÉATION DES ENTITÉS                                   |                |
| LA SECTION MÊTHODE CONTIENT DIFFÉRENTES OPTIONS POUR DÉTERMINER LES TYPES DE POINTS À EXCLURE LORS DE LA         CRÉATION DE POLYGONES. IL EST NÉCESSAIRE D'EXÉCUTER PRÉALABLEMENT LA FONCTION RAPPORT D'ANALYSE POUR         UTILISER CES OPTIONS.         11.6       OPTIONS DE SÉLECTION D'ENTITÉS DE POINTS.         12       ÉDITION DE POLYGONES         13       MISE À JOUR DES TRAITEMENTS.         14       SECTION « COUCHE DE POLYGONES CONTENANT LES SECTEURS » ET « COUCHES DE POINTS ».         14.1       SECTION « COUCHE DE POLYGONES CONTENANT LES SECTEURS » ET « COUCHES DE POINTS ».         14.2       SECTION « COUCHE DE POLYGONES CONTENANT LES SECTEURS » ET « COUCHES DE POINTS ».         14.3       OPTIONS POUR LE RAPPORT.         15.4       SECTION « COUCHE DE POLYGONES CONTENANT LES SECTEURS » ET « COUCHES DE POINTS ».         15.3       SECTION « COUCHE SENTIERS                                                                                                    |    | 11.5  | Méthode                                                                                |                |
| ckántion de Polygones. IL EST NÉCESSAIRE D'EXÉCUTER PRÉALABLEMENT LA FONCTION RAPPORT D'ANALYSE POUR       84         UTILISER CES OPTIONS.       84         11.6       OPTIONS DE SÉLECTION D'ENTITÉS DE POINTS.       85         12       ÉDITION DE POLYGONES       87         13       MISE À JOUR DES TRAITEMENTS.       89         14       ANALYSE DE PRODUCTIVITÉ       91         14.1       Section « Couche De Polygones contenant Les sectreurs » ET « couches De POINTS »       92         14.2       Section « Couche De Polygones contenant Les sectreurs » ET « couches De POINTS »       93         14.3       Options pour Le rapport.       93         14.4       Options pour Le rapport.       94         15       CALCUL D'OCCUPATION DES SENTIERS                                                                                                    |    | LA SE | ection Méthode contient différentes options pour déterminer les types de points à excl | URE LORS DE LA |
| UTILISER CES OPTIONS.       84         11.6       OPTIONS DE SÉLECTION D'ENTITÉS DE POINTS.       85         12       ÉDITION DE POLYGONES       87         13       MISE À JOUR DES TRAITEMENTS.       89         14       SECTION « COUCHE DE POLYGONES CONTENANT LES SECTEURS » ET « COUCHES DE POINTS »                                                                                                    |    | CRÉA  | TION DE POLYGONES. IL EST NÉCESSAIRE D'EXÉCUTER PRÉALABLEMENT LA FONCTION RAPPORT D'   | ANALYSE POUR   |
| 11.6       OPTIONS DE SELECTION D'ENTITES DE POINTS                                                                                                    |    | UTILI | ISER CES OPTIONS                                                                       |                |
| 12       ÉDITION DE POLYGONES       87         13       MISE À JOUR DES TRAITEMENTS.       89         14       MISE À JOUR DES TRAITEMENTS.       89         14.1       SECTION « COUCHE DE POLYGONES CONTENANT LES SECTEURS » ET « COUCHES DE POINTS ».       92         14.2       SECTION « ENTREPRENEUR » ET « TABLE DES RÉSULTATS ».       93         14.3       OPTIONS POUR LE RAPPORT.       94         15       CALCUL D'OCCUPATION DES SENTIERS       97         15.1       DESCRIPTION DU TRAITEMENT       98         15.2       SECTION « COUCHES ».       99         15.3       SECTION « COUCHES ».       90         15.4       SECTION « COUCHES ».       100         15.5       SECTION « COUCHES ».       101         15.5       SECTION « COUCHES ».       100         15.4       SECTION « COUCHES ».       100         15.5       SECTION « COUCHES ».       101         15.5       SECTION « COUCHES ».       100         15.4       SECTION « COUCHES ».       100         15.5       SECTION « COUCHES ».       101         15.6       SECTION « COUCHES ».       101         15.7       MODIFIER LA FRÉQUENCE D'ENREGISTREMENT       100         18.1 </th <th></th> <th>11.6</th> <th>OPTIONS DE SELECTION D'ENTITES DE POINTS</th> <th></th>                                                                                                    |    | 11.6  | OPTIONS DE SELECTION D'ENTITES DE POINTS                                               |                |
| 13       MISE À JOUR DES TRAITEMENTS.       89         14       ANALYSE DE PRODUCTIVITÉ       91         14.1       SECTION « COUCHE DE POLYGONES CONTENANT LES SECTEURS » ET « COUCHES DE POINTS »                                                                                                    | 12 | É     | DITION DE POLYGONES                                                                    |                |
| 14       ANALYSE DE PRODUCTIVITÉ       91         14.1       SECTION « COUCHE DE POLYGONES CONTENANT LES SECTEURS » ET « COUCHES DE POINTS »                                                                                                    | 13 | N     | <b>I</b> ISE À JOUR DES TRAITEMENTS                                                    | 89             |
| 14.1       SECTION « COUCHE DE POLYGONES CONTENANT LES SECTEURS » ET « COUCHES DE POINTS »                                                                                                    | 14 | А     | NALVSE DE PRODUCTIVITÉ                                                                 | 91             |
| 14.2       SECTION « ENTREPRENEUR » ET « TABLE DES RÉSULTATS »                                                                                                    |    | 14.1  | Section « Couche de Polygones contenant les secteurs » et « couches de points »        | 92             |
| 14.3       OPTIONS POUR LE RAPPORT                                                                                                    |    | 14.2  | SECTION « ENTREPRENEUR » ET « TABLE DES RÉSULTATS »                                    |                |
| 15       CALCUL D'OCCUPATION DES SENTIERS       97         15.1       DESCRIPTION DU TRAITEMENT       98         15.2       SECTION « COUCHES ».       99         15.3       SECTION « COUCHES ».       100         15.4       SECTION « COUCHES ».       100         15.5       SECTION « COUCHES ».       100         15.4       SECTION « COUCHES ».       100         15.5       SECTION « LOCALISER LES PASSAGES HORS SENTIERS ».       101         15.5       SECTION « LOCALISER LES PASSAGES HORS SENTIERS ».       102         16       SUPPRIMER LES POINTS SUPERPOSÉS.       105         17       MODIFIER LA FRÉQUENCE D'ENREGISTREMENT       107         18       TRAITEMENT AUTOMATIQUE.       109         18.1       CONFIGURATION.       111         19       PRÉPARATION / GESTION DES STATISTIQUES       113         20       MISES À JOUR DES SUPERFICIES, PÉRIMÈTRES ET LONGUEURS.       115         21       VERSION.       117         21.1       VERSION 10.3.       117         21.2       VERSION 10.4.001       117                                                                                                    |    | 14.3  | OPTIONS POUR LE RAPPORT                                                                |                |
| 15.1       DESCRIPTION DU TRAITEMENT       98         15.2       SECTION « COUCHES »                                                                                                    | 15 | С     | CALCUL D'OCCUPATION DES SENTIERS                                                       |                |
| 15.2       SECTION « COUCHES »                                                                                                    |    | 15.1  | DESCRIPTION DU TRAITEMENT                                                              |                |
| 15.3       SECTION « PARAMÈTRES »       100         15.4       SECTION « LOCALISER LES PASSAGES HORS SENTIERS »       101         15.5       SECTION « RAPPORT » ET « RÉPERTOIRE DE SORTIE »       102         16       SUPPRIMER LES POINTS SUPERPOSÉS       105         17       MODIFIER LA FRÉQUENCE D'ENREGISTREMENT       107         18       TRAITEMENT AUTOMATIQUE       109         18.1       CONFIGURATION       111         19       PRÉPARATION / GESTION DES STATISTIQUES       113         20       MISES À JOUR DES SUPERFICIES, PÉRIMÈTRES ET LONGUEURS       115         21       VERSION       117         21.1       VERSION 10.3       117         21.2       VERSION 10.4.001       117                                                                                                    |    | 15.2  | SECTION « COUCHES »                                                                    |                |
| 15.4       Section « Localiser les passages hors sentiers »       101         15.5       Section « Rapport » et « Répertoire de sortie »       102         16       Supprimer les points superposés       105         17       Modifier la fréquence d'enregistrement       107         18       Traitement automatique       109         18.1       Configuration       111         19       Préparation / Gestion des statistiques       113         20       Mises à jour des superficies, périmètres et longueurs       115         21       Version 10.3       117         21.1       Version 10.4.001       117                                                                                                    |    | 15.3  | SECTION « PARAMÈTRES »                                                                 |                |
| 15.5       Section « Rapport » et « Répertoire de sortie »                                                                                                    |    | 15.4  | SECTION « LOCALISER LES PASSAGES HORS SENTIERS »                                       |                |
| 16       SUPPRIMER LES POINTS SUPERPOSÉS                                                                                                    |    | 15.5  | SECTION « RAPPORT » ET « RÉPERTOIRE DE SORTIE »                                        |                |
| 17       Modifier LA Fréquence d'enregistrement       107         18       Traitement automatique       109         18.1       Configuration       111         19       Préparation / Gestion des statistiques       113         20       Mises à jour des superficies, périmètres et longueurs       115         21       Version       117         21.1       Version 10.3       117         21.2       Version 10.4.001       117                                                                                                    | 16 | S     | UPPRIMER LES POINTS SUPERPOSÉS                                                         |                |
| 18       TRAITEMENT AUTOMATIQUE       109         18.1       CONFIGURATION       111         19       PRÉPARATION / GESTION DES STATISTIQUES       113         20       MISES À JOUR DES SUPERFICIES, PÉRIMÈTRES ET LONGUEURS       115         21       VERSION       117         21.1       VERSION 10.3       117         21.2       VERSION 10.4.001       117                                                                                                    | 17 | N     | IODIFIER LA FRÉQUENCE D'ENREGISTREMENT                                                 | 107            |
| 18.1       CONFIGURATION                                                                                                    | 18 | Т     | RAITEMENT AUTOMATIQUE                                                                  |                |
| 19       Préparation / Gestion des statistiques       113         20       Mises à jour des superficies, périmètres et longueurs       115         21       Version       117         21.1       Version 10.3       117         21.2       Version 10.4.001       117                                                                                                    |    | 18.1  | CONFIGURATION                                                                          |                |
| 20 Mises à jour des superficies, périmètres et longueurs                                                                                                    | 19 | Р     | PRÉPARATION / GESTION DES STATISTIQUES                                                 | 113            |
| 21         VERSION                                                                                                    | 20 | Ν     | ISES À JOUR DES SUPERFICIES, PÉRIMÈTRES ET LONGUEURS                                   | 115            |
| 21.1       VERSION 10.3       117         21.2       VERSION 10.4.001       117                                                                                                    | 21 | v     | <sup>7</sup> ERSION                                                                    | 117            |
| 21.2 VERSION 10.4.001                                                                                                    |    | 21.1  | Version 10.3                                                                           |                |
|                                                                                                    |    | 21.2  | VERSION 10.4.001                                                                       |                |

# **1 DESCRIPTION DE SMF PRO POUR ARCGIS**

**SMF Pro pour ArcGIS** est une extension permettant l'importation et le traitement de fichiers de points provenant de GPS représentant les déplacements d'un véhicule.

Le GPS dans la machinerie doit être programmé pour prendre une position géographique selon un intervalle de temps fixe et prédéterminé. Ces points peuvent avoir été captés avec un appareil Garmin (série marin ou format GPX) ou Truckbase (format SLV) ou autre GPS permettant de capter un tracé. SMF Pro importe ces fichiers dans une couche de points en format Shapefile.

Les points sont utilisés pour tracer les trajets (lignes) de la machinerie ainsi que pour produire les superficies traitées (polygones). Des fonctions d'analyses (pauses, sentiers et productivités) permettent d'obtenir des résultats rapides et concrets pour le suivi des machines en forêts afin d'en connaître rapidement l'efficacité. Le résultat principal étant le calcul de la superficie pour des fins de facturation de travaux réalisés, plusieurs outils permettent de consulter les résultats de façon dynamique pour en comprendre l'exécution.

L'évolution de l'extension est toujours active et les versions futures contiendront toujours des nouveautés et améliorations. Celles-ci seront disponibles via un entretien annuel actif.

L'extension SMF Pro s'utilise avec ArcGIS 9.3 ou supérieure. L'extension se présente comme une barre d'outils composée d'un menu.

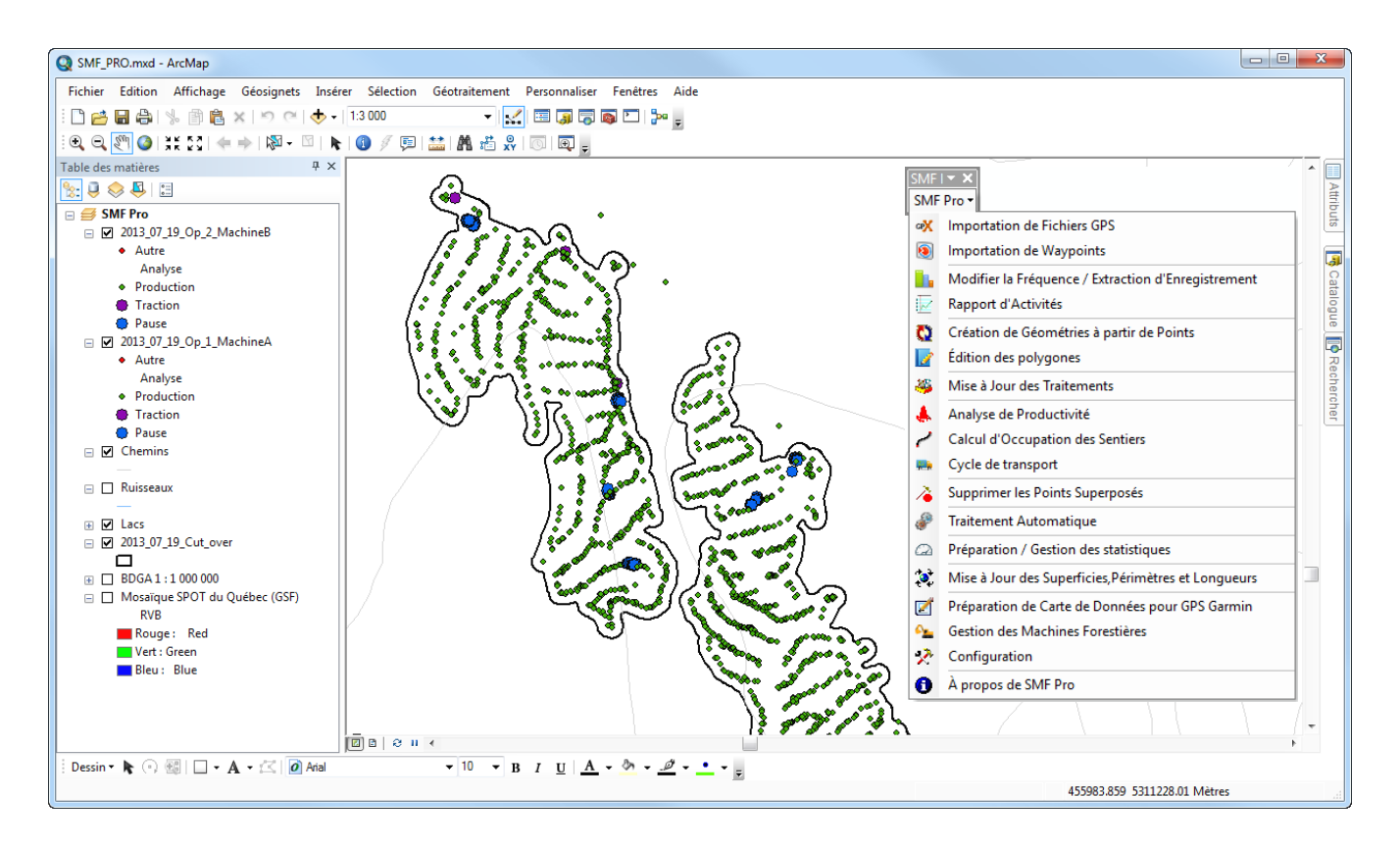

# 1.1 VERSION D'ÉVALUATION

Il est possible d'évaluer l'extension pour **une période de 14 jours**. Cette évaluation permet d'utiliser les fonctionnalités avec les données personnelles, mais dans un but d'évaluer l'extension. Il n'est donc pas permis de produire des résultats commercialement avec la version d'évaluation.

En mode évaluation, une fenêtre du gestionnaire de licence apparaitra lors de l'utilisation d'une fonction.

Pour évaluer la fonction, **appuyer sur le bouton** « **Évaluation** ». Cette fenêtre apparaitra à chaque utilisation.

| 5 | SMF Pro - Première utilisation                                                                                                    |
|---|----------------------------------------------------------------------------------------------------|
|   | SMF PRO                                                                                                    |
|   | Pour obtenir votre numéro de licence, veuillez contacter GSF<br>et leur faire part de votre numéro de produit                                                                                                    |
|   | Votre numéro de produit                                                                                                    |
|   | 966 962 466 573                                                                                                    |
|   | Entrez votre numéro de license:                                                                                                    |
|   |                                                                                                    |
|   | Avant d'enregistrer votre nouveau produit GSF, assurez-<br>vous d'avoir les droits d'accès nécessaires pour enregistrer<br>des données survotre disque dur. Pour plus d'information,<br>contactez votre administrateurréseau. |
|   | Groupe Système Forêt:                                                                                                    |
|   | Tél: (418) 903-5488 <u>Http://www.gsf.ca</u>                                                                                                    |
|   | Fax: (418) 903-5490 <u>info@qsf.ca</u>                                                                                                    |
|   | Évaluation Enregistrer Annuler                                                                                                    |
|   |                                                                                                    |

# 1.2 ENREGISTREMENT DE SMF PRO

L'extension **SMF Pro** est protégée par une clé virtuelle. Suite à l'installation des composantes et de l'extension, il est nécessaire d'enregistrer l'extension en contactant Groupe Système Forêt (GSF) par courriel (<u>info@gsf.ca</u>) ou par téléphone (**418**) **903-5488**.

Un numéro de produit unique de 12 chiffres sera généré et celui-ci est spécifique à l'ordinateur utilisé et des composantes matérielles. Il est nécessaire de fournir ce numéro de produit afin que GSF génère le numéro de licence également composé de 12 chiffres.

Ce numéro devra être inscrit dans la fenêtre « À **propos** » du menu « **SMF Pro** ».

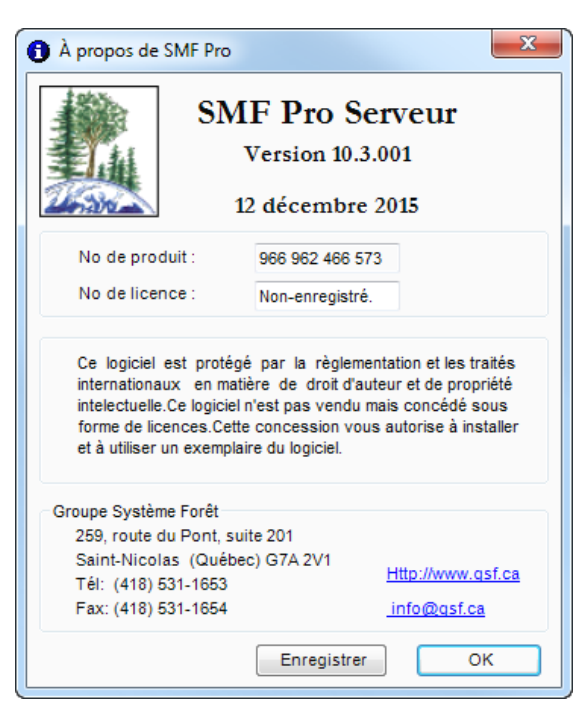

# **1.3** INSTALLATION ET MISE À JOUR

Les instructions pour l'installation de SMF Pro sont détaillées dans le document PDF « **Procédure Installation des Produits GSF** » pouvant être téléchargé sous le lien ci-dessous :

http://www.gsf.ca/fr-ca/applications/smf-pro-pour-arcgis.aspx

# 1.4 AFFICHAGE DE LA BARRE SMF PRO DANS ARCMAP

L'extension SMF Pro pour ArcGIS est présentée sous la forme d'une barre d'outils contenant toutes les fonctions.

# 1.4.1 ArcGIS 9.x

Pour afficher la barre de SMF Pro dans ArcMap 9.x, sélectionner le menu **Affichage, Barre d'outils** et **SMF Pro**.

Si la version anglaise d'ArcGIS est utilisée, sélectionner le menu **View, Toolbars** et **SMF Pro.** 

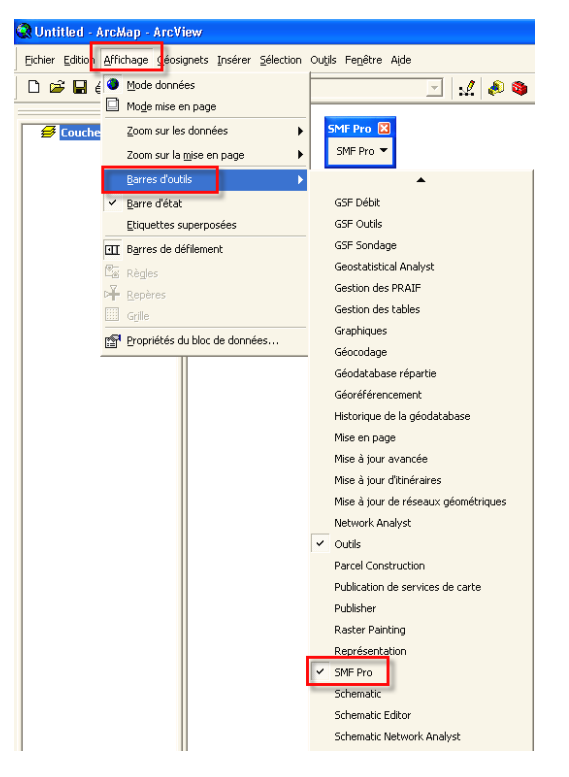

# 1.4.2 ArcGIS 10.x

Pour afficher la barre de SMF Pro dans ArcMap 10.x, sélectionner le menu **Personnaliser, Barre d'outils** et **SMF Pro**.

Si la version anglaise d'ArcGIS est utilisée, sélectionner le menu Customize, Toolbars et SMF Pro.

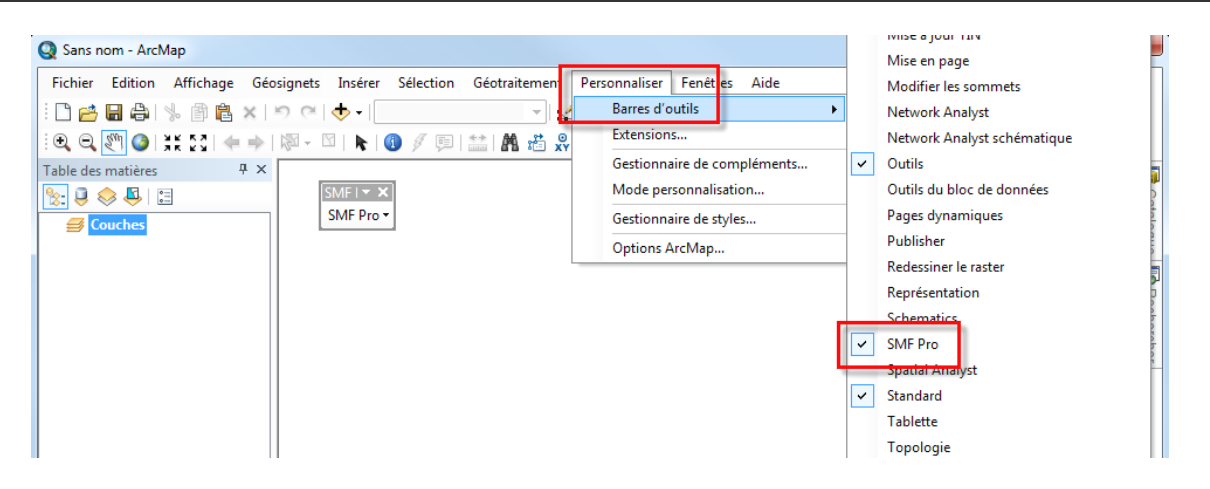

# 2 DESCRIPTION SOMMAIRE DES FONCTIONNALITÉS

**SMF Pro** comprend trois principales fonctions (**Importation de fichier GPS**, **Rapport d'activités**, **Création de géométries à partir de points**) pour traiter les points GPS provenant d'un appareil Garmin, Truckbase ou Android avec GSF NAV.

Il contient également des fonctions pour Analyser la productivité, Calculer l'occupation des sentiers, effectuer d'autres traitements spécifiques sur les données et pour configurer l'application.

L'**Importation de fichier GPS** permet d'importer dans un fichier de formes (Shapefile), les points provenant d'un système GPS Garmin, Truckbase ou GSF NAV. Cette fonction constitue la première étape à effectuer.

L'**Importation de Waypoints** importe des points GPS (Waypoints) qui ont été relevés sous la méthode point de départ et point d'arrivée (début et fin) et génère un rapport basé selon des codes de symboles prédéfinis. Le point de départ et le point d'arrivée détermineront l'intervalle de temps entre les deux points.

La fonction **Modifier la fréquence d'enregistrement** doit être utilisé lorsque la fréquence des points est trop rapprochée ou pour modifier l'heure de la prise de données. Le résultat est enregistré dans une nouvelle couche de points.

| SMF<br>SMF       | ▼ ×<br>Pro ▼                                         |
|------------------|------------------------------------------------------|
| œ <mark>X</mark> | Importation de Fichiers GPS                          |
| ۲                | Importation de Waypoints                             |
|                  | Modifier la Fréquence / Extraction d'Enregistrement  |
|                  | Rapport d'Activités                                  |
| Ø                | Création de Géométries à partir de Points            |
| 2                | Édition des polygones                                |
| 3                | Mise à Jour des Traitements                          |
| ٠                | Analyse de Productivité                              |
| 2                | Calcul d'Occupation des Sentiers                     |
| <b>*</b>         | Cycle de transport                                   |
| 7                | Supprimer les Points Superposés                      |
| æ                | Traitement Automatique                               |
| Q                | Préparation / Gestion des statistiques               |
| <b>)</b>         | Mise à Jour des Superficies, Périmètres et Longueurs |
| 2                | Préparation de Carte de Données pour GPS Garmin      |
| <u>م</u>         | Gestion des Machines Forestières                     |
| X                | Configuration                                        |
| 0                | À propos de SMF Pro                                  |

Le **Rapport d'activités** utilise les données brutes qui ont été importées du GPS par la fonction **Importation de fichiers GPS** et contient des paramètres pour calculer le temps en pause, le temps en traction et le temps d'arrêt. Ces informations sont attribuées à chacun des points. Un rapport d'activités peut être généré et il est possible d'appliquer une légende de valeur unique à la couche de points pour identifier les points considérés comme Production, Traction, Pause et arrêt.

La **Création de géométries à partir de points** nécessite que le **Rapport d'activités** soit préalablement exécuté. Elle constitue la troisième étape à effectuer. Elle permet de créer une couche de lignes et de polygones représentant respectivement les sentiers et les superficies traitées à partir des points d'une ou de plusieurs séries de mesures provenant de différentes machines. Cette fonction peut créer les polygones de façon manuelle (polygone par polygone) ou automatique.

L'Édition des polygones contient des outils d'édition permettant de découper et de modifier plus rapidement les polygones.

La **Mise à jour des traitements** permet d'ajouter dans les attributs d'une couche de polygone, le champ correspondant au type de traitement provenant d'une autre couche de polygone.

# SMF PRO 10.4 POUR ARCGIS DESKTOP 9.3 À 10.7

L'Analyse de productivité génère un rapport sommaire ou détaillé pour calculer la productivité d'un opérateur ou d'une machine. Elle nécessite que les fonctions **Rapport** d'activités et Création de géométrie à partir de points soient effectuées préalablement.

Le **Calcul d'occupation des sentiers** calcule le pourcentage de la superficie des sentiers créés par la machinerie sur la superficie traitée.

La fonction **Supprimer les points superposés** permet de grouper plusieurs fichiers provenant d'une même machine en un seul fichier. Elle élimine les points qui se superposent à une même position géographique.

La **Préparation/Gestion des statistiques** génère un rapport sommaire ou détaillé en format Excel pour calculer la productivité d'un opérateur ou d'une machine. Elle nécessite que les fonctions **Rapport d'activités** et **Création de géométrie à partir de points** soient effectuées préalablement.

| SMF<br>SMF        | Pro▼                                                 |
|-------------------|------------------------------------------------------|
| с <mark>РХ</mark> | Importation de Fichiers GPS                          |
| ۲                 | Importation de Waypoints                             |
|                   | Modifier la Fréquence / Extraction d'Enregistrement  |
| $\mathbb{Z}$      | Rapport d'Activités                                  |
| Q                 | Création de Géométries à partir de Points            |
| 1                 | Édition des polygones                                |
| 3                 | Mise à Jour des Traitements                          |
| ٨                 | Analyse de Productivité                              |
| 2                 | Calcul d'Occupation des Sentiers                     |
| <b>**</b>         | Cycle de transport                                   |
| 1                 | Supprimer les Points Superposés                      |
| P                 | Traitement Automatique                               |
| a                 | Préparation / Gestion des statistiques               |
| <b>(</b>          | Mise à Jour des Superficies, Périmètres et Longueurs |
| Ø                 | Préparation de Carte de Données pour GPS Garmin      |
| ₽                 | Gestion des Machines Forestières                     |
| X                 | Configuration                                        |
| 0                 | À propos de SMF Pro                                  |

Le **Traitement automatique** exécute et traite les points GPS de façon automatique. Elle englobe les fonctions **Importation de fichiers GPS**, **Rapport d'activités**, **Création de géométries à partir de points** et **Analyse de productivité**. Elle requiert une structure définie dans la nomenclature des noms des fichiers ADM ou Geogsf.

La **Mise à jour des superficies, périmètres et longueurs** calcule la superficie, le périmètre et la longueur des couches en ajoutant l'information dans la table des attributs.

La **Préparation de carte de données pour GPS Garmin** permet de préparer les fichiers à utiliser pour la prise de données dans les GPS marins de Garmin série 400, 500 et 700. Les noms des fichiers possèderont une structure définie et ceux-ci pourront être exportés sur la carte SD.

La Gestion des machines forestières permet d'identifier les caractéristiques spécifiques pour chaque machine en fonction de l'entrepreneur. Cette gestion est nécessaire lorsque la fonction Traitement automatique est utilisée.

La **Configuration** permet de configurer les noms des champs pour différentes couches générées par SMF Pro et d'identifier un nom ou code pour les opérateurs et les machines.

# **3** MÉTHODOLOGIE POUR LE TRAITEMENT DES DONNÉES GPS

Le traitement des points GPS peut se faire de deux façons, soit automatiquement ou en effectuant chacune des étapes individuellement. La méthode automatique requière d'utiliser une structure spécifique pour les noms des fichiers et est disponible seulement pour une licence Serveur.

La méthode par étapes exige d'effectuer des fonctions selon un ordre précis tandis que la méthode automatique effectuera ces fonctions séquentiellement.

- Importer les fichiers GPS
- Supprimer les points superposés (seulement lorsque des couches de points GPS ont été regroupées et contiennent des points superposés)
- Modifier la Fréquence d'enregistrement (seulement si la fréquence des points est trop rapprochée ou pour modifier l'heure de la prise de données)
- Rapport d'activité (pour calculer les temps de pause, d'arrêt et de traction)
- Création de géométries à partir de points (permettra de créer la couche de polygone et des sentiers)

Par la suite, lorsque ces étapes sont effectuées, il sera possible de générer des rapports pour l'Analyse de productivité et le Calcul d'occupation des sentiers.

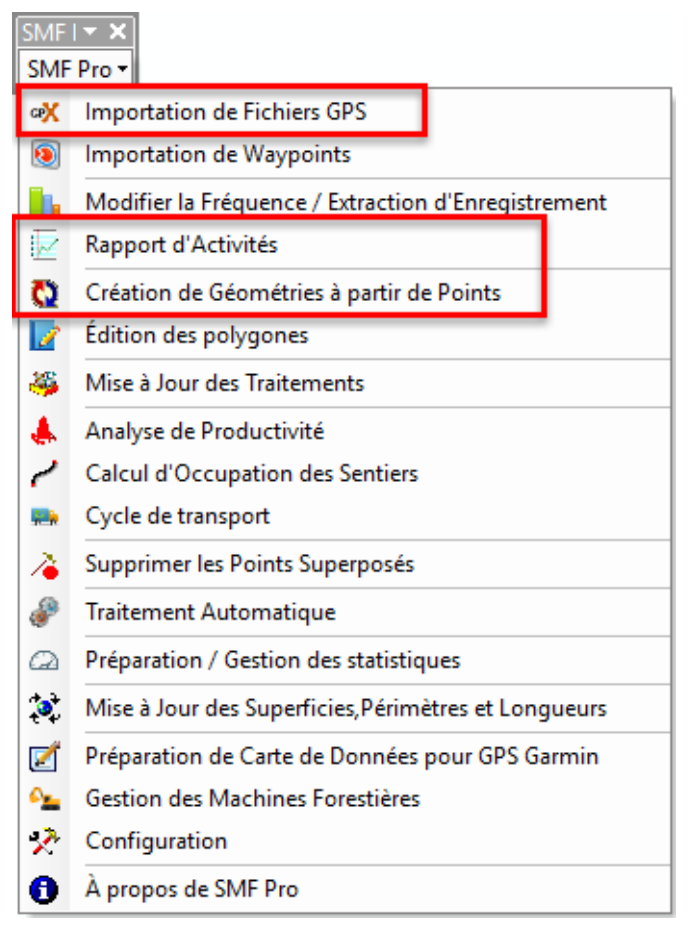

# 3.1 MÉTHODE PAR ÉTAPES

∞ SMF Pro - Importation de fichiers GPS

Les trois étapes ci-dessous sont importantes et doivent être réalisées dans cet ordre :

- Importer les fichiers GPS (section 7, page 37)
- Rapport d'activité (section 10, page 55)
- Création de géométries à partir de points (section 11, page 77)

Les rapports d'analyse de productivité et de calcul d'occupation des sentiers pourront être subséquemment générés.

| SMF<br>SMF   | I▼ ×<br>Pro▼                                        |
|--------------|-----------------------------------------------------|
| œX           | Importation de Fichiers GPS                         |
| ١            | Importation de Waypoints                            |
|              | Modifier la Fréquence / Extraction d'Enregistrement |
| $\mathbb{Z}$ | Rapport d'Activités                                 |
| Q            | Création de Géométries à partir de Points           |
| 2            | Édition des polygones                               |
| 3            | Mise à Jour des Traitements                         |
| ٠            | Analyse de Productivité                             |
| 2            | Calcul d'Occupation des Sentiers                    |
| <b>.</b>     | Cvcle.de tra                                        |

| chiers                                                                                                    |                                  | U Exécuter                                                                 |                                   |                        |                |
|----------------------------------------------------------------------------------------------------|----------------------------------|----------------------------------------------------------------------------|-----------------------------------|------------------------|----------------|
| Fichier Opérateu                                                                                                    | r Machine 🛛 👞                    | (A) Quitter                                                                |                                   |                        |                |
| D:\SMF\Donnees\2019_12_09_Machine_A.geogsf Aucun                                                                                   | Aucun                            | Guitter                                                                    |                                   |                        |                |
| D:\SMF\Donnees\2019_12_09_Machine_B.geogsf Aucun                                                                                   | Aucun                            |                                                                            |                                   |                        |                |
|                                                                                                    |                                  | 1                                                                          |                                   |                        |                |
|                                                                                                    | SMF Pro - Rapport d              | d'activités                                                                |                                   |                        |                |
|                                                                                                    | Couche(s)                        |                                                                            | Calcul                            |                        | Type d'analyse |
|                                                                                                    | Couche                           | Type                                                                       | Temps de pa                       | use                    | Récolte ~      |
| Convertir l'heure UTC à l'heure locale                                                                                             | 2019_12_09_Mac                   | chine_B A                                                                  | Durée 15                          | min Tolérance 10%      |                |
|                                                                                                    | 2019_12_09_Mac                   | chine_A A                                                                  | Vitesse d'                        | opération réduite      | Exécut         |
| Regrouper et filtrer Nom Regroup                                                                                                   |                                  |                                                                            |                                   |                        |                |
|                                                                                                    |                                  |                                                                            | ✓ Temps de tra                    | iction (deplacement)   | paramètr       |
| Un par un dans un répertoire de sortie                                                                                             |                                  |                                                                            | Vitesse 0.8                       | Km/h 🗌 Tolérance 10%   |                |
| Nom de fichier structuré (Année_Mois_Jour_Opérateur_Machine)                                                                       |                                  |                                                                            | - Créer un arré                   | atsiune pause a        | Consulter      |
|                                                                                                    |                                  |                                                                            | ✓ une durée de                    | plus de 30 min         | rappo          |
| Faire une correspondance entre la couche et le fichier GPS                                                                         |                                  |                                                                            | Considérer co                     | omme inhabituel        | () Quit        |
|                                                                                                    | ,                                |                                                                            | 2 noints cons                     | écutifs sénarés 10 min | •              |
| éer une pé                                                                                                    |                                  |                                                                            |                                   | ~                      |                |
| ojection utili 🔽 Découper les polygones avec les chemins                                                                           |                                  |                                                                            |                                   | O Futurta              |                |
| Utiliser la Paramètres des chemins                                                                                                 | Type d'analyse                   | 0.57                                                                       |                                   | Mat 24 heures          |                |
| Couches ChForestiers                                                                                                    | <ul> <li>Recolte</li> </ul>      | O Prep                                                                     | aration de terrain                | Réduire                |                |
| Utiliser un                                                                                                    | Paramètres                       |                                                                            |                                   |                        |                |
| pertoire de                                                                                                    |                                  |                                                                            |                                   | 🥹 Quitter              |                |
| (\SMF_Res Couche(s) de points                                                                                                    | Segmenter s                      | si la distance entre 2 points                                              | est superieure a                  | 07/26/2018             |                |
| Couche Type                                                                                                    |                                  | mer                                                                        | 165                               | re                     |                |
| 2019_12_09_Machine_B A                                                                                                    | Largeur de traite                | ement 17 mèt                                                               | res                               |                        |                |
| 2019_12_09_Machine_A A                                                                                                    | Appliquer un                     | n ajustement de tolérance d                                                | le la proximité des               |                        |                |
|                                                                                                    | - contours de                    | 4 mèt                                                                      | res                               |                        |                |
|                                                                                                    | Éliminer les                     | exclusions ayant une supe                                                  | rficie 0.05 ba                    |                        |                |
|                                                                                                    | inférieure ou                    | u égale à                                                                  | 0.00                              | · •                    |                |
|                                                                                                    | Ajouter la co                    | ouche de justification des tr                                              | ouées 0.1 ha                      | O Access               | Sqlite         |
|                                                                                                    | C Superimerte                    | as polygopos is al és de mai                                               | es de la la la                    |                        |                |
|                                                                                                    |                                  | es polygones isoles de moi                                                 | ns de 0.1 ha                      | <u></u>                |                |
| Garder la sélection active après le traitement                                                                                     | Methode                          | - 1 1-1-                                                                   |                                   |                        |                |
| our our reserver der oup of rearenter                                                                                              | Omisertou                        | is les points                                                              |                                   |                        |                |
|                                                                                                    |                                  |                                                                            |                                   |                        |                |
| Sélectionner seulement les machines Tous V                                                                                         | <ul> <li>Utiliser les</li> </ul> | points en production                                                       |                                   |                        |                |
| Sélectionner seulement les machines Tous v                                                                                         | Utiliser les                     | points en production                                                       | fiage O Double passe              |                        |                |
| Sélectionner seulement les machines Tous v<br>Résultat de lignes Appliquer la légende de direction                                 | Utiliserles     Utiliserles      | points en production<br>points du module de scari                          | fiage 🔿 Double passe              |                        |                |
| Sélectionner seulement les machines Tous v<br>Résultat de lignes Appliquer la légende de direction<br>SMFLine v                    | Utiliser les                     | points en production<br>points du module de scari                          | fiage 🔿 Double passe              |                        |                |
| Sélectionner seulement les machines Tous v  Résultat de lignes Appliquer la légende de direction  SMFLine v                        | Utiliser les                     | points en production<br>points du module de scari                          | fiage O Double passe              |                        |                |
| Sélectionner seulement les machines Tous v  Résultat de lignes Appliquer la légende de direction  SMFLine v  Résultat de polygones | Utiliser les     Utiliser les    | points en production<br>points du module de scari<br>Opération d<br>Outris | fiage Double passe                |                        |                |
| Sélectionner seulement les machines Tous v  Résultat de lignes Appliquer la légende de direction  SMFLine v  Résultat de polygones | Utiliser les Utiliser les        | points en production<br>points du module de scari<br>Opération d<br>Outils | fiage Double passe<br>e sélection |                        |                |

×

# 3.2 MÉTHODE AUTOMATIQUE

La fonction **Traitement automatique** est disponible seulement pour une licence Serveur. Elle permet de générer la couche de polygones (superficie traitée) et de ligne (Sentier) à partir des fichiers ADM provenant des modèles marins Garmin série 400, 500 et 700 ou des fichiers Geogsf de GSF NAV. Elle exécute toutes les mêmes séquences de traitement de la méthode par étape.

Cette méthode requiert une structure précise pour les noms des fichiers ADM. Il est conseillé d'utiliser la fonction **Préparation de carte de données pour GPS Garmin** pour générer les fichiers journaliers ou hebdomadaires pour ces types d'appareils.

Les rapports d'analyse de productivité et de calcul d'occupation des sentiers pourront être subséquemment générés.

L'explication de cette fonction est détaillée à la section 18 à la page 109.

| SMF<br>SMF   | ▼ X<br>Pro ▼                                         |
|--------------|------------------------------------------------------|
| œX           | Importation de Fichiers GPS                          |
| ۲            | Importation de Waypoints                             |
|              | Modifier la Fréquence / Extraction d'Enregistrement  |
| $\mathbb{Z}$ | Rapport d'Activités                                  |
| Ö            | Création de Géométries à partir de Points            |
|              | Édition des polygones                                |
| 3            | Mise à Jour des Traitements                          |
| ٨            | Analyse de Productivité                              |
| 2            | Calcul d'Occupation des Sentiers                     |
| <b>*</b> *   | Cycle de transport                                   |
| À            | Supprimer les Points Superposés                      |
| æ            | Traitement Automatique                               |
| Q            | Préparation / Gestion des statistiques               |
| •            | Mise à Jour des Superficies, Périmètres et Longueurs |
| Ø            | Préparation de Carte de Données pour GPS Garmin      |
| <u>م</u>     | Gestion des Machines Forestières                     |
| X            | Configuration                                        |
| 0            | À propos de SMF Pro                                  |

| Répertoire des fichiers GPS                                                                                                    |          |   | Evéc    |
|----------------------------------------------------------------------------------------------------|----------|---|---------|
| D:\SMF_Resultats\Data                                                                                                    |          |   | LXCCI   |
|                                                                                                    |          | 5 | ofiqura |
| 🛛 Vérifier la correspondance entre le fichier ADM et la couche de données 🛛 🗌 Ne pas vérifier la f                                                                                                    | réquence |   |         |
| Géografatase contenant les couches de données                                                                                                    |          | ۲ | Qu      |
|                                                                                                    |          |   |         |
| U:\SMF_Resultats\ADM_Automatiser\Resultats_Automarque.gdb\Dataset                                                                                                    |          |   |         |
| Importer seulement les nouvelles données GPS                                                                                                    |          |   |         |
|                                                                                                    |          |   |         |
|                                                                                                    |          |   |         |
|                                                                                                    |          |   |         |
| Créer les géometries                                                                                                    |          |   |         |
| 7 Créer les géometries<br>Paramètres des géometries                                                                                                    |          | 1 |         |
| <ul> <li>✓ Créer les géometries</li> <li>Paramètres des géometries</li> <li>✓ Découper les contraintes</li> </ul>                                                                                                    |          | ] |         |
| Créer les géometries Paramètres des géometries  Découper les contraintes  Couche de contrainte                                                                                                    |          |   |         |
| <ul> <li>✓ Créer les géometries</li> <li>Paramètres des géometries</li> <li>✓ Découper les contraintes</li> <li>Couche de contrainte</li> <li>D:\SMF_Resultats\Data\Chemins.shp</li> </ul>                                                                                                    |          |   |         |
| <ul> <li>✓ Créer les géometries</li> <li>Paramètres des géometries</li> <li>✓ Découper les contraintes</li> <li>Couche de contrainte</li> <li>D:\SMF_Resultats\Data\Chemins.shp</li> </ul>                                                                                                    |          |   |         |
| <ul> <li>✓ Créer les géometries</li> <li>Paramètres des géometries</li> <li>✓ Découper les contraintes</li> <li>Couche de contrainte</li> <li>D:\SMF_Resultats\Data\Chemins.shp</li> <li>✓ Mettre à jour la couche de suivi de coupe</li> </ul>                                                 |          |   |         |
| Créer les géometries Paramètres des géometries  Découper les contraintes  Couche de contrainte  D:\SMF_Resultats\Data\Chemins.shp   Mettre à jour la couche de suivi de coupe  Couche de suivi de coupe                                                                                         |          |   |         |
| Créer les géometries  Paramètres des géometries  Découper les contraintes  Couche de contrainte  D:SMF_Resultats\Data\Chemins.shp  Mettre à jour la couche de suivi de coupe  Couche de suivi de coupe                                                                                          |          |   |         |
| Créer les géometries  Paramètres des géometries  Découper les contraintes  Couche de contrainte  D:\SMF_Resultats\Data\Chemins.shp  Mettre à jour la couche de suivi de coupe  Couche de suivi de coupe  Editectuer l'analyse d'occupation des sentiers  Ouvrir le rapport des machines actives |          |   |         |
| Créer les géometries Paramètres des géometries  Découper les contraintes  Couche de contrainte  D:\SMF_Resultats\Data\Chemins.shp  Mettre à jour la couche de suivi de coupe  Couche de suivi de coupe  Effectuer l'analyse d'occupation des sentiers  Ouvrir le rapport des machines actives   |          |   |         |
| Créer les géometries Paramètres des géometries  Découper les contraintes  Couche de contrainte  D:SMF_Resultats\Data\Chemins.shp  Mettre à jour la couche de suivi de coupe  Couche de suivi de coupe  Effectuer l'analyse d'occupation des sentiers  Diverse des résultate                     |          |   |         |

# 3.3 NOMENCLATURE DES FICHIERS POUR LE TRAITEMENT AUTOMATISÉ

La fonction **Traitement automatisé** requiert une structure spécifique pour la nomenclature des fichiers GPS.

Les noms des fichiers doivent être identifiés sous la forme **Entrepreneur\_Machine\_IdentGPS**. L'identifiant GPS est présenté sous un caractère soit une des lettres suivantes **A**, **T**, **C**, **D** qui correspond respectivement à **Abatteuse**, **Transporteur**, **Combos** et **Débusqueuse**.

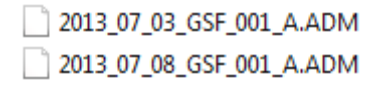

Il est conseillé d'utiliser la fonction **Préparation de carte de données pour GPS Garmin** pour structurer la cueillette de données pour les appareils Garmin de série 400, 500 et 700. Ces appareils enregistrent les données dans un fichier de format ADM. Cette fonction est détaillée à la section 5 à la page 21.

| Préparation de Carte de Données pour GPS Garmin                                                     | ×                                                                    |
|----------------------------------------------------------------------------------------------------|----------------------------------------------------------------------|
| Structure de travail                                                                                | <ul> <li>Exécuter</li> <li>Réinitialiser</li> <li>Quitter</li> </ul> |
| Utiliser date de départ / Date de fin                                                               |                                                                      |
| Paramètres de la structure de date       Date de départ     2013-07-02   Fichier par jour           |                                                                      |
| Date de fin 2013-07-10                                                                              |                                                                      |
| Gestion des machines<br>Méthode manuelle<br>Identifiant du GPS<br>Utiliser la base de configuration |                                                                      |
| Entrepreneur Machine                                                                                |                                                                      |
| Répertoire de sortie          C:\ (removable memory unit)                                           |                                                                      |

# SMF PRO 10.6.006 POUR ARCGIS DESKTOP 9.3 À 10.7

| estion des Mach   | nines Forestières                                    |                                                      | ×                           |          |
|-------------------|------------------------------------------------------|------------------------------------------------------|-----------------------------|----------|
| Intrepreneur      | Tous                                                 | Conventionelle     Spot                              |                             |          |
| e des machines di | sponibles                                            |                                                      | L                           |          |
| No Spot           | Nom Entrepreneur T                                   |                                                      |                             |          |
| 0-2544621         | MACHINE 16 ENT_1 C X SMI                             | Pro - Importation de fichiers GPS                    |                             | ×        |
| 0-2505727         | MACHINE 3 ENT_1 F                                    |                                                      | 1                           |          |
| 0-2512430         | MACHINE 1 ENT_1 F                                    | rtation de fichiers GPS Sauvegarde et courriels      |                             |          |
| 0-2505688         | MACHINE 19 ENT_1 C Fit                               | chiers                                               |                             | Exécuter |
| 0-2505736         | MACHINE 2 ENT_1 N                                    | Fichier                                              | Opérateur Machine           |          |
| 0-2505687         | MACHINE 1 ENT_1 F                                    | D:\SME\SME_Deputtete\SDOT_A\SD                       |                             | Quitter  |
| 0-2505686         | MACHINE 5 ENT_1 C                                    |                                                      | J1_1.csv Aucun Aucun        |          |
| 0-2542781         | MACHINE 9 ENT_1 F                                    |                                                      |                             |          |
| 0-2503053         | MACHINE 15 ENT_1 F                                   |                                                      |                             |          |
| 0-2506156         | MACHINE 10 ENT_1 F                                   |                                                      |                             |          |
| 0-2507693         | MACHINE 12 ENT_1 F                                   |                                                      |                             |          |
| 0-2505711         | MACHINE 8 ENT_1 F                                    |                                                      |                             |          |
| 0-2546601         | MACHINE 17 ENT_2 C                                   |                                                      | R                           |          |
| 0-2547813         | SMF Pro - Rapport d'activités                        |                                                      | ×                           |          |
| 0-2502644         | Couche(e)                                            | Calcul                                               | Type d'analyse              |          |
| 0-2512299         |                                                      | Temps de pause                                       | Récolte V                   |          |
| 0.2505420         | Spot0_2505420_PELLE A                                | Durée 15 min Diérance 10%                            |                             |          |
| r                 | Spot0_2606603_PELLE A                                | Vitesse d'opération réduite                          | Exécuter                    |          |
| Rannort           | Spot0_2505686_CAMION A                               |                                                      |                             |          |
| apport            | Spot0_2505763_NIVELEUSE A                            | Temps de traction (déplacement)                      | Paramètres hine) 2016 09 08 |          |
|                   | Spot0_2507486 A                                      | Vitesse 0.8 Km/h Tolérance 10%                       |                             |          |
|                   | Spot0_2507693 A                                      | Créer un arrêt si une pause a                        | Consulter le                |          |
|                   | Spot0_2546601_CAMION A                               | ⊻ une durée de plus de 30 min                        | Tapport                     |          |
|                   | Soot0 2547813 CAMION A                               | Considérer comme inhabituel                          | () Quitter                  |          |
|                   | Sélectionner seulement les machines Toutes           | ✓ 2 points consécutifs séparés 10 min<br>par plus de |                             |          |
|                   | Appliquer la légende à la couche de points           | Utiliser l'accéléromètre                             |                             |          |
|                   | Sites de transport                                   | Convertir les heures AM/PM en format 24 heures       | projection                  |          |
|                   | Ajouter les informations de site                     | Happon conveniionner Utiliser des quarts de travail  |                             |          |
|                   | Site de chargement et déchargement                   | Ouvrir                                               |                             |          |
|                   | SMFPolyg ~                                           |                                                      |                             |          |
|                   | Champ de la description                              | Date 2019 12 04 à 2019 12 11                         |                             |          |
|                   | Temps PRO                                            | Résultat dans une couche temporaire                  |                             |          |
|                   | Information de chemin pour les sites non répertoriés | C:\Users\VChaguala\AppData\Local\Temp\ar<br>cE2E6    |                             |          |
|                   | Entrepreneur                                         |                                                      |                             |          |
|                   | O Identifiant de la couche                           | ● Liste 🗸 🕤                                          |                             |          |
|                   | Ajouter le résultat Excel au bloc de données         | Déactiver l'enregistrement des résultats O Access    | ) Sqlite                    |          |
|                   | Répertoire des tables de résultat et rapport Excel   |                                                      |                             |          |
|                   | C:\Users\VChaguala\AppData\Local\Temp\arcE2E6        |                                                      |                             |          |
|                   | Emplacement des tables de rapport                    |                                                      |                             |          |
|                   | Periode VCV019 11 28 Ubekuai/Periode 48/semaine      |                                                      |                             |          |

# 4.1 GESTION DES MACHINES FORESTIÈRES

La première étape consiste à déterminer la liste de toutes les machineries ayant un dispositif Spot à partir de la fonction **Gestion des machines forestières**.

Cette étape est très importante et nécessaire, car le numéro d'identification de l'appareil Spot permettra d'attribuer les informations à la couche de points créés lors de l'importation des fichiers GPS.

Les numéros d'identification des appareils Spot doivent être inscrits dans la colonne « **No\_Spot** » de la fenêtre **Gestion des machines forestières**. D'autres informations additionnelles peuvent également être complétées dont certains sont nécessaires pour les rapports d'analyse.

Consulter la section 7.2 à la page 39 pour obtenir plus d'information.

| ntrepreneur    | Tous        |              | •               | Convention  | nelle 💿     | Spot         |           |   |
|----------------|-------------|--------------|-----------------|-------------|-------------|--------------|-----------|---|
| e des machines | disponibles |              |                 |             | -           |              |           |   |
| No Spot        | Nom         | Entrepreneur | Type de Machine | Emplacement | Responsable | Commentaires | Opérateur |   |
| 0-2544621      | MACHINE 16  | ENT_1        | CAMION          | QC          |             |              | OP_4      |   |
| 0-2505727      | MACHINE 3   | ENT_1        | PELLE           | QC          |             |              | OP_1      |   |
| 0-2512430      | MACHINE 1   | ENT_1        | PELLE           | QC          |             |              | OP_1      |   |
| 0-2505688      | MACHINE 19  | ENT_1        | CAMION          | QC          |             |              | OP_3      |   |
| 0-2505736      | MACHINE 2   | ENT_1        | NIVELEUSE       | QC          |             |              | OP_3      |   |
| 0-2505687      | MACHINE 1   | ENT_1        | PELLE           | QC          |             |              | OP_1      | = |
| 0-2505686      | MACHINE 5   | ENT_1        | CAMION          | QC          |             |              | OP_4      |   |
| 0-2542781      | MACHINE 9   | ENT_1        | PELLE           | QC          |             |              | OP_1      |   |
| 0-2503053      | MACHINE 15  | ENT_1        | PELLE           | QC          |             |              | OP_1      |   |
| 0-2506156      | MACHINE 10  | ENT_1        | PELLE           | QC          |             |              | OP_1      |   |
| 0-2507693      | MACHINE 12  | ENT_1        | PELLE           | QC          |             |              | OP_1      | - |
| 0-2505711      | MACHINE 8   | ENT_1        | PELLE           | QC          |             |              | OP_3      |   |
| 0-2546601      | MACHINE 17  | ENT_2        | CAMION          | PORTNEUF    |             |              | OP_3      |   |
| 0-2547813      | MACHINE 18  | ENT_2        | CAMION          | PORTNEUF    |             |              | OP_3      |   |
| 0-2502644      | MACHINE 14  | ENT_2        | PELLE           | PORTNEUF    |             |              | OP_2      |   |
| 0-2512299      | MACHINE 22  | ENT_2        | PELLE           | PORTNEUF    |             |              | OP_2      |   |
| 0.2505420      | MACHINE 20  | ENT 2        | DELLE           | DODTNEHE    |             |              | 00 1      | - |

# 4.2 IMPORTATION DE FICHIERS GPS

L'étape suivante est d'importer le fichier CSV à partir de la fonction Importation des fichiers GPS.

Dans la section **Fichiers**, il est important de ne pas indiquer de nom pour les opérateurs et la machinerie puisque cette information est directement lue à partir du fichier de configuration de la fenêtre Gestion des machines forestières.

Consulter la section 8 à la page 41 pour obtenir plus d'information.

| 🖏 SMF Pro - Importation de fichiers GPS                                       | ×           |
|-------------------------------------------------------------------------------|-------------|
| Importation de fichiers GPS Sauvegarde et courriels                           |             |
| Fichiers                                                                      | Exécuter    |
| Fichier Opérateur Machine                                                     | (A) Quitter |
| ∑:\SMF\Spot\SPOT_20191201.csv Aucun Aucun                                     |             |
|                                                                               |             |
|                                                                               |             |
|                                                                               |             |
|                                                                               |             |
| Convertie l'haure LITC à l'haure lande                                        |             |
|                                                                               |             |
| O Regrouper et filtrer Nom Regroup                                            |             |
|                                                                               |             |
| O Un par un dans un répertoire de sortie                                      |             |
| Nom de fichier structuré (Année_Mois_Jour_Opérateur_Machine) 2019_12_09       |             |
| Faire une correspondance entre la couche et le fichier GPS                    |             |
|                                                                               |             |
| Créer une période / Regroupement Nouveau bloc de données 🗸 🥪                  |             |
| Projection utilisée NAD_1983_MTM_7                                            |             |
| Utiliser la projection du bloc de données     O Utiliser une autre projection |             |
|                                                                               |             |
|                                                                               |             |
|                                                                               |             |
|                                                                               |             |
|                                                                               |             |
|                                                                               |             |
|                                                                               |             |

# 4.3 RAPPORT D'ACTIVITÉS

La troisième étape est d'utiliser la fonction **Rapport d'activités** pour indiquer les paramètres qui permettront d'indiquer le temps en production, traction et pause. Ces paramètres seront utilisés pour appliquer une légende à la couche de points et pour générer les différents rapports.

Les couches de points cochées doivent correspondent au type d'analyse sélectionnée.

Consulter la section 10 à la page 55 pour obtenir plus d'information.

| SMF Pro - Rapport d'activités                |                   |         |                                                      | ×                 |
|----------------------------------------------|-------------------|---------|------------------------------------------------------|-------------------|
| Couche(s)                                    |                   |         | Calcul                                               | Type d'analyse    |
| Couche                                       | Type              | ^       | ✓ Temps de pause                                     | Camion 🗸          |
| Spot0 1 Camion                               | Δ                 |         | Durée 20 min Tolérance 10%                           |                   |
| Spot0 2 Camion                               | A                 |         |                                                      | Exécuter          |
| Spot0 3 Camion                               | A                 |         | Vitesse d operation reduite                          |                   |
| Spot0_4_Camion                               | A                 |         | Temps de traction (déplacement)                      | - Enregistrer les |
| Spot0_5_Camion                               | Α                 |         |                                                      | 🦗 paramètres      |
| Spot0_6_Camion                               | A                 |         | Vitesse 100 Km/h 10lerance 10%                       |                   |
| Spot0_7_Camion                               | Α                 |         | Créer un arrêt ai une pause a                        | Consulter le      |
| Spot0_8_Camion                               | A                 |         | ☐ une durée de plus de 30 min                        |                   |
| Spot0_9_Camion                               | A                 |         |                                                      |                   |
| Spott 10 Camion                              | ٨                 | ~       | Considérer comme inhabituel                          | Quitter           |
| Sélectionner seulement les m                 | achines Tout      | es 🗸    | par plus de                                          |                   |
| Appliquer la légende à la couc               | hedepoints        |         | Utiliser l'accéléromètre                             |                   |
|                                              |                   |         |                                                      |                   |
| Sites de transport                           |                   |         | Convertir les heures AM/PM en format 24 heures       |                   |
| Aigutar las informations de site             |                   |         | Rapport conventionnel Utiliser des quarts de travail |                   |
|                                              |                   |         |                                                      |                   |
| Site de chargement et decha                  | rgement           |         | ✓ Ouvrir                                             |                   |
| Site_Chargement                              |                   | $\sim$  |                                                      |                   |
| Champ de la description                      |                   |         | Date 0//26/2018 a 0//26/2018                         |                   |
| Nom                                          |                   | $\sim$  | Résultat dans une couche temporaire                  |                   |
| Information de chemin pour le                | es sites non répe | rtoriés | C:\Temp\arcC647                                      |                   |
| Entrepreneur                                 |                   |         |                                                      |                   |
| <ul> <li>Identifiant de la couche</li> </ul> |                   |         | ◯ Liste 🗸 🖉                                          |                   |
| Ajouter le résultat Excel au blo             | c de données      |         | Véactiver l'enregistrement des résultats O Access I  | Sqlite            |
| Répertoire des tables de résultat et r       | apport Excel      |         |                                                      |                   |
| C:\Temp\arcC647                              |                   |         | <b>a</b>                                             |                   |
| Emplacement des tables de rapport            |                   |         |                                                      |                   |
| C:\Temp\arcC647\Rapport.gdata                |                   |         |                                                      |                   |
|                                              |                   |         |                                                      |                   |

# 5 PRÉPARATION DE CARTE DE DONNÉES POUR GPS GARMIN

Certains appareils GPS tels que les modèles **Garmin série 400, 500 et 700**, nécessitent une structuration et préparation des fichiers journaliers afin de simplifier la gestion de cueillette de données sur le terrain. Lors de la sauvegarde d'un tracé, la sélection de ces fichiers permet une approche plus structurée et rapide pour l'opérateur.

Pour ces types d'appareils, la première étape consiste à préparer ces fichiers journaliers (format **ADM**) et de le transférer sur la carte SD à partir de la fonction **Préparation de Carte de Données pour GPS Garmin**.

Il est possible de créer plusieurs fichiers en spécifiant la structure et un identifiant du GPS différent selon les opérateurs.

Cette procédure n'est pas obligatoire, mais permet d'améliorer le traitement des données et de pouvoir obtenir des analyses de production plus pointues.

| SMF<br>SMF   | r▼ ×                                                 |
|--------------|------------------------------------------------------|
| сeХ          | Importation de Fichiers GPS                          |
| ۲            | Importation de Waypoints                             |
|              | Modifier la Fréquence / Extraction d'Enregistrement  |
| $\mathbb{P}$ | Rapport d'Activités                                  |
| Ö            | Création de Géométries à partir de Points            |
| 2            | Édition des polygones                                |
| 3            | Mise à Jour des Traitements                          |
| ٨            | Analyse de Productivité                              |
| 2            | Calcul d'Occupation des Sentiers                     |
| <b>**</b>    | Cycle de transport                                   |
| 7            | Supprimer les Points Superposés                      |
| æ            | Traitement Automatique                               |
| a            | Préparation / Gestion des statistiques               |
| 3            | Mise à Jour des Superficies, Périmètres et Longueurs |
| Ø            | Préparation de Carte de Données pour GPS Garmin      |
| <u></u>      | Gestion des Machines Forestières                     |
| X            | Configuration                                        |
| 0            | À propos de SMF Pro                                  |

# SMF PRO 10.4 POUR ARCGIS DESKTOP 9.3 À 10.7

|                                                                            | Préparation de Carte de Données pour GPS Garmin                                                                                                    | ×                         |                                                                                          |
|----------------------------------------------------------------------------|----------------------------------------------------------------------------------------------------|---------------------------|------------------------------------------------------------------------------------------|
| Sélection du<br>type de<br>structure par<br>jour de travail<br>ou par date | Structure de travail         Image: Structure de la semaine semaine de travail de lundi à dimanche Journée de départ de la structure Lundi         Image: Journée de départ de la structure de la structure de fin         Image: Structure de la structure de date         Date de départ de la structure de date         Date de départ de la structure de date         Date de fin         2013-07-02         Fichier par jour         Image: Structure de fin         2013-07-10 | Exécuter<br>Réinitialiser | Supprime les<br>fichiers ADM<br>contenus sur la<br>carte SD ou dans le<br>répertoire     |
| Pour attribuer<br>un identifiant<br>à chacun des<br>GPS                    | Gestion des machines          Méthode manuelle         Identifiant du GPS         Utiliser la base de configuration         Entrepreneur                                                                                                    |                           |                                                                                          |
|                                                                            | Répertoire de sortie       C:\ (removable memory unit)                                                                                                    |                           | Emplacement où la<br>structure des fichiers<br>sera enregistrée<br>(Répertoire, Carte SD |

# 5.1 STRUCTURE DE TRAVAIL

La section Structure de travail permet d'identifier les quatre premières lettres du nom du fichier selon deux possibilités soit à partir d'une structure de travail établi pour journée ou par date.

L'option **Jour de la semaine de travail de lundi à dimanche** permettra de créer sept fichiers dont le nom de la journée est identifié par un chiffre pour numéroter les journées et trois lettres du nom de la journée. La journée choisie dans le menu déroulant commence la séquence des fichiers numérotés.

| 1LUN_ SPS.ADM | 2013-07-18 15:07 | Fichier ADM |
|---------------|------------------|-------------|
| 2MAR_GPS.ADM  | 2013-07-18 15:07 | Fichier ADM |
| BMER_GPS.ADM  | 2013-07-18 15:07 | Fichier ADM |
| 4JEU_GPS.ADM  | 2013-07-18 15:07 | Fichier ADM |
| 5VEN_6PS.ADM  | 2013-07-18 15:07 | Fichier ADM |
| 6SAM_GPS.ADM  | 2013-07-18 15:07 | Fichier ADM |
| DIM_GPS.ADM   | 2013-07-18 15:07 | Fichier ADM |

L'option **Utiliser Date de départ/Date de fin** permet de créer plusieurs fichiers en identifiant la date de départ et la date de fin. Il est possible également de créer plusieurs fichiers pour une même journée. Le nom des fichiers débute par l'identification de la journée de la semaine, le mois et la date.

| Dim_Jui_07_ 6PS0.ADM | 2013-07-18 15:02 | Fichier ADM |
|----------------------|------------------|-------------|
| Dim_Jui_07_6PS1.ADM  | 2013-07-18 15:02 | Fichier ADM |
| Jeu_Jui_04_GPS0.ADM  | 2013-07-18 15:02 | Fichier ADM |
| Jeu_Jui_04_GPS1.ADM  | 2013-07-18 15:02 | Fichier ADM |
| Lun_Jui_08_GPS0.ADM  | 2013-07-18 15:02 | Fichier ADM |
| Lun_Jui_08_GPS1.ADM  | 2013-07-18 15:02 | Fichier ADM |
| Mar_Jui_02_GPS0.ADM  | 2013-07-18 15:02 | Fichier ADM |
| Mar_Jui_02_GPS1.ADM  | 2013-07-18 15:02 | Fichier ADM |
| Mar_Jui_09_6PS0.ADM  | 2013-07-18 15:02 | Fichier ADM |
| Mar_Jui_09_6PS1.ADM  | 2013-07-18 15:02 | Fichier ADM |
| Mer_Jui_03_6PS0.ADM  | 2013-07-18 15:02 | Fichier ADM |
| Mer_Jui_03_6PS1.ADM  | 2013-07-18 15:02 | Fichier ADM |
| Mer_Jui_10_6PS0.ADM  | 2013-07-18 15:02 | Fichier ADM |
| Mer_Jui_10_6PS1.ADM  | 2013-07-18 15:02 | Fichier ADM |
| Sam_Jui_06_GPS0.ADM  | 2013-07-18 15:02 | Fichier ADM |
| Sam_Jui_06_GPS1.ADM  | 2013-07-18 15:02 | Fichier ADM |
| Ven_Jui_05_GPS0.ADM  | 2013-07-18 15:02 | Fichier ADM |
| Ven_Jui_05_GPS1.ADM  | 2013-07-18 15:02 | Fichier ADM |
|                      |                  |             |

| Préparation de Carte de Données pour GPS Garmin             | ×             |
|-------------------------------------------------------------|---------------|
| Structure de travail                                        | Exécuter      |
| O Jour de la semaine semaine de travail de lundi à dimanche |               |
| Journée de départ de la structure                           | Réinitialiser |
|                                                             | 🥹 Quitter     |
| Ottiliser date de départ / Date de fin                      |               |
| Paramètres de la structure de date                          |               |
| Date de départ 2013-07-02 Fichier par iour                  |               |
| 2013/07/02                                                  |               |
| Date de fin 2013-07-10                                      |               |
|                                                             |               |
| Gestion des machines                                        | -             |
| Ø Méthode manuelle                                          |               |
| Identifiant du GPS 🔹 🗸 🕤                                    |               |
|                                                             |               |
| Counser la base de configuration                            |               |
| Entrepreneur Machine                                        |               |
|                                                             |               |
|                                                             |               |
|                                                             |               |
|                                                             |               |
|                                                             |               |
|                                                             |               |

# 5.2 **GESTION DES MACHINES**

Cette section contient deux options pour identifier le GPS dans le nom du fichier ADM. Il est possible d'attribuer manuellement un nom ou d'utiliser un identifiant regroupant le nom de l'entrepreneur et le nom de la machine.

| Préparation de Carte de Données pour GPS Garmin                                                                                                    | X                         |
|----------------------------------------------------------------------------------------------------|---------------------------|
| Structure de travail         Jour de la semaine semaine de travail de lundi à dimanche         Journée de départ de la structure         Lundi         Utiliser date de départ / Date de fin         Paramètres de la structure de date         Date de départ       2013-07-02         Fichier par jour       1 | Exécuter<br>Réinitialiser |
| Gestion des machines<br>Méthode manuelle<br>Identifiant du GPS  Utiliser la base de configuration<br>Entrepreneur Machine                                                                                                    |                           |
| Répertoire de sortie          C:\ (removable memory unit)                                                                                                    |                           |

L'option **Méthode manuelle** contient un bouton permettant d'ajouter dans le menu déroulant les noms pour identifier les GPS. Il n'y a pas de restriction pour le nombre de caractères.

| Boutons | Description                                               |
|---------|-----------------------------------------------------------|
| ٢       | Permet de créer un identifiant                            |
| 8       | Supprime l'identifiant sélectionné dans le menu déroulant |

| Préparation de Carte de Données pour GPS Garmin                                                                                                    |                                                              |               |
|----------------------------------------------------------------------------------------------------|--------------------------------------------------------------|---------------|
| Structure de travail  Structure de travail  Structure de la semaine semaine de travail de lundi à dimanche Journée de départ de la structure  Utiliser date de départ / Date de fin | Exécuter<br>Réinitialiser<br>Quitter                         |               |
| Paramètres de la structure de date       Date de départ     2013-07-02       Date de fin     2013-07-10                                                                             |                                                              |               |
| Gestion des machines                                                                                                    |                                                              |               |
| Méthode manuelle   Identifiant du GPS   GPS   CO   CO   CO   CO   CO   CO   CO   C                                                                                                  | Ajouter un identifiant GPS à la liste                        | X             |
| <ul> <li>Utiliser la base de configuration</li> <li>Entrepreneur</li> <li>Machine</li> <li>T</li> </ul>                                                                             | Ajouter un identifiant GPS                                   | OK<br>Annuler |
| Répertoire de sortie                                                                                                    | GPS                                                          |               |
| C:\ (removable memory unit)                                                                                                    |                                                              |               |
|                                                                                                    |                                                              |               |
|                                                                                                    |                                                              |               |
|                                                                                                    | 2013-07-18 15:07 Fichier ADM<br>2013-07-18 15:07 Fichier ADM |               |
|                                                                                                    | 2013-07-18 15:07 Fichier ΔDM                                 |               |
| JULI STALL STALL                                                                                                    | 2013-07-18 15:07 Fichier ADM                                 |               |
| 5VEN_GPS.ADM                                                                                                    | 2013-07-18 15:07 Fichier ADM                                 |               |
| 6SAM_GPS.ADM                                                                                                    | 2013-07-18 15:07 Fichier ADM                                 |               |
| D 7DIN_GPS.ADM                                                                                                    | 2013-07-18 15:07 Fichier ADM                                 |               |
|                                                                                                    |                                                              |               |

L'option **Utiliser la base configuration** contient un bouton pour ouvrir la fenêtre de **Gestion des machines forestières** permettant de spécifier des identifiants pour le code de l'entrepreneur (3 caractères), le code pour la machine (3 caractères) et le type de machines (menu déroulant, A, T, C, D pour Abbateuse, Transporteur, Combos, débusqueuse). Ces trois critères sont importants puisque le nom du fichier comprendra ces trois codes dans le même ordre indiqué. Cette fenêtre est expliquée à la section 7 à la page 37.

| Z Préparation de Carte de Données pour GPS Garmin                                                                                                    | x                                                                    |                                                                                        |                                                                                        |                                                        |
|----------------------------------------------------------------------------------------------------|----------------------------------------------------------------------|----------------------------------------------------------------------------------------|----------------------------------------------------------------------------------------|--------------------------------------------------------|
| Structure de travail         Image: Structure de la semaine semaine de travail de lundi à dimanche Journée de départ de la structure de la structure de la structure de date         Image: Structure de la structure de date         Image: Date de départ de la structure de date         Image: Date de départ de la structure de date         Image: Date de fin         Image: Date de fin | <ul> <li>Exécuter</li> <li>Réinitialiser</li> <li>Quitter</li> </ul> |                                                                                        |                                                                                        |                                                        |
| Gestion des machines          Méthode manuelle         Identifiant du GPS         GPS         Utiliser la base de configuration         Entrepreneur         Machine                                                                                                    |                                                                      |                                                                                        |                                                                                        |                                                        |
| Répertoire de sortie<br>C:\ (removable memory unit)<br>Gestion des Machines Forestières<br>Entrepreneur Tous                                                                                                    | y<br>■<br>● Conve                                                    | ntionelle 🔘 Sp                                                                         | ot                                                                                     |                                                        |
| Liste des machines disponibles           Entrepreneur         Code         Id Machine         Largeur de St           Entrepreneur         EN1         00A                                                                                                    | antier Largeur d'Abbattage<br>4                                      | a Type<br>18 A V                                                                       |                                                                                        | <ul> <li>○</li> <li>×</li> <li>◇</li> <li>○</li> </ul> |
|                                                                                                    |                                                                      |                                                                                        |                                                                                        |                                                        |
| 11UN_EN1_00A_A.     2MAR_EN1_00A_A.     3MER_EN1_00A_A.     3MER_EN1_00A_A.     4JEU_EN1_00A_A.     5VEN_EN1_00A_A.     5VEN_EN1_00A_A.     6SAM_EN1_00A_A.                                                                                                    | ADM 201<br>ADM 201<br>ADM 201<br>ADM 201<br>ADM 201<br>ADM 201       | L3-07-18 16:21<br>L3-07-18 16:21<br>L3-07-18 16:21<br>L3-07-18 16:21<br>L3-07-18 16:21 | Fichier ADM<br>Fichier ADM<br>Fichier ADM<br>Fichier ADM<br>Fichier ADM<br>Fichier ADM |                                                        |
|                                                                                                    | ADM 201                                                              | 13-07-18 16:21                                                                         | Fichier ADM                                                                            |                                                        |

# 5.3 **Répertoire de sortie**

La section **Répertoire de sortie** permet de sélectionner l'emplacement où les fichiers journaliers seront créés. Il est possible de créer les fichiers directement sur la carte SD du GPS ou sur les disques de l'ordinateur. Le bouton de cette section permettra de mettre à jour la liste des disques disponibles.

La fonction crée le dossier ci-dessous et contiendra tous les fichiers créés.

| Structure de travail                                     | 🚺 Exécu |
|----------------------------------------------------------|---------|
| Our de la semaine semaine de travail de lundi à dimanche |         |
| Journée de départ de la structure                        |         |
|                                                          | 🥹 Qui   |
| Utiliser date de départ / Date de fin                    |         |
| Paramètres de la structure de date                       |         |
| Date de départ 2013-07-02 Fichier par jour 1 👻           |         |
| Date de fin 2013-07-10                                   |         |
|                                                          |         |
| Gestion des machines                                     |         |
| Méthode manuelle                                         |         |
| Identifiant du GPS 🕞 💽 💿                                 |         |
| Outliser la base de configuration                        |         |
| Entrepreneur Machine                                     |         |
| EN1   Entrepreneur 1 🔹 00A_A 👻                           |         |
|                                                          |         |
| épertoire de sortie                                      |         |
| I:\ (GPSmap 441)                                         |         |

# \Garmin\UserData

# 5.4 RÉINITIALISATION

La réinitialisation permet de supprimer les fichiers ADM contenus dans le dossier Garmin/USerData sur la carte SD ou sur le disque de l'ordinateur selon l'emplacement spécifié dans la section **Répertoire de sortie**.

#### 6 **CONFIGURATION**

Le menu Configuration permet de paramétrer les noms des champs créés par l'extension pour les couches de points, lignes et polygones.

Il permet également de modifier la langue d'affichage de l'extension pour l'Anglais ou le Français. Lors d'un changement de la langue, il est nécessaire de fermer ArcMap et de redémarrer l'application.

Il contient également une section pour définir les noms des opérateurs et des machines et l'emplacement du répertoire de configuration.

#### 6.1 LANGUE D'AFFICHAGE

Il est possible de spécifier la langue d'affichage de l'extension, en français ou en anglais.

Lors d'un changement de langue, il est nécessaire de redémarrer ArcMap afin de rafraîchir complètement les menus de l'extension.

| om des champs pour les    | s polygones       | Nom des champs pour les  | s lignes    |
|---------------------------|-------------------|--------------------------|-------------|
| Superficie (ha)           | Area              | Longueur (m)             | Length      |
| Périmètre (m)             | Perimeter         | Annulation               | GSF_Undo    |
| Secteur                   | Secteur           | Opérateur                | Operateur   |
| Durée (heures décimal     | es)               |                          |             |
| Durée en production       | Duree_PRO         | Nom des champs pour les  | s points    |
| Durée en pause            | Duree_PAU         | Secteur                  | Secteur     |
| Durée en arret            | Duree ARR         | DOP (précision)          | PDOP        |
| Durée en traction         | Durse TRA         | Vitesse (km/h)           | Speed_kmh   |
|                           |                   | Hydrolique (0 ou 1)      | D1          |
| Durée totale              | Duree_TOT         | Identifiant de pause     | PAUSE       |
| Temps (hh:mm:ss)          |                   | Identifiant de traction  | Traction    |
| Temps en production       | Temps_PRO         | Opérateur                | Operateur   |
| Temps en pause            | Temps_PAU         | Date (caractère)         |             |
| Temps en arret            | Temps_ARR         | Fichier SLV              | Fichier GPX |
| Temps en traction         | Temps_TRA         | Time                     | Time        |
| Temps total               | Temps_TOT         | Ajuster l'heure pour fie | chier ADM 4 |
|                           |                   | Opérateur Machine        |             |
| ombre de segments         | Nbr_Arret         | Opérateur                |             |
| oductivité                | Product           | Op_1                     |             |
| uperficie de sentier (haj | Area_Senti        | <u>Op_2</u>              | ×           |
| ccupation de sentier (%   | ) Sent_Pourc      |                          |             |
| nulation                  | GSF_Undo          |                          |             |
| pérateur                  | Operateur         |                          |             |
| aitement                  | Code_Trait        | Langue                   |             |
|                           |                   | Français                 | C English   |
| pertoire de configuration | n                 | 5                        |             |
| program files (x86)\G     | SF\SMF Pro\Report |                          |             |

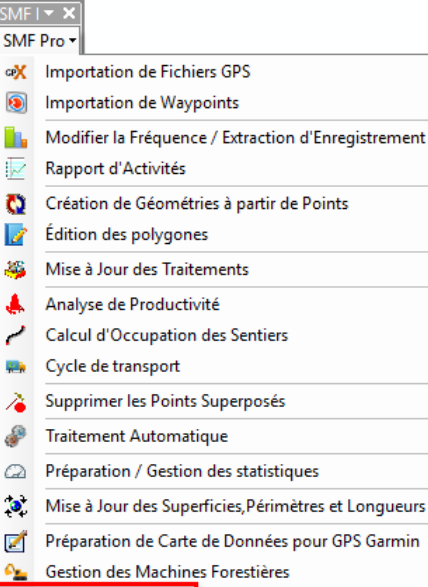

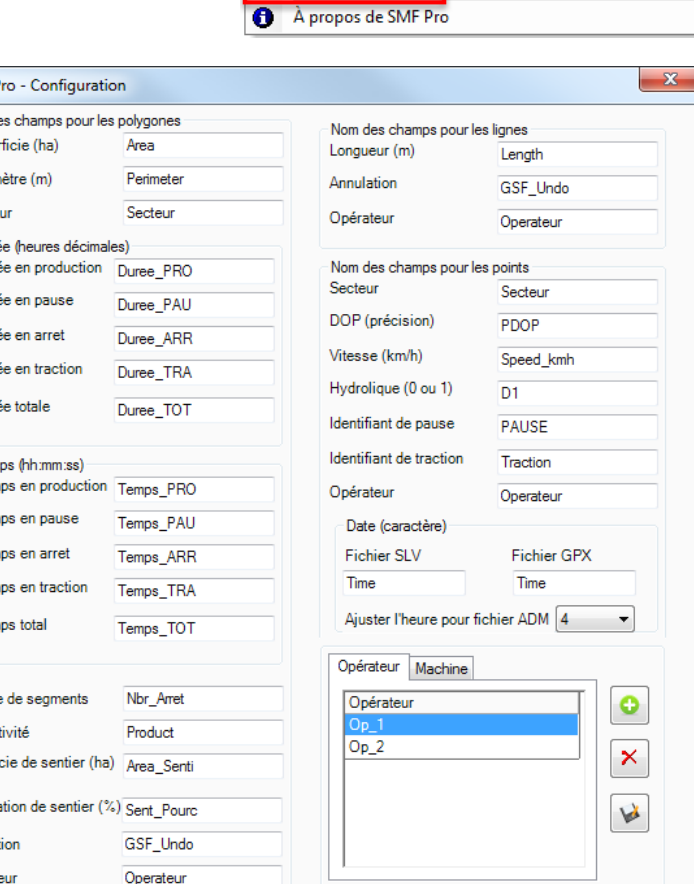

Configuration

# 6.2 Noms des champs pour les couches de polygones

La section **Noms des champs pour les polygones** comprend la liste de tous les champs pouvant être créés par différentes fonctions de SMF Pro.

| 📯 SMF Pro - Configuratio   | on                      |                         | X                 |
|----------------------------|-------------------------|-------------------------|-------------------|
| Nom des champs pour les    | s polygones             | Nom des obames sour     |                   |
| Superficie (ha)            | Area                    | Longueur (m)            | Length            |
| Périmètre (m)              | Perimeter               | Annulation              |                   |
| Cashara                    | Sector                  | Amulaton                | GSF_Undo          |
| Secteur                    | Secteur                 | Opérateur               | Operateur         |
| Durée (heures décimal      | es)                     |                         |                   |
| Duree en production        | Duree_PRO               | Nom des champs pour l   | es points         |
| Durée en pause             | Duree_PAU               |                         | Secteur           |
| Durée en arret             | Duree ARR               | DOP (précision)         | PDOP              |
| Durée en traction          | Duran TDA               | Vitesse (km/h)          | Speed_kmh         |
| Durce en adeaen            | Duree_TRA               | Hydrolique (0 ou 1)     | D1                |
| Durée totale               | Duree_TOT               | Identifiant de pause    | PAUSE             |
| Temps (bb:mm:ss)           |                         | Identifiant de traction | Traction          |
| Temps en production        | Temps PBO               | Opérateur               | 0                 |
| Temps en pause             |                         | Operateur               | Operateur         |
| remps en pause             | Temps_PAU               | Date (caractère)        |                   |
| Temps en arret             | Temps_ARR               | Fichier SLV             | Fichier GPX       |
| Temps en traction          | Temps_TRA               | Time                    | Time              |
| Temps total                | Temps_TOT               | Ajuster l'heure pour    | fichier ADM 4     |
|                            |                         | Opérateur Machine       |                   |
| Nombre de segments         | Nbr_Arret               | Opérateur               |                   |
| Productivité               | Product                 | Op_1                    |                   |
| Superficie de sentier (ba  |                         | Op_2                    | ×                 |
| Supernole de sentiel (fla  | Area_Senti              |                         |                   |
| Occupation de sentier (%   | () Sent_Pourc           |                         | <b>W</b>          |
| Annulation                 | GSF_Undo                |                         |                   |
| Opérateur                  | Operateur               |                         |                   |
| Traitement                 | Code_Trait              |                         | Carlinh           |
| L                          |                         | Français                |                   |
| Répertoire de configuratio | on<br>SF\SMF Pro\Report |                         |                   |
|                            |                         |                         |                   |
| Ne pas voir l'avertisse    | ement de regoupement    | 😼 Enre                  | gistrer 🥹 Quitter |

Le tableau ci-dessous contient la liste des champs créés pour la couche de polygone. Lorsque le type est de format Réel double ou Réel simple, le premier chiffre correspond à la longueur totale et le deuxième chiffre correspond au nombre de décimales.

| Nom du champ | Description                | Туре        | Longueur |
|--------------|----------------------------|-------------|----------|
| Area         | Superficie (ha)            | Réel Double | 17, 16   |
| Périmètre    | Périmètre (m)              | Réel Double | 17, 16   |
| Secteur      | Secteur                    | Texte       | 25       |
| Duree_PRO    | Durée en production        | Réel Double | 17, 16   |
| Duree_PAU    | Durée en pause             | Réel Double | 17, 16   |
| Duree_ARR    | Durée en arrêt             | Réel Double | 17, 16   |
| Duree_TRA    | Durée en traction          | Réel Double | 17, 16   |
| Duree_TOT    | Durée totale               | Réel Double | 17, 16   |
| Temps_PRO    | Temps en production        | Texte       | 30       |
| Temps_PAU    | Temps en pause             | Texte       | 30       |
| Temps_ARR    | Temps en arrêt             | Texte       | 30       |
| Temps_TRA    | Temps en traction          | Texte       | 30       |
| Temps_TOT    | Temps total                | Texte       | 30       |
| Nbr_Arret    | Nombre de segments         | Réel Simple | 6, 1     |
| Product      | Productivité               | Texte       | 30       |
| Area_Senti   | Superficie de sentier (ha) | Réel Double | 17, 16   |
| Sent_Pourc   | Occupation de sentier (%)  | Texte       | 30       |
| GSF_Undo     | Annulation                 | Texte       | 3        |
| Operateur    | Opérateur                  | Texte       | 50       |
| Code_Trait   | Traitement                 | Texte       | 50       |

# 6.3 Noms des champs pour les couches de lignes

La section **Noms des champs pour les lignes** comprend la liste de tous les champs pouvant être créés par SMF Pro, et ce dans différentes fonctions.

| Nom des champs pour les    | polygones        | Nom des champs pour le  | es lianes    |
|----------------------------|------------------|-------------------------|--------------|
| Superficie (ha)            | Area             | Longueur (m)            | Length       |
| Périmètre (m)              | Perimeter        | Annulation              | GSF_Undo     |
| Secteur                    | Secteur          | Opérateur               | Operateur    |
| Durée (heures décimale     | es)              |                         |              |
| Durée en production        | Duree_PRO        | Nom des champs pour le  | es points    |
| Durée en pause             | Duree_PAU        | Secteur                 | Secteur      |
| Durée en arret             | Duree_ARR        | DOP (précision)         | PDOP         |
| Durée en traction          |                  | Vitesse (km/h)          | Speed_kmh    |
|                            | bucc_mA          | Hydrolique (0 ou 1)     | D1           |
| Durée totale               | Duree_TOT        | Identifiant de pause    | PAUSE        |
| Temps (hh:mm:ss)           |                  | Identifiant de traction | Traction     |
| Temps en production        | Temps_PRO        | Opérateur               | Operateur    |
| Temps en pause             | Temps_PAU        | Date (caractère)        |              |
| Temps en arret             | Temps_ARR        | Fichier SLV             | Fichier GPX  |
| Temps en traction          | Temps_TRA        | Time                    | Time         |
| Temps total                | Temps_TOT        | Ajuster l'heure pour fi | ichier ADM 4 |
|                            |                  | Opérateur Machine       |              |
| lombre de segments         | Nbr_Arret        | Opérateur               |              |
| Productivité               | Product          | Op_1                    |              |
| ouperficie de sentier (ha) | Area_Senti       |                         | [×           |
| Occupation de sentier (%   | ) Sent_Pourc     |                         | W            |
| nnulation                  | GSF_Undo         |                         |              |
| Dpérateur                  | Operateur        |                         |              |
| raitement                  | Code_Trait       | Langue<br>Francais      | English      |
| épertoire de configuratio  | n                |                         |              |
| :\program files (x86)\GS   | F\SMF Pro\Report |                         | •            |

Le tableau ci-dessous contient la liste des champs créés pour la couche de lignes.

| Nom du champ | Description  | Туре        | Longueur |
|--------------|--------------|-------------|----------|
| Length       | Longueur (m) | Réel Double | 17, 16   |
| GSF_Undo     | Annulation   | Texte       | 1        |
| Operateur    | Opérateur    | Texte       | 25       |

# 6.4 Noms des champs pour les couches de points

La section **Noms des champs pour les points** comprend la liste de tous les champs pouvant être créés par SMF Pro, et ce dans différentes fonctions.

La liste de champs créée dans la table d'attributs de la couche de points peut changer selon le type de fichier GPS utilisé (ADM, SLV, GPX).

L'option **Ajuster l'heure pour fichier ADM** permet de sélectionner le nombre d'heures de décalage avec l'heure universelle (UTC) pour les fichiers ADM. L'heure sera ajustée à l'heure locale et sera inscrite dans le champ **Time**.

| 🛠 SMF Pro - Configuratio          | on                  |           |                                       |                 | X        |  |
|-----------------------------------|---------------------|-----------|---------------------------------------|-----------------|----------|--|
| Nom des champs pour les polygones |                     |           |                                       |                 |          |  |
| Superficie (ha)                   | Area                | Longue    | eur (m)                               | Length          |          |  |
| Périmètre (m)                     | Perimeter           | Annulat   | tion                                  | GSF_Undo        | -        |  |
| Secteur                           | Secteur             | Opérate   | eur                                   | Operateur       | -        |  |
| - Durée (heures décimale          | es)                 | <i>t</i>  |                                       |                 |          |  |
| Durée en production               | Duree_PRO           | - Nom de  | es champs pour                        | les points      |          |  |
| Durée en pause                    | Duree_PAU           | Secteur   | r                                     | Secteur         |          |  |
| Durée en arret                    | Duree_ARR           | DOP (p    | précision)                            | PDOP            |          |  |
| Durée en traction                 | Duree_TRA           | Vitesse   | e (km/h)                              | Speed_kmh       |          |  |
| Durás tetals                      | -                   | Hydroli   | que (0 ou 1)                          | D1              |          |  |
| Duree totale                      | Duree_TOT           | Identifia | ant de pause                          | PAUSE           |          |  |
| Temps (hh:mm:ss)                  |                     | Identifia | ant de traction                       | Traction        |          |  |
| Temps en production               | Temps_PRO           | Opérate   | eur                                   | Operateur       |          |  |
| Temps en pause                    | Temps_PAU           | Date      | (caractère)                           |                 | 511      |  |
| Temps en arret                    | Temps_ARR           | Fichi     | ier SLV                               | Fichier GPX     |          |  |
| Temps en traction                 | Temps_TRA           | Time      |                                       | Time            |          |  |
| Temps total                       | Temps_TOT           | Ajust     | ter l'heure pour                      | fichier ADM 4 🔹 |          |  |
|                                   |                     | Opéra     | teur Machine                          |                 | _        |  |
| Nombre de segments                | Nbr_Arret           | Opé       | rateur                                |                 |          |  |
| Productivité                      | Product             | Op_       | 1                                     |                 |          |  |
| Superficie de sentier (ha)        | Area Senti          | Op_       | 2                                     | ×               |          |  |
| 0                                 |                     |           |                                       |                 |          |  |
| Occupation de sentier (%          | Sent_Pourc          |           |                                       |                 | •        |  |
| Annulation                        | GSF_Undo            |           |                                       |                 |          |  |
| Opérateur                         | Operateur           |           |                                       |                 |          |  |
| Traitement                        | Code_Trait          | Langue    | e e e e e e e e e e e e e e e e e e e | English         |          |  |
| Répertoire de configuration       | 'n                  |           | Ilydia                                | Cigion          |          |  |
| c:\program files (x86)\GS         | SF\SMF Pro\Report   |           |                                       |                 | <u>a</u> |  |
| Ne pas voir l'avertisse           | ment de regoupement |           | 😼 Enre                                | gistrer 🕑 Qui   | tter     |  |

| Nom du champ | Description             | Туре        | Longueur |
|--------------|-------------------------|-------------|----------|
| Secteur      | Secteur                 | Texte       | 25       |
| PDOP         | PDOP (précision)        | Réel Simple | 5, 1     |
| Speed_Kmh    | Vitesse (km/h)          | Réel Double | 17, 16   |
| D1           | Hydrolique (0 ou 1)     | Texte       | 1        |
| Pause        | Identifiant de Pause    | Texte       | 1        |
| Traction     | Identifiant de traction | Texte       | 1        |
| Operateur    | Opérateur               | Texte       | 75       |
| Time         | Date fichier SLV ou GPX | Texte       | 75       |

Le tableau ci-dessous contient la liste des champs créés pour la couche de points.
### 6.5 ONGLETS « OPÉRATEUR » ET « MACHINE »

Les onglets **Opérateur** et **Machine** permettent de gérer les noms qui vont apparaitre dans le menu déroulant lors de l'utilisation de la fonction **Importation de fichiers GPS**. Les nom de l'opérateur et de la machine seront ajoutés au nom du fichier résultant de l'importation de fichiers GPS.

Les boutons situés à droite permettent d'ajouter ou de supprimer un élément de la liste. L'ajout d'un élément requiert d'appuyer sur le bouton à cet effet et de cliquer sur la case pour inscrire le nom. Il est nécessaire d'enregistrer les modifications pour les conserver.

| Во                                          | outons               |                              |                                                                       |                                      | Descripti                            | on                                                  |              |       |
|---------------------------------------------|----------------------|------------------------------|-----------------------------------------------------------------------|--------------------------------------|--------------------------------------|-----------------------------------------------------|--------------|-------|
|                                             | •                    |                              |                                                                       | Ajoute un                            | enregistrei                          | nent à la liste                                     |              |       |
|                                             | ×                    |                              | Supprime l'enregistrement sélectionné<br>Enregistre les modifications |                                      |                                      |                                                     |              |       |
|                                             | W                    |                              |                                                                       |                                      |                                      |                                                     |              |       |
| SME Dro - Configurat                        | -                    |                              |                                                                       | ×                                    |                                      |                                                     |              |       |
| Nom dos obamos pour la                      | n polyzopon          |                              |                                                                       |                                      |                                      |                                                     |              |       |
| Superficie (ha)                             | Area                 | Nom des champs pour le       | s lignes                                                              |                                      |                                      |                                                     |              |       |
| Périmètre (m)                               | Perimeter            | Longueur (m)                 | Length                                                                |                                      |                                      |                                                     |              |       |
| r ennieue (m)                               |                      | Annulation                   | GSF_Und                                                               | lo                                   |                                      |                                                     |              |       |
| Secteur                                     | Secteur              | Opérateur                    | Operateu                                                              | r                                    |                                      |                                                     |              |       |
| Durée (heures décima<br>Durée en production | les)                 | Nom des champs pour le       | s points                                                              |                                      |                                      |                                                     |              |       |
| Durée en production                         | Duree_PRO            | Secteur                      | Secteur                                                               |                                      |                                      |                                                     |              |       |
| Duree en pause                              | Duree_PAU            | DOP (précision)              | PDOP                                                                  |                                      |                                      |                                                     |              |       |
| Durée en arret                              | Duree_ARR            | Vitesse (km/h)               | Speed ke                                                              | mb                                   |                                      |                                                     |              |       |
| Durée en traction                           | Duree_TRA            | Hydrolique (0 ou 1)          | Speed_ki                                                              |                                      |                                      |                                                     |              |       |
| Durée totale                                | Duree_TOT            |                              | DI                                                                    |                                      |                                      |                                                     |              |       |
|                                             |                      | Identifiant de pause         | PAUSE                                                                 |                                      |                                      |                                                     |              |       |
| Temps (hh:mm:ss)                            |                      | Identifiant de traction      | Traction                                                              |                                      |                                      |                                                     |              |       |
| Temps en production                         | Temps_PRO            | Opérateur                    | Operateu                                                              | r                                    |                                      |                                                     |              |       |
| Temps en pause                              | Temps_PAU            | Date (caractère)             |                                                                       |                                      |                                      |                                                     |              |       |
| Temps en arret                              | Temps_ARR            | Fichier SLV                  | Fichier                                                               | GPX                                  |                                      |                                                     |              |       |
| Temps en traction                           | Temps_TRA            | Time                         | Time                                                                  |                                      |                                      |                                                     |              |       |
| Temps total                                 | Temps_TOT            | Ajuster l'heure pour fi      | chier ADM (                                                           | 4 •                                  |                                      |                                                     |              |       |
|                                             |                      | On fertaur M. Li             |                                                                       |                                      |                                      |                                                     |              |       |
|                                             |                      | Operateur                    |                                                                       |                                      |                                      |                                                     |              |       |
| Nombre de segments                          | Nbr_Arret            | Opérateur                    |                                                                       |                                      |                                      |                                                     |              |       |
| Productivité                                | Product              | Op_1<br>Op_2                 |                                                                       |                                      |                                      |                                                     |              |       |
| Superficie de sentier (ha                   | a) Area_Senti        |                              |                                                                       |                                      |                                      |                                                     |              |       |
| Occupation de sentier (S                    | %) Sent Pourc        |                              |                                                                       |                                      |                                      |                                                     |              |       |
| Annulation                                  | GSE Lindo            |                              |                                                                       |                                      |                                      |                                                     |              |       |
|                                             |                      |                              |                                                                       |                                      |                                      |                                                     |              |       |
| Operateur                                   | Operateur            |                              |                                                                       | <b></b> ,                            |                                      |                                                     |              |       |
| Traitement                                  | Code_Trait           | <ul> <li>Francais</li> </ul> | <u> </u>                                                              |                                      |                                      |                                                     |              |       |
| Répertoire de configurati                   | on                   |                              | (A)                                                                   | SMF Pro - Importatio                 | n detichier GPS                      |                                                     |              |       |
| c:\program files (x86)\G                    | SF\SMF Pro\Report    |                              |                                                                       | Importation de fichiers G            | PS Sauvegarde et o                   | courriel                                            |              | - Evá |
| Ne pas voir l'avertisse                     | ement de regoupement | 🖌 Enreg                      | strer                                                                 | Fichier<br>Fichier<br>D:\SMF_Resulta | ts\Machine_A.slv<br>ts\Machine_B.slv | Opérateur Machine<br>Op_1 MachineA<br>Op_2 MachineB | <b>\$</b>    | O Qu  |
|                                             |                      | 0.01                         |                                                                       |                                      |                                      | Op_1<br>Op_2                                        | ×<br>2<br>6) |       |
| ≀OUPE SYSTÈ                                 | ME FORÊT INC.        | © Décembre 2                 | 019                                                                   |                                      |                                      |                                                     |              | 35    |

### 6.6 AUTRES PARAMÈTRES

La section **Répertoire de configuration** permet de spécifier l'emplacement où seront installés les fichiers de configuration utilisés pour l'opérateur et la machinerie. Il est nécessaire d'indiquer un emplacement accessible en écriture.

L'option Ne pas voir l'avertissement de regroupement est relié à l'option Regrouper et filtrer disponible dans la fonction Importation de fichier GPS.

| Regroupement                                                                                  |
|-----------------------------------------------------------------------------------------------|
| Attention le regroupement fausse les résultats s'il est effectué sur des machines différentes |
| OK Ne plus voir ce message                                                                    |

| Nom des champs pour les    | polygones         | Nom des champs pour le  | e lignee       |
|----------------------------|-------------------|-------------------------|----------------|
| Superficie (ha)            | Area              | Longueur (m)            | Length         |
| Périmètre (m)              | Perimeter         | Annulation              | GSE Undo       |
| Secteur                    | Secteur           | Opérateur               |                |
| - Durée (heures décimate   | es)               |                         | oporatoar      |
| Durée en production        | Duree_PRO         | Nom des champs pour le  | es points      |
| Durée en pause             | Duree PAU         | Secteur                 | Secteur        |
| Durée en arret             |                   | DOP (précision)         | PDOP           |
|                            | Duree_ARR         | Vitesse (km/h)          | Speed kmh      |
| Durée en traction          | Duree_TRA         | Hydroligue (0 ou 1)     | D1             |
| Durée totale               | Duree_TOT         | Identifiant de pause    | PAUSE          |
| Temps (bb:mm:ss)           |                   | Identifiant de traction | Traction       |
| Temps en production        | Temps PRO         | Opérateur               | Ocereteur      |
| Temps en pause             | Temps PAU         | Date (caractère)        | Operateur      |
| Temps en arret             | Temps ARR         | Fichier SLV             | Fichier GPX    |
| Temps en traction          | Temps TRA         | Time                    | Time           |
| Temps total                | Temps_TOT         | Ajuster l'heure pour fi | ichier ADM 4 🔹 |
|                            |                   | Opérateur Machine       |                |
| Nombre de segments         | Nbr_Arret         | Opérateur               |                |
| Productivité               | Product           | Op_1                    |                |
| Superficie de sentier (ha) | Area_Senti        | Op_2                    | ×              |
| Occupation de sentier (%   | ) Sent Pourc      |                         |                |
| Annulation                 | _<br>GSF_Undo     |                         |                |
| Dpérateur                  | Operateur         |                         |                |
| Fraitement                 | Code Trait        | Langue                  |                |
| nanemeni                   | Code_mail         | Français                | English        |
| épertoire de configuratio  | n                 |                         |                |
| c:\program files (x86)\GS  | SF\SMF Pro\Report |                         |                |
|                            |                   |                         |                |

### 7 GESTION DES MACHINES FORESTIÈRES

La fenêtre **Gestion des machines forestières** contient deux modes pour saisir la liste des machines forestières selon le type de GPS utilisé.

La gestion « **Conventionnelle** » permet de saisir les informations pour les appareils GPS Garmin qui sont installés généralement dans les abatteuses et les transporteurs.

Le mode « **Spot** » doit contenir les informations concernant les appareils Spot qui sont généralement installés sur des niveleuses, des pelles et des camions.

Dans les deux modes, il est nécessaire d'enregistrer les ajouts et les modifications à partir du bouton **Enregistrer** disponible dans la fenêtre.

Consulter les pages suivantes pour obtenir plus de détails sur la saisie des informations.

| SMF<br>SMF | r ×<br>Pro ▼                                         |
|------------|------------------------------------------------------|
| œX         | Importation de Fichiers GPS                          |
| ۲          | Importation de Waypoints                             |
|            | Modifier la Fréquence / Extraction d'Enregistrement  |
|            | Rapport d'Activités                                  |
| Ö          | Création de Géométries à partir de Points            |
|            | Édition des polygones                                |
| 3          | Mise à Jour des Traitements                          |
| ٠          | Analyse de Productivité                              |
| 2          | Calcul d'Occupation des Sentiers                     |
| <b>**</b>  | Cycle de transport                                   |
| 7          | Supprimer les Points Superposés                      |
|            | Traitement Automatique                               |
| a          | Préparation / Gestion des statistiques               |
| <b>(</b>   | Mise à Jour des Superficies, Périmètres et Longueurs |
| Ø          | Préparation de Carte de Données pour GPS Garmin      |
| <u>ер.</u> | Gestion des Machines Forestières                     |
| X          | Configuration                                        |
| 0          | À propos de SMF Pro                                  |

| Boutons                    | Description                  |
|----------------------------|------------------------------|
| •                          | Ajoute un enregistrement     |
| ×                          | Supprime un enregistrement   |
| 100 Mar                    | Enregistre les modifications |
| $\textcircled{\textbf{o}}$ | Fermer la fenêtre            |

| Entrepreneur    | Tous     |      |            |                   |      | $\sim$      | Convention   | elle   | Spot | Multi-fonctionnelle |   |
|-----------------|----------|------|------------|-------------------|------|-------------|--------------|--------|------|---------------------|---|
| te des machines | disponib | oles |            |                   |      |             |              |        |      |                     |   |
| Entrepreneu     | ur (     | Code | Id Machine | Largeur de Sentie | er L | argeur d'Ab | oattage Type |        |      |                     |   |
| Entrepreneu     | ur 1 – E | ENT1 | 00A        |                   | 4    |             | 18 A         | $\sim$ |      |                     |   |
|                 |          |      |            |                   |      |             |              |        |      |                     |   |
|                 |          |      |            |                   |      |             |              |        |      |                     |   |
|                 |          |      |            |                   |      |             |              |        |      |                     |   |
|                 |          |      |            |                   |      |             |              |        |      |                     |   |
|                 |          |      |            |                   |      |             |              |        |      |                     |   |
|                 |          |      |            |                   |      |             |              |        |      |                     |   |
|                 |          |      |            |                   |      |             |              |        |      |                     |   |
|                 |          |      |            |                   |      |             |              |        |      |                     |   |
|                 |          |      |            |                   |      |             |              |        |      |                     |   |
|                 |          |      |            |                   |      |             |              |        |      |                     |   |
|                 |          |      |            |                   |      |             |              |        |      |                     | [ |
|                 |          |      |            |                   |      |             |              |        |      |                     | [ |
|                 |          |      |            |                   |      |             |              |        |      |                     | [ |

### 7.1 CONVENTIONNEL

La méthode « **Conventionnelle** » doit être utilisée lorsque des GPS Garmin ont été installés dans la machinerie telle que les abatteuses et les transporteurs.

Cette fenêtre permet d'inscrire un code pour l'entrepreneur (3 caractères), l'identifiant pour la machinerie (3 caractères) et de sélectionner dans le menu déroulant le type de machinerie utilisée (A, T, C, D pour Abatteuse, Transporteur, Combos, débusqueuse).

Ces trois critères sont importants puisque le nom du fichier utilisé dans la fonction **Préparation de carte de données pour GPS Garmin** comprendra ces trois codes dans le même ordre indiqué.

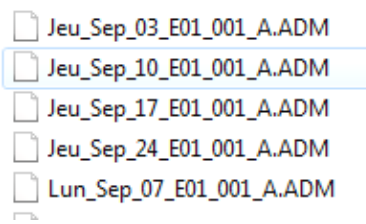

| 🏊 Gestion des Machines Forestières                                                                                                    | ×                            |
|----------------------------------------------------------------------------------------------------|------------------------------|
| Entrepreneur Tous ~ Oconventionelle                                                                                                    | O Spot O Multi-fonctionnelle |
| Liste des machines disponibles          Entrepreneur       Code       Id Machine       Largeur de Sentier       Largeur d'Abattage       Type         Entrepreneur 1       ENT1       00A       4       18       A       T         C       D       D       D       D       D       D |                              |

# 7.2 Spot

Le mode « **Spot** » permet d'inscrire la liste de tous les numéros d'identifiant des dispositifs Spot, le nom des machines et des entrepreneurs en plus d'autres détails utiles pour certaines analyses.

Cette étape est importante et doit être effectuée en premier, car le numéro d'identification de l'appareil Spot permettra d'attribuer les informations à la couche de points créés lors de l'importation des fichiers GPS.

La saisie de la colonne « **No\_Spot** » est obligatoire et doit contenir la liste de tous les numéros d'identifiant des appareils.

Les colonnes « **No\_Spot** », le « **NOM** » et le « **Type de machine** » sont utilisés pour nommer la couche lors de l'importation des données GPS.

Les autres informations sont utilisées lors de la création de rapports.

La colonne « Emplacement » permet d'identifier la localisation du dispositif.

| ⁰ Gestion des №                    | Aachines Fo         | restières   |              |                 |                  |             |              |                 |     | ×        |
|------------------------------------|---------------------|-------------|--------------|-----------------|------------------|-------------|--------------|-----------------|-----|----------|
| Entrepreneur<br>Liste des machines | Tous<br>disponibles |             |              | ~ O             | ) Conventionelle | ) Spo       | ot 🔿 M       | ulti-fonctionne | lle |          |
| No Spot                            | N                   | lom E       | Entrepreneur | Type de Machine | Emplacement      | Responsable | Commentaires | Opérateur       |     |          |
| Spot0_1_Ca                         | amion M             | fachine 1 E | ENT1         | CAMION          | QC               |             |              | OP_1            |     |          |
| Spot0_2_Ca                         | amion M             | lachine 2   | ENT1         | CAMION          | QC               |             |              | OP_2            |     | ×        |
| 0-2501487                          | N                   | fachine 1 E | ENT1         | PELLE           | QV               |             |              | OP_3            |     |          |
|                                    |                     |             |              |                 |                  |             |              |                 |     | <b>V</b> |

# 8 IMPORTATION DE FICHIERS GPS

La fonction **Importation de Fichiers GPS** permet d'importer des points provenant d'un système GPS Garmin, Truckbase, GSF NAV ou autres formats dans une couche de points en format Fichier de formes (Shapefile) ou dans une classe d'entités de géodatabase.

Les fichiers de format ADM, GPX, SLV, GDB, MDB, CSV ou Geogsf peuvent être importés. Selon le modèle GPS Garmin, il peut être nécessaire de transférer les données via le logiciel MapSource en format GPS échange (GPX).

| SMF<br>SMF | I × X<br>Pro •                                      |
|------------|-----------------------------------------------------|
| œX         | Importation de Fichiers GPS                         |
| ۱          | Importation de Waypoints                            |
|            | Modifier la Fréquence / Extraction d'Enregistrement |
|            | Rapport d'Activités                                 |
| Q          | Création de Géométries à partir de Points           |
|            | Édition des polygones                               |
| 3          | Mise à Jour des Traitements                         |
| ٨          | Analyse de Productivité                             |
| 1          | Calcul d'Occupation des Sentiers                    |
|            | Cvcle.de tra                                        |

Il est possible de procéder à l'importation simultanée de données provenant de différents modèles GPS qui produisent des fichiers de sortie avec une extension distincte.

Par exemple, un entrepreneur qui possède des GPS Truckbase dans trois machines et des GPS Garmin dans deux autres machines pourra importer l'ensemble de ses données en une seule opération.

La fenêtre contient deux onglets. L'onglet **Importation de fichiers GPS** comprend tous les paramètres pour enregistrer les points GPS dans une couche tandis que l'onglet **Sauvegarde et courriel** contient les paramètres pour la gestion et l'expédition par courriel des fichiers ADM.

|                                                                                                    | K SMF Pro - Importation de fichiers GPS                                                                                                    | ×                    |                                                                                                    |
|----------------------------------------------------------------------------------------------------|----------------------------------------------------------------------------------------------------|----------------------|----------------------------------------------------------------------------------------------------|
| Pour convertir<br>l'heure à                                                                                                | Importation de fichiers GPS Sauvegarde et courriels  Fichiers  Fichier  D:\SMF\Donnees\2019_12_09_Machine_A.geogsf Aucun Aucun D:\SMF\Donnees\2019_12_09_Machine_B.geogsf Aucun Aucun | Exécuter     Quitter | Liste des fichiers<br>GPS à importer et<br>la spécification<br>des noms des<br>opérateurs et<br>machines              |
| l'heure locale<br>Permet<br>d'identifie le<br>bloc de<br>données où les<br>couches seront<br>ajoutées.                     | Créer une période / Regroupement Couches Couches Couverting Line Line Line Line Line Line Line Line                                                                                   |                      | Pour définir si les<br>données sont<br>enregistrées dans<br>une nouvelle<br>couche ou dans<br>une couche<br>existante |
| Pour indiquer<br>le format de<br>données en<br>sortie soit une<br>géodatabase<br>ou un fichier<br>de formes<br>(Shapefile) | Projection utilisée NAD_1983_MTM_7                                                                                                    |                      | Permet de définir<br>la projection de la<br>couche en sortie                                                          |

### 8.1 ONGLET « IMPORTATION DE FICHIERS GPS »

Cet onglet constitue la première étape à réaliser lorsque le traitement des données est effectué par la méthode par étape pour des appareils GPS Garmin et la deuxième étape pour les dispositifs Spot.

La section **Fichier** contient des commandes pour assigner des identifiants aux fichiers. Les commandes situées à droite permettent de sélectionner les fichiers GPS à importer, de connecter directement sur la carte SD, de supprimer un fichier de la liste et d'ajouter des noms d'opérateurs et de machines. Lorsque ces noms sont sélectionnés dans la liste, ils sont automatiquement utilisés pour définir le nom de la nouvelle couche. La gestion des opérateurs et des machines peut s'effectuer également à partir du menu de **Configuration**.

Pour les appareils **Spot**, les noms des entrepreneurs et de machines proviennent plutôt de la fenêtre Gestion des machines donc, ces informations ne doivent pas être saisies dans cette section.

| Boutons                                                                                                    | Description                                                         |
|----------------------------------------------------------------------------------------------------|---------------------------------------------------------------------|
| 5                                                                                                    | Pour sélectionner les fichiers GPS à importer                       |
|                                                                                                    | Pour ajouter les fichiers .geogsf directement d'un appareil Android |
|                                                                                                    | Pour importer les données provenant du GPS                          |
|                                                                                                    | Supprime le fichier sélectionné de la liste                         |
| SMF Pro - Importation de fichiers GPS     Importation de fichiers GPS Sauvegarde et     Fichier     D:\SMF\Donnees\2019_12_05     D:\SMF\Donnees\2019_12_05     D:\SMF\Donnees\2019_12_05     O:\SMF\Donnees\2019_12_05     O:\SMF\Donnees\2010_100     O:\SMF\Donnees\2019_12_05     O:\SMF\Donnees\2019_12_ | s S S S S S S S S S S S S S S S S S S S                             |
|                                                                                                    | in.                                                                 |

Lorsque le nom d'un opérateur ou d'une machine peut être assigné à plusieurs fichiers, la procédure consiste à identifier un fichier, sélectionner tous les autres fichiers et ouvrir le menu contextuel pour choisir entre l'option **Tous le même opérateur** ou **Tous la même machine**. Les nom des opérateurs et machines doivent être saisis à partir de la **Configuration**.

| 🖏 SMF Pro - Importation de fichiers GPS                                       | ×              |
|-------------------------------------------------------------------------------|----------------|
| Importation de fichiers GPS Sauvegarde et courriels                           |                |
| Fichiers                                                                      | Exécuter       |
| Fichier Opérateur Machine                                                     | Quitter        |
| D:\SMF\Donnees\2019_12_09_Machine_A.geogsf Operateur1 Aucun                   | <b>Quinter</b> |
| D:\SMF\Donnees\2019_12_09_Machine_B.geogsf Operateur 2                        | nérateur       |
| Tous la même n                                                                | nachine        |
|                                                                               |                |
| •                                                                             |                |
|                                                                               |                |
| Convertir l'heure UTC à l'heure locale                                        |                |
| O Regrouper et filtrer Nom Regroup                                            |                |
| Regioup                                                                       |                |
| Un par un dans un répertoire de sortie                                        |                |
| Nom de fichier structuré (Année_Mois_Jour_Opérateur_Machine) 2019 12 09       |                |
|                                                                               |                |
| Faire une correspondance entre la couche et le fichier GPS                    |                |
| Créer une période / Regroupement Couches                                      |                |
|                                                                               |                |
| Utiliser la projection du bloc de données     O Utiliser une autre projection |                |
|                                                                               |                |
| Utiliser une géodatabase Créer                                                |                |
| Répertoire de sortie                                                          |                |
| D:\SMF_Resultats                                                              |                |
|                                                                               |                |
|                                                                               |                |
|                                                                               |                |

L'option **Regrouper et Filtrer** permet de regrouper tous les points des différents fichiers de la liste dans une même seule couche. Un message d'avertissement apparaitra pour indiquer qu'il est important de regrouper les fichiers provenant d'une même machine. La section **Nom** permet d'inscrire le nom de la nouvelle couche.

| 👸 Regroupement                               | ×                                                      |
|----------------------------------------------|--------------------------------------------------------|
| Attention le regroupement fausse<br>machines | les résultats s'il est effectué sur des<br>différentes |
| OK                                           | Ne plus voir ce message                                |

Les fichiers GPS peuvent être importés dans une nouvelle couche de points ou dans une couche existante.

L'option **Un par un dans un répertoire de sortie** permet d'importer les fichiers GPS et d'enregistrer chaque fichier dans des couches différentes en attribuant une structure définie pour le nom de la couche (**Année\_Mois\_Jour\_Opérateur\_Machine**). La commande permet de sélectionner la date qui servira à nommer le nom de la couche. La fonction crée les champs nécessaires pour le traitement des données. Il est recommandé d'utiliser cette option.

⊇ 2013\_07\_19\_Op\_2\_MachineB
 ▲
 2013\_07\_19\_Op\_1\_MachineA

Il n'est pas obligatoire que le nom des nouvelles couches comporte le nom d'opérateur et le nom de la machine. Les fichiers en sorties et les fichiers de sortie seront nommés par la date au début du nom.

L'option **Couche existante** permet de sélectionner la couche dont les points GPS seront importés.

Les champs nécessaires seront automatiquement créés s'ils sont absents de la table. Le bouton de cette section permettra de créer un nouveau fichier de formes et de spécifier le nom de la couche.

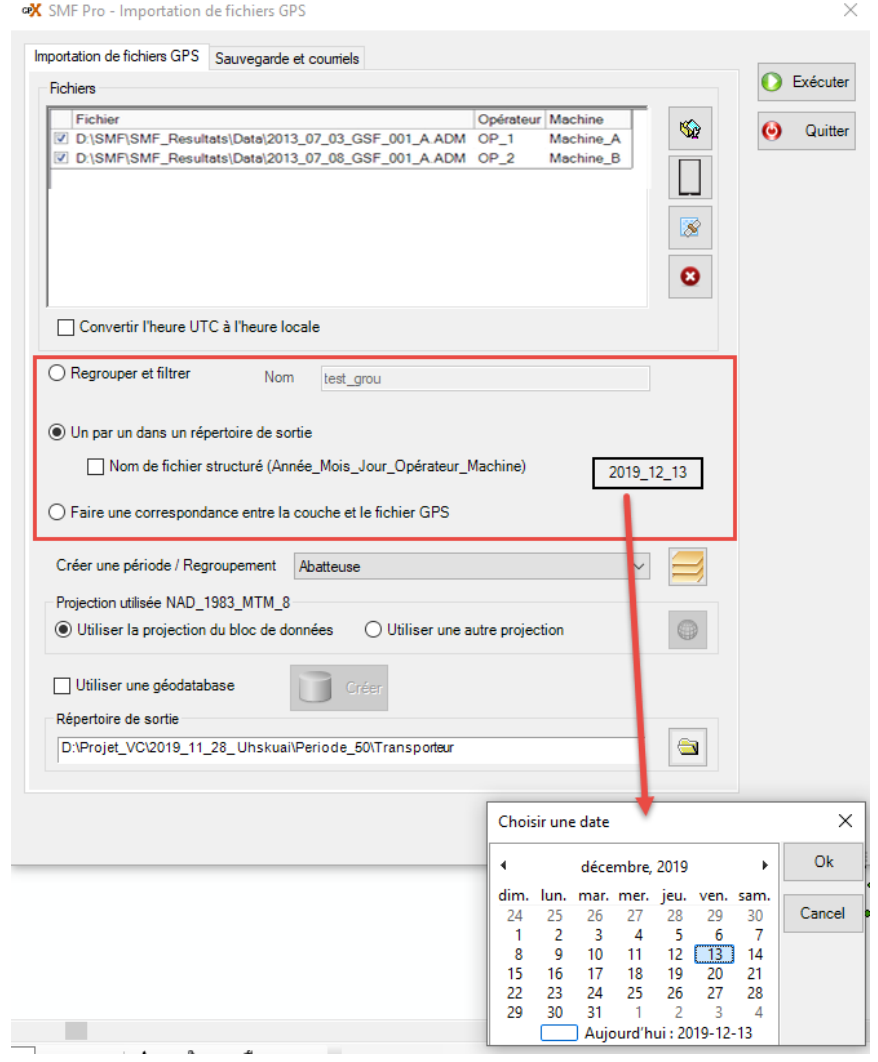

L'option Faire une correspondance entre la couche et le fichier GPS permet d'importer les données dans une couche existante. La sélection de la couche s'effectue à partir de la colonne Correspondance.

| portation de fichiers GPS Sauvegarde et                                                                                                    | courriels                                                                                                    |                   |            |        |
|----------------------------------------------------------------------------------------------------|----------------------------------------------------------------------------------------------------|-------------------|------------|--------|
| Fichiers                                                                                                    |                                                                                                    |                   |            | Exécut |
| Fichier                                                                                                    | (                                                                                                    | Correspondance    | KA I       | A 0.0  |
| D:\SMF\SMF_Resultats\Data\2013_0                                                                                                    | 7_03_GSF_001_A.ADM                                                                                                    | 2013_06_01_Op_1_M | <b>1</b>   | O Guit |
| D:\SMF\SMF_Resultats\Data\2013_0                                                                                                    | 7_08_GSF_001_A.ADM                                                                                                    | 2013_06_01_Op_2 💌 |            |        |
|                                                                                                    |                                                                                                    | 2013_06_01_Op_2_M | achineB    |        |
|                                                                                                    |                                                                                                    | 2013_06_01_0p_1_W |            |        |
| Convertir l'heure UTC à l'heure loc                                                                                                    | ale                                                                                                    |                   |            |        |
|                                                                                                    |                                                                                                    |                   |            |        |
| O Regrouper et nitrer Nom                                                                                                    | test_gru                                                                                                    |                   |            |        |
| Negrouper et nurér     Nom     Un par un dans un répertoire de sort     Nom     Nom de fichier structuré (Anné     Faire une correspondance entre la c                                                                                                    | e<br>e_Mois_Jour_Opérateur_M<br>pouche et le fichier GPS                                                                                 | achine)           | 2019_12_13 |        |
| Negrouper et nurer Nom     Un par un dans un répertoire de sort     Nom Nom de fichier structuré (Anné     Faire une correspondance entre la c     Créer une période / Regroupement                                                                                                    | test_oru<br>e<br>e_Mois_Jour_Opérateur_M<br>suche et le fichier GPS<br>sbatteuse                                                         | achine) [;        | 2019_12_13 |        |
| Negrouper et nurer     Nom     Un par un dans un répertoire de sort     Nom de fichier structuré (Anné     Faire une correspondance entre la c     Créer une période / Regroupement     Projection utilisée NAD 1983 MTM 8                                                                                                    | test_oru<br>e<br>e_Mois_Jour_Opérateur_M<br>buche et le fichier GPS                                                                      | achine) ;         | 2019_12_13 |        |
| Negrouper et nurér     Nom     Un par un dans un répertoire de sort     Nom de fichier structuré (Anné     Faire une correspondance entre la c     Créer une période / Regroupement     Projection utilisée NAD_1983_MTM_8     Utiliser la projection du bloc de don                                                                                                    | test_oru<br>e<br>e_Mois_Jour_Opérateur_M<br>pouche et le fichier GPS<br>vbatteuse                                                        | achine)           | 2019_12_13 |        |
| Negrouper et nutrer     Nom     Un par un dans un répertoire de sort     Nom de fichier structuré (Anné     Faire une correspondance entre la c     Créer une période / Regroupement     Projection utilisée NAD_1983_MTM_8     Utiliser la projection du bloc de don     Utiliser une géodatabase                                                                                                 | test_oru<br>e<br>e_Mois_Jour_Opérateur_M<br>suche et le fichier GPS<br>batteuse<br>nées O Utiliser une au<br>Créer                       | achine) ;         | 2019_12_13 |        |
| Negrouper et tutter     Nom     Un par un dans un répertoire de sort     Nom de fichier structuré (Anné     Faire une correspondance entre la c     Créer une période / Regroupement     Projection utilisée NAD_1983_MTM_8     Utiliser la projection du bloc de don     Utiliser une géodatabase     Répertoire de sortie                                                                        | test_oru<br>e<br>e_Mois_Jour_Opérateur_M<br>ouche et le fichier GPS<br>batteuse<br>nées O Utiliser une au<br>Créer                       | achine)           | 2019_12_13 |        |
| Negrouper et nuter     Nom     Un par un dans un répertoire de sort     Nom de fichier structuré (Anné     Nom de fichier structuré (Anné     Faire une correspondance entre la c     Créer une période / Regroupement     Projection utilisée NAD_1983_MTM_8     Utiliser la projection du bloc de don     Utiliser une géodatabase     Répertoire de sortie     D'Projet_VCi2019_11_28_UhskualFF | test_oru<br>e _Mois_Jour_Opérateur_M<br>puche et le fichier GPS<br>batteuse<br>nées O Utiliser une au<br>Créer<br>eriode_50\Transporteur | achine)           | 2019_12_13 |        |

L'option « **créer une périodes/regroupement** » permet de créer un nouveau bloc de données et/ou de l'activer sans besoins de fermer la fenêtre d'importation de fichiers GPS.

|                                                                                                    |                                                                                                    |                                                 |       |         |      |    | wór.  |
|----------------------------------------------------------------------------------------------------|----------------------------------------------------------------------------------------------------|-------------------------------------------------|-------|---------|------|----|-------|
| Fichiers                                                                                                    |                                                                                                    |                                                 |       |         |      |    | Execu |
| Fichier                                                                                                    | Opér                                                                                                    | ateur Machine                                   |       |         | -    | 0  | Quit  |
| ≤ jes\2019_12_05_J10                                                                                                    | 001_T.ADM Aucu                                                                                                    | n Aucun                                         |       |         |      | •  |       |
| es\2019_12_11_R19_                                                                                                    | 001_E.ADM Aucu                                                                                                    | n Aucun                                         |       |         |      |    |       |
|                                                                                                    |                                                                                                    |                                                 |       |         |      |    |       |
|                                                                                                    |                                                                                                    |                                                 |       |         | 8    |    |       |
|                                                                                                    |                                                                                                    |                                                 |       |         | •    |    |       |
|                                                                                                    |                                                                                                    |                                                 |       |         | •    |    |       |
| Convertir l'heure UTC à                                                                                                    | l'heure locale                                                                                                    |                                                 |       |         |      |    |       |
|                                                                                                    |                                                                                                    |                                                 |       |         |      |    |       |
|                                                                                                    |                                                                                                    |                                                 |       |         |      |    |       |
| O Regrouper et filtrer                                                                                                    | Nom test grou                                                                                                    |                                                 |       |         |      |    |       |
| O Regrouper et filtrer                                                                                                    | Nom test_grou                                                                                                    |                                                 |       |         |      |    |       |
| Regrouper et filtrer                                                                                                    | Nom test_grou                                                                                                    |                                                 |       |         |      |    |       |
| Regrouper et filtrer     Un par un dans un réperto                                                                                                    | Nom test_grou                                                                                                    |                                                 |       |         |      |    |       |
| Regrouper et filtrer     Un par un dans un réperto     Nom de fichier struc                                                                                                    | Nom test_grou<br>ire de sortie<br>:turé (Année_Mois_Jou                                                                                                    | r_Opérateur_Mac                                 | hine) | 2019_12 | 2_13 |    |       |
| Regrouper et filtrer     Un par un dans un réperto     Nom de fichier struc     Enire une correspondance                                                                                                    | Nom test_grou<br>ire de sortie<br>:turé (Année_Mois_Jou                                                                                                    | r_Opérateur_Macl                                | hine) | 2019_12 | 2_13 |    |       |
| Regrouper et filtrer     Un par un dans un réperto     Nom de fichier strue     Faire une correspondance                                                                                                    | Nom test_grou<br>ire de sortie<br>turé (Année_Mois_Jou<br>e entre la couche et le f                                                                                                    | r_Opérateur_Macl                                | hine) | 2019_12 | 2_13 |    |       |
| Regrouper et filtrer     Un par un dans un réperto     Nom de fichier struu     Faire une correspondance                                                                                                    | Nom <u>test_grou</u><br>ire de sortie<br>:turé (Année_Mois_Jou<br>e entre la couche et le f<br>ement <u>Transporte pr</u>                                                                                            | r_Opérateur_Macl                                | hine) | 2019_12 | 2_13 | -1 |       |
| Regrouper et filtrer     Un par un dans un réperto     Nom de fichier strue     Nom de fichier strue     Faire une correspondance     Créer une période / Regroup                                                                                                    | Nom test_grou<br>ire de sortie<br>:turé (Année_Mois_Jou<br>e entre la couche et le f<br>ement Transporteurs<br>Abatteuse                                                                                             | r_Opérateur_Macl                                | hine) | 2019_12 | 2_13 |    |       |
| Regrouper et filtrer     Un par un dans un réperte     Nom de fichier strue     Faire une correspondance     Créer une période / Regroup     Projection utilisée NAD_1983                                                                                                    | Nom test_grou<br>ire de sortie<br>turé (Année_Mois_Jou<br>e entre la couche et le f<br>ement Transporteurs<br>Abatteuse<br>MTM_8 Transporteurs                                                                       | r_Opérateur_Macl<br>ichier GPS                  | hine) | 2019_12 | 2_13 |    |       |
| Regrouper et filtrer     Un par un dans un réperte     Nom de fichier strue     Faire une correspondance     Créer une période / Regroup     Projection utilisée NAD_1983     Outiliser la projection du te                                                                                                    | Nom test_grou<br>ire de sortie<br>turé (Année_Mois_Jou<br>entre la couche et le f<br>ement Transporteurs<br>_MTM_8 Transporteurs<br>toc de donnees                                                                   | r_Opérateur_Macl<br>ichier GPS                  | hine) | 2019_12 | 2_13 |    |       |
| Regrouper et filtrer     Un par un dans un réperto     Nom de fichier strut     Faire une correspondance     Créer une période / Regroup     Projection utilisée NAD_1983     Outriser la projection utilis                                                                                                    | Nom <u>test_grou</u><br>ire de sortie<br>ituré (Année_Mois_Jou<br>e entre la couche et le f<br>ement <u>Transporteur</u><br><u>Abatteuse</u><br><u>ITransporteur</u><br><u>Roce de connees</u>                       | r_Opérateur_Macl<br>ichier GPS                  | hine) | 2019_12 | 2_13 |    |       |
| Regrouper et filtrer     Un par un dans un réperto     Nom de fichier struu     Faire une correspondance     Créer une période / Regroup     Projection utilisée NAD_1983     Outriser la projection du     Utiliser une géodatabase                                                                                 | Nom <u>test_grou</u><br>ire de sortie<br>:turé (Année_Mois_Jou<br>: entre la couche et le f<br>ement <u>Transporteurs</u><br><u>Abatteuse</u><br><u>MTM_8</u> <u>Transporteurs</u><br><u>Cor de connees</u> <u>C</u> | r_Opérateur_Mack<br>ichier GPS<br>:<br>:<br>: : | hine) | 2019_1: | 2_13 |    |       |
| Regrouper et filtrer     Un par un dans un réperto     Nom de fichier stru     Nom de fichier stru     Faire une correspondance     Créer une période / Regroup     Projection utilisée NAD_1983     Outiliser na projection au     Utiliser une géodatabase     Répertoire de sortie                                | Nom test_grou<br>ire de sortie<br>turé (Année_Mois_Jou<br>e entre la couche et le f<br>ement Transporteur<br>MTM_8 Transporteur<br>toc de connees C<br>Crée                                                          | r_Opérateur_Macl                                | hine) | 2019_1; | 2_13 |    |       |
| Regrouper et filtrer     Un par un dans un réperte     Nom de fichier strue     Faire une correspondance     Créer une période / Regroup     Projection utilisée NAD_1983     Utiliser une géodatabase     Répertoire de sortie     D'Urroit VO2019 11 28                                                            | Nom test_grou<br>ire de sortie<br>turé (Année_Mois_Jou<br>e entre la couche et le f<br>mement Transporteur<br>MTM_8 Transporteur<br>Toc de donnees C<br>Unskual/Periode 500                                          | r_Opérateur_Macl<br>ichier GPS                  | hine) | 2019_12 | 2_13 |    |       |
| Regrouper et filtrer     Un par un dans un réperto     Nom de fichier strut     Nom de fichier strut     Faire une correspondance     Créer une période / Regroup     Projection utilisée NAD_1983     Utiliser na projection ou t     Utiliser une géodatabase     Répertoire de sortie     D'Projet_VC/2019_11_28_ | Nom test_grou<br>ire de sortie<br>ituré (Année_Mois_Jou<br>e entre la couche et le f<br>ement Transporteur<br>Abatteuse<br>ITransporteur<br>Roce de connees<br>Corée<br>Uhskuai/Periode_50/1                         | r_Opérateur_Macl<br>ichier GPS                  | hine) | 2019_12 | 2_13 |    |       |

La section **Projection utilisée** permet d'identifier la projection à appliquer à la nouvelle couche. Par défaut, elle indique la projection du bloc de données. Si aucune projection n'a été définie dans le bloc de données, il est possible de la spécifier à partir de cette fenêtre. Il est suggéré d'indiquer une projection au bloc de données avant d'ouvrir cette fenêtre.

La section **Répertoire en sortie** permet d'identifier l'emplacement où seront stockées les données en sorties. Seules les positions contenues dans le journal de bord des fichiers GPS seront importées dans les couches de points. L'option **Utiliser une géodatabase** permet d'enregistrer les données dans une classe d'entités. Si cette option n'est pas activée, les données sont enregistrées en Shapefile.

| •X SMF Pro - Importation de fichiers GPS                                                           | x              |
|----------------------------------------------------------------------------------------------------|----------------|
| Importation de fichiers GPS Sauvegarde et courriels                                                |                |
| Fichiers                                                                                           | Exécuter       |
| Fichier Opérateur Mach                                                                             | nine 😡 Quitter |
| D:\SMF\SMF_Resultats\Data\2013_07_03_GSF_001_A.ADM OP_1 Mach                                       | nine_A         |
| D:\SMF\SMF_Resultats\Data\2013_07_08_GSF_001_A.ADM OP_2 Mach                                       | nine_B         |
|                                                                                                    | 8              |
|                                                                                                    |                |
|                                                                                                    |                |
|                                                                                                    | 8              |
| Convertir l'heure UTC à l'heure locale                                                             |                |
|                                                                                                    |                |
| Regrouper et filtrer     Nom     Regroup                                                           |                |
|                                                                                                    |                |
| O Un par un dans un répertoire de sortie                                                           |                |
| ☑ Nom de fichier structuré (Année_Mois_Jour_Opérateur_Machine) 2013_07_                            | 19             |
|                                                                                                    |                |
| Faire une correspondance entre la couche et le fichier GPS                                         |                |
| · ·                                                                                                |                |
| Preiordian Hilloria NAD 1992 MTM 7                                                                 |                |
| Projection duissee NAD_1365_MTM_7     A Utiliser use sutre projection                              |                |
| <ul> <li>Ounser la projection du bloc de données</li> <li>O bunser une autre projection</li> </ul> | <b>\</b>       |
| I Utiliser une géodatabase                                                                         |                |
| Disastria da cardia                                                                                |                |
| Reperiore de sorde                                                                                 |                |
| D.ISME_Resultats                                                                                   |                |
|                                                                                                    |                |
|                                                                                                    |                |
|                                                                                                    |                |

Les champs des tables possèderont différents champs selon le type d'appareil GPS utilisé. Les couches de résultat d'importation seront utilisées pour effectuer l'analyse de chaque période de travail.

| Table                              |            |           |          |                     |           |          |              |       |           |        |           |          | □ × |
|------------------------------------|------------|-----------|----------|---------------------|-----------|----------|--------------|-------|-----------|--------|-----------|----------|-----|
| 🗄 -   🖶 -   🖳 🍢 🛛 🐠 🗙              |            |           |          |                     |           |          |              |       |           |        |           |          |     |
| 2013.07.19_0p.1_MachineA ×         |            |           |          |                     |           |          | ×            |       |           |        |           |          |     |
| FID Shape FICH_NOM                 | X_coord    | Y_coord   | Ident CI | 1 Time              | Operateur | Machine  | DIST         | PAUSE | Speed_kmh | Predet | Frequence | Traction | ^   |
| Point 2013_07_03_GSF_001_A.ADM     | -71.295161 | 46.730277 |          | 2013 06 27 14:25:52 | Op_1      | MachineA | 0            |       | 0         |        |           |          |     |
| 1 Point 2013_07_03_GSF_001_A.ADM   | -71.295304 | 46.730346 |          | 2013 06 27 14:26:18 | Op_1      | MachineA | 13.371268    |       | 1.9       |        | 26 sec.   |          |     |
| 2 Point 2013_07_03_GSF_001_A.ADM   | -71.295323 | 46.73027  |          | 2013 06 27 14:28:15 | Op_1      | MachineA | 8.589005     |       | 0.3       |        | 117 sec.  |          |     |
| 3 Point 2013_07_03_GSF_001_A.ADM   | -71.295323 | 46.730268 |          | 2013 06 27 14:28:16 | Op_1      | MachineA | 0.130057     |       | 0.5       |        | 1 sec.    |          |     |
| 4 Point 2013_07_03_GSF_001_A.ADM   | -71.295413 | 46.730275 |          | 2013 06 27 14:30:36 | Op_1      | MachineA | 6.942907     |       | 0.2       |        | 140 sec.  |          |     |
| 5 Point 2013_07_03_GSF_001_A.ADM   | -72.18909  | 49.064012 |          | 2013 07 01 13:05:53 | Op_1      | MachineA | 267947.21456 |       | 2.8       |        |           |          |     |
| 6 Point 2013_07_03_GSF_001_A.ADM   | -72.189175 | 49.063985 |          | 2013 07 01 13:08:23 | Op_1      | MachineA | 6.953581     |       | 0.2       |        | 150 sec.  |          |     |
| 7 Point 2013_07_03_GSF_001_A.ADM   | -72.189656 | 49.063758 |          | 2013 07 01 13:10:53 | Op_1      | MachineA | 43.252339    |       | 1         |        | 150 sec.  |          |     |
| 8 Point 2013_07_03_GSF_001_A.ADM   | -72.189434 | 49.063824 |          | 2013 07 01 13:13:22 | Op_1      | MachineA | 17.852673    |       | 0.4       |        | 149 sec.  |          |     |
| 9 Point 2013_07_03_GSF_001_A.ADM   | -72.189114 | 49.063988 |          | 2013 07 01 13:15:52 | Op_1      | MachineA | 29.651577    |       | 0.7       |        | 150 sec.  |          |     |
| 10 Point 2013_07_03_GSF_001_A.ADM  | -72.18912  | 49.063987 |          | 2013 07 01 13:18:22 | Op_1      | MachineA | 0.469435     |       | 0         |        | 150 sec.  |          |     |
| 11 Point 2013_07_03_GSF_001_A.ADM  | -72.189141 | 49.063968 |          | 2013 07 01 13:20:52 | Op_1      | MachineA | 2.641281     |       | 0.1       |        | 150 sec.  |          |     |
| 12 Point 2013_07_03_GSF_001_A.ADM  | -72.189141 | 49.063965 |          | 2013 07 01 13:23:22 | Op_1      | MachineA | 0.329535     |       | 0         |        | 150 sec.  |          |     |
| 14 4 1 ► ►1 📄 🔲 (0 sur 821 sélecti | ionnés)    |           |          |                     |           |          |              |       |           |        |           |          |     |
| 2013_07_19_0p_1_MachineA           |            |           |          |                     |           |          |              |       |           |        |           |          |     |

### 8.2 ONGLET « SAUVEGARDE ET COURRIEL »

L'onglet **Sauvegarde et courriel** permet d'enregistrer et d'expédier les résultats obtenus dans l'onglet **Importation de fichiers GPS**. Ces fonctions sont automatiquement appliquées à la suite du résultat obtenu de l'importation. Cette fenêtre contient trois options pour l'expédition du résultat et deux fonctions pour la gestion des fichiers ADM.

L'option **Ne pas expédier les courriels** permet la préparation du fichier de sauvegarde sans l'expédier à des utilisateurs.

L'option **Expédier les courriels avec Outlook** permet de préparer le fichier et l'ajouter dans un message Outlook pour l'expédition à des usagers.

L'option **Expédier les courriels avec le logiciel** permet de définir les paramètres de serveur pour expédier le résultat d'importation à un utilisateur.

L'option **Sauvegarde les fichiers ADM vers un répertoire commun** permet de copier les fichiers ADM vers un répertoire spécifique.

La section **Information de la carte SD** contient une commande pour détecter la carte Garmin et l'option **Réinitialiser** qui permet de supprimer les fichiers ADM contenues dans la carte SD.

|                                                                          | •X SMF Pro - Importation de fichier GPS                                                                                                    | x                                                      |
|--------------------------------------------------------------------------|----------------------------------------------------------------------------------------------------|--------------------------------------------------------|
| Pour définir<br>les<br>paramètres<br>pour<br>l'expédition<br>du résultat | Importation de fichiers GP \$ Sauvegarde et courriel         Ne pas expédier les courriels         Expédier les courriels avec Outlook         Expédier les courriels avec le logiciel         Serveur       Utilisateur         Port       25         Mot de passe         Le serveur nécessite une authentication par | xécute<br>Quitter                                      |
| Option pour<br>copier les<br>fichiers ADM<br>vers un<br>autre<br>dossier | Imot de passe Expediteur SSL Connection Expédier à Moi@gsf.ca Contact Sauvegarder les fichiers ADM vers un répertoire commun   D:\                                                                                                    |                                                        |
|                                                                          | Réinitialiser                                                                                                    | Pour<br>supprimer les<br>données ADM<br>de la carte SD |

## 9 IMPORTATION DE WAYPOINTS

Cette fonction importe des points GPS Garmin (Waypoints) qui ont été relevés sous la méthode point de départ et point d'arrivée (début et fin).

Le point de départ et le point d'arrivée détermineront l'intervalle de temps entre les deux points.

Cette méthode nécessite une structure précise pour les codes de symboles des points (Waypoints), car le rapport est basé selon ces codes prédéfinis.

Le fichier à importer peut être de format ADM, GPX, GDB, MDB ou CSV. Selon le modèle GPS Garmin, il peut être nécessaire de transférer les données via le logiciel MapSource en format GPS échange (GPX).

| SMF<br>SMF | I▼ X<br>Pro▼                                         |
|------------|------------------------------------------------------|
| œX         | Importation de Fichiers GPS                          |
| ۲          | Importation de Waypoints                             |
|            | Modifier la Fréquence d'Enregistrement               |
|            | Rapport d'Activités                                  |
| Q          | Création de Géométries à partir de Points            |
|            | Édition des polygones                                |
| 3          | Mise à Jour des Traitements                          |
| ٠          | Analyse de Productivité                              |
| 2          | Calcul d'Occupation des Sentiers                     |
| 7          | Supprimer les Points Superposés                      |
| 2          | Traitement Automatique                               |
| <b>(</b>   | Mise à Jour des Superficies, Périmètres et Longueurs |
| Ø          | Préparation de Carte de Données pour GPS Garmin      |
| <u></u>    | Gestion des Machines Forestières                     |
| X          | Configuration                                        |
| 0          | À propos de SMF Pro                                  |

| SMF Pro - Importation de waypoint                                                                    | ×                 |
|----------------------------------------------------------------------------------------------------|-------------------|
| Fichier                                                                                              | C Evécuter        |
| Fichier Opérateur Machine                                                                            |                   |
| U.SWIF_Resultats/Data/102.ADM UF_1 Machine_A                                                         | Quitter           |
|                                                                                                    | 3                 |
|                                                                                                    | <u> </u>          |
|                                                                                                    | R                 |
| ✓ de 2014-06-02 à 2014-06-13     ✓                                                                   | Ouvrir le rapport |
| <ul> <li>Utiliser la projection du bloc de données</li> <li>Utiliser une autre projection</li> </ul> |                   |
| Couche de points                                                                                     |                   |
| WayPoint_1                                                                                           | ▼ 🔷               |
| Créer la zone de travail 100 mètres Couche de polygone de travail                                    |                   |
| Travaux                                                                                              | ▼ ♦               |
|                                                                                                    |                   |
|                                                                                                    |                   |

# 9.1 CODES DE SYMBOLES PRÉDÉFINIS

Le tableau ci-dessous indique la description des différents symboles nécessaires pour utiliser par cette fonction.

| Symbole     | Nom du symbole | Description                                          |
|-------------|----------------|------------------------------------------------------|
|             | Point          | Pause et dîner                                       |
| 2           | Pointe bleue   | Arrêt bris mécanique                                 |
| -           | Pointe rouge   | Mise en forme                                        |
| <b>&gt;</b> | Pointe verte   | Récolte (Coteyage, place de pile, traverse ruisseau) |
|             | Pont           | Ponceau 1000 mm et +                                 |
| <b>•</b>    | Péninsule      | Trac on                                              |
|             | Quai           | Ponceau – 1000 mm                                    |
| 23          | Restaurant     | Nettoyage et mazout                                  |
| -           | Récif          | Réparation chemin                                    |
| 6           | Résidence      | Ouverture de neige                                   |
|             | Souche         | Supervision                                          |
| 122         | Toile          |                                                      |
|             | Tombant        | Gravier                                              |
|             | Triangle bleu  | Fardier                                              |

### 9.2 SECTION « FICHIER »

La section **Fichier** contient des commandes pour assigner des identifiants au fichier de résultat. Les commandes situées à droite permettent de sélectionner le fichier GPS à importer, de connecter directement sur la carte SD, de supprimer un fichier de la liste et d'ajouter des noms d'opérateurs et de machines. Lorsque ces noms sont sélectionnés dans la liste, ils sont automatiquement utilisés pour définir le nom de la nouvelle couche. La gestion des opérateurs et des machines peut s'effectuer également à partir du menu de Configuration.

Cette fonction exécute l'importation d'un seul fichier à la fois.

| SMF Pro - Importation de waypoint                                                                                                    |                             |                                 |                 | x        |
|----------------------------------------------------------------------------------------------------|-----------------------------|---------------------------------|-----------------|----------|
| Fichier<br>Fichier<br>D:\SMF_Resultats\Data\102.ADM                                                                                  | Opérateur<br>OP_1           | Machine<br>Machine_A            |                 | Exécuter |
| <ul> <li>✓ de 2014-06-02 à</li> <li>Projection utilisée NAD_1983_MTM_7</li> <li>④ Utiliser la projection du bloc de donne</li> </ul> | 2014-06-13<br>ées 🔘 Utilise | ☑ Ou<br>er une autre projection | wrir le rapport |          |
| Couche de points<br>WayPoint_1                                                                                                    |                             |                                 | •               | ]        |
| Creer la zone de travail                                                                                                    | 00 mètres                   |                                 | • 🔷             | )<br>    |

| Boutons | Description                                   |
|---------|-----------------------------------------------|
|         | Pour sélectionner les fichiers GPS à importer |
|         | Permet                                        |
| 8       | Supprime le fichier sélectionné de la liste   |
| -       | Ajoute un nom pour l'opérateur                |
| R       | Ajoute un nom pour la machine                 |

### 9.3 SECTION « DATES » ET « PROJECTION UTILISÉE »

L'option **DE** À permet de cibler une date de début et une date de fin pour compiler les résultats. Le rapport analysera uniquement ces points retenus.

L'option **Ouvrir le rapport** permet de visualiser et d'imprimer les résultats par jour. Ce rapport apparait à la fin de la compilation.

La section **Projection utilisée** permet d'identifier la projection à appliquer à la nouvelle couche. Par défaut, elle indique la projection du bloc de données. Si aucune projection n'a été définie dans le bloc de données, il est possible de la spécifier à partir de cette fenêtre. Il est suggéré d'indiquer une projection au bloc de données avant d'ouvrir cette fenêtre.

| SMF Pro - Importation de waypoint                                                                                                    | ×                                                                                 |
|----------------------------------------------------------------------------------------------------|-----------------------------------------------------------------------------------|
| Fichier     Opérateur     Machine       Image: D:\SMF_Resultats\Data\102.ADM     OP_1     Machine_A                                        | A Exécuter<br>Quitter<br>Co<br>Co<br>Co<br>Co<br>Co<br>Co<br>Co<br>Co<br>Co<br>Co |
| v de 2014-06-02 à 2014-06-13<br>Projection utilisée NAD_1983_MTM_7<br>⊚ Utiliser la projection du bloc de données ⊘ Utiliser une autre pro | ♥ Ouvrir le rapport                                                               |
| Couche de points<br>WayPoint_1                                                                                                    | • 📀                                                                               |
| Créer la zone de travail     100     mètres       Couche de polygone de travail     Travaux                                                |                                                                                   |

### 9.4 SECTION « COUCHE DE POINTS » ET « COUCHE DE POLYGONES DE TRAVAIL »

La section **Couche de points** permet de sélectionner la couche qui contiendra l'importation des points (Waypoints). Cette section contient une commande pour créer une nouvelle couche.

L'option **Créer la zone de travail** permet d'indiquer le nombre de mètres pour générer les zones tampons autour des points.

La section **Couche de polygone de travail** permet de sélectionner la couche qui contiendra les zones tampons générées par l'option **Créer la zone de travail**.

| SMF Pro - Importation de waypoint                                              |                |                      |                   |            | ×         |
|--------------------------------------------------------------------------------|----------------|----------------------|-------------------|------------|-----------|
| Fichier                                                                        | Opérateur      | Machine              |                   |            | Exécuter  |
| D:\SMF_Resultats\Data\102.ADM                                                  | OP_1           | Machine_A            |                   |            | 🥹 Quitter |
|                                                                                |                |                      |                   | 8          |           |
|                                                                                |                |                      |                   | <u> </u>   |           |
| <b>⊘</b> de 2014-06-02 à                                                       | 2014-06-13     |                      | Ouvrir le rapport |            |           |
| Projection utilisée NAD_1983_MTM_7<br>O Utiliser la projection du bloc de donn | ées 💿 Utiliser | une autre projection | I                 |            |           |
| Couche de points<br>WayPoint_1                                                 |                |                      | •                 | $\bigcirc$ |           |
| Créer la zone de travail 1<br>Couche de polygone de travail                    | 00 mètres      |                      |                   |            |           |
| Тгачацх                                                                        |                |                      | •                 | $\bigcirc$ |           |
|                                                                                |                |                      |                   |            |           |

### 9.5 CONSULTATION DU RAPPORT

Le rapport calcule l'intervalle de temps entre deux points et se base sur les codes de symboles pour indiquer le type de travaux effectués.

La fenêtre contient des fonctionnalités pour naviguer entre les différentes pages, d'effectuer des zooms, d'imprimer et d'exporter le rapport sous forme de fichier numérique.

| Commandes     | Description                                          |  |  |
|---------------|------------------------------------------------------|--|--|
| « < > »       | Pour naviguer entre les différentes pages du rapport |  |  |
| Zoom          | Pour effectuer un zoom de rapprochement              |  |  |
| Imprimer      | Imprime le rapport de la couche de points active     |  |  |
| Imprimer Tout | Imprime le rapport de toutes les couches de points   |  |  |
| Excel         | Exporte le rapport actif en format Excel             |  |  |
| PDF           | Exporte le rapport actif en format PDF               |  |  |

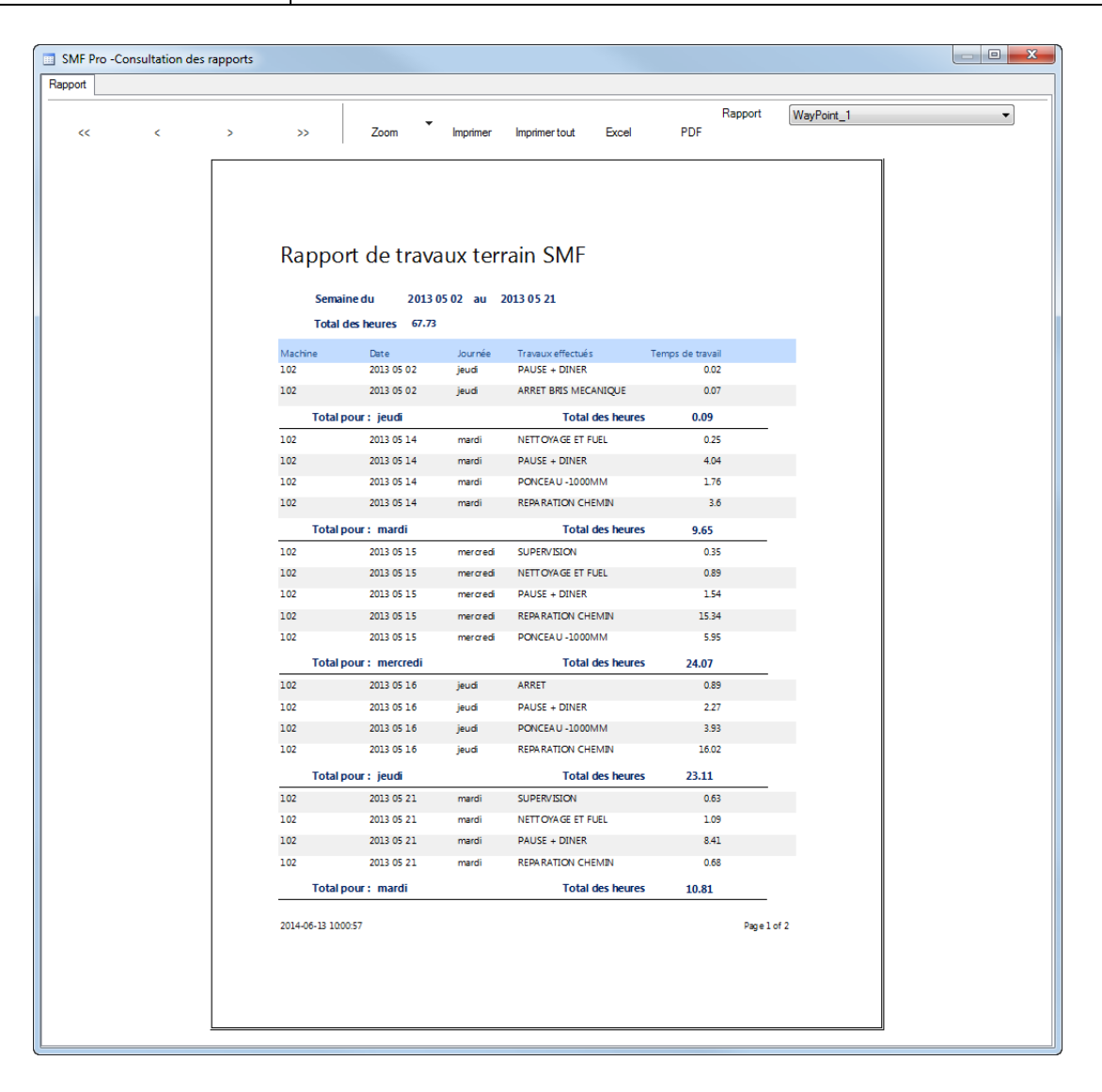

### 10 RAPPORT D'ACTIVITÉS

La fonction **Rapport d'activités** constitue la deuxième étape dans le traitement de données. Elle utilise les points GPS importés préalablement par une des fonctions d'importation.

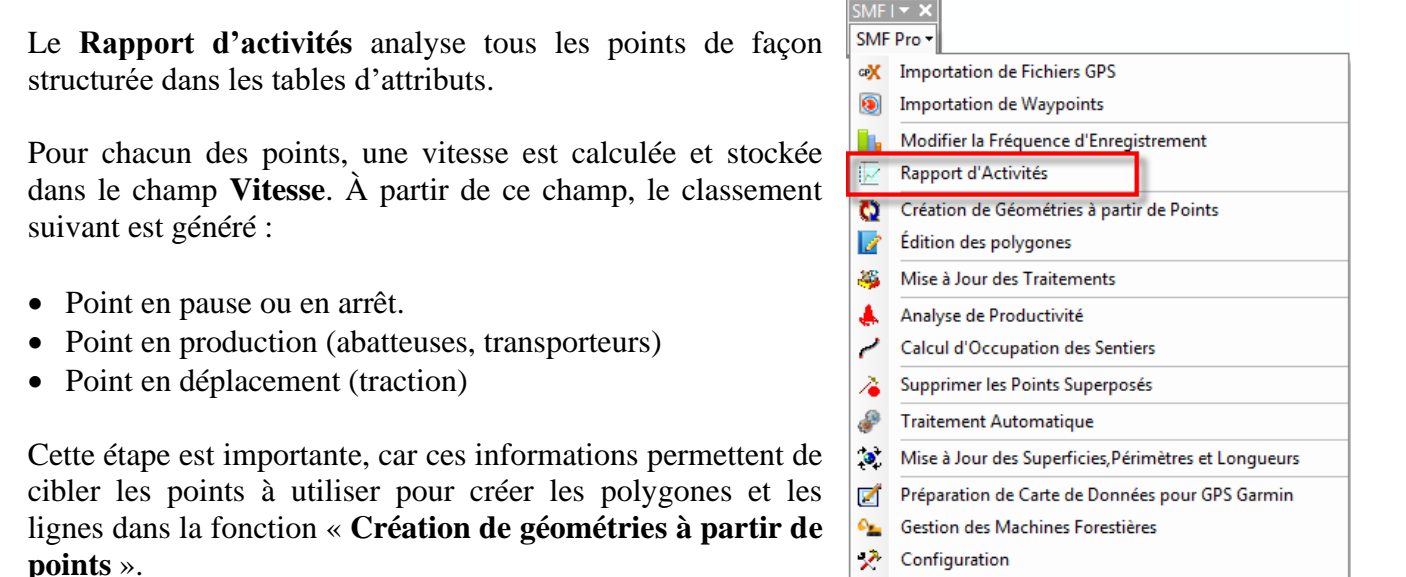

Ce classement permettra d'effectuer d'autres analyses ultérieurement notamment pour déterminer la productivité et la superficie occupée par les sentiers.

A propos de SMF Pro

Le rapport peut être généré en format PDF ou en format Excel.

|                                                                      | ъĺ  | SMF Pro - Rapport d'activités                                                                                                    |                                                                                                    | ×                             | Détermination                                                                                   |
|----------------------------------------------------------------------|-----|----------------------------------------------------------------------------------------------------|----------------------------------------------------------------------------------------------------|-------------------------------|-------------------------------------------------------------------------------------------------|
| Liste des<br>couches de<br>points                                    |     | Couche(s) Couche Zouche Zouche | Calcul<br>☑ Temps de pause<br>Durée 15 min ☐ Tolérance 10%                                                                                                    | Type d'analyse<br>Récolte     | du type<br>d'analyse                                                                            |
| dans le bloc<br>de données                                           |     |                                                                                                    | Vitesse d'opération réduite Temps de traction (déplacement) Vitesse 0.8 Km/h Tolérance 10%                                                                                                    | Enregistrer les<br>paramètres | Enregistre les<br>paramètres par<br>type d'analyse                                              |
| Pour<br>appliquer une<br>légende à la<br>couche de<br>points         |     | Sélectionner seulement les machines Toutes<br>Ø Appliquer la légende à la couche de points<br>Production Déplacement Pause / Attente<br>Ajouter les information de site                                                                                                    | Créer un arrêt si une pause a 30 min Considérer comme inhabituel 2 points consécutifs séparés 10 min Utiliser l'accéléromètre Convertir les heures AM/PM en format 24 heures Rapport conventionnel Utiliser des quarts de travail Ouvrir | Consulter le<br>rapport       | Paramètres<br>pour calculer le<br>temps en<br>Pause, Arrêt et<br>Traction                       |
| Paramètres<br>disponibles<br>pour le type<br>d'analyse<br>« Camion » | ] - | Site de chargement et déchargement Champ de la description Information de chemin pour les sites non répertoriés Entrepreneur                                                                                                    | Date 2019 12 04 à 2019 12 11<br>Résultat dans une couche temporaire<br>C:Users\VChaguala\AppData\Local\Templar<br>cE2E6                                                                                                    |                               | Spécification<br>des options<br>pour le rapport<br>d'activités                                  |
| Sélectionner<br>l'entrepreneur<br>(facultatif)                       | MI  | Identifiant de la couche     Ajouter le résultat Excel au bloc de données     Répertoire des tables de résultat     D:SMF_Resultats     Emplacement des tables de rapport     D:SMF_Resultats/BD.accdb                                                                                                    |                                                                                                    |                               | Enregistre le<br>rapport<br>d'activités dans<br>un fichier Excel<br>et les tables de<br>rapport |

### 10.1 SECTION « TYPE D'ANALYSE »

La première étape est de choisir le **Type d'analyse** recherché parmi les options « Récolte », « Scarificateur », « Transporteur », « Niveleuse », « Pelle » ou « Camion ».

La sélection d'un type d'analyse active automatiquement les paramètres applicables pouvant être définis dans la section **Calcul** pour générer le rapport. Chaque analyse possède un rapport spécifique.

Il est important de cocher uniquement les couches concernées par l'analyse dans la section Couche (s).

| MF Pro - Rapport d'activités               | _               | _    |                                                                                                    |                |
|--------------------------------------------|-----------------|------|----------------------------------------------------------------------------------------------------|----------------|
| ouche(s)                                   |                 |      | Calcul                                                                                                    | Type d'analyse |
| Courtes                                    | Turn            |      |                                                                                                    | Camion -       |
| Spot0_2505420_PELLE                        | A               |      | Durée 15 min Tolérance 10%                                                                                      | Récolte        |
| Spot0_2505603_PELLE                        | A               |      |                                                                                                    | Scarificateur  |
| Spot0_2505686_CAMION                       | A               |      | Vitesse d'opération réduite                                                                                     | Niveleuse      |
| Spot0_2505688_CAMION                       | Α               |      | Temps de traction (déplacement)                                                                                 | Camion         |
| Spot0_2505763_NIVELEUSE                    | A               | -    | Vitesse 0.8 Km/h Dickrance 10%                                                                                  | paramètres     |
| Spot0_2507486                              | A               | -    |                                                                                                    |                |
| Spot0_2507693                              | Α               |      | Créer un arrêt si une pause a                                                                                   | Consulter le   |
| Spot0_2544621_CAMION                       | A               |      | une durée de plus de 50 min                                                                                     | rapport        |
| Spot0_2546601_CAMION                       | A               |      | Considérer comme inhabituel                                                                                     |                |
| Spot0_2547813_CAMION                       | A               | -    | ✓ 2 points consecutits separes 10 min<br>par plus de                                                            | Quitter        |
|                                            | Tenter          |      | Utiliser l'accéléromètre                                                                                        |                |
| Site_Chargement<br>Champ de la description |                 | •    | Date 2019 12 04 à 2019 12 11<br>Résultat dans une couche temporaire<br>C:\Users\VChaguala\AppData\Local\Temp\ar |                |
| Information de chemin pour les si          | tes non réperto | riés | ICE2E6                                                                                                    |                |
| ntrepreneur                                |                 |      |                                                                                                    |                |
| Identifiant de la couche                   |                 |      | 🔿 Liste 💌 🕒                                                                                                    |                |
| Ajouter le résultat Excel au bloc d        | e données       |      | Déactiver l'enregistrement des résultats                                                                        | Salite         |
| lépertoire des tables de résultat          |                 |      | Descared remegrationical des resultats                                                                          | C Oquite       |
| ):\SMF_Resultats                           |                 |      |                                                                                                    |                |
| nplacement des tables de rapport           |                 |      |                                                                                                    |                |
| :\SMF Resultats\BD.accdb                   |                 |      |                                                                                                    |                |

### 10.2 SECTION « COUCHES »

La section **Couche(s)** permet d'activer les couches à traiter. Les attributs des couches doivent contenir les informations nécessaires pour permettre d'effectuer un calcul des différents paramètres associés au type d'analyse. Plusieurs couches peuvent être analysées dans cette fonction.

La section **Type** identifie si les points contenus dans la couche proviennent d'une Abatteuse (**A**), d'un Transporteur (**T**) ou Combo (**C**). Le type peut provenir du **nom de la couche** si celui-ci se termine par  $(\_A >, (\_T > ou (\_C > ou par la fréquence (\_A > abatteuse = < 30 secondes >, (¬Transporteur = > 30 secondes >. Pour les appareils$ **Spot**, la lettre (¬A > abatteuse = < 30 secondes ).

La section Sélectionner seulement les machines contient un menu déroulant permettant de sélectionner plus rapidement les couches par type A (Abatteuse), T (Transporteur), C (Combiné) ou Tous.

| SMF Pro - Rapport d'activités                                             |              |          |                                                                    | ×                          |
|---------------------------------------------------------------------------|--------------|----------|--------------------------------------------------------------------|----------------------------|
| Couche(s)                                                                 |              |          | Calcul                                                             | Type d'analyse             |
| Couche                                                                    | Type         | <u> </u> | ☑ Temps de pause                                                   | Camion 🔻                   |
| Spot0 2505420 PELLE                                                       | Δ            |          | Durée 15 min Dolérance 10%                                         |                            |
| Spot0 2505603 PELLE                                                       | A            |          | Vitesse d'opération réduite                                        | Exécuter                   |
| Spot0_2505686_CAMION                                                      | А            |          |                                                                    |                            |
| Spot0_2505688_CAMION                                                      | А            |          | Temps de traction (déplacement)                                    | Enregistrer les            |
| Spot0_2505763_NIVELEUSE                                                   | A            | Ξ        | Vitesse 0.8 Km/h Tolérance 10%                                     | M paramètres               |
| Spot0_2507486                                                             | А            |          |                                                                    |                            |
| Spot0_2507693                                                             | А            |          | ☐ Créer un arrêt si une pause a<br>une durée de plus de 30 min     | Consulter le               |
| Spot0_2544621_CAMION                                                      | А            |          |                                                                    |                            |
| Spot0_2546601_CAMION                                                      | А            |          | Considérer comme inhabituel<br>2 points consécutifs séparés 10 min |                            |
| Spot0 2547813 CAMION                                                      | А            | -        | par plus de                                                        | (9) Quitter                |
| Sélectionner seulement les machine                                        | es Toutes    |          | Utiliser l'accéléromètre                                           |                            |
| Appliquer la légende à la couche                                          | depoints     |          | Convertir les heures AM/PM en format 24 heures                     |                            |
| Production Déplacement Pa                                                 | use / Attent | e        | Report convertioned Likitize des suste de traueit                  |                            |
| Ajouter les information de site     Site de chargement et déchargement    | nent         |          | Ouvrir                                                             |                            |
| Site_Chargement                                                           |              | -        | Date 2019 12 04 à 2019 12 11                                       |                            |
| Champ de la description                                                   |              |          |                                                                    |                            |
| Nom                                                                       |              | -        | Resultat dans une couche temporaire                                |                            |
| Information de chemin pour les sit                                        | es non répe  | rtoriés  | C:\Users\VChaguala\AppData\Local\Temp\ar<br>cE2E6                  |                            |
| Entrepreneur                                                              |              |          |                                                                    |                            |
| Identifiant de la couche                                                  |              |          | 🔿 Liste 💽 💽                                                        |                            |
| Ajouter le résultat Excel au bloc de<br>Répertoire des tables de résultat | e données    |          | Déactiver l'enregistrement des résultats O Access                  | <ul> <li>Sqlite</li> </ul> |
| D:\SMF_Resultats                                                          |              |          |                                                                    |                            |
| Emplacement des tables de rapport                                         |              |          |                                                                    |                            |
| D:\SMF_Resultats\BD.accdb                                                 |              |          |                                                                    |                            |
|                                                                           |              |          |                                                                    |                            |

### 10.3 SECTION « TYPE D'ANALYSE » ET « CALCUL »

La section **Type d'analyse** contient sept options « Récolte », « Scarificateur », « Transporteur », « Niveleuse », « Pelle », « Camion » ou « Processeur ». Ces options sont directement reliées aux différents paramètres qui permettent de calculer le temps en pause, en traction et en arrêt. Le résultat est enregistré dans la table d'attributs des couches.

Les paramètres spécifiés dans l'une ou l'autre des options seront enregistrés seulement si le bouton « Enregistrer les Paramètres » est activé.

L'option **Temps de pause** doit contenir la durée en minutes à partir duquel la machinerie est considérée en pause. La pause débute à partir de la durée spécifiée jusqu'au temps d'arrêt.

La **Tolérance 10%** s'applique pour l'analyse de la récolte et pour le scarificateur. Ce paramètre permet d'éliminer les courtes séquences de points ne respectant pas le critère de vitesse de la pause, mais ne pouvant pas être retenus pour un déplacement ou de la production.

L'option Vitesse d'opération réduite doit être coche, lorsque la machine a des périodes de très lentes.

| SMF Pro - Rapport d'activités                                                                                                    |                   |                                                                                                    |
|----------------------------------------------------------------------------------------------------|-------------------|----------------------------------------------------------------------------------------------------|
| Couche(s)                                                                                                    |                   | Calcul Type d'analyse                                                                                      |
| Couche                                                                                                    | Type 🔺            | Camion V                                                                                                   |
| Spot0_2505420_PELLE                                                                                                    | A                 | Duree 15 min Tolérance 10%                                                                                 |
| Spot0_2505603_PELLE                                                                                                    | A                 | Vitesse d'opération réduite Exécuter                                                                       |
| Spot0_2505686_CAMION                                                                                                    | A                 |                                                                                                    |
| Spot0_2505688_CAMION                                                                                                    | A                 | ✓ Temps de traction (déplacement)                                                                          |
| Spot0_2505763_NIVELEUSE                                                                                                    | A                 | Vitesse 0.8 Km/h 🗌 Tolérance 10% 🎽 paramètres                                                              |
| Spot0_2507486                                                                                                    | A                 |                                                                                                    |
| Spot0_2507693                                                                                                    | A                 | Créer un arrêt si une pause a 30 min                                                                       |
| Spot0_2544621_CAMION                                                                                                    | A                 | rapport                                                                                                    |
| Spot0_2546601_CAMION                                                                                                    | Α                 | Considérer comme inhabituel                                                                                |
| Spot0 2547813 CAMION                                                                                                    | A Ŧ               | 2 points consécutifs séparés     10     min     Quitter                                                    |
| Sélectionner seulement les machine                                                                                                    | s Toutes 👻        |                                                                                                    |
| Appinder la regende a la coucie d<br>Production Déplacement Pau     Ajouter les information de site     Site de chargement et déchargem | se / Attente      | Convertir les heures AM/PM en format 24 heures Rapport conventionnel Utiliser des quarts de travail Ouvrir |
| Site_Chargement                                                                                                    |                   | Date 2019.12.04 à 2019.12.11                                                                               |
| Champ de la description                                                                                                    |                   |                                                                                                    |
| Nom                                                                                                    | Ŧ                 | Résultat dans une couche temporaire                                                                        |
| Information de chemin pour les site                                                                                                    | s non répertoriés | C:\Users\VChaguala\AppData\Local\Temp\ar<br>cC9B                                                           |
| Entrepreneur                                                                                                    |                   |                                                                                                    |
| Identifiant de la couche                                                                                                    |                   | ○ Liste                                                                                                    |
| Ajouter le résultat Excel au bloc de                                                                                                    | données           |                                                                                                    |
| Répertoire des tables de résultat                                                                                                    |                   |                                                                                                    |
| D:\SMF_Resultats                                                                                                    |                   |                                                                                                    |
| Emplacement des tables de rapport                                                                                                    |                   |                                                                                                    |
| D:\SMF_Resultats\BD.accdb                                                                                                    |                   |                                                                                                    |
|                                                                                                    |                   |                                                                                                    |

L'option **Temps en traction** permet d'indiquer la vitesse minimale à laquelle la machinerie ne sera pas considérée en production, mais bien en traction (Déplacement). La **Tolérance de 10 %** permet d'éliminer les courtes séquences de points ne respectant pas le critère de vitesse de la traction, mais ne pouvant pas être retenus pour une pause ou de la production. Dans le cas d'activités de préparation de terrain, il est suggéré d'utiliser une valeur de 5,0 km/heure. Le fait d'utiliser une valeur plus faible fera en sorte que beaucoup de points en production seront erronés et qualifiés de points en traction.

L'option **Créer un arrêt si une pause à une durée de plus de** permet de classer dans la catégorie Arrêt les immobilisations de machinerie au-delà de cette période.

L'option **Considérer comme inhabituels 2 points consécutifs séparés par plus de** permet de détecter les coupures du signal GPS et aviser l'utilisateur d'un bris possible au niveau de l'antenne de réception, le senseur GPS ou l'alimentation de l'appareil.

| Couche(s)                                                                                                    |               |                                         | Calcul Type d'analys                                                                                                    |
|----------------------------------------------------------------------------------------------------|---------------|-----------------------------------------|----------------------------------------------------------------------------------------------------|
| Couche                                                                                                    | Туре          | •                                       | Temps de pause Processeur                                                                                                    |
| Spot0_2505420_PELLE                                                                                                    | A             |                                         | Durée 15 min Dolérance 10%                                                                                                    |
| Spot0_2505603_PELLE                                                                                                    | A             |                                         | Vitesse d'opération réduite                                                                                                    |
| Spot0_2505686_CAMION                                                                                                    | A             |                                         |                                                                                                    |
| Spot0_2505688_CAMION                                                                                                    | A             |                                         | Temps de traction (déplacement)                                                                                                    |
| Spot0_2505763_NIVELEUSE                                                                                                    | A             | E                                       | Vitana 0.8 Km/h Tolérance 10%                                                                                                    |
| Spot0_2507486                                                                                                    | А             |                                         |                                                                                                    |
| Spot0_2507693                                                                                                    | Α             |                                         | - Créer un arrêt si une nause a                                                                                                    |
| Spot0_2544621_CAMION                                                                                                    | A             |                                         | une durée de plus de 30 min                                                                                                    |
| Spot0_2546601_CAMION                                                                                                    | A             |                                         |                                                                                                    |
| Spot0 2547813 CAMION                                                                                                    | A             | ~                                       | Considérer comme inhabituel () () () () () () () () () () () () ()                                                                                                    |
| Sélectionner seulement les mach                                                                                                    | nines Tout    | tes 🗸                                   | par plus de                                                                                                    |
| Ajouter les informations de site                                                                                                    |               |                                         |                                                                                                    |
| Site de chargement et décharge<br>Champ de la description                                                                                                    | ement         | ~                                       | <ul> <li>✓ Ouvrir</li> <li>Date 2019 12 04 à 2019 12 11</li> </ul>                                                                                                    |
| Site de chargement et décharge Champ de la description Information de chemin pour les s                                                                                                    | ement         | ~<br>~<br>ertoriés                      | Ouvrir  Date 2019 12 04 à 2019 12 11  Résultat dans une couche temporaire  C:\Users\\VChaguala\AppData\Local\Temp\ar  C'B                                                                                                    |
| Site de chargement et décharge Champ de la description Information de chemin pour les s intrepreneur Identifiant de la couche                                                                                                    | ement         | ~<br>~<br>ertoriés                      | Ouvrir  Date 2019 12 04 à 2019 12 11  Résultat dans une couche temporaire  C:\Users\VChaguala\AppData\Local\\1emp\ar  CGB                                                                                                    |
| Site de chargement et décharge Champ de la description Champ de la description Information de chemin pour les s Entrepreneur Identifiant de la couche Ajouter le résultat Excel au bloc de                                                                                      | ites non répe | ertoriés                                | Ouvrir Date 2019 12 04 à 2019 12 11 Résultat dans une couche temporaire C:\Users\\VChaguala\AppData\Local\Temp\ar © Liste  Éactiver l'enregistrement des résultats  Access  Sqlite                                                                                                    |
| Apouter les informations de site Site de chargement et décharge Champ de la description Information de chemin pour les s Entrepreneur Identifiant de la couche Ajouter le résultat Excel au bloc de Répertoire des tables de résultat                                           | ites non répe | <ul> <li>✓</li> <li>ertoriés</li> </ul> | Ouvrir     Date 2019 12 04 à 2019 12 11     Résultat dans une couche temporaire     C:\Users\\VChaguala\AppData\Local\Temp\ar     C9B     Liste     éactiver l'enregistrement des résultats                                                                                                    |
| Ajouter les informations de site Site de chargement et décharge Champ de la description Information de chemin pour les s intrepreneur Identifiant de la couche Ajouter le résultat Excel au bloc de Répertoire des tables de résultat D:\SMF_Resultats                          | ites non répe | ertoriés                                | Ouvrir     Date 2019 12 04 à 2019 12 11     Résultat dans une couche temporaire     C:\Users\VChaguala\AppData\Local\Temp\ar     C2B     Ouvrir     Ouvrir     Ouvrir     C2B     Ouvrir     Ouvrir     Ouvr |
| Site de chargement et décharge Champ de la description Champ de la description Information de chemin pour les s Critrepreneur Identifiant de la couche Ajouter le résultat Excel au bloc de Répertoire des tables de résultat D/SMF_Resultats implacement des tables de rapport | ites non répa | ertoriés                                | Ouvrir     Date 2019 12 04 à 2019 12 11     Résultat dans une couche temporaire     C:\Users\VChaguala\AppData\Local\Temp\ar     C2B     Ouvrir     cC9B     Ouvrir     Ouvrir     Ouvrir     C3     Ouvrir     Ouvrir  |

Le tableau ci-dessous indique les valeurs de départ et la tolérance suggérée pour effectuer le calcul des temps en pause, en traction et en arrêt.

L'utilisateur doit paramétrer les valeurs en fonction de ses équipements à l'aide de quelques essais.

|               | Pau         | ise       | Traction (dé    | éplacement) | Arrôt      | Inhabitual |
|---------------|-------------|-----------|-----------------|-------------|------------|------------|
| Analyse       | Durée       | Tolérance | lérance Vitesse |             | (minuto)   |            |
|               | (minute)    | (10 %)    | (km/h)          | (10 %)      | (initiate) | (initiate) |
| Récolte       | 20          | -         | 2.0 - 3.5       | oui         | 45         | 10         |
| Scarificateur | 10          | -         | 5 - 6.5         | oui         | 45         | 10         |
| Transporteur  | 15 (Garmin) | oui       | 4 5             | oui         | 20         | 20         |
|               | 20 (Spot)   | oui       | 4.5             | oui         | 50         | 30         |
| Niveleuse     | 15 (Garmin) | oui       | 10              | oui         | 20         | 20         |
|               | 20 (Spot)   | oui       | 10              | oui         | 50         | 30         |
| Pelle         | 15 (Garmin) | i         | 2 5             | i           | 20         | 20         |
|               | 20 (Spot)   | oui       | 2.5             | oui         | 30         | 30         |
| Camion        | 15 (Garmin) | oui.      | 100             | oui         | 20         |            |
|               | 20 (Spot)   | oui       | 100             | oui         |            | -          |

| SMF Pro - Rapport d'activités                        |                                                                      |
|------------------------------------------------------|----------------------------------------------------------------------|
| Couche(s)                                            | Calcul Type d'analyse                                                |
| Couche Type ^                                        | Temps de pause Niveleuse V                                           |
| Spot0_2505420_PELLE A                                | Durée 20 min 🗌 Tolérance 10%                                         |
| Spot0_2505603_PELLE A                                | Vitano d'anémian réduita                                             |
| Spot0_2505686_CAMION A                               |                                                                      |
| Spot0_2505688_CAMION A                               | Temps de traction (déplacement)                                      |
| Spot0_2505763_NIVELEUSE A                            | paramètres                                                           |
| Spot0_2507486 A                                      | Vitesse W Km/h Vitesse                                               |
| Spot0_2507693 A                                      | Consulter le                                                         |
| Spot0_2544621_CAMION A                               | une durée de plus de 30 min rapport                                  |
| Spot0_2546601_CAMION A                               |                                                                      |
| Spot0_2547813_CAMION A                               | Considérer comme inhabituel<br>✓ 2 points consécutifs séparés 10 min |
| Selectionner seulement les machines                  |                                                                      |
| Appliquer la légende à la couche de points           | Utiliser l'accéléromètre                                             |
| Sites de transport                                   | Convertir les heures AM/PM en format 24 heures                       |
|                                                      | Rapport conventionnel Utiliser des quarts de travail                 |
| Ajouter les informations de site                     |                                                                      |
| Site de chargement et déchargement                   | ✓ Ouvrir                                                             |
|                                                      |                                                                      |
| Champ de la description                              | Date 2019 12 04 à 2019 12 11                                         |
| champ de la description                              |                                                                      |
| ~ ~ ~                                                | Resultat dans une couche temporaire                                  |
| Information de chemin pour les sites non répertoriés | C:\Users\VChaguala\AppData\Local\Temp\ar                             |
|                                                      |                                                                      |
| Entrepreneur                                         |                                                                      |
| Identifiant de la couche                             | ◯ Liste                                                              |
| Ajouter le résultat Excel au bloc de données         | Déactiver l'enregistrement des résultats O Access                    |
| Répertoire des tables de résultat                    |                                                                      |
| D:\SMF_Resultats                                     |                                                                      |
| Emplacement des tables de rapport                    |                                                                      |
| D:\SMF_Resultats\BD.accdb                            |                                                                      |
|                                                      |                                                                      |

### 10.4 LÉGENDE DE LA COUCHE

La fenêtre **Rapport d'activités** contient des paramètres relatifs à la présentation de la symbologie des couches et des résultats.

L'option **Appliquer la légende à la couche de points** permet d'afficher la symbologie de la couche en fonction du statut calculé et de constater si les valeurs inscrites dans les paramètres doivent être modifiées.

La légende permet de distinguer les points définis comme Production, Traction et Pause. Lorsque la machinerie est lente, il peut être nécessaire de modifier les valeurs des paramètres de Pause et de la vitesse de Traction.

L'exemple ci-dessous démontre dans l'image du centre que la vitesse en traction n'est pas suffisante, car aucun point ne possède le symbole « Production » comparativement à l'image de droite où la vitesse de traction a été augmentée.

| Symbologie                                                                                                    | Avant la correction | Augmentation de la vitesse en traction |
|----------------------------------------------------------------------------------------------------|---------------------|----------------------------------------|
| <ul> <li>2013_07_19_Op_2_MachineB</li> <li>Autre<br/>Analyse</li> <li>Production</li> <li>Traction</li> <li>Pause</li> <li>2013_07_19_Op_1_MachineA</li> <li>Autre<br/>Analyse</li> <li>Production</li> <li>Traction</li> <li>Pause</li> </ul> |                     | à                                      |

Trop de pauses : le temps de pause est trop court et la tolérance 10 % peut être modifié au désactivé.

**Trop de traction** : La vitesse est trop basse.

La Tolérance 10 % s'applique pour des types d'appareils GPS moins précis.

| SMF Pro - Rapport d'activités      |             |                                                                        | ×                          |
|------------------------------------|-------------|------------------------------------------------------------------------|----------------------------|
| Couche(s)                          |             | Calcul                                                                 | Type d'analyse             |
| Couche                             | Туре        | ☑ Temps de pause                                                       | Récolte ~                  |
| 2013_07_19_0p_2_MachineB           | A           | Durée 20 min 🗹 Tolérance 10%                                           |                            |
| 2013_07_19_Op_1_MachineA           | A           | ✓ Vitesse d'opération réduite                                          | Exécuter                   |
|                                    |             | ✓ Temps de traction (déplacement)     Vitesse 2.5 Km/h ✓ Tolérance 10% | Enregistrer les paramètres |
|                                    |             | Créer un arrêt si une pause a<br>une durée de plus de 30 min           | Consulter le rapport       |
| Sélectionner seulement les mach    | ines Toutes | Considérer comme inhabituel                                            | ( Quitter                  |
| Appliquer la légende à la couche d | epoints     | Utiliser l'accéléromètre                                               |                            |
| Man de las                         |             | Convitic Manufacture 24 bridges and                                    |                            |

# 10.5 SECTION « AJOUTER INFORMATIONS DE SITE »

L'option **Ajouter les informations de site** devient active seulement lorsque le type d'analyse **Camion** est sélectionné.

Cette section permet de bonifier les informations du rapport par l'identification de la localisation du site de chargement et de déchargement.

Cette option nécessite une couche de polygones contenant un champ en format texte qui indique la localisation des lieux.

L'option **Information de chemin pour les sites non répertoriés** permet d'ajouter les noms des routes dans le rapport aux emplacements ne contenant aucune information.

| SMF Pro - Rapport d'activités                                                                                                    | ×                                                                                                    |
|----------------------------------------------------------------------------------------------------|----------------------------------------------------------------------------------------------------|
| Couche(s)                                                                                                    | Calcul Type d'analyse                                                                                                    |
| Couche       Type         Spot0_2505603_PELLE       A         Spot0_2505686_CAMION       A         Spot0_2505688_CAMION       A         Spot0_2505688_CAMION       A         Spot0_2505688_CAMION       A         Spot0_2505763_NIVELEUSE       A         Spot0_2507693       A         Spot0_2544621_CAMION       A         Spot0_2544621_CAMION       A         Spot0_2544621_CAMION       A         Spot0_2544621_CAMION       A         Spot0_2544621_CAMION       A | Calcul       main       Temps de pause         Durée       20       min       Tolérance 10%         Vitesse d'opération réduite       Image: Calcul de la considérer comme inhabituel       Image: Calcul de la considérer comme inhabituel       Image: Calcul de la considérer comme inhabituel         Considérer comme inhabituel       2 points consécutifs séparés       10       min |
| Sélectionner seulement les machines Toutes v                                                                                                    | Dutiliser l'accéléromètre                                                                                                    |
| Ajouter les informations de site<br>Site de chargement et déchargement                                                                                                    | Rapport conventionnel Utiliser des quarts de travail                                                                                                    |
| Site_Chargement ~                                                                                                    | Date 2019 12 04 à 2019 12 11                                                                                                    |
| NOM_SITE ~                                                                                                    | Résultat dans une couche temporaire                                                                                                    |
| Information de chemin pour les sites non répertoriés                                                                                                    | C:\Users\VChaguala\AppData\Local\Temp\ar<br>cC9B                                                                                                    |
| Intrepreneur                                                                                                    |                                                                                                    |
| ) Identifiant de la couche                                                                                                    | ◯ Liste 🗸 🖉                                                                                                    |
| Ajouter le résultat Excel au bloc de données                                                                                                    | Déactiver l'enregistrement des résultats 🔿 Access 💿 Sqlite                                                                                                    |
| lépertoire des tables de résultat                                                                                                    |                                                                                                    |
| ):\SMF_Resultats                                                                                                    |                                                                                                    |
| nolacement des tables de rannort                                                                                                    |                                                                                                    |
| ipideement dee tables de l'appent                                                                                                    |                                                                                                    |

#### 10.6 SECTION « ENTREPRENEUR », « TABLE DES RÉSULTATS » ET « CONSULTER LE RAPPORT »

La section **Entrepreneur** permet d'identifier le nom des opérateurs en utilisant une ou l'autre des options offertes. L'option **Identifiant de la couche** utilise le nom d'opérateur contenu dans le nom de la couche et l'option **Liste** permet de sélectionner un opérateur pour l'ensemble des données.

La section Table des résultats permet d'enregistrer les résultats du rapport Détaillé en format Excel.

L'option **Ajouter le résultat au bloc de données** permet de consulter la table de résultat dans le document MXD.

L'option désactiver l'enregistrement des résultats empêche enregistrer les résultats dans une base de données.

L'**Emplacement des tables de rapport** enregistre automatiquement dans une base de données toutes les tables résultantes du rapport. Un bouton permet de créer la base de données ou de la sélectionner.

Le bouton **Consulter le rapport** utilise les tables spécifiées dans la section Emplacement des tables de rapport pour présenter le rapport.

| SMF Pro - Rapport d'activités                                                                                                    |                                                                                                    | ×                        |
|----------------------------------------------------------------------------------------------------|----------------------------------------------------------------------------------------------------|--------------------------|
| Couche(s)         Couche       Type         2013_07_19_Op_2_MachineB       A         2013_07_19_Op_1_MachineA       A         2013_07_19_Op_1_MachineA       A         Sélectionner seulement les machines       Toutes ∨         Appliquer la légende à la couche de points         Stes de transpot         Ajouter les informations de site         Site de chargement         Site_Chargement         Champ de la description         Temps_PRO         Information de chemin pour les sites non répertoriés | Calcul            \[             Temps de pause          Durée       20       min       Tolérance 10%            \[             Vitesse d'opération réduite        Temps de traction (déplacement)          Vitesse       100       Km/h       Tolérance 10%         Vitesse       100       Km/h       Tolérance 10%         Créer un arrêt si une pause a une durée de plus de       30       min         Considérer comme inhabituel       2 points consécutifs séparés       10       min         2 points consécutifs séparés       10       min         Utiliser l'accéléromètre       10       min         Convertir les heures AM/PM en format 24 heures         Rapport conventionnel       Utiliser des quarts de travail         Ouvrir       a       2019 12 11         Résultat dans une couche temporaire       C:\Users\VChaguala\AppUata\Loca\I emp\ar | Type d'analyse<br>Camion |
| Entrepreneur         ● Identifiant de la couche         ✓ Ajouter le résultat Excel au bloc de données         □ Ajouter le résultat Excel au bloc de données         □ DiSMF_Resultats         Emplacement des tables de rapport         DiSMF_Resultats\BD.gdata                                                                                                    | O Liste                                                                                                    | Sqlite                   |

### 10.7 SECTION « RAPPORT »

La section **Rapport Conventionnel** contient deux options pour présenter les résultats provenant de l'analyse.

L'option **Ouvrir** permet de visualiser et d'imprimer les résultats par jour de production dans une fenêtre pour le rapport **Détaillé** ou **Sommaire**. Ce rapport apparait à la fin de la compilation.

L'option **Date** permet de cibler une date de début et une date de fin pour compiler les résultats. Le rapport analysera uniquement ces points retenus.

L'option **Convertir les heures AM/PM en format 24 heures** permet d'indiquer les valeurs de temps sous cette présentation.

La section **Utiliser des quarts de travail** donne comme résultat un fichier Excel contenant un tableau dynamique.

Trois quarts de travail peuvent être coche en dépendant de besoin de l'utilisateur.

L'option **un rapport Excel par machine** permet de générer un fichier Excel pour chaque machine.

Dans l'espace **Nb. Heures planifiées par semaine**, il faut rentrer les heures qu'une machine travaille pendant 7 jour.

| Convertir les heure                               | es AM/PM en format 24 heures               |
|---------------------------------------------------|--------------------------------------------|
| Rapport conventionnel                             | Utiliser des quarts de travail             |
| 🗹 Ouvrir                                          |                                            |
| Date 2019                                         | 12 04 à 2019 12 11                         |
| Résultat dans une<br>C:\Users\VChagualaV<br>c71E3 | couche temporaire<br>AppData\Local\Temp\ar |

| Utiliser l'ac        | céléromè   | tre       |          |            |        |        |
|----------------------|------------|-----------|----------|------------|--------|--------|
| Convertir les        | heures A   | M/PM      | l en for | mat 24 I   | heures |        |
| Rapport conventi     | onnel U    | tiliser o | des qua  | arts de tr | avail  |        |
| 📿 Quart 1            | 6          | $\sim$    | à        | 18         | $\sim$ |        |
| Quart 2              | 18         | $\sim$    | à        | 6          | $\sim$ |        |
| Quart 3              | 6          | $\sim$    | à        | 6          | $\sim$ |        |
| Un rapport           | Excel par  | mach      | ine      |            |        |        |
| Nb. heures pla       | nifiées pa | ar sen    | naine    | 100        |        |        |
|                      |            |           |          |            |        |        |
| ◯ Liste              |            |           |          |            |        | 2      |
| antiver l'annaistear | nent den i | بال حدً   | -+-      | 0 100      |        | Calita |

#### 10.8 RAPPORT POUR RÉCOLTE ET SCARIFICATEUR

Le rapport généré pour l'analyse de la récolte et du scarificateur contient dans le mode **Détaillé**, le changement de statut pour chacun des points (pause, traction, production ou arrêt). Ce rapport permet de visualiser les périodes de pause et de production de la machinerie durant la journée.

Certaines périodes de traction ou de production peuvent indiquer une minute voir même quelques secondes. Ces valeurs doivent être ignorées afin de retenir seulement celles ayant une durée significativement importante. Ces coûts phénomènes temporels proviennent de la marge d'erreur de la prise et de l'analyse des données.

| SMF Pro -Consultation des rapports |                                                           |                                            |                                                         |                              |                    |
|------------------------------------|-----------------------------------------------------------|--------------------------------------------|---------------------------------------------------------|------------------------------|--------------------|
| Rapport Données                    |                                                           |                                            |                                                         |                              |                    |
|                                    |                                                           |                                            |                                                         |                              |                    |
| « « >                              | >> Zoom+                                                  | + Zoom-                                    | Imprimer Imprimer tout                                  | Rapport 2013_07<br>Excel PDF | 7_19_Op_2_MachineB |
|                                    | Rapport d'ac<br>Période d'analyse:<br>Identifiant des dor | tivités<br>358:21 hrs<br>inées analysées : | Du 2013 05 27 au 2013 07 04<br>2013_07_19_Op_2_MachineB |                              |                    |
|                                    | Entrepreneur :                                            | TxtEntreP                                  |                                                         |                              |                    |
|                                    | Lundi 2013 05 2                                           | ,                                          |                                                         |                              |                    |
|                                    | Début                                                     | Fin                                        | État                                                    | Durée                        |                    |
|                                    | 07:35:06                                                  | 08:02:35                                   | Production                                              | 00:27:30                     |                    |
|                                    | 08:02:36                                                  | 08:15:05                                   | Traction                                                | 00:12:30                     |                    |
|                                    | 08:15:06                                                  | 09:28:08                                   | Arret                                                   | 01:13:02                     |                    |
|                                    | 09:28:08                                                  | 09:40:38                                   | Production                                              | 00:12:30                     |                    |
|                                    | 09:40:38                                                  | 09:42:16                                   | Traction                                                | 00:01:38                     |                    |
|                                    | 09:42:16                                                  | 09:54:46                                   | Production                                              | 00:12:30                     |                    |
|                                    | 09:54:46                                                  | 10:23:12                                   | Pause                                                   | 00:28:25                     |                    |
|                                    | 10:23:12                                                  | 10:28:26                                   | Production                                              | 00:05:14                     |                    |
|                                    | 10:28:26                                                  | 10:55:56                                   | Pause                                                   | 00:27:30                     |                    |
|                                    | 10:55:56                                                  | 11:00:56                                   | Production                                              | 00:05:00                     |                    |
|                                    | 11:00:56                                                  | 11:23:26                                   | Pause                                                   | 00:22:30                     |                    |
|                                    | 11:23:26                                                  | 11:28:26                                   | Production                                              | 00:05:00                     |                    |
|                                    | 11:28:26                                                  | 11:50:56                                   | Pause                                                   | 00:22:30                     |                    |
|                                    | 11:50:56                                                  | 11:55:56                                   | Production                                              | 00:05:00                     |                    |
|                                    | 11:55:56                                                  | 13:20:56                                   | Arret                                                   | 01:25:00                     |                    |
|                                    | 13:20:56                                                  | 15:21:37                                   | Production                                              | 02:00:41                     |                    |
|                                    | 15:21:37                                                  | 15:49:07                                   | Pause                                                   | 00:27:30                     |                    |
|                                    | 15:49:07                                                  | 16:09:07                                   | Production                                              | 00:20:00                     |                    |
|                                    | 16:09:07                                                  | 16:29:07                                   | Pause                                                   | 00:20:00                     |                    |
|                                    | 16:29:07                                                  | 16:54:07                                   | Production                                              | 00:25:00                     |                    |
|                                    | 16:54:07                                                  | 16:59:07                                   | Pause                                                   | 00:05:00                     |                    |
|                                    | lundi 2013-05-27                                          | Production :3:58                           | Pause :2:33 Traction :0:14 Ar                           | rěté: :2:38 Total :9:24      |                    |
|                                    | Mardi 2013 05 2                                           | 8                                          |                                                         |                              |                    |
|                                    | Début                                                     | Fin                                        | État                                                    | Durée                        |                    |
|                                    | 03:46:21                                                  | 04:06:21                                   | Pause                                                   | 00:20:00                     |                    |
|                                    | 04:05:21                                                  | 05:21:21                                   | Production                                              | 01:15:00                     |                    |
|                                    | Rapport SMF Pro 10.4                                      | .002                                       | 07-Sep-16                                               | Page 1 de 15                 |                    |
|                                    |                                                           |                                            |                                                         |                              |                    |

Le rapport **Sommaire** présente un sous-total par jour et indique, à la dernière page, les arrêts dans la section du bas.

| SMF Pro -Consultatio | n des rapports |                                 |                                        |                                  |                                                 |                                  |                          |                           |                                      |                                     |                          |                      |                              |                          |           |          | ×    |                        |              |               |   |
|----------------------|----------------|---------------------------------|----------------------------------------|----------------------------------|-------------------------------------------------|----------------------------------|--------------------------|---------------------------|--------------------------------------|-------------------------------------|--------------------------|----------------------|------------------------------|--------------------------|-----------|----------|------|------------------------|--------------|---------------|---|
| Rapport Données      | >              | >>                              | Zoom+                                  | Zoor                             | n- In                                           | nprimer                          | Imprime                  | rtout                     | Ra<br>Excel                          | pport<br>P[                         | 201<br>DF                | 3_07_1               | )_On 2                       | <u>Machine</u><br>Sommai | B<br>re 🔘 | Détaillé | •    |                        |              |               |   |
|                      |                | Rap                             | oort d'acti                            | ivités<br>35821 hrs              | Du 2013                                         | 1 05 27 au                       | 2013 07 (                | 14                        |                                      |                                     |                          |                      |                              |                          |           |          |      |                        |              |               |   |
|                      |                | Identi                          | fiant des don                          | nées analysé                     | es: 20                                          | 13_07_19                         | _Op_2_M                  | lachineB                  |                                      |                                     |                          |                      |                              |                          |           |          |      |                        |              |               |   |
|                      |                | Jour<br>Lundi                   | Date<br>2013-05-27                     | Début<br>07:35:06                | Fin 16:59:07                                    | Production<br>3:58               | Pause<br>2:33            | Traction<br>0:14          | Arrêté<br>2:38                       | Total 9<br>9:24                     | <u>% P/T</u><br>42       |                      |                              |                          |           |          |      |                        |              |               |   |
|                      |                | Mardi<br>Mercredi<br>Jeudi      | 2013-05-28<br>2013-05-29<br>2013-05-30 | 03:46:21<br>03:54:59<br>04:02:24 | 21:46:58<br>17:14:59<br>16:44:57                | 8:55<br>10:42<br>9:05            | 1:40<br>1:57<br>0:60     | 0:<br>0:<br>0:            | 7:26<br>0:40<br>2:38                 | 18:01<br>13:20<br>12:43             | 50<br>80<br>71           |                      |                              |                          |           |          |      |                        |              |               |   |
|                      |                | Vendredi<br>Lundi<br>Mardi      | 2013-05-31<br>2013-06-03<br>2013-06-04 | 04:11:27<br>06:43:42<br>04:12:21 | 14:16:22<br>17:24:50<br>17:02:16                | 1:60<br>8:39<br>10:37            | 0:<br>0:50<br>0:42       | 0:<br>0:<br>0:            | 8:05<br>1:12<br>1:30                 | 10:05<br>10:41<br>12:50             | 20<br>81<br>83           |                      |                              |                          |           |          |      |                        |              |               |   |
|                      |                | Mercredi<br>Jeudi<br>Vendredi   | 2013-06-05<br>2013-06-06<br>2013-06-07 | 04:17:59<br>00:03:28<br>00:45:50 | 23:58:28<br>23:34:54<br>13:53:20                | 5:44<br>16:57<br>7:08            | 0:20<br>1:02<br>1:17     | 0:<br>0:<br>0:            | 13:36<br>5:32<br>4:42                | 19:40<br>23:31<br>13:07             | 29<br>72<br>54           |                      |                              |                          |           |          |      |                        |              |               |   |
|                      |                | Lundi<br>Mardi<br>Mercredi      | 2013-06-10<br>2013-06-11<br>2013-06-12 | 05:24:54<br>03:57:24<br>05:10:35 | 17:40:33<br>17:28:59<br>16:58:05                | 6:48<br>3:13<br>4:55             | 2:60<br>0:30<br>1:40     | 0:<br>0:12<br>0:          | 2:27<br>9:36<br>5:13                 | 12:16<br>13:32<br>11:48             | 55<br>24<br>42           |                      |                              |                          |           |          |      |                        |              |               |   |
|                      |                | Jeudi<br>Vendredi<br>Lundi      | 2013-06-13<br>2013-06-14<br>2013-06-17 | 05:17:36<br>09:34:19<br>05:13:48 | 16:56:51<br>09:34:19<br>17:11:58                | 9:45<br>0:<br>10:08              | 1:02<br>0:<br>1:18       | 0:<br>0:<br>0:            | 0:52<br>0:<br>0:33                   | 11:39<br>0:<br>11:58                | 84<br>NaN<br>85          |                      |                              |                          |           |          |      |                        |              |               |   |
|                      | Bapport [      | Mardi<br>D -Consulta<br>Données | 2013-06-18<br>tion des rap             | o4:02:38                         | 17:25:08                                        | 11:20                            | 1:30                     | 0:                        | 0:33                                 | 13:22                               | 85                       |                      |                              |                          |           |          |      |                        |              |               | x |
|                      | ~              | <                               | >                                      | :                                | »                                               | Zoom+                            | +                        | Zoom-                     | Imprin                               | ner Im                              | primer t                 | out                  | Rap<br>Excel                 | oport<br>PD              | F 201     | 3_07_19  | Op_2 | <u>Machin</u><br>Somma | eB<br>aire 🔘 | ▼<br>Détaillé |   |
|                      |                |                                 |                                        |                                  | Entrepr                                         | eneur :                          |                          |                           |                                      |                                     |                          |                      |                              |                          |           |          |      |                        |              |               |   |
|                      |                |                                 |                                        |                                  | Jour<br>Vendredi<br>Mardi                       | Date<br>2013-06-28<br>2013-07-02 | Débu<br>03:55:<br>05:29: | t F<br>35 12:1<br>32 17:1 | in Prodi<br>8:05 (<br>11:34 8:       | 20 0                                | ause<br>:32<br>:57       | 0:<br>1:12           | Arrêté<br>2:50<br>1:22       | 8:22<br>11:52            | 48<br>70  |          |      |                        |              |               |   |
|                      |                |                                 |                                        |                                  | Jeudi<br>2012_07_19_09                          | 2013-07-04                       | 05:16:                   | 17 03:1                   | 19:14 13                             | :27 0                               | :18                      | 0:                   | 8:58                         | 22:43                    | 59        |          |      |                        |              |               |   |
|                      |                |                                 |                                        |                                  | Nombre de jo<br>Ha réalisés<br>Parantitica util | ur:27<br>-> (Ha)<br>Ista Temp    | Ha/f                     | r Production<br>Dmin. T   | 221<br>63<br>> #,#4<br>emps dan & :: | 1:25 31<br>1% 1<br>10.00<br>30 min. | 5:21<br>10%<br>Wissse de | 2:06<br>1%<br>Ha/hrt | 99:30<br>29%<br>otal><br>Km. | 358<br>#,##0.            | 00        |          |      |                        |              |               |   |
|                      |                |                                 |                                        |                                  |                                                 |                                  |                          |                           |                                      |                                     |                          |                      |                              |                          |           |          |      |                        |              |               |   |
|                      |                |                                 |                                        |                                  |                                                 |                                  |                          |                           |                                      |                                     |                          |                      |                              |                          |           |          |      |                        |              |               |   |
|                      |                |                                 |                                        |                                  |                                                 |                                  |                          |                           |                                      |                                     |                          |                      |                              |                          |           |          |      |                        |              |               |   |
|                      |                |                                 |                                        |                                  |                                                 |                                  |                          |                           |                                      |                                     |                          |                      |                              |                          |           |          |      |                        |              |               |   |
|                      |                |                                 |                                        |                                  |                                                 |                                  |                          |                           |                                      |                                     |                          |                      |                              |                          |           |          |      |                        |              |               |   |
|                      |                |                                 |                                        |                                  |                                                 |                                  |                          |                           |                                      |                                     |                          |                      |                              |                          |           |          |      |                        |              |               |   |
|                      |                |                                 |                                        |                                  | Rapport S                                       | MF Pro 10.4                      | 1.002                    |                           |                                      | 09/07/2016                          |                          |                      |                              | Page                     | 2 de 2    |          |      |                        |              |               |   |
|                      |                |                                 |                                        |                                  |                                                 |                                  |                          |                           |                                      |                                     |                          |                      |                              |                          |           |          |      |                        |              |               |   |

# 10.8.1 Onglet « Rapport »

L'onglet **Rapport** contient des fonctionnalités pour naviguer entre les différentes pages, d'effectuer des zooms, d'imprimer et d'exporter le rapport sous forme de fichier numérique. Il est possible également de choisir le type de rapport à présenter (Sommaire ou Détaillé).

| Commandes     | Description                                                                  |
|---------------|------------------------------------------------------------------------------|
| « < > »       | Pour naviguer entre les différentes pages du rapport                         |
| Zoom          | Pour effectuer un zoom de rapprochement                                      |
| Imprimer      | Imprime le rapport de la couche de points active                             |
| Imprimer Tout | Imprime le rapport de toutes les couches de points                           |
| Excel         | Exporte le rapport actif en format Excel                                     |
| PDF           | Exporte le rapport actif en format PDF                                       |
| Sommaire      | Présente les résultats par un sous-total par jour                            |
| Détaillé      | Présente le statut de chacun des points (Pause, traction, production, arrêt) |

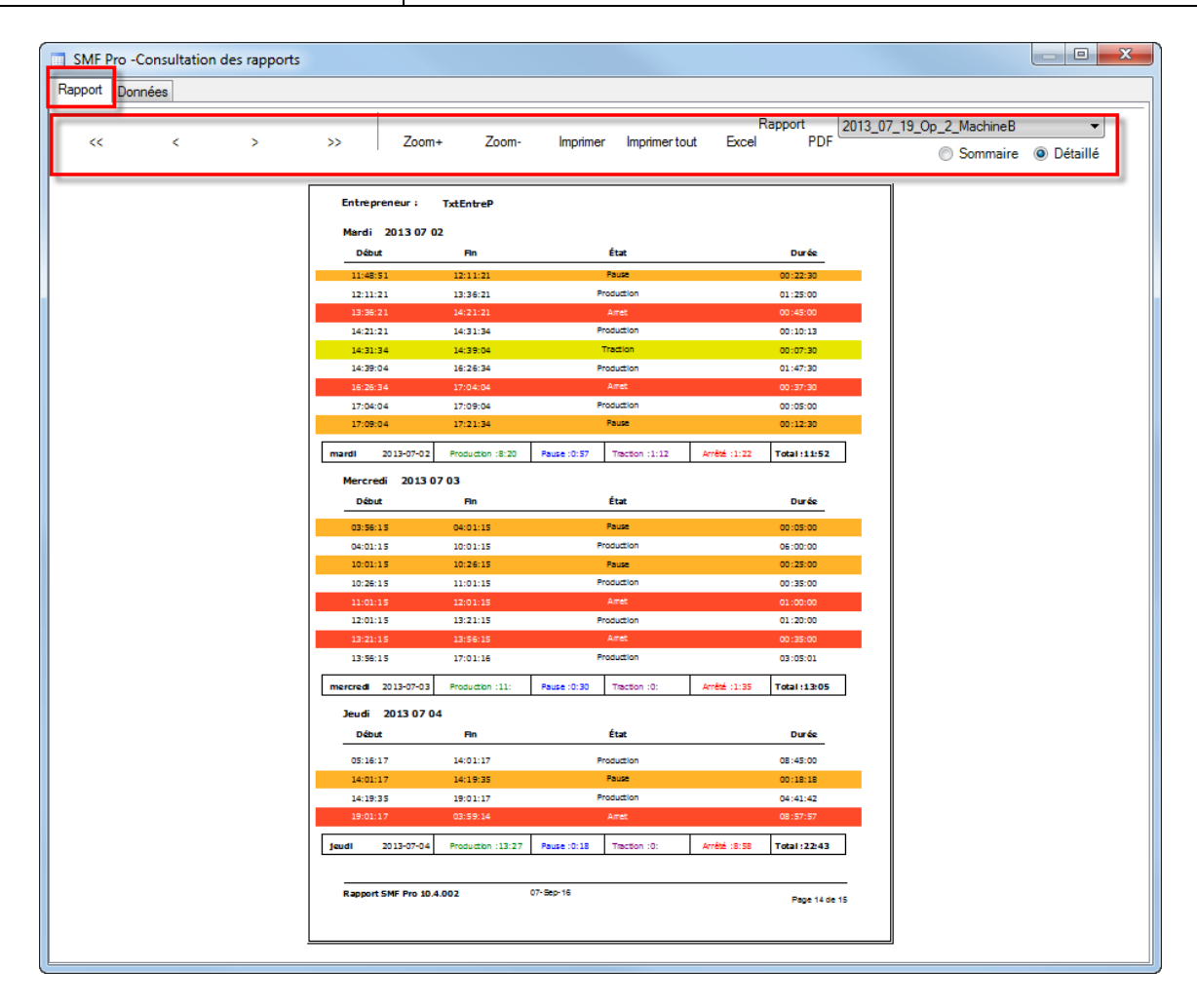

### 10.8.2 Onglet « Données »

L'onglet **Données** contient des paramètres pour modifier un ou des statuts spécifiques à une couche de points.

Cette fenêtre présente séquentiellement les différents statuts (pause, traction, production, arrêt) par jour en indiquant l'heure de début et l'heure de fin, la durée et le nombre d'heures (heure, minute, seconde). Elle permet également une interaction avec la vue d'ArcMap en double-cliquant directement sur un enregistrement de la liste pour positionner le cadre de vue à cet emplacement.

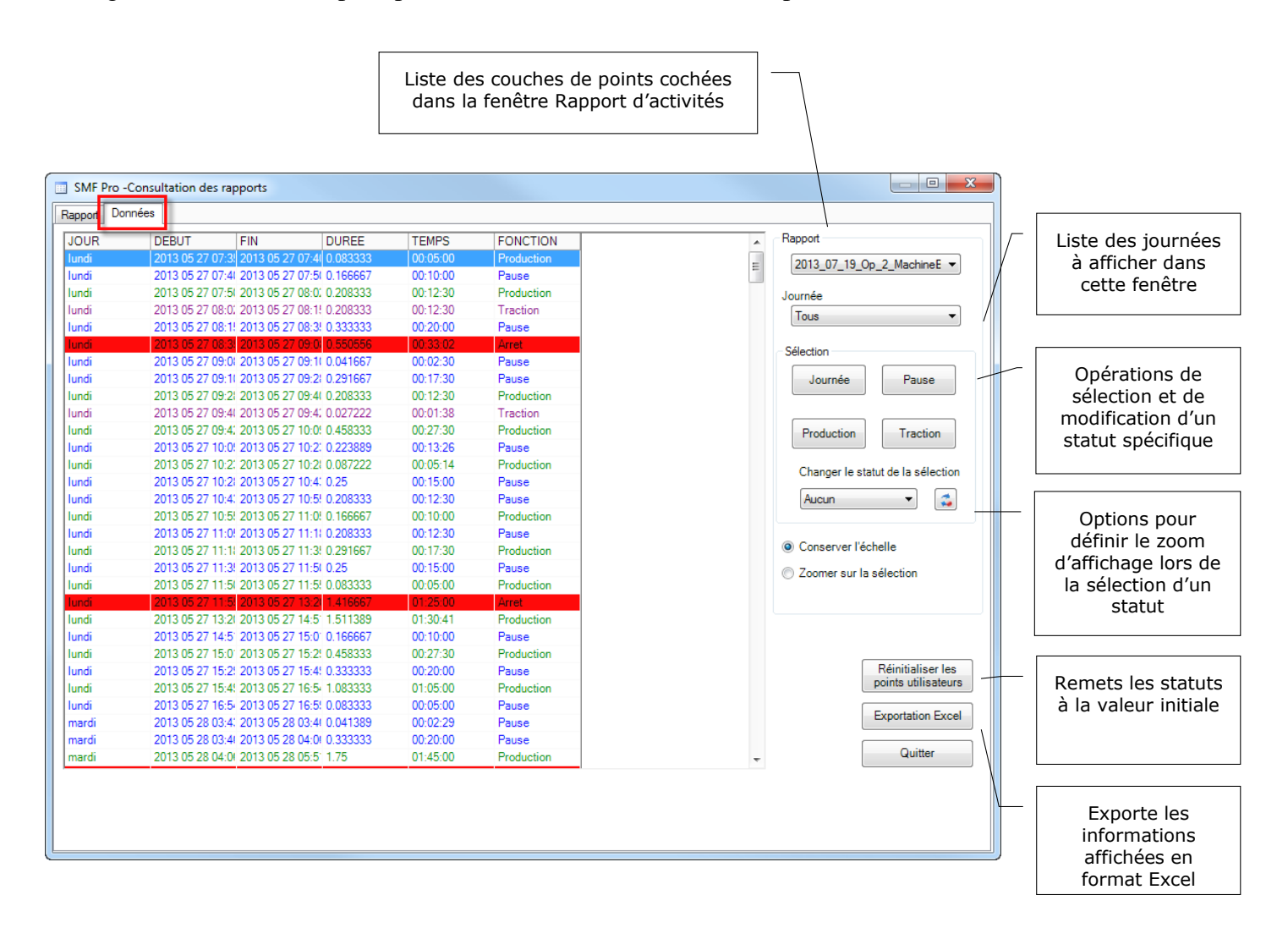

La procédure pour modifier un statut consiste à effectuer les étapes mentionnées ci-dessous selon l'ordre spécifié.

La section **Rapport** contient la liste des couches de points cochées lors de l'activation de la fonction **Rapport d'activités**. Le choix d'une couche permettra d'afficher les résultats dans la fenêtre selon la journée sélectionnée.

La section **Journée** permet de sélectionner la journée à afficher dans cette fenêtre. Par défaut, ce paramètre est activé sous le mode **Tous**.

La section **Sélection** permet d'effectuer une sélection d'entités en se basant sur les attributs de Pause, Production, Traction ou Journée complète en fonction de la journée indiquée dans la section **Journée**. Le changement d'un statut s'effectuera à partir de cette sélection.

La section **Changer le statut de la sélection** permet de modifier le statut des entités sélectionnées en choisissant dans le menu déroulant le nouveau statut et en cliquant sur le bouton pour conserver les modifications. Cette opération ajoute l'identifiant du nouveau statut dans le champ « **Predet** » en spécifiant les lettres **P** (Pause), **T** (Traction), **D** (Production) ou **X** (Utilisateur). Lorsque le statut est changé pour l'utilisateur, ce dernier peut manuellement effectuer les modifications dans la table.

Le changement d'un statut permet de raffiner le rapport. Les attributs seront conservés durant la prochaine analyse en cochant l'option « Utiliser le statut prédéterminé » de la fenêtre Rapport d'activités.

| JOUR  | DEBUT           | FIN                | DUREE       | TEMPS    | FONCTION   |   | Rapport       |
|-------|-----------------|--------------------|-------------|----------|------------|---|---------------|
| undi  | 2013 05 27 07:3 | 3 2013 05 27 07:   | 4 0.083333  | 00:05:00 | Production |   | 2012 07 10    |
| undi  | 2013 05 27 07:4 | 4 2013 05 27 07:   | 51 0.166667 | 00:10:00 | Pause      | E | 2013_07_19_0  |
| undi  | 2013 05 27 07:5 | 5 2013 05 27 08:   | 0.208333    | 00:12:30 | Production |   | Journée       |
| undi  | 2013 05 27 08:0 | 0, 2013 05 27 08:  | 1! 0.208333 | 00:12:30 | Traction   |   | Taua          |
| undi  | 2013 05 27 08:1 | 1! 2013 05 27 08:  | 3! 0.333333 | 00:20:00 | Pause      |   | Tous          |
| Indi  | 2013 05 27 08:3 | 3 2013 05 27 09:   | 0.550556    | 00:33:02 | Arret      |   | Sélection     |
| undi  | 2013 05 27 09:0 | 0: 2013 05 27 09:  | 11 0.041667 | 00:02:30 | Pause      |   | Selection     |
| indi  | 2013 05 27 09:1 | 1 2013 05 27 09:   | 21 0.291667 | 00:17:30 | Pause      |   | Journée       |
| ndi   | 2013 05 27 09:2 | 2 2013 05 27 09:4  | 41 0.208333 | 00:12:30 | Production |   |               |
| indi  | 2013 05 27 09:4 | 4( 2013 05 27 09:4 | 4: 0.027222 | 00:01:38 | Traction   |   |               |
| indi  | 2013 05 27 09:4 | 4: 2013 05 27 10:  | 0: 0.458333 | 00:27:30 | Production |   | Production    |
| ndi   | 2013 05 27 10:0 | 0: 2013 05 27 10:  | 2: 0.223889 | 00:13:26 | Pause      |   |               |
| ndi   | 2013 05 27 10:2 | 2: 2013 05 27 10:  | 21 0.087222 | 00:05:14 | Production |   | Changer le e  |
| indi  | 2013 05 27 10:2 | 2 2013 05 27 10:4  | 4: 0.25     | 00:15:00 | Pause      |   | Changer le s  |
| ndi   | 2013 05 27 10:4 | 4: 2013 05 27 10:  | 5! 0.208333 | 00:12:30 | Pause      |   | Aucun         |
| indi  | 2013 05 27 10:5 | 5! 2013 05 27 11:0 | 0: 0.166667 | 00:10:00 | Production |   |               |
| ndi   | 2013 05 27 11:0 | 0! 2013 05 27 11:  | 11 0.208333 | 00:12:30 | Pause      |   |               |
| indi  | 2013 05 27 11:1 | 1 2013 05 27 11:   | 3! 0.291667 | 00:17:30 | Production |   | Conserver l'é |
| ndi   | 2013 05 27 11:3 | 3! 2013 05 27 11:  | 51 0.25     | 00:15:00 | Pause      |   | Coomer sur l  |
| ndi   | 2013 05 27 11:5 | 5 2013 05 27 11:   | 5! 0.083333 | 00:05:00 | Production |   |               |
| ndi   | 2013 05 27 11:5 | 5 2013 05 27 13:   | 21 1.416667 | 01:25:00 | Arret      |   |               |
| ndi   | 2013 05 27 13:2 | 21 2013 05 27 14:  | 5 1.511389  | 01:30:41 | Production |   |               |
| ndi   | 2013 05 27 14:5 | 5' 2013 05 27 15:0 | 0.166667    | 00:10:00 | Pause      |   |               |
| indi  | 2013 05 27 15:0 | 01 2013 05 27 15:  | 21 0.458333 | 00:27:30 | Production |   |               |
| indi  | 2013 05 27 15:2 | 2! 2013 05 27 15:4 | 4! 0.333333 | 00:20:00 | Pause      |   |               |
| indi  | 2013 05 27 15:4 | 4: 2013 05 27 16:  | 5+ 1.083333 | 01:05:00 | Production |   |               |
| indi  | 2013 05 27 16:5 | 5 2013 05 27 16:   | 5! 0.083333 | 00:05:00 | Pause      |   | 1             |
| ardi  | 2013 05 28 03:4 | 4: 2013 05 28 03:4 | 41 0.041389 | 00:02:29 | Pause      |   |               |
| nardi | 2013 05 28 03:4 | 4  2013 05 28 04:0 | 01 0.333333 | 00:20:00 | Pause      |   | 1             |
| nardi | 2013 05 28 04:0 | 0 2013 05 28 05:   | 5 1.75      | 01:45:00 | Production | + |               |
Les options **Conserver l'échelle** et **Zoomer sur la sélection** permettent d'établir l'échelle de la carte à appliquer lors de la sélection d'entités d'un statut.

La commande **Réinitialiser** permet de rétablir les paramètres de statut à l'état initial. Par contre, si plusieurs modifications ont été apportées sur un même groupe de points de façon consécutive, il sera nécessaire de recompiler le **Rapport d'activités**.

La commande Exportation Excel permet d'exporter les données affichées dans le chiffrier Excel.

| Jivii P10 -C0 | nsultation des rapp | ports            |          |          |            |                              |
|---------------|---------------------|------------------|----------|----------|------------|------------------------------|
| apport Donné  | es                  |                  |          |          |            |                              |
| JOUR          | DEBUT F             | FIN              | DUREE    | TEMPS    | FONCTION   | Rapport                      |
| lundi         | 2013 05 27 07:3! 2  | 2013 05 27 07:4  | 0.083333 | 00:05:00 | Production | 2012 07 10 Or 2 Mart         |
| lundi         | 2013 05 27 07:41 2  | 2013 05 27 07:5  | 0.166667 | 00:10:00 | Pause      | E [2013_07_19_0p_2_Mac       |
| lundi         | 2013 05 27 07:5( 2  | 2013 05 27 08:0  | 0.208333 | 00:12:30 | Production | Journée                      |
| undi          | 2013 05 27 08:0; 2  | 2013 05 27 08:1  | 0.208333 | 00:12:30 | Traction   | Taur                         |
| undi          | 2013 05 27 08:1! 2  | 2013 05 27 08:3  | 0.333333 | 00:20:00 | Pause      | Tous                         |
| lundi         | 2013 05 27 08:3 2   | 2013 05 27 09:0  | 0.550556 | 00:33:02 | Arret      | Célestine                    |
| lundi         | 2013 05 27 09:01 2  | 2013 05 27 09:10 | 0.041667 | 00:02:30 | Pause      | Selection                    |
| undi          | 2013 05 27 09:11 2  | 2013 05 27 09:2  | 0.291667 | 00:17:30 | Pause      | Journée Pa                   |
| undi          | 2013 05 27 09:21 2  | 2013 05 27 09:4  | 0.208333 | 00:12:30 | Production |                              |
| undi          | 2013 05 27 09:41 2  | 2013 05 27 09:42 | 0.027222 | 00:01:38 | Traction   |                              |
| undi          | 2013 05 27 09:4: 2  | 2013 05 27 10:0  | 0.458333 | 00:27:30 | Production | Production                   |
| lundi         | 2013 05 27 10:0! 2  | 2013 05 27 10:2  | 0.223889 | 00:13:26 | Pause      |                              |
| undi          | 2013 05 27 10:2: 2  | 2013 05 27 10:20 | 0.087222 | 00:05:14 | Production | Changer la statut de la s    |
| undi          | 2013 05 27 10:21 2  | 2013 05 27 10:4  | 0.25     | 00:15:00 | Pause      | Changer le statut de la s    |
| undi          | 2013 05 27 10:4: 2  | 2013 05 27 10:5  | 0.208333 | 00:12:30 | Pause      | Aucun 👻                      |
| undi          | 2013 05 27 10:5! 2  | 2013 05 27 11:0  | 0.166667 | 00:10:00 | Production |                              |
| undi          | 2013 05 27 11:0! 2  | 2013 05 27 11:1  | 0.208333 | 00:12:30 | Pause      |                              |
| undi          | 2013 05 27 11:1( 2  | 2013 05 27 11:3  | 0.291667 | 00:17:30 | Production | Onserver l'échelle           |
| undi          | 2013 05 27 11:3! 2  | 2013 05 27 11:50 | 0.25     | 00:15:00 | Pause      | Zoomer sur la s     élection |
| undi          | 2013 05 27 11:5( 2  | 2013 05 27 11:5  | 0.083333 | 00:05:00 | Production |                              |
| undi          | 2013 05 27 11:5 2   | 2013 05 27 13:2  | 1.416667 | 01:25:00 | Arret      |                              |
| undi          | 2013 05 27 13:20 2  | 2013 05 27 14:5  | 1.511389 | 01:30:41 | Production |                              |
| undi          | 2013 05 27 14:5 2   | 2013 05 27 15:0  | 0.166667 | 00:10:00 | Pause      |                              |
| undi          | 2013 05 27 15:0 2   | 2013 05 27 15:29 | 0.458333 | 00:27:30 | Production |                              |
| undi          | 2013 05 27 15:2! 2  | 2013 05 27 15:4  | 0.333333 | 00:20:00 | Pause      | Réinitia                     |
| undi          | 2013 05 27 15:4! 2  | 2013 05 27 16:54 | 1.083333 | 01:05:00 | Production | points ut                    |
| undi          | 2013 05 27 16:5/ 2  | 2013 05 27 16:5  | 0.083333 | 00:05:00 | Pause      |                              |
| mardi         | 2013 05 28 03:4: 2  | 2013 05 28 03:4  | 0.041389 | 00:02:29 | Pause      | Exportat                     |
| mardi         | 2013 05 28 03:41 2  | 2013 05 28 04:0  | 0.333333 | 00:20:00 | Pause      |                              |
| mardi         | 2013 05 28 04:01 2  | 2013 05 28 05:5  | 1.75     | 01:45:00 | Production | Qu                           |

10.9 RAPPORT POUR LES TYPES D'ANALYSE « NIVELEUSE », « PELLE » ET « TRANSPORTEUR »

Les types d'analyse **Niveleuse**, **Pelle** et **Transporteur** génèrent un type de rapport relativement semblable à celui des abatteuses et des scarificateurs.

Ce rapport peut être compilé de façon **Sommaire** ou **Détaillé**.

| Consultation des rapports  |               |                      |                |                     |           |          |        |         |                       |         |
|----------------------------|---------------|----------------------|----------------|---------------------|-----------|----------|--------|---------|-----------------------|---------|
| < >                        | >> Zoom+      | Zoom- Imprimer Impri | mer tout Excel | PDF                 |           |          | Ra     | spot0_2 | 505420_PELLE<br>Somma | ire 🔘 [ |
| Rapp                       | ort d'act     | ivités               |                |                     |           |          |        |         |                       |         |
| Périod                     | e d'analyse:  | 48:20 hrs            | Du 201         | . <b>5 11 23</b> au | 2015 11 2 | 27       |        |         |                       |         |
| Identi                     | fiant des don | nées analysé         | es: S          | oot0 25054          | 120 PELL  | E        |        |         |                       |         |
|                            |               |                      |                | _                   | _         |          |        |         |                       |         |
|                            |               |                      |                |                     |           |          |        |         |                       |         |
| Entrep                     | reneur :      |                      |                |                     |           |          |        |         |                       |         |
| Jour                       | Date          | Début                | Fin            | Production          | Pause     | Traction | Arrêté | Total   | % P/T                 |         |
| Lundi                      | 2015-11-23    | 07:53:07             | 17:07:03       | 6:13                | 1:46      | 0:40     | 0:35   | 9:14    | 67                    |         |
| Mardi                      | 2015-11-24    | 07:12:33             | 17:17:04       | 7:15                | 0:40      | 1:30     | 0:40   | 10:05   | 72                    |         |
| Mercredi                   | 2015-11-25    | 07:34:41             | 17:04:00       | 6:58                | 2:31      | 0:       | 0:     | 9:29    | 73                    |         |
| Jeudi                      | 2015-11-26    | 07:13:29             | 12:28:10       | 3:39                | 0:15      | 0:       | 1:20   | 5:15    | 70                    |         |
| Vendredi                   | 2015-11-27    | 07:55:13             | 22:13:24       | 11:20               | 0:17      | 0:10     | 2:32   | 14:18   | 79                    |         |
| Spot0_250542               | 0_PELLE       |                      |                |                     |           |          |        |         |                       | 7       |
|                            |               |                      |                | 35:24               | 5:30      | 2:20     | 5:07   |         | 48:21                 |         |
|                            | jour : 5      |                      |                | 73%                 | 11%       | 5%       | 11%    |         |                       |         |
| Nombre de j                |               |                      |                |                     |           |          |        |         |                       |         |
| Nombre de j<br>Ha réalisés | > [Ha]        | Ha/hr Pro            | duction>       | #,##0.00            |           | Ha/hr t  | otal>  | #,##    | 0.00                  |         |

| SMF Pro -Consultation des rapports |                                                                                         |                                                         |                                                                 |
|------------------------------------|-----------------------------------------------------------------------------------------|---------------------------------------------------------|-----------------------------------------------------------------|
| Rapport Données                    |                                                                                         |                                                         |                                                                 |
|                                    |                                                                                         |                                                         | <b>5</b>                                                        |
| << < > >                           | >> Zoom+ Zoom-                                                                          | mprimer Imprimer tout Excel PD                          | Rapport <u>Spot0_2505420_PELLE ▼</u><br>F © Sommaire © Détaillé |
|                                    | Rapport d'activités<br>Période d'analyse: 48:20 hrs<br>Identifiant des données analysée | Du 2015 11 23 au 2015 11 27<br>∋i : Spot0_2505420_PELLE |                                                                 |
|                                    | Entrepreneur : TxtEntreP                                                                |                                                         |                                                                 |
|                                    | Lundi 2015 11 23                                                                        |                                                         |                                                                 |
|                                    | Début Fin                                                                               | État                                                    | Durée                                                           |
|                                    |                                                                                         |                                                         |                                                                 |
|                                    | 07:53:07 08:13:05                                                                       | Tradico                                                 | 00:19:58                                                        |
|                                    | 08:13:05 08:53:04                                                                       | Reduction                                               | 00:39:59                                                        |
|                                    | 09:52:56 10:77:50                                                                       | Aret                                                    | 00:34:54                                                        |
|                                    | 10:27:50 10:37:51                                                                       | Production                                              | 00:10:01                                                        |
|                                    | 10:37:51 11:05:36                                                                       | Pause                                                   | 00:28:45                                                        |
|                                    | 11:05:36 11:12:52                                                                       | Production                                              | 00:06:16                                                        |
|                                    | 11:12:52 11:37:42                                                                       | Pause                                                   | 00:24:50                                                        |
|                                    | 11:37:42 12:27:47                                                                       | Prod uction                                             | 00:50:05                                                        |
|                                    | 12:27:47 12:42:41                                                                       | Pause                                                   | 00:14:54                                                        |
|                                    | 12:42:41 13:28:59                                                                       | Production                                              | 00:45:18                                                        |
|                                    | 13:28:59 13:47:24                                                                       | Pause                                                   | 00:18:25                                                        |
|                                    | 13:47:24 16:47:32                                                                       | Production                                              | 03:00:08                                                        |
|                                    | 16:47:32 17:07:03                                                                       | Pause                                                   | 00:19:31                                                        |
|                                    | lundi 2015-11-23 Production :6:1                                                        | 3 Pause :1:46 Traction :0:40 Arrêté :0:35               | Total :9:14                                                     |
|                                    | Mardi 2015 11 24                                                                        |                                                         |                                                                 |
|                                    | Début Fin                                                                               | État                                                    | Durée                                                           |
|                                    | 07:12:33 07:17:32                                                                       | Pause                                                   | 00:04:59                                                        |
|                                    | 07:17:32 09:22:29                                                                       | Production                                              | 02:04:57                                                        |
|                                    | 09:22:29 10:02:31                                                                       | Arret                                                   | 00:40:02                                                        |
|                                    | 10:02:31 11:17:26                                                                       | Production                                              | 01:14:55                                                        |
|                                    | 11:17:26 12:22:16                                                                       | Traction                                                | 01:04:50                                                        |
|                                    | 12:22:16 12:47:23                                                                       | Production                                              | 00:25:07                                                        |
|                                    | 12:47:23 13:07:24                                                                       | Pause                                                   | 00:20:01                                                        |
|                                    | 13:07:24 15:07:24                                                                       | Production                                              | 02:00:00                                                        |
|                                    | 15:07:24 15:22:36                                                                       | Pause                                                   | 00:15:12                                                        |
|                                    | Rapport SMF Pro 10.4.002                                                                | 08-Sep-16                                               | Page 1 de 3                                                     |
|                                    | <u></u>                                                                                 |                                                         | <u>_</u>                                                        |

#### 10.10 RAPPORT POUR LE TYPE D'ANALYSE « CAMION »

Le type d'analyse **Camion** génère uniquement un rapport sommaire. Ce rapport est compilé par journée et indique par étape (Arrêt, Attente et Déplacement), la durée et la localisation des déplacements effectués par camion.

Chaque étape est bien indiquée. Si les options **Ajouter les informations de site** et **Information de chemin pour les sites non répertoriés** ont été activés, la description des lieux et des routes seront identifiés dans la colonne Site/Déplacement.

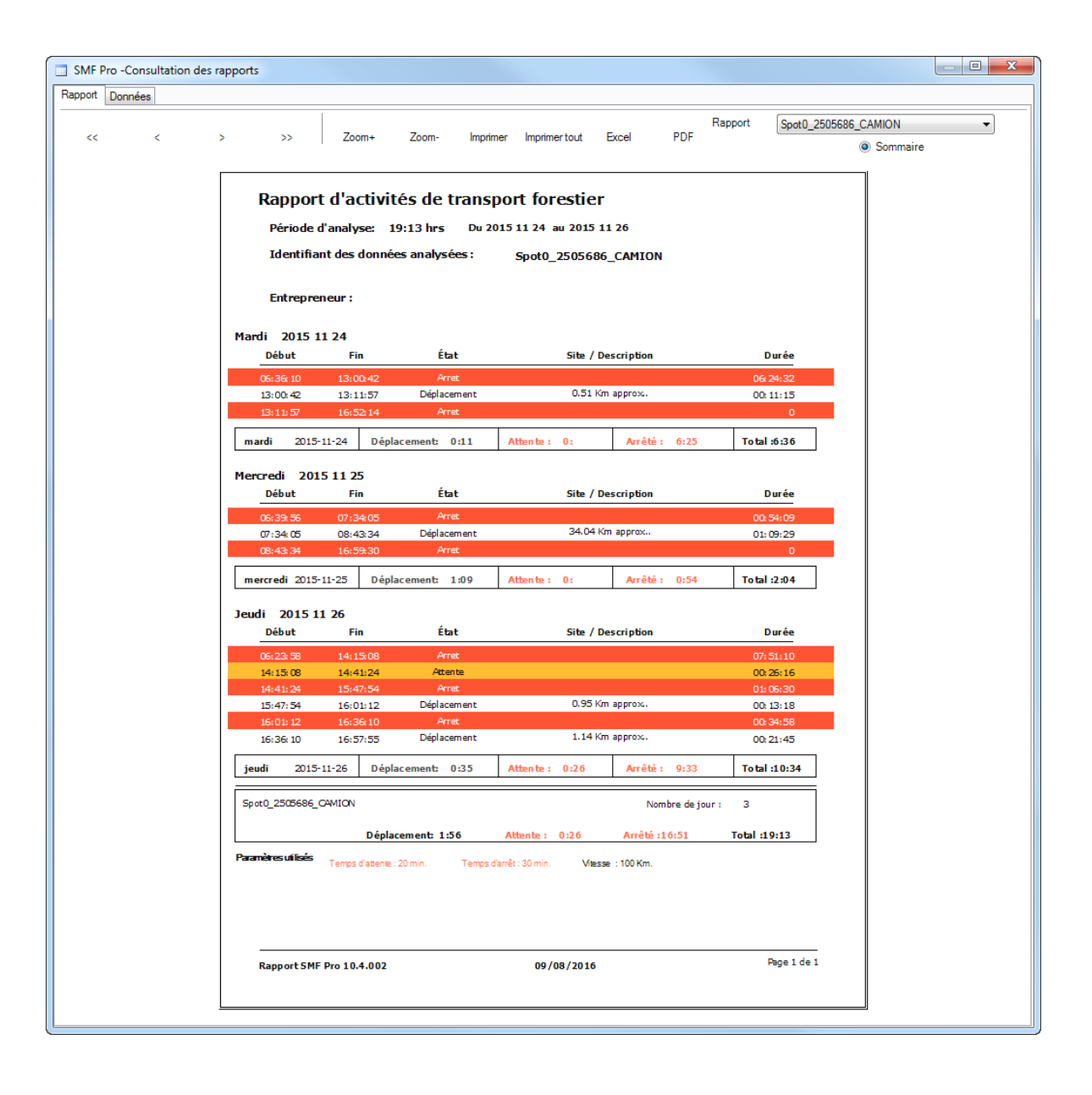

# 10.11 RAPPORT (TABLEAU DYNAMIQUE EXCEL).

Le rapport par quart de travaille sera génère en format Excel, dans le tableau dynamique plusieurs façon de rapport peuvent être crées en dépendant des besoins de l'utilisateur.

| ਜ਼ •∍ ੇ ∘ ⊽                                     |                          | RAPPORT_A                 |          |             |               |                                      |                  |         |                       |          |                            |                        |            |                      |            |                |                               |                               |                             |                       | P 🗉                            |                         |
|-------------------------------------------------|--------------------------|---------------------------|----------|-------------|---------------|--------------------------------------|------------------|---------|-----------------------|----------|----------------------------|------------------------|------------|----------------------|------------|----------------|-------------------------------|-------------------------------|-----------------------------|-----------------------|--------------------------------|-------------------------|
| Fichier Accueil Inst                            | ertion Mise en page Forr |                           | nées Ri  | Evision Al  | ffichage Aide | Antidote                             | Analys           |         | Création              |          | echercher des              | outils adap            | tés        |                      |            |                |                               |                               |                             |                       |                                | A. Partager             |
| Couper                                          | ise en forme             | ✓ 11   ✓ A<br>□ •   △ • . |          |             | Pr 営 Renvo    | oyer à la ligne a<br>nner et centrer | utomatiquen<br>• | nent Si | tandard<br>\$ + % 000 | ×<br>% % | Mise en for<br>conditionne | me Mettre<br>ille * de | sous forme | Styles de cellules * | Insérer Su | pprimer Format | ∑ Somm<br>↓ Recop<br>♦ Efface | ie automatiqu<br>ier *<br>r * | e * A<br>Z<br>Trie<br>filti | er et Rechercher et   | Niveau de<br>confidentialité * |                         |
| Presse-papiers                                  | TS PO                    | lice                      | 5        |             | Alignem       | ent                                  |                  | 5       | Nombre                | 5        |                            | Styl                   | es         |                      | 0          | ellules        |                               | É                             | Jition                      |                       | Sensibilité                    |                         |
| B3                                              | · · · · ·                | × √ fa                    | Abat     | eusse01     |               |                                      |                  |         |                       |          |                            |                        |            |                      |            |                |                               |                               |                             |                       |                                | ^                       |
|                                                 |                          |                           |          |             |               |                                      |                  |         |                       |          |                            |                        |            |                      |            |                |                               |                               |                             |                       |                                |                         |
| A                                               | B                        | с                         | D        | E           | F             | G                                    | н                | 1       | J                     | κ        | L                          | м                      | N          | 0                    | P          | Q              | R                             | S 1                           | -                           | l                     |                                |                         |
| 1 Semaine                                       | (Tous)                   | -                         |          |             |               |                                      |                  |         |                       |          |                            |                        |            |                      |            |                |                               |                               |                             | Champs de             | e tableau o                    | roisé 👻 🗙               |
| 2 Operateur                                     | (Tous)                   |                           |          |             |               |                                      |                  |         |                       |          |                            |                        |            |                      |            |                |                               |                               |                             | Choisissez les char   | nos à inclure dans             | le rannort : -Ö - v     |
| 3 Machine                                       | Abateusse01              | 1                         |          |             |               |                                      |                  |         |                       |          |                            |                        |            |                      |            |                |                               |                               |                             |                       |                                |                         |
| 4<br>5 Cum of Internal UDC                      | friende enternes         |                           |          |             |               |                                      |                  |         |                       |          |                            |                        |            |                      |            |                |                               |                               | -17                         | Rechercher            |                                | Q                       |
| 5 Sum of Interval_HKS<br>6 Étiquettes de lignes | Pause                    | Production                | Traction | GPS inactif | Total général |                                      |                  |         |                       |          |                            |                        |            |                      |            |                |                               |                               | -17                         | X coord               |                                |                         |
| 7 BMardi                                        | 22.90                    | 3 151.492                 | 9.827    | 15.75       | 199.972       |                                      |                  |         |                       |          |                            |                        |            |                      |            |                |                               |                               |                             | V coord               |                                |                         |
| 8 18 à 24                                       | 3.3                      | 43.247                    | 1.092    | 6.625       | 5 54.354      |                                      |                  |         |                       |          |                            |                        |            |                      |            |                |                               |                               |                             | CMT                   |                                |                         |
| 9 0à6                                           | 4.76                     | 2 34.773                  | 2.69     | 6.125       | 5 48.35       |                                      |                  |         |                       |          |                            |                        |            |                      |            |                |                               |                               |                             | Machine               |                                | T                       |
| 10 6 à 18                                       | 14.75                    | 1 73.472                  | 6.045    | 3           | 3 97.268      |                                      |                  |         |                       |          |                            |                        |            |                      |            |                |                               |                               |                             | ✓ Operateur           |                                |                         |
| 11  Mercredi                                    | 22.66                    | 5 173.389                 | 6.597    | 14.875      | 5 217.526     |                                      |                  |         |                       |          |                            |                        |            |                      |            |                |                               |                               |                             | Time_                 |                                |                         |
| 12 18 à 24                                      | 2.34                     | 7 44.11                   | 0.839    | 7           | 7 54.296      |                                      |                  |         |                       |          |                            |                        |            |                      |            |                |                               |                               |                             | FONCTION              |                                |                         |
| 13 0à6                                          | 10.70                    | 3 36.782                  | 2.014    | 5           | 5 54.499      |                                      |                  |         |                       |          |                            |                        |            |                      |            |                |                               |                               |                             | ✓ Semane              |                                |                         |
| 14 6 à 18                                       | 9.61                     | 5 92.497                  | 3.744    | 2.875       | 5 108.731     |                                      |                  |         |                       |          |                            |                        |            |                      |            |                |                               |                               |                             | √ Jour                |                                |                         |
| 15 Jeudi                                        | 26.39                    | 5 153.965                 | 6.168    | 13.375      | 5 199.903     |                                      |                  |         |                       |          |                            |                        |            |                      |            |                |                               |                               |                             | Heure                 |                                |                         |
| 17 0 26                                         | 2.00                     | 36,702                    | 2 2/9    | 6.123       | 5 54 275      |                                      |                  |         |                       |          |                            |                        |            |                      |            |                |                               |                               |                             | ✓ Interval_HRS        |                                |                         |
| 18 6à18                                         | 14.26                    | 7 78.926                  | 3.022    | 0.23        | 97.215        |                                      |                  |         |                       |          |                            |                        |            |                      |            |                |                               |                               |                             | Plus de tableaux      |                                |                         |
| 19 SVendredi                                    | 14.53                    | 2 44.094                  | 3.649    | 130         | 192,275       |                                      |                  |         |                       |          |                            |                        |            |                      |            |                |                               |                               |                             |                       |                                |                         |
| 20 18 à 24                                      |                          |                           |          | 48          | 3 48          |                                      |                  |         |                       |          |                            |                        |            |                      |            |                |                               |                               |                             |                       |                                |                         |
| 21 0à6                                          | 6.04                     | 5 32.581                  | 2.098    | 7.5         | 5 48.224      |                                      |                  |         |                       |          |                            |                        |            |                      |            |                |                               |                               |                             | Faites glisser les cl | hamps dans les zo              | nes voulues ci-dessous: |
| 22 6 à 18                                       | 8.48                     | 7 11.513                  | 1.551    | 74.5        | 5 96.051      |                                      |                  |         |                       |          |                            |                        |            |                      |            |                |                               |                               |                             | T Filtres             |                                | olonnes                 |
| 23 Samedi                                       |                          |                           |          | 192         | 2 192         |                                      |                  |         |                       |          |                            |                        |            |                      |            |                |                               |                               |                             | Compine               | -                              | ICTION T                |
| 24 18 à 24                                      |                          |                           |          | 48          | 3 48          |                                      |                  |         |                       |          |                            |                        |            |                      |            |                |                               |                               |                             | Operateur             | *                              |                         |
| 25 0à6                                          |                          |                           |          | 48          | 3 48          |                                      |                  |         |                       |          |                            |                        |            |                      |            |                |                               |                               |                             | Machine               | *                              |                         |
| 26 6 a 18                                       |                          |                           |          | 96          | 96            |                                      |                  |         |                       |          |                            |                        |            |                      |            |                |                               |                               |                             |                       |                                |                         |
| 27 Dimanche                                     |                          |                           |          | 192         | 2 192         |                                      |                  |         |                       |          |                            |                        |            |                      |            |                |                               |                               |                             |                       |                                |                         |
| 29 0.36                                         |                          |                           |          | 49          | 3 48          |                                      |                  |         |                       |          |                            |                        |            |                      |            |                |                               |                               |                             |                       |                                |                         |
| 30 6à18                                         |                          |                           |          | 96          | 5 96          |                                      |                  |         |                       |          |                            |                        |            |                      |            |                |                               |                               |                             | = Lignes              | Σ                              | aleurs                  |
| 31 ELundi                                       | 21.89                    | 5 91.368                  | 9.983    | 69.75       | 5 192.996     |                                      |                  |         |                       |          |                            |                        |            |                      |            |                |                               |                               |                             | lour                  | Y Sun                          | of Interval HRS         |
| 32 18 à 24                                      | 6.37                     | 33.004                    | 1.764    | 7.125       | 5 48.271      |                                      |                  |         |                       |          |                            |                        |            |                      |            |                |                               |                               |                             | Quart                 | *                              | in the second           |
| 33 0à6                                          | 2.26                     | 3 2.939                   | 1.721    | 41.25       | 5 48.173      |                                      |                  |         |                       |          |                            |                        |            |                      |            |                |                               |                               |                             |                       |                                |                         |
| 34 6 à 18                                       | 13.25                    | 4 55.425                  | 6.498    | 21.375      | 5 96.552      |                                      |                  |         |                       |          |                            |                        |            |                      |            |                |                               |                               |                             |                       | _                              |                         |
| 35 Total général                                | 108.3                    | 614.308                   | 36.224   | 627.75      | 5 1386.672    |                                      |                  |         |                       |          |                            |                        |            |                      |            |                |                               |                               |                             |                       |                                |                         |

# 11 CRÉATION DE GÉOMÉTRIES À PARTIR DES POINTS

La fonction **Création de géométries à partir des points** constitue la troisième étape à effectuer dans le processus de traitement de données GPS. Elle permet de créer des lignes et des polygones en se basant sur les attributs des couches de points. Il est nécessaire que la fonction **Rapport d'activités** soit préalablement exécutée.

La création des lignes et des polygones peut s'effectuer pour l'ensemble des données ou individuellement. Les entités provenant des couches de points doivent être sélectionnées pour créer des polygones. Il est possible d'utiliser plusieurs fichiers en même temps et qui proviennent de différents opérateurs.

Cette fenêtre contient également une option pour découper les polygones en fonction des chemins et des paramètres pour déterminer le type de véhicule utilisé et les superficies considérées en fonction du type d'analyse soit **Récolte** ou **Préparation de terrain**.

| SMF               | I × X                                               |  |  |  |  |  |
|-------------------|-----------------------------------------------------|--|--|--|--|--|
| SMF               | Pro -                                               |  |  |  |  |  |
| ce <mark>X</mark> | Importation de Fichiers GPS                         |  |  |  |  |  |
| ۲                 | Importation de Waypoints                            |  |  |  |  |  |
|                   | Modifier la Fréquence / Extraction d'Enregistrement |  |  |  |  |  |
| $\mathbb{R}$      | Rapport d'Activités                                 |  |  |  |  |  |
| Ø                 | Création de Géométries à partir de Points           |  |  |  |  |  |
| Ì                 | Edition des polygones                               |  |  |  |  |  |
| 3                 | Mise à Jour des Traitements                         |  |  |  |  |  |
| ٨                 | Analyse de Productivité                             |  |  |  |  |  |
| 4                 | Coloul d'Accupation der Sontiors                    |  |  |  |  |  |

Cette fonction peut être exécutée en ouvrant une session d'édition ou pas.

| Pour                                                                                  | SMF Pro - Création de Géométries à partir de Points                                                                                                    |                                                                                                    | ×                                |                                                                     |
|---------------------------------------------------------------------------------------|----------------------------------------------------------------------------------------------------|----------------------------------------------------------------------------------------------------|----------------------------------|---------------------------------------------------------------------|
| découper les<br>polygones<br>avec une<br>couche de<br>lignes                          | Découper les polygones avec les chemins Paramètres des chemins Couches Largeur de chemin 8 mètres                                                                                                    | Type d'analyse                                                                                                    | Exécuter     Réduire     Quitter |                                                                     |
| Couches de<br>points<br>utilisées pour<br>la création de<br>lignes et de<br>polygones | Couche Type<br>✓ 2019_07_19_Op2_MachineB A<br>✓ 2019_07_19_Op2_MachineA A                                                                                                    | 20 mètres      Largeur de traitement     17 mètres      Appliquer un ajustement de tolérance de la proximité des     contours de     1 mètres      Éliminer les exclusions ayant une superficie     0.05 ha      Ajouter la couche de justification des trouées     0.1 ha      Supprimer les polygones isolés de moins de     0.1 ha |                                  | Paramètres à<br>considérer<br>lors de la<br>création des<br>couches |
| Spécification                                                                         | Garder la sélection active après le traitement<br>Sélectionner seulement les machines Tous ✓<br>Résultat de lignes Appliquer la légende de direction                                                                                                    | Méthode         Uliliser tous les points         Utiliser les points en production         Uliliser les points du module de scarifiage         Double passe                                                                                                    |                                  |                                                                     |
| des couches<br>de résultat                                                            | SMFLine     Image: Constraint of the second second se | Opération de sélection<br>Outils 🔯 🟗 P 🗣<br>Annuler 📭                                                                                                    | 1                                | Outils de<br>sélection des<br>entités                               |

11.1 DÉCOUPER LES POLYGONES AVEC LES CHEMINS

L'option **Découper les polygones avec les chemins** permet de supprimer la surface recouverte par la couche de chemin sur le ou les polygones créés à partir de cette fonction. La **Largeur de chemin** doit être spécifiée en mètres.

| 🔇 SMF Pro - Création de Géométries à partir de Points             |                                                                      | ×         |
|-------------------------------------------------------------------|----------------------------------------------------------------------|-----------|
| Découper les polygones avec les chemins<br>Paramètres des chemins | Type d'analyse                                                       | Exécuter  |
| Couches Chemins 🗸                                                 | Recolte     O Preparation de terrain                                 | 🗢 Réduire |
| Largeur de chemin 8 mètres                                        | Paramètres                                                           | 🙆 Quitter |
| Couche(s) de points                                               | 20 mètres                                                            |           |
| Couche Type 2019_07_19_0p2_MachineB A                             | Largeur de traitement 17 mètres                                      |           |
| 2019_07_19_Op2_MachineA A                                         | Appliquer un ajustement de tolérance de la proximité des contours de |           |
|                                                                   | Éliminer les exclusions ayant une superficie 0.05 ha                 |           |
|                                                                   | Ajouter la couche de justification des trouées 0.1 ha                |           |
|                                                                   | Supprimer les polygones isolés de moins de 0.1 ha                    |           |
| Garder la sélection active après le traitement                    | Méthode<br>O Uliliser tous les points                                |           |
| Sélectionner seulement les machines Tous 🗸                        | Utiliser les points en production                                    |           |
| Résultat de lignes Appliquer la légende de direction              | O Uliliser les points du module de scarifiage O Double pass          | e         |
| SMFLine V                                                         |                                                                      |           |
| Résultat de polygones                                             | Opération de sélection<br>Outils 📉 🏗 P 🕻                             | >         |
| SMFPolyg ~                                                        | Annuler KO                                                           | -         |

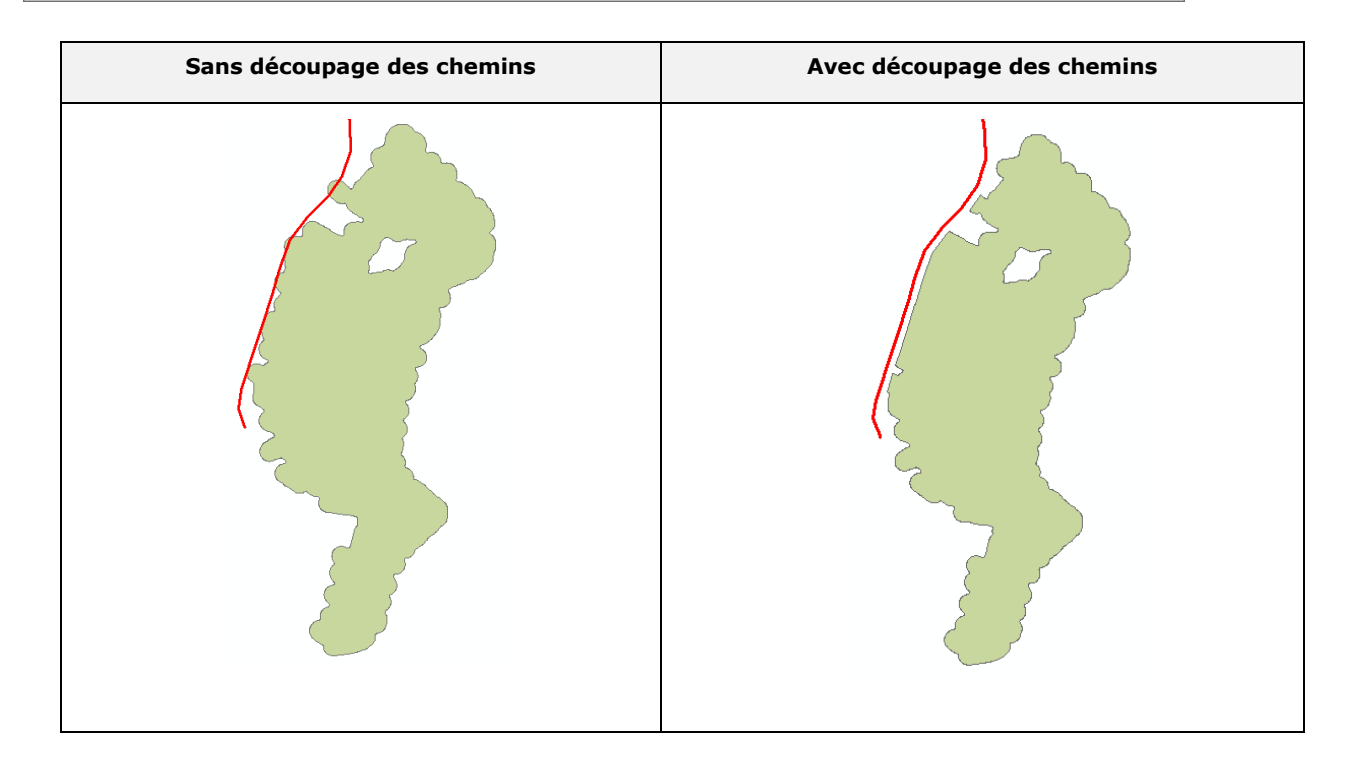

## **11.2** COUCHES DE POINTS

La section **Couches de points** liste toutes les couches de points présentes dans le bloc de données actif. Les couches activées seront utilisées pour créer les lignes et les polygones. Plusieurs couches peuvent être utilisées pour la création de polygones et même provenir de différents opérateurs.

La section **Type** identifie si les points contenus dans la couche proviennent d'une Abatteuse (**A**), d'un Transporteur (**T**) ou Combo (**C**). Ce paramètre est déterminé avant d'ouvrir la fenêtre **Création de géométries à partir de points**. Il peut provenir du **nom de la couche** si celui-ci se termine par « \_A », « \_T » ou « \_C » ou par la **fréquence** « Abatteuse = < 30 secondes », « Transporteur = > 30 secondes ».

L'option **Garder la sélection active après le traitement** conserve les entités sélectionnées après la création de polygones.

L'option Sélectionner seulement les machines accélère la sélection des couches de points dans la liste.

| O SMF Pro - Création de Géométries à partir de Points                                      |                                                                                                    | ×          |
|--------------------------------------------------------------------------------------------|----------------------------------------------------------------------------------------------------|------------|
| Découper les polygones avec les chemins     Paramètres des chemins     Couches     Chemins | Type d'analyse                                                                                                    | C Exécuter |
| Largeur de chemin 8 mètres Couche(s) de points Couche Type 2019_07_19_0p2_MachineB A       | Paramètres          Paramètres         Segmenter si la distance entre 2 points est supérieure à         20       mètres         Largeur de traitement       17         Mettres                                                                                                    | Quitter    |
| 2019_07_19_Op2_MachineA     A                                                              | Appliquer un ajustement de tolerance de la proximite des<br>contours de <u>1</u> mètres<br>Éliminer les exclusions ayant une superficie <u>0.05</u> ha<br>Ajouter la couche de justification des trouées <u>0.1</u> ha<br>Supprimer les polygones isolés de moins de <u>0.1</u> ha |            |
| Garder la sélection active après le traitement                                             | O Uliliser tous les points                                                                                                    |            |
| Sélectionner seulement les machines Tous 🗸                                                 | Utiliser les points en production                                                                                                    |            |
| Résultat de lignes     Appliquer la légende de direction                                   | O Uliliser les points du module de scarifiage O Double passe                                                                                                    |            |
| SMFLine       Résultat de polygones                                                        | Opération de sélection<br>Outils 🛣 🏗 P 👄                                                                                                    |            |
| SMFPolyg ~                                                                                 | Annuler 📭 🗸                                                                                                    |            |

### **11.3 COUCHES DE RÉSULTATS**

Le résultat de cette fonction peut être stocké dans une couche de lignes ou de polygones. Il n'est pas obligatoire de créer les lignes et les polygones, mais il est nécessaire de sélectionner un des deux types.

Les cases **Résultat**s permettent d'activer la création d'une géométrie en spécifiant une couche présente du bloc de données ou de créer une nouvelle couche à l'aide du bouton **Dossier** situé à droite du menu déroulant. La structure des champs des nouvelles couches est celle définie dans le menu **Configuration**.

| 🔇 SMF Pro - Création de Géométries à partir de Points                                        |                                                                                                    | ×                                            |
|----------------------------------------------------------------------------------------------|----------------------------------------------------------------------------------------------------|----------------------------------------------|
| Découper les polygones avec les chemins     Paramètres des chemins     Couches     Chemins   | Type d'analyse<br>Récolte O Préparation de terrain                                                                                                    | Exécuter                                     |
| Largeur de chemin 8 mètres                                                                   | Paramètres                                                                                                    | <ul> <li>Réduire</li> <li>Quitter</li> </ul> |
| Couche(s) de points<br>Couche Type<br>2019_07_19_Op2_MachineB A<br>2019_07_19_Op2_MachineA A | 20       mètres         Largeur de traitement       17       mètres         Appliquer un ajustement de tolérance de la proximité des contours de       1       mètres         Éliminer les exclusions ayant une superficie       0.05       ha         ✓ Ajouter la couche de justification des trouées       0.1       ha         ✓ Supprimer les polygones isolés de moins de       0.1       ha |                                              |
| Garder la sélection active après le traitement<br>Sélectionner seulement les machines Tous V | Méthode<br>O Uliliser tous les points                                                                                                    |                                              |
| ✓ Résultat de lignes Appliquer la légende de direction           SMFLine         ✓           | O Uliliser les points du module de scarifiage O Double passe                                                                                                    |                                              |
| Résultat de polygones                                                                        | Opération de sélection<br>Outils 🔯 ᇌ 🗊 P 👄<br>Annuler 🍋 🗸                                                                                                    |                                              |

### 11.4 Type d'analyse et paramètres de création des entités

La section **Type d'analyse** permet de spécifier le type d'opération pour obtenir le profil désiré soit **Récolte** ou **Préparation de terrain**.

L'option **Segmenter si la distance entre 2 points est supérieure à** permet de ne pas relier deux points lorsqu'ils sont séparés par une distance invraisemblable par rapport au déplacement réaliste de la machine. Ce phénomène représente les cas où le GPS est fermé ou que la machine se déplace d'un secteur à un autre.

La section **Largeur de traitement** est très importante, car la valeur spécifiée pourrait fausser les calculs véritables si elle ne représente pas réellement la vraie largeur. L'amplification de la largeur peut changer significativement les résultats de superficie.

La valeur varie selon le type de machinerie et d'opération. La préparation de terrain se situe habituellement entre 4 et 5 mètres (distance observée entre les deux sillons d'un TTS ou autre) et pour une abatteuse la largeur sera plutôt de l'ordre de 14 à 20 mètres (2 fois la plus longue extension possible de la tête d'abattage avec le centre de la machine). La valeur est déterminée pour l'ensemble des fichiers et ne peut combiner plusieurs types de machines avec des largeurs différentes.

| O SMF Pro - Création de Géométries à partir de Points                                                                                                    |                                                                                                    | ×         |
|----------------------------------------------------------------------------------------------------|----------------------------------------------------------------------------------------------------|-----------|
| Découper les polygones avec les chemins     Paramètres des chemins     Couches     Chemins                                                                                                    | Type d'analyse                                                                                                    | Exécuter  |
| Largeur de chemin 8 mètres Couche(s) de points Couche Type                                                                                                    | Paramètres          Paramètres         Segmenter si la distance entre 2 points est supérieure à         20         mètres                                                                                              | O Quitter |
| ✓ 2019_07_19_Op2_MachineB A<br>✓ 2019_07_19_Op2_MachineA A                                                                                                    | Appliquer un ajustement de tolérance de la proximité des<br>contours de <u>1</u> mètres<br>Éliminer les exclusions ayant une superficie <u>0.05</u> ha<br>Ajouter la couche de justification des trouées <u>0.1</u> ha |           |
| Garder la sélection active après le traitement<br>Sélectionner seulement les machines Tous V<br>Résultat de lignes Appliquer la légende de direction                                                                                                    | Méthode O Uliliser tous les points O Utiliser les points en production O Uliliser les points du module de scarifiage O Double passe                                                                                    |           |
| SMFLine     Image: Constraint of the second second se | Opération de sélection<br>Outils 🔃 🖺 P 👄<br>Annuler 🏠                                                                                                    |           |

L'option **Appliquer un ajustement de tolérance de la proximité des contours de** permet d'augmenter la distance utilisée pour la création de polygones afin d'éliminer les vides longs et étroits qui sont créés entre les passages. Selon la tolérance spécifiée, cette option peut régler la plupart des corridors exclus des polygones qui représentent d'infimes superficies, mais qui augmentent énormément le périmètre et la complexité des polygones.

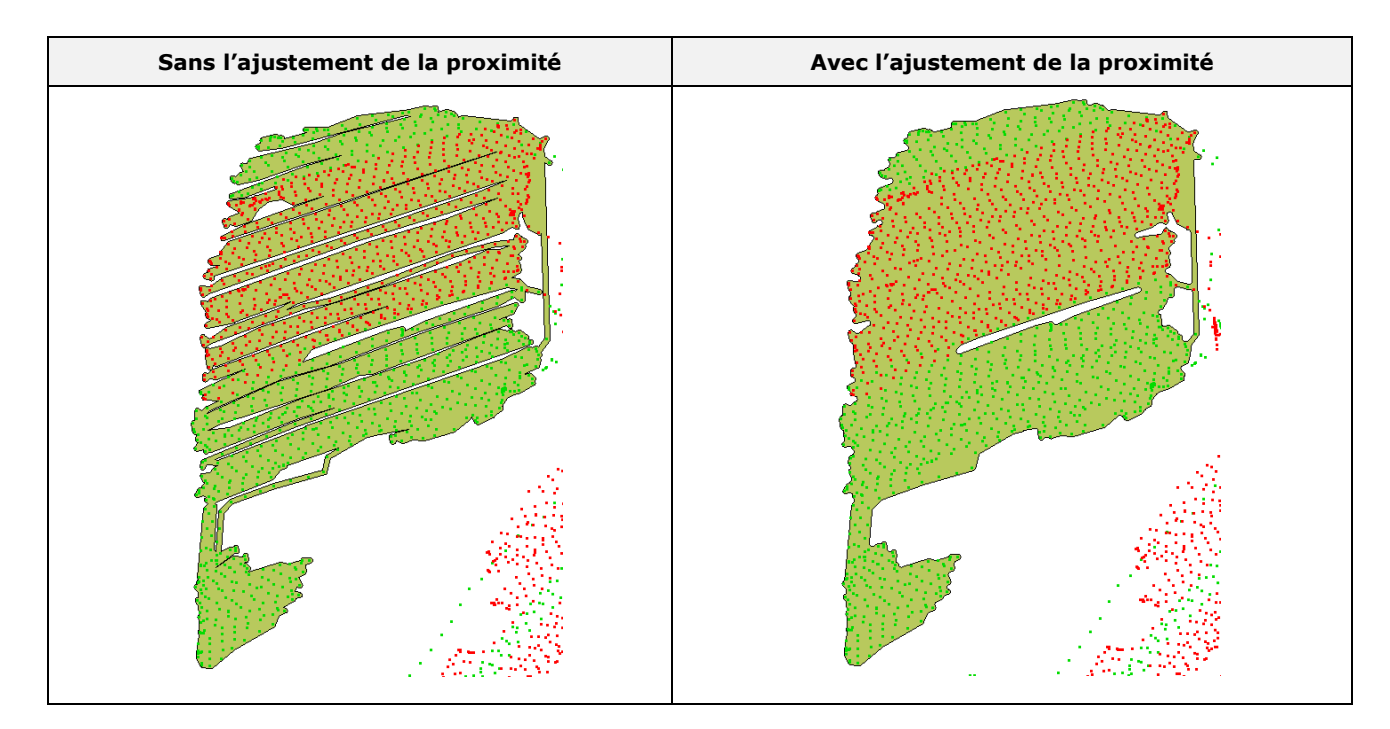

| SME Pro - Creation de Geométries à partir de Points                |                                                                               | ×         |
|--------------------------------------------------------------------|-------------------------------------------------------------------------------|-----------|
| Découper les polygones avec les chemins     Paramètres des chemins | Type d'analyse                                                                | Exécuter  |
| Couches Chemins 🗸                                                  | Récolte     Préparation de terrain                                            | Réduire   |
| Largeur de chemin 8 mètres                                         | Paramètres                                                                    | 🥹 Quitter |
| Couche(s) de points                                                | Segmenter si la distance entre 2 points est supérieure à                      |           |
| Couche Type<br>✓ 2019_07_19_0p2_MachineB A                         | Largeur de traitement 17 mètres                                               |           |
| 2019_07_19_0p2_MachineA A                                          | Appliquer un ajustement de tolérance de la proximité des contours de 1 mètres |           |
|                                                                    | Eliminer les exclusions ayant une superficie 0.05 ha                          |           |
|                                                                    | Ajouter la couche de justification des trouées                                |           |
|                                                                    | Supprimer les polygones isolés de moins de 0.1 ha Méthode                     |           |
| Garder la sélection active après le traitement                     | O Uliliser tous les points                                                    |           |
| Sélectionner seulement les machines Tous 🗸                         | Utiliser les points en production                                             |           |
| Résultat de lignes Appliquer la légende de direction               | ○ Uliliser les points du module de scarifiage ○ Double passe                  |           |
| SMFLine V                                                          |                                                                               |           |
| Résultat de polygones                                              | Opération de sélection<br>Outils 🔯 🏗 P 🕒                                      |           |
| SMFPolyg V                                                         | Annuler 💟 🗸                                                                   |           |

L'option Éliminer les exclusions ayant une superficie inférieure ou égale à permet de boucher les trous parmi les polygones créés si la superficie du trou est inférieure ou égale à la valeur spécifiée.

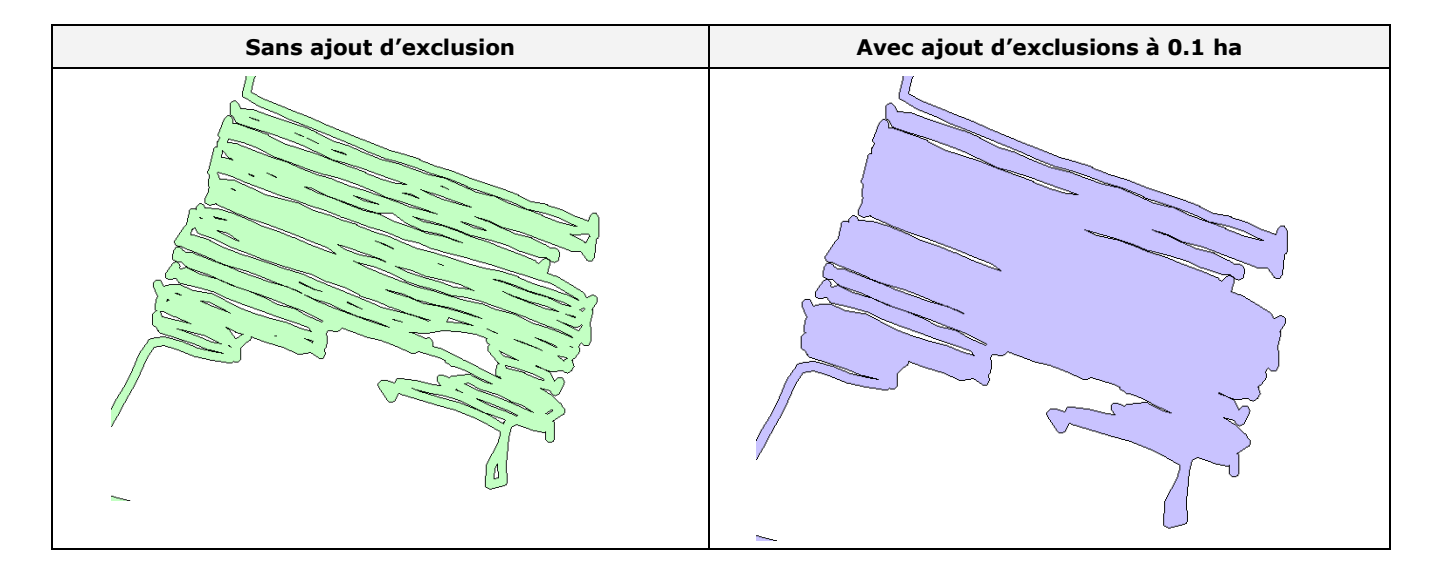

L'option Ajouter la couche de justification des trouées permet de créer une nouvelle couche que va contenir de polygones de trouées et qu'ont besoin de être justifies pour savoir pour quoi il n'y a pas eu de travails effectues sur eux.

L'option **Supprimer les polygones isolés de moins de** permet d'éliminer les petits polygones qui se crée à partir de très peu de points et suffisamment distant pour ne pas se fusionner à d'autres polygones.

| Q SMF Pro - Création de Géométries à partir de Points      |                                                                       | ×          |
|------------------------------------------------------------|-----------------------------------------------------------------------|------------|
| Découper les polygones avec les chemins                    |                                                                       | C Exécuter |
| Parametres des chemins                                     | Récolte     Préparation de terrain                                    | Executer   |
| Largeur de chemin 8 mètres                                 | Paramètres                                                            | Réduire    |
| Couche(s) de points                                        | Segmenter si la distance entre 2 points est supérieure à<br>20 mètres |            |
| Couche Type<br>2019_07_19_Op2_MachineB A                   | Largeur de traitement 17 mètres                                       |            |
| 2019_07_19_Op2_MachineA A                                  | Appliquer un ajustement de tolérance de la proximité des contours de  |            |
|                                                            | Éliminer les exclusions ayant une superficie 0.05 ha                  |            |
|                                                            | Ajouter la couche de justification des trouées 0.1 ha                 |            |
|                                                            | Supprimer les polygones isolés de moins de 0.1 ha                     |            |
| Garder la sélection active après le traitement             | Méthode<br>O Uliliser tous les points                                 |            |
| Sélectionner seulement les machines $\_$ Tous $\checkmark$ | Utiliser les points en production                                     |            |
| Résultat de lignes Appliquer la légende de direction       | O Uliliser les points du module de scarifiage O Double passe          |            |
| SMFLine V                                                  |                                                                       |            |
| Résultat de polygones                                      | Opération de sélection<br>Outils 🔯 🏗 P 👄                              |            |
| SMFPolyg ~                                                 | Annuler 🖍                                                             |            |

## 11.5 Méthode

La section Méthode contient différentes options pour déterminer les types de points à exclure lors de la création de polygones. Il est nécessaire d'exécuter préalablement la fonction Rapport d'analyse pour utiliser ces options.

L'option Utiliser tous les points génère en polygone que relie tous les points (traction, pause et production).

L'option Utiliser les points en productions génère en polygone juste avec les points de production.

L'option **Utiliser les points du module de scarifiag**e et **Double passe** seront disponibles juste en activant le type d'analyse **Préparation de terrain.** 

| N SME Dea Création     | de Cérensétuise à montie de | Deinte      |                                             |                                           |                |   | ~        |
|------------------------|-----------------------------|-------------|---------------------------------------------|-------------------------------------------|----------------|---|----------|
| W SIVIE Pro - Creation | de Geometries a partir de   | Points      |                                             |                                           |                |   | ^        |
| Découper les polygo    | ones avec les chemins       |             |                                             |                                           |                |   | Exécutor |
| Paramètres des chemin  | s                           |             | Type d'analyse                              | -                                         |                |   | Executer |
| Couches                | Chemins                     | ~           | Récolte                                     | Préparation                               | de terrain     | • | Réduire  |
| Largeur de chemin      | 8 mètres                    |             | Paramètres                                  |                                           |                | O | Quitter  |
| Couche(s) de points    |                             |             | Segmenter si la dist                        | tance entre 2 points est sup<br>20 mètres | périeure à     |   |          |
| Couche                 | MachineR                    | Туре        | Largeur de traitement                       | 17 mètres                                 |                |   |          |
| 2019_07_19_Op2_        | MachineA                    | A           | Appliquer un ajuste<br>contours de          | ment de tolérance de la pro               | oximité des    |   |          |
|                        |                             |             | Éliminer les exclusi<br>inférieure ou égale | ons ayant une superficie<br>à             | 0.05 ha        |   |          |
|                        |                             |             | Ajouter la couche d                         | e justification des trouées               | 0.1 ha         |   |          |
|                        |                             |             | Supprimer les poly                          | o o n es is o l és de moins de            | 01 ha          |   |          |
| Garder la sélection a  | octive après le traitement  |             | Méthode                                     |                                           |                |   |          |
|                        |                             |             | <ul> <li>Uliliser tous les po</li> </ul>    | pints                                     |                |   |          |
| Sélectionner seulement | les machines Tous ∨         |             | <ul> <li>Utiliser les points</li> </ul>     | en production                             |                |   |          |
| Résultat de lignes     | Appliquer la légende        | dedirection | O Uliliser les points                       | du module de scarifiage                   | O Double passe |   |          |
| SMFLine                |                             | ~ 🔷         |                                             |                                           |                |   |          |
|                        |                             |             |                                             | Opération de sélect                       | ion            |   |          |
| ✓ Resultat de polygone | 5                           |             |                                             | Outils 🖄                                  | Е Р 🗢          |   |          |
| SMFPolyg               |                             | ~ 🔷         |                                             | Annuler KO                                | ~              |   |          |
|                        |                             |             |                                             |                                           |                |   |          |

## 11.6 OPTIONS DE SÉLECTION D'ENTITÉS DE POINTS

La section **Options de sélection** offre des outils permettant d'appliquer une sélection sur toutes les couches cochées de l'interface, soit en traçant un polygone autour de la zone à retenir ou en utilisant le pointeur ou en sélectionnant seulement tous les points en production.

Une fois la sélection terminée, la fonction **Exécuter** doit être utilisée pour générer les résultats correspondant à la sélection. Il est possible d'annuler le dernier résultat et de relancer l'opération sur de nouveaux paramètres ou sur une sélection différente.

Il est également possible de combiner des sélections multiples en combinant l'opération de la souris et le bouton **SHIFT** du clavier avec l'outil de sélection par polygone.

| Outils    | Description                                                         |
|-----------|---------------------------------------------------------------------|
| N         | Sélectionne les points par la numérisation d'un polygone            |
|           | Sélectionne les points par le pointeur ou le traçage d'un rectangle |
|           | Désélectionne tous les points                                       |
| P         | Sélectionne tous les points en production                           |
| •         | Diminue la fenêtre et affiche seulement les opérateurs de sélection |
| Annuler 🖍 | Annule la dernière opération effectuée                              |

| 🔇 SMF Pro - Création de Géométries à partir de Points                     |                                                                      | ×         |
|---------------------------------------------------------------------------|----------------------------------------------------------------------|-----------|
| Découper les polygones avec les chemins<br>Paramètres des chemins         | Type d'analyse                                                       | Exécuter  |
| Couches V                                                                 | Récolte     OPréparation de terrain                                  | Réduire   |
| Largeur de chemin 8 mètres                                                | Paramètres                                                           | 🙆 Quitter |
| Couche(s) de points                                                       | 20 mètres                                                            |           |
| Couche         Type           ✓         2019_07_19_Op2_MachineB         A | Largeur de traitement 17 mètres                                      |           |
| 2019_07_19_0p2_MachineA A                                                 | Appliquer un ajustement de tolérance de la proximité des contours de |           |
|                                                                           | Éliminer les exclusions ayant une superficie 0.05 ha                 |           |
|                                                                           | Ajouter la couche de justification des trouées 0.1 ha                |           |
|                                                                           | Supprimer les polygon es isolés de moins de 0.1 ha                   |           |
| Garder la sélection active après le traitement                            | Méthode<br>O Uliliser tous les points                                |           |
| Sélectionner seulement les machines Tous V                                | Utiliser les points en production                                    |           |
| Résultat de lignes Appliquer la légende de direction                      | ○ Uliliser les points du module de scarifiage ○ Double passe         |           |
| SMFLine V                                                                 |                                                                      |           |
| Résultat de polygones                                                     | Opération de sélection<br>Outils 🕅 🏗 📮 P 👄                           |           |
| SMFPolyg V                                                                | Annuler                                                              |           |

La fenêtre **Création de géométrie à partir de points** contient un bouton pour diminuer la dimension de la fenêtre. En appuyant sur le symbole ci-dessous, la fenêtre de création de géométries sera diminuée et il sera alors possible de sélectionner des éléments dans ArcMap. L'icône en bleu permettra de rétablir cette fenêtre.

|                                                  | SMF Pro - Création                      | de Géométries à partir de Points       |                                                          |                   | ×            |
|--------------------------------------------------|-----------------------------------------|----------------------------------------|----------------------------------------------------------|-------------------|--------------|
|                                                  | Découper les polyg                      | ones avec les chemins                  | Tura d'analuna                                           |                   | C Exécuter   |
|                                                  | Couches                                 | Chemins ~                              | Récolte     OPréparat                                    | tion de terrain   |              |
|                                                  | Largeur de chemin                       | 8 mètres                               | Paramètres                                               |                   | Quitter      |
|                                                  | Couche(s) de points                     |                                        | Segmenter si la distance entre 2 points est<br>20 mètres | supérieure à      |              |
|                                                  | Couche                                  | A                                      | Largeur de traitement 17 mètres                          |                   |              |
|                                                  | 2019_07_19_Op2                          | 2_MachineA A                           | Appliquer un ajustement de tolérance de la contours de   | proximité des     |              |
|                                                  |                                         |                                        | Éliminer les exclusions ayant une superficie             | 0.05 ha           |              |
|                                                  |                                         |                                        | Ajouter la couche de justification des trouée            | es 0.1 ha         |              |
|                                                  |                                         |                                        | Supprimer les polygones isolés de moins de               | e 0.1 ha          |              |
|                                                  | Garder la sélection                     | active après le traitement             | O Uliliser tous les points                               |                   |              |
|                                                  | Sélectionner seulemen                   | tles machines Tous 🗸                   | • Utiliser les points en production                      |                   |              |
|                                                  | Resultat de lignes                      | Appliquer la lègende de direction      | O Uliliser les points du module de scarifiage            | e 🔾 Double passe  |              |
|                                                  | SMFLine                                 | <b>↓</b>                               | Opération de sé                                          | lection           |              |
|                                                  | Résultat de polygor                     | nes                                    | Outils 🔟                                                 | 1) E P 🖣          |              |
|                                                  | SMFPolyg                                | ~ 🔷                                    | Annuler 🕊                                                |                   | 1            |
| SMF_Pro.mxd - ArcM                               | 1ap                                     |                                        |                                                          |                   |              |
| Fichier Edition Aff                              | fichage Géosignets In                   | érer Sélection Géotraitement Personn   | liser Fenêtres Aide                                      |                   |              |
| : L' 🖆 🖬 🖨 । %<br>: Q. Q. & Ø 🖉 ;;; ;            | 🖺 🖺 X   🄊 (*   🔶<br>[3] 🗢 🔿 (🖗 - 🖸      | - 1:6 000 🔛 🖼 🗿 🗔<br>▶ 🚯 🖉 💭 🔛 🔛 🦓 🐻 👰 | <b>同国ビド</b> ■<br>_ Éditeur▼ ▶ N   ノ ご 母 - 米  □           | 11: + × •     🖸 🖸 | <b>F</b> =   |
| Table des matières                               | ₽ ×                                     |                                        | Mon.                                                     |                   | ^ <b>I</b>   |
| SMF PRO                                          |                                         | /                                      |                                                          | T                 | Catalog      |
| Ruisseaux                                        |                                         | SMF I • ×<br>SMF Pro •                 | X EV                                                     |                   | ani          |
| Chemins                                          |                                         |                                        | 123                                                      |                   | Rec          |
| ☐ 2013_07_19_0                                   | Op_2_MachineB                           | <b>1</b>                               | 12 25                                                    |                   | nerche       |
| Analyse                                          | _                                       | Ť                                      |                                                          |                   |              |
| <ul> <li>Production</li> <li>Traction</li> </ul> | n                                       | •                                      |                                                          |                   |              |
| Pause<br>□ 2013_07_19_0                          | Op_1_MachineA                           | Jul 2.                                 | JEZ.                                                     |                   |              |
| Autre     Applyce                                |                                         | J. S. La                               | 2011                                                     |                   |              |
| Production                                       | n                                       |                                        |                                                          |                   |              |
| Traction Pause                                   |                                         |                                        | ·                                                        | $\rightarrow$ +   | E            |
| SMFLine                                          |                                         | Kanala                                 |                                                          |                   |              |
|                                                  |                                         | A CONTRACTOR OF THE OWNER              |                                                          |                   |              |
| SMFPolyg                                         |                                         | + Constantinents                       | C Opérations de                                          | sélection         | <u>+</u>     |
|                                                  |                                         | An analysis                            | Outils 📉                                                 | 🚯 🗈 🖻 🔁 (         | Exécute      |
|                                                  |                                         | 8.8                                    | Annuler                                                  |                   | 🕑 Quitter    |
|                                                  |                                         | and the second                         |                                                          |                   |              |
| Table des matières                               | Identifier                              |                                        |                                                          |                   | -            |
| i rabie des matieres                             | Dessin - 🖹 🖓 🐨 🗆                        | - A - < ∅ Arial -                      | 10 - B I U A - & - Ø - • -                               |                   | •            |
|                                                  | ter ter ter ter ter ter ter ter ter ter |                                        |                                                          | 232185.773 530950 | 9.834 Mètres |
| (                                                |                                         |                                        |                                                          |                   |              |

# 12 ÉDITION DE POLYGONES

La fenêtre **Édition de polygones** contient les principaux outils d'édition pour modifier les polygones. Ces outils permettent de découper et de remodeler plus rapidement les polygones.

La **Couche de polygones** doit être sélectionnée avant d'activer la commande pour ouvrir une session d'édition.

Les outils de découpage et de mise à jour n'exigent pas de sélectionner les entités préalablement puisque les modifications sont effectuées directement sur la couche choisie dans cette fenêtre.

| SMF<br>SMF | Pro▼                                                |
|------------|-----------------------------------------------------|
| œX         | Importation de Fichiers GPS                         |
| ۲          | Importation de Waypoints                            |
|            | Modifier la Fréquence / Extraction d'Enregistrement |
|            | Rapport d'Activités                                 |
| 65         | Création de Géométries à partir de Points           |
|            | Édition des polygones                               |
| 3          | Mise à Jour des Traitements                         |
|            | Analyse de Productivité                             |
| L,         | Calculd Provpation les Sontials                     |

L'outil **Mise à jour** doit être utilisé pour ajouter une surface au polygone. Cet outil n'agit pas comme l'outil de remodelage d'ArcMap.

La fenêtre contient également un outil pour annuler les opérations et un autre pour enregistrer les modifications.

Le bouton **Quitter** ferme seulement la fenêtre et n'arrête pas l'édition. Il est nécessaire d'activer le bouton pour quitter la session de mise à jour.

| Édition des polygones            |             |
|----------------------------------|-------------|
| Couche de polygones SMF_Polygone | Þ Þ 🎽 🥱 🐼 🧕 |

| Boutons  | Description                  |  |  |
|----------|------------------------------|--|--|
|          | Ouvre et arrête l'édition    |  |  |
|          | Découpe les polygones        |  |  |
| X        | Mise à jour du polygone      |  |  |
| 5        | Annule l'opération           |  |  |
| W        | Enregistre les modifications |  |  |
|          | Outil de sélection           |  |  |
| $\Theta$ | Ferme la fenêtre             |  |  |

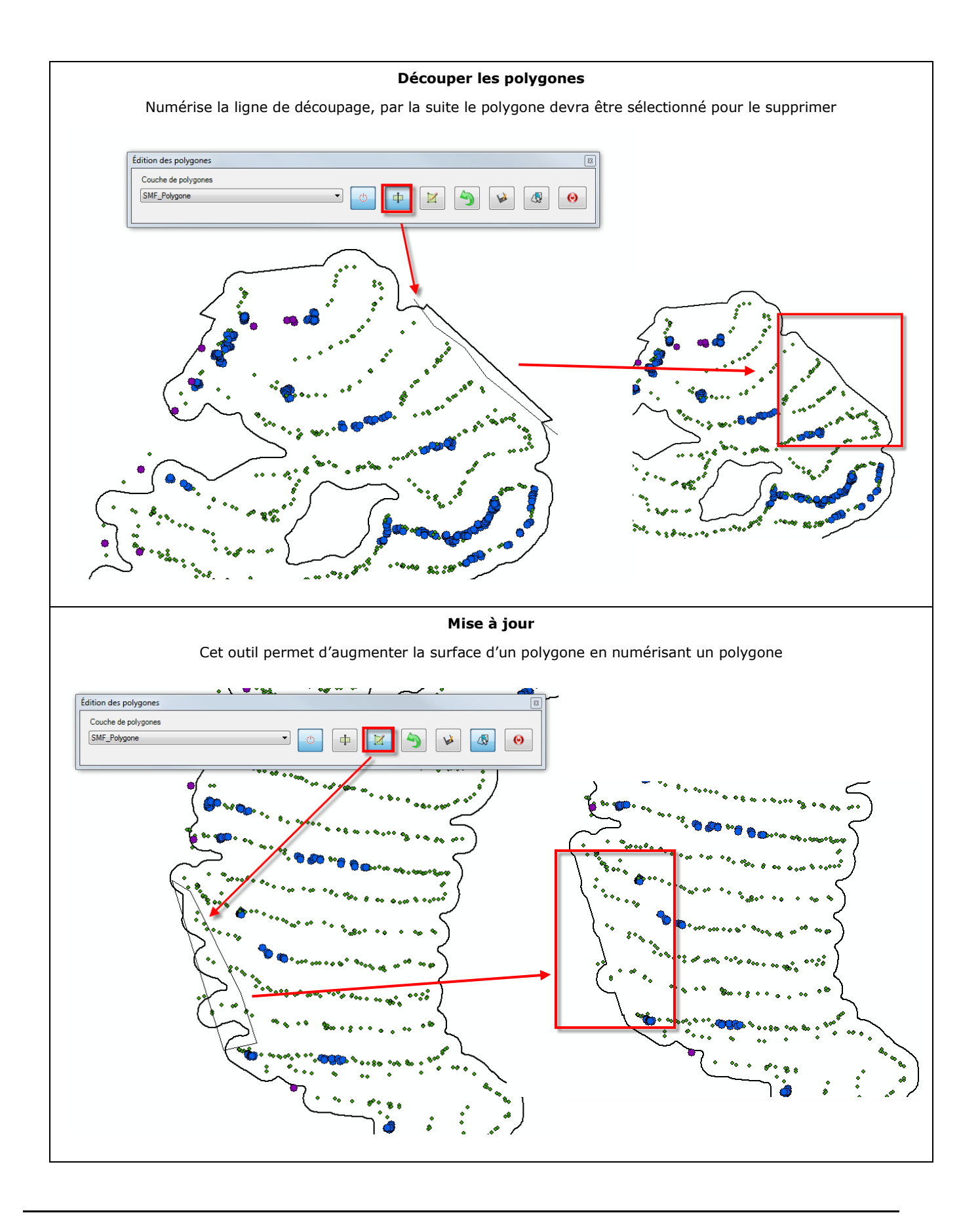

## 13 MISE À JOUR DES TRAITEMENTS

La fonction **Mise à jour des traitements** permet d'ajouter à la table d'attributs d'une couche de polygones, le traitement sylvicole provenant d'une autre couche de polygone. Le résultat est enregistré dans une nouvelle couche.

Également, cette fonction découpe les polygones en fonction de la **Couche contenant les informations**. Le **Champ Traitement** doit être coché.

La mise à jour des traitements sera exécutée sur la couche spécifiée dans la section **Couche dans** laquelle les traitements seront ajoutés.

L'option Mise à jour des champs Superficie et Périmètre permet de mettre à jour la base de données.

Pour supprimer les polygones orphelins ayant une petite superficie, il faut coche l'option et spécifier la superficie.

| SMF<br>SMF        | Pro •                                               |
|-------------------|-----------------------------------------------------|
| се <mark>Х</mark> | Importation de Fichiers GPS                         |
| ۲                 | Importation de Waypoints                            |
|                   | Modifier la Fréquence / Extraction d'Enregistrement |
|                   | Rapport d'Activités                                 |
| 0                 | Création de Géométries à partir de Points           |
| 2                 | Édition des polygones                               |
| 3                 | Mise à Jour des Traitements                         |
|                   | Analyse de Productivité                             |
| لبو               | Salard Consultation dec Sontions                    |

Le résultat est enregistré dans une nouvelle couche spécifiée dans la section Résultats.

Les superficies traitées hors planification (Mauve) seront conservées en polygones. Ces derniers ne possèdent pas l'information du traitement et doivent être fusionnés ou éliminés selon les règles de l'utilisateur.

| 🦉 SMF Pro - Mise à Jour des Traitements                                                                                                    |         |                  | ×                                                                                                    |                                                                                                    |
|----------------------------------------------------------------------------------------------------|---------|------------------|----------------------------------------------------------------------------------------------------|----------------------------------------------------------------------------------------------------|
| Couche dans laquelle les informations seront ajoutés POL_INT_B01P13_11202                                                                                                    | ~       | Sur la sélection | Exécuter     Quitter                                                                                                    |                                                                                                    |
| Couche contenant les informations<br>SMFPolyg                                                                                                    | ~       | Sur la sélection |                                                                                                    |                                                                                                    |
| Champs         Id         TY_TRAIT         Mise à jour des champs Superficie et Périmètre         Supprimer les polygones orphelin ayant une superficie moindre que         Résultat         D:/SMF_Resultats\MAJTraitement.shp | 0.05 Ha | Ajouter          | SMF_Promwd - ArcMap Fichier Edition Affichage Geoign Fichier Edition Affichage Geoign Comparison of the second second se | County      County      C |
| GROUPE SYSTÈME FORÊT INC. © D                                                                                                    | ÉCEMI   | BRE 2019         | E Dessin ▼ It (•) 🛞 🗋 ▼ A                                                                                                    |                                                                                                    |

## 14 ANALYSE DE PRODUCTIVITÉ

La fonction « **Analyse de productivité** » utilise les couches de points contenant les informations (date, heure) du **Rapport d'activités** et la couche de polygones pour calculer la productivité d'un opérateur ou d'une machine.

Il est important que les polygones utilisés soient majoritairement couverts par les points, car la superficie utilisée pour le calcul proviendra du polygone directement.

L'analyse effectue un processus de sélection spatiale des points par polygone pour déterminer le temps consacré à ce polygone. La superficie utilisée pour le calcul de la productivité sera celle du polygone.

Cette fonction génère un rapport qui indique le détail par secteur (bloc).

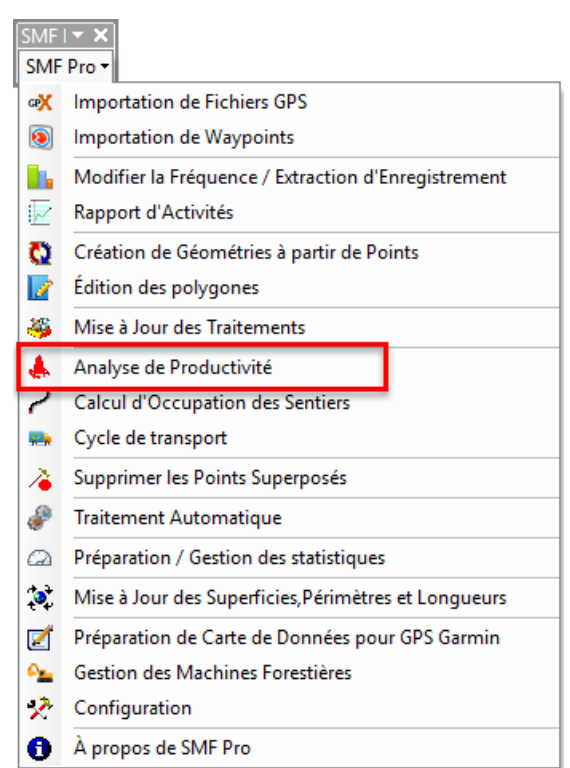

|                                                                                                    | SMF Pro - Analyse de productivité                                                                                                    |                                                                           |
|----------------------------------------------------------------------------------------------------|----------------------------------------------------------------------------------------------------|---------------------------------------------------------------------------|
| Couche de<br>polygones à<br>analyser                                                                                             | Couche de polygones contenant les secteurs          SMFPolyg       Sur la sélection         Couche(s) de points       15 / 15         2013_07_19_0p_2_MachineB       Quitter                        |                                                                           |
| Liste des<br>couches de<br>points<br>présentes dans<br>le bloc de<br>données<br>(Les couches<br>cochées seront<br>utilisées pour | V 2013_07_19_Op_1_MachineA                                                                                                    |                                                                           |
| l'analyse)<br>Regroupe le<br>résultat selon<br>un attribut d'un                                                                  | Ajouter un mock spatial aux couches de points      Regrouper sur les attributs du champ     Secteur     Ouvrir le rapport      Entrepreneur     Aucun     A partir des points     Celui-ci ->     ✓ | Options qui<br>s'appliquent à<br>la légende et<br>au rapport<br>d'analyse |
| champ                                                                                                    | Table de résultat        D:\SMF_Resultats\Rapport.dbf       Table de résultat du rapport                                                                                                    |                                                                           |

# 14.1 Section « Couche de polygones contenant les secteurs » et « couches de points »

La section **Couche de polygones contenant les secteurs** représente la couche de travaux résultant de la création de géométries. Lorsque des entités de cette couche sont sélectionnées, l'analyse génère le rapport par rapport aux entités sélectionnées.

La section **Couche de points** requiert de sélectionner les couches produites à l'étape du **Rapport** d'activité dont le statut a été identifié pour chacun des points (Production, Pause, Traction).

| SMF Pro - Analyse de productivité                                                                                                    |                   | ×                    |
|----------------------------------------------------------------------------------------------------|-------------------|----------------------|
| Couche de polygones contenant les secteurs          SMFPolyg <ul> <li>Couche(s) de points</li> <li>15 / 15</li> <li>2013_07_19_Op_2_MachineB</li> <li>2013_07_19_Op_1_MachineA</li> </ul>                                                                                                    | Sur la sélection  | Exécuter     Quitter |
| <ul> <li>✓ Ajouter un index spatial aux couches de points</li> <li>✓ Regrouper sur les attributs du champ Secteur</li> <li>Entrepreneur</li> <li>Aucun <ul> <li>A partir des points</li> <li>Celui-ci -&gt;</li> <li>Ajouter le résultat au bloc de données</li> <li>Table de résultat</li> <li>D:\SMF_Resultats\Rapport.dbf</li> </ul> </li></ul> | Ouvrir le rapport |                      |

### 14.2 SECTION « ENTREPRENEUR » ET « TABLE DES RÉSULTATS »

La section **Entrepreneur** permet de présenter les résultats selon les noms des opérateurs contenus dans la couche de points. L'option **Celui-ci** permettra de sélectionner un opérateur pour l'ensemble des données. Le nom de l'Entrepreneur apparaitra dans l'entête du rapport.

La section **Table des résultats** permet d'enregistrer les résultats du rapport **Détaillé** sous forme de DBF. L'option **Ajouter le résultat au bloc de données** permet de consulter la table de résultat dans le document MXD.

| SMF Pro - Analyse de productivité                                                                                                    | ×         |
|----------------------------------------------------------------------------------------------------|-----------|
| Couche de polygones contenant les secteurs           SMFPolyg         Sur la sélection                                                                       | Exécuter  |
| Couche(s) de points 15 / 15<br>2013_07_19_Op_2_MachineB<br>2013_07_19_Op_1_MachineA                                                                          | O Quitter |
| <ul> <li>Ajouter un index spatial aux couches de points</li> <li>Regrouper sur les attributs du champ</li> <li>Secteur</li> <li>Ouvrir le rapport</li> </ul> | _         |
| Entrepreneur  A partir des points  Celui-ci ->  A partir des points  Ajouter le résultat au bloc de données                                                  |           |
| Table de résultat D:\SMF_Resultats\Rapport.dbf                                                                                                    |           |

### 14.3 OPTIONS POUR LE RAPPORT

L'option **Regrouper selon les attributs du champ** permet de présenter le rapport par groupe d'information en sélectionnant dans le menu déroulant le champ concerné. Il est possible ainsi d'obtenir l'analyse de productivité par numéro de bloc, par numéro de secteur d'intervention ou toute autre information.

L'option **Ouvrir le rapport** permet de visualiser et d'imprimer les résultats. Le rapport contient le nombre d'heures de production, de pause et d'arrêt par secteur.

| 👃 SMF Pro - Analyse de productivité                                                                                                    | ×          |
|----------------------------------------------------------------------------------------------------|------------|
| Couche de polygones contenant les secteurs     SMFPolyg   Sur la sélection                                                                                   | C Exécuter |
| Couche(s) de points 15 / 15<br>2013_07_19_Op_2_MachineB<br>2013_07_19_Op_1_MachineA                                                                          | Quitter    |
| <ul> <li>Ajouter un index spatial aux couches de points</li> <li>Regrouper sur les attributs du champ</li> <li>Secteur</li> <li>Ouvrir le rapport</li> </ul> |            |
| Entrepreneur <ul> <li>Aucun</li> <li>A partir des points</li> <li>Celui-ci -&gt;</li> </ul>                                                                  |            |
| Ajouter le résultat au bloc de données         Table de résultat         D:\SMF_Resultats\Rapport.dbf                                                        |            |

Le rapport présente les résultats par polygone ce qui permet d'analyser les heures de déplacement en dehors des secteurs qui ne sont pas compilés dans cette analyse.

| Commandes     | Description                                          |
|---------------|------------------------------------------------------|
| « < > »       | Pour naviguer entre les différentes pages du rapport |
| Zoom          | Pour effectuer un zoom de rapprochement              |
| Imprimer      | Imprime le rapport de la couche de points active     |
| Imprimer Tout | Imprime le rapport de toutes les couches de points   |
| Excel         | Exporte le rapport actif en format Excel             |
| PDF           | Exporte le rapport actif en format PDF               |

|   |                         |                         |                               |                    | SMEPolya               |  |
|---|-------------------------|-------------------------|-------------------------------|--------------------|------------------------|--|
| < | > >>                    | Zoom Imprim             | ner Imprimer tout E           | xcel PDF           | Shirtoyg               |  |
|   | Rapport de p            | roductivité SI          | MF Pro                        |                    |                        |  |
|   | Entrepreneu             | TxtEntreP               |                               |                    |                        |  |
|   | Production totale       |                         |                               | Date:              | 22-Jan-16              |  |
|   | Superficie to           | tale 54.92 Produ        | ction Ha/h 0.11               | Total Ha/h 0.09    |                        |  |
|   | Nombre de secteur<br>15 | Production<br>510.59    | Pause<br>1.33                 | Traction<br>0.5    | <b>Total</b><br>599.74 |  |
|   | Paramètres utilisés Te  | mps de pause : 10<br>n. | Vitesse de traction : 2.5 Km. |                    |                        |  |
|   |                         |                         |                               |                    |                        |  |
|   | Detail par secteur      | porficio Ha             | Ha/h productif                |                    |                        |  |
|   | 1 St                    | 0.86                    | 0.14                          | 0.12               |                        |  |
|   | Opérateur               | Production              | Pause                         | Traction           | Total                  |  |
|   | 2013_07_19_Op_1_Machine | A 6.12                  | 1.33                          | 0                  | 7.46                   |  |
|   | Total secteur 1         | 6.12                    | 1.33                          | 0                  | 7.46                   |  |
|   |                         |                         |                               |                    | ,                      |  |
|   | Secteur Su<br>10        | perficie Ha<br>4.06     | Ha/h productif<br>0.09        | Ha/h total<br>0.07 |                        |  |
|   | Opérateur               | Production              | Pause                         | Traction           | Total                  |  |
|   | 2013_07_19_0p_2_Machin  | aB 47.67                | 6.53                          | 0.08               | 54.28                  |  |
|   | Total secteur 10        | 47.67                   | 6.53                          | 0.08               | 54.28                  |  |
|   | Secteur Su              | perficie Ha             | Ha/h productif                | Ha/h total         |                        |  |
|   | 11                      | 2.05                    | 0.16                          | 0.15               | Tabal                  |  |
|   | 2013 07 19 On 2 Machine | Production              | Pause                         | racuon             | 1000                   |  |
|   | 2013_07_19_0p_1_Machine | 4.12<br>A 8.38          | 0.17                          | 0                  | 9.09                   |  |
|   | Total secteur           | 12.5                    | 0.99                          | 0                  | 12.28                  |  |
|   | Toursecteur II          | 12.5                    | 0.88                          | U                  | 13.38                  |  |
|   |                         |                         |                               |                    |                        |  |
|   |                         |                         |                               |                    |                        |  |

### **15 CALCUL D'OCCUPATION DES SENTIERS**

La fonction **Calcul d'occupation des sentiers** s'applique principalement aux activités de récolte de bois, mais il peut aussi être parfois nécessaire d'avoir une estimation du pourcentage d'un secteur qui a été scarifié.

Le calcul du pourcentage occupé par les sentiers peut s'avérer utile également pour ajuster la façon d'opérer les abatteuses. En effet, si au moment de la coupe le pourcentage occupé par les sentiers est déjà près de la limite permise, il est probable que suite au débardage et au transport du bois, la limite soit dépassée.

Certaines couches doivent être utilisées pour calculer le pourcentage d'occupation de sentier soit la couche des polygones de secteur, la couche de chemin et les couches de points provenant des machines (Abatteuses et transporteurs).

| SMF<br>SMF | r ×<br>Pro ▼                                         |
|------------|------------------------------------------------------|
| ceX        | Importation de Fichiers GPS                          |
| ۲          | Importation de Waypoints                             |
| ۱.         | Modifier la Fréquence / Extraction d'Enregistrement  |
|            | Rapport d'Activités                                  |
| Ö          | Création de Géométries à partir de Points            |
|            | Édition des polygones                                |
| 3          | Mise à Jour des Traitements                          |
| ٨          | Analyse de Productivité                              |
| 2          | Calcul d'Occupation des Sentiers                     |
| <b>*</b> * | Cycle de transport                                   |
| à          | Supprimer les Points Superposés                      |
| \$         | Traitement Automatique                               |
| Q          | Préparation / Gestion des statistiques               |
| <b>*</b>   | Mise à Jour des Superficies, Périmètres et Longueurs |
| 2          | Préparation de Carte de Données pour GPS Garmin      |
| <u>م</u>   | Gestion des Machines Forestières                     |
| X          | Configuration                                        |
| 0          | À propos de SMF Pro                                  |

| MFPolyg                                                   |                                        | ~      |                                                                                    |      |         |
|-----------------------------------------------------------|----------------------------------------|--------|------------------------------------------------------------------------------------|------|---------|
| Champ Secteur                                             | Secteur                                | $\sim$ | Paramètres                                                                         |      |         |
| )ébardage                                                 |                                        |        | Largeur de la machine                                                              | 3.75 | mètres  |
| Couche de chemin Che                                      | nins                                   | $\sim$ |                                                                                    |      |         |
| layon total d'emprise et cô<br>] Ajouter le résultat déco | ne de débardage<br>upé par les chemins | 35 m   | Segmenter si la distance entre 2 points<br>est supérieure à                        | 30   | mètres  |
|                                                           |                                        |        | Atténuer le déplacement GPS                                                        | 1    | mètres  |
| Couche(s) de point des ma                                 | chines                                 |        |                                                                                    |      |         |
| Couche                                                    |                                        | Туре   |                                                                                    |      |         |
| OP1_MachineA                                              |                                        | A      |                                                                                    |      |         |
| ✓ OP2_MachineB                                            |                                        | Α      | Localiser les passages hors sentiers                                               |      |         |
|                                                           |                                        |        | Paramètres                                                                         |      |         |
|                                                           |                                        |        | Tolérance entre les sentiers d'abatteuses et<br>de transporteurs                   | 1    | mètres  |
|                                                           |                                        |        | Superficie minimale à considérer entre les tracés d'abatteuses et de transporteurs | 0.01 | ha      |
|                                                           |                                        |        | Localiser les concentrations de points                                             |      |         |
|                                                           |                                        |        |                                                                                    |      |         |
| Ouvrir le rapport                                         |                                        |        |                                                                                    |      |         |
| ] Ouvrir le rapport<br>Répertoire de sortie               |                                        |        |                                                                                    |      | C Exécu |

### **15.1 DESCRIPTION DU TRAITEMENT**

Le calcul d'occupation des sentiers peut s'effectuer en utilisant uniquement les abatteuses ou en ajoutant le déplacement des transporteurs.

Lorsque le calcul est basé uniquement sur le déplacement des abatteuses, il est important de désactiver l'option **Localisation des passages hors sentiers**.

L'option **Localiser les passages hors sentiers** doit être activée uniquement lorsque la liste des « Couches de points de machines » contient à la fois des abatteuses et des transporteurs.

L'option **Segmenter si la distance entre 2 points est supérieure à** correspond à celle de l'abatteuse, car la fonction assigne automatiquement une distance trois fois moins grande pour le transporteur.

La **Couche de chemin** est nécessaire lorsque le **Rayon d'emprise et cône de débardage** est inclus dans le contour des polygones afin de supprimer la surface de débardage sur les polygones lors du calcul d'occupation de sentiers.

| SMF Pro - Calcul d'Occupation des Sentiers      |                                                                                            | x   |
|-------------------------------------------------|--------------------------------------------------------------------------------------------|-----|
| Couche de polygones de secteur Sur la sélection | Type d'analyse<br>Récolte     Préparation de terrain                                       |     |
| SMFFOlyg                                        |                                                                                            |     |
| Débardage                                       | Paramètres                                                                                 |     |
| Couche de chemin Chemins                        | Largeur de la machine 3.75 mètres                                                          |     |
| Rayon total d'emprise et cône de débardage 35 m | Regrouper par numéro de secteur                                                            |     |
| Ajouter le résultat découpé par les chemins     | Segmenter si la distance entre 2 points 30 mètres                                          |     |
| Couche(s) de point des machines                 |                                                                                            |     |
|                                                 |                                                                                            |     |
|                                                 |                                                                                            |     |
|                                                 | Localiser les passages hors sentiers                                                       |     |
|                                                 | Falaneues                                                                                  |     |
|                                                 | Tolérance entre les sentiers d'abatteuses et 1.5 mètres                                    |     |
|                                                 | Superficie minimale à considérer entre les 0.01 ha tracés d'abatteuses et de transporteurs |     |
|                                                 | $\checkmark$ Localiser les concentrations de points                                        |     |
| v Ouvrir le rapport                             |                                                                                            |     |
| Répertoire de sortie                            | N Exécut                                                                                   | ter |
| C:\Temp\arc76FC                                 |                                                                                            |     |
|                                                 | 🥹 Quitt                                                                                    | ter |

### 15.2 SECTION « COUCHES »

La section **Couches** permet de sélectionner les couches participantes au calcul d'occupation de sentiers.

La **Couche de polygones de secteur** correspond à la couche réalisée à l'étape de la fonction Création de géométrie. Si cette couche comporte une sélection, le calcul s'effectuera en se basant uniquement sur les entités sélectionnées.

La **Couche de chemin** est nécessaire si un **Rayon total d'emprise et le cône de débardage** doivent être enlevés de la superficie de la couche de secteur dans le rapport. Généralement, la distance à supprimer est de 35 mètres. Cette opération s'effectue sans créer de nouvelle couche à moins d'activer l'option **Ajouter le résultat découpé par les chemins**, Lorsque cette option est cochée, la nouvelle couche de secteur dont la surface d'emprise a été enlevée est enregistrée dans le répertoire de sortie.

Les **Couches de points de machine** doivent correspondre à tous les points provenant des machines ayant travaillé dans les blocs à analyser (Abatteuses et Transporteurs).

| SMF Pro - Calcul d'Occupation des Sentiers                                                                                      |                                                                                                    | ×                    |
|----------------------------------------------------------------------------------------------------|----------------------------------------------------------------------------------------------------|----------------------|
| Couche de polygones de secteur Sur la sélection                                                                                 | Type d'analyse                                                                                                    |                      |
| SMFPolyg 🗸                                                                                                    | Récolte     Préparation de terrain                                                                                                    |                      |
| Débardage                                                                                                    | Paramètres                                                                                                    |                      |
| Couche de chemin Chemins                                                                                                    | Largeur de la machine 3.75                                                                                                    | mètres               |
| Rayon total d'emprise et cône de débardage 35 m                                                                                 | Regrouper par numéro de secteur                                                                                                    |                      |
| Ajouter le résultat découpé par les chemins                                                                                     | Segmenter si la distance entre 2 points 30                                                                                                    | mètres               |
| Couche(s) de point des machines       Couche     Type       2013_07_19_Op_2_MachineB     A       2013_07_19_Op_1_MachineA     A |                                                                                                    |                      |
|                                                                                                    | Localiser les passages hors sentiers     Paramètres                                                                                                    |                      |
|                                                                                                    | Tolérance entre les sentiers d'abatteuses et de transporteurs       1.5         Superficie minimale à considérer entre les tracés d'abatteuses et de transporteurs       0.01         Image: Construction of the sentier of the sentier of | mètres<br>ha         |
| Quvrir le rapport Répertoire de sortie C:\Temp\arc76FC                                                                          |                                                                                                    | Exécuter     Quitter |

## 15.3 SECTION « PARAMÈTRES »

La **Largeur du véhicule** est un paramètre obligatoire puisqu'il détermine la largeur des ornières créées par la machinerie et la largeur de la machine.

L'option **Regrouper par numéro de secteur** permet de présenter le rapport par numéro de secteur d'intervention.

L'option **Segmenter si la distance entre 2 points est supérieure à** permet de fractionner le segment du sentier par rapport à un autre segment de sentier afin d'assurer que les déplacements des machineries soit conformes. Il est conseillé d'inscrire comme la valeur 30 mètres.

Si des transporteurs sont ajoutés au traitement, la fonction applique automatiquement une distance trois fois moins grande que les abatteuses.

| SMF Pro - Calcul d'Occupation des Sentiers      |                                                                                                    |
|-------------------------------------------------|----------------------------------------------------------------------------------------------------|
| Couche de polygones de secteur                  | Type d'analyse<br>© Récolte     © Préparation de terrain                                                                                                    |
| SMFPolyg                                        |                                                                                                    |
| Débardage                                       | Paramètres                                                                                                    |
| Rayon total d'emprise et cône de débardage 35 m | Regrouper par numéro de secteur                                                                                                    |
| Ajouter le résultat découpé par les chemins     | Segmenter si la distance entre 2 points 30 mètres                                                                                                    |
| Couche(s) de point des machines                 |                                                                                                    |
| 2013_07_19_Op_2_MachineB A                      |                                                                                                    |
|                                                 | Localiser les passages hors sentiers     Paramètres     Tolérance entre les sentiers d'abatteuses et     1.5 mètres                                                                                                    |
|                                                 | Superficie minimale a considerer entre les<br>tracés d'abatteuses et de transporteurs     0.01     ha       Image: second considerer entre les<br>tracés d'abatteuses et de transporteurs     Image: second considerer entre les<br>tracés d'abatteuses et de transporteurs     ha |
| V Ouvrir le rapport                             |                                                                                                    |
| Répertoire de sortie<br>C:\Temp\arc76FC         | Exécuter                                                                                                    |

### 15.4 SECTION « LOCALISER LES PASSAGES HORS SENTIERS »

L'option **Localiser les passages hors sentiers** permet de spécifier les paramètres de distance et de superficie entre les sentiers de l'abatteuse et le transporteur.

Cette option doit être activée uniquement lorsque la liste des « **Couches de points de machines** » contient à la fois des abatteuses et des transporteurs.

La « **Superficie minimale à considérer entre les tracés d'abatteuses et de transporteurs** » permet de supprimer les polygones de très petites surfaces situées à l'extérieur le long des sentiers. Ces petites surfaces peuvent être causées par la réception des satellites qui n'indiquent pas nécessairement un passage.

L'option **Localiser les concentrations de points** permet de sélectionner les points très concentrés pour créer une couche de polygone. Cette option localise les endroits problématiques hors sentiers.

| ouche de polygones de secteur Sur la sélection                                                                                                    | Type d'analyse                                                                                            |              |
|----------------------------------------------------------------------------------------------------|----------------------------------------------------------------------------------------------------|--------------|
| SMFPolyg 🗸 🗸                                                                                                    | Récolte     Préparation                                                                                   | n de terrain |
| Débardage<br>Couche de chemin Chemins 🔻                                                                                                    | Paramètres<br>Largeur de la machine                                                                       | 3.75 mètres  |
| Rayon total d'emprise et cône de débardage 35 m                                                                                                    | Regrouper par numéro de secteur           Segmenter si la distance entre 2 points                         |              |
| Couche(s) de point des machines           Couche         Type           2013_07_19_Op_2_MachineB         A           2013_07_19_Op_1_MachineA         A |                                                                                                    |              |
|                                                                                                    | Localiser les passages hors sentiers     Paramètres     Tolérance entre les sentiers d'abatteuses et      |              |
|                                                                                                    | de transporteurs<br>Superficie minimale à considérer entre les<br>tracés d'abatteuses et de transporteurs | 0.01 ha      |
| Ouvrir le rapport Répertoire de sortie                                                                                                    | Localiser les concentrations de points                                                                    | ل الم        |
| C:\Temp\arc76FC                                                                                                    |                                                                                                    | Exect        |

### 15.5 SECTION « RAPPORT » ET « RÉPERTOIRE DE SORTIE »

L'analyse du calcul d'occupation des sentiers génère un rapport et crée plusieurs couches en format Shapefile dans le dossier spécifié à la section **Répertoire de sortie**.

| Le résultat contient cinq couches qui sont utilis<br>accupations de sentiers.                                                                                                    | sées pour calculer les<br>□ ♥ Sentier<br>□ ♥ SecteurDecoupe<br>□ ♥ Hors_sentier<br>□ ♥ Abbateuse<br>□ ♥ Concentration                                                                                                    |
|----------------------------------------------------------------------------------------------------|----------------------------------------------------------------------------------------------------|
|                                                                                                    |                                                                                                    |
| SMF Pro - Calcul d'Occupation des Sentiers                                                                                                    |                                                                                                    |
| Couche de polygones de secteur Sur la sélection                                                                                                    | Type d'analyse                                                                                                    |
| SMFPolyg 🗸                                                                                                    |                                                                                                    |
| Débardage<br>Couche de chemin Chemins ▼<br>Rayon total d'emprise et cône de débardage 30 m<br>✓ Ajouter le résultat découpé par les chemins<br>Couche(s) de point des machines<br>Couche Type<br>✓ 2013_07_19_Op_2_MachineB A<br>✓ 2013_07_19_Op_1_MachineA A | Paramètres         Largeur de la machine       3.75 mètres         Regrouper par numéro de secteur         ✓ Segmenter si la distance entre 2 points       30 mètres         ✓ est supérieure à       30         ✓ Localiser les passages hors sentiers         Paramètres                                                                                                    |
| ✓ Ouvrir le rapport         Répertoire de sortie                                                                                                    | Tolérance entre les sentiers d'abatteuses et de transporteurs       1.5 mètres         Superficie minimale à considérer entre les tracés d'abatteuses et de transporteurs       0.01 ha         Image: Construction of the transporteur of the transporteur of the transporteur of the transporteur of the transporteur of the transporteur of the transport of the transport of the transport of the transport of the transport of the transport of the transport of the transport of the transport of the transport of the transport of the transport of the transport of the transport of the transport of transport of the transport of transport of |
| C:\Temp\arc76FC                                                                                                    | Quitter                                                                                                    |

L'onglet **Rapport** indique les superficies du polygone, du sentier et le pourcentage d'occupation par numéro d'identifiant de polygone.

| SMF Pro -Consultation des ra | oports                |                   |                                |                               |                             |   |
|------------------------------|-----------------------|-------------------|--------------------------------|-------------------------------|-----------------------------|---|
| apport Données               |                       |                   |                                |                               |                             |   |
| « <  >                       | >> Zoom               | + Zoom-           | Imprimer Imprimer to           | ut Excel PD                   | F                           | • |
| [                            | SMF Pro 10.4.002      |                   |                                |                               | 09/16/2016                  |   |
|                              | Rapport de pou        | rcentage d'       | occupation de                  | s sentiers                    |                             |   |
|                              | Largueur de machine u | tilisée : 3.75 mè | tres                           |                               |                             |   |
|                              | Secteur<br>Tous       | ID du<br>polygone | Superficie du<br>polygone (ha) | Superficie du<br>sentier (ha) | Pourcentage<br>d'occupation |   |
|                              |                       | 6                 | 6.282                          | 0.39                          | 6.21                        |   |
|                              |                       | 0                 | 2.408                          | 0.14                          | 5.69                        |   |
|                              |                       | 5                 | 2.246                          | 0.21                          | 9.53                        |   |
|                              |                       | 8                 | 2.155                          | 0.07                          | 3.20                        |   |
|                              |                       | 10                | 1.838                          | 0.50                          | 27.42                       |   |
|                              |                       | 13                | 1.501                          | 0.13                          | 8.93                        |   |
|                              |                       | 11                | 1.387                          | 0.10                          | 6.85                        |   |
|                              |                       | 14                | 1.037                          | 0.17                          | 16.39                       |   |
|                              |                       | 9                 | 0.53                           | 0.04                          | 8.30                        |   |
|                              |                       | 2                 | 0.118                          | 0.03                          | 25.42                       |   |
|                              | Total du secteur : -> |                   | 19.50                          | 1.79                          | 9.16                        |   |
|                              |                       |                   |                                |                               |                             |   |
|                              |                       |                   |                                |                               |                             |   |
|                              |                       |                   |                                |                               |                             |   |
|                              |                       |                   |                                |                               |                             |   |
|                              |                       |                   |                                |                               |                             |   |
|                              |                       |                   |                                |                               |                             |   |
|                              |                       |                   |                                |                               |                             |   |
|                              |                       |                   |                                |                               |                             |   |
|                              |                       |                   |                                |                               |                             |   |
|                              |                       |                   |                                |                               |                             |   |
|                              |                       |                   |                                |                               |                             |   |
|                              |                       |                   |                                |                               |                             |   |
|                              |                       |                   |                                |                               |                             |   |
|                              |                       |                   |                                |                               |                             |   |
|                              |                       |                   |                                |                               | Page 1 de 1                 |   |
|                              |                       |                   |                                |                               |                             |   |
| L                            |                       |                   |                                |                               |                             |   |

L'onglet **Données** ajoute des informations plus détaillées sur la superficie et le pourcentage provenant des couches de points d'abatteuse, la superficie hors sentier et la superficie total des sentiers.

### **16** SUPPRIMER LES POINTS SUPERPOSÉS

La fonction **Supprimer les points superposés** permet de grouper plusieurs fichiers provenant d'une même machine en un seul fichier et d'éliminer les points qui se superposent à une même position géographique.

Cette opération est spécifique au GPS de type Garmin qui utilise la fonction « Effacer si plein » ou « wrap when full » qui fait en sorte que lorsque le disque a atteint sa pleine capacité, il poursuit son écriture en recommençant au début du disque et en écrasant les données qui sont présentes. Ce phénomène fait en sorte qu'il y a un recouvrement et que l'on retrouve plus d'un point à la même position géographique.

Il est possible de choisir le champ qui contient le jour et l'heure, de sélectionner seulement un opérateur de même qu'un type machine. La couche de résultat du traitement possède le même nom que le fichier d'origine avec comme suffixe « tri' ».

| SMF<br>SMF        | Pro •                                                |
|-------------------|------------------------------------------------------|
| се <mark>Х</mark> | Importation de Fichiers GPS                          |
| ۲                 | Importation de Waypoints                             |
|                   | Modifier la Fréquence / Extraction d'Enregistrement  |
|                   | Rapport d'Activités                                  |
| Ø                 | Création de Géométries à partir de Points            |
| 2                 | Édition des polygones                                |
| 3                 | Mise à Jour des Traitements                          |
| ٠                 | Analyse de Productivité                              |
| 2                 | Calcul d'Occupation des Sentiers                     |
| <b>**</b>         | Cycle de transport                                   |
| 7                 | Supprimer les Points Superposés                      |
| æ                 | Traitement Automatique                               |
| Q                 | Préparation / Gestion des statistiques               |
| <b>*</b>          | Mise à Jour des Superficies, Périmètres et Longueurs |
| Ø                 | Préparation de Carte de Données pour GPS Garmin      |
| <u>م</u>          | Gestion des Machines Forestières                     |
| X                 | Configuration                                        |
| 6                 | À propos de SMF Pro                                  |

| SMF Pro - Supprimer les Points Superposés                      | ×         |
|----------------------------------------------------------------|-----------|
| Couches(s) de points à fusionner                               |           |
| OP1_MachineA OP2_MachineB                                      | Exécuter  |
|                                                                | 🕑 Quitter |
|                                                                |           |
|                                                                |           |
|                                                                |           |
|                                                                |           |
| Faire le traitement sur l'ensemble une à une sans regroupement |           |
| Champs date et temps                                           |           |
| Répertoire de sortie                                           |           |
| C:\Users\VChaguala\AppData\Local\Temp\arcAAB5                  |           |
#### 17 MODIFIER LA FRÉQUENCE D'ENREGISTREMENT

Cette fenêtre contient trois options. Une option pour créer une nouvelle couche de points en conservant uniquement les points spécifiés par la fréquence, une autre pour corriger l'heure de la couche à l'heure locale la dernière pour extraire une séquence entre deux dates.

Ce menu doit être utilisé lorsque l'intervalle d'enregistrement des points est très petit.

La modification sera appliquée sur l'ensemble des couches sélectionnées dans cette fenêtre.

L'option **Modifier la fréquence** permet d'indiquer le nombre de points à conserver sur un nombre de points.

L'option **Modifier l'heure** permet de sélectionner le nombre d'heure de décalage à appliquer.

L'option Extraire une séquence permet de générer une nouvelle couche dans un intervalle de dates spécifie.

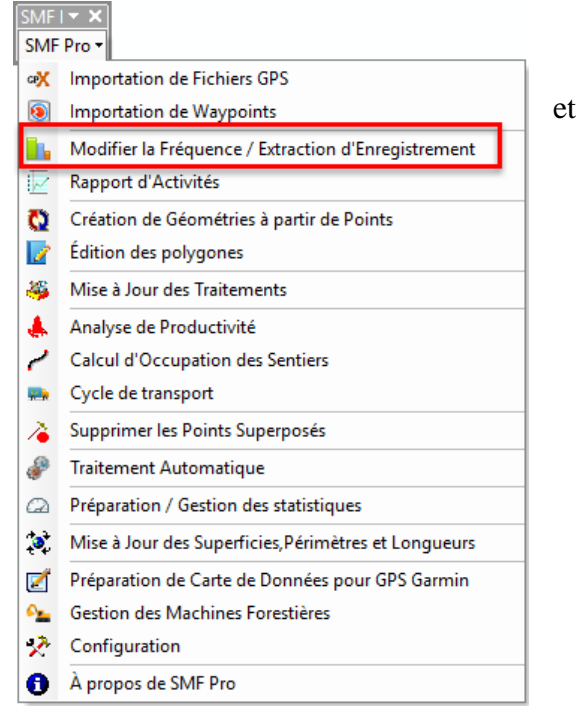

Le résultat enregistre les nouvelles couches dans le répertoire de sortie spécifié en conservant le même nom que les couches d'origine.

| Quit                  | 0          |                  | A<br>A            |                                     |            | OP1_MachineA          |
|-----------------------|------------|------------------|-------------------|-------------------------------------|------------|-----------------------|
| Quit                  | Θ          |                  | A                 |                                     |            | OD2 MashiasP          |
|                       |            |                  |                   |                                     |            | OP2_Machineb          |
|                       |            |                  |                   |                                     |            |                       |
|                       |            |                  |                   |                                     |            |                       |
|                       |            |                  |                   |                                     |            |                       |
|                       |            |                  |                   |                                     |            |                       |
|                       |            |                  |                   |                                     |            |                       |
|                       |            |                  |                   |                                     |            |                       |
|                       |            |                  |                   |                                     |            |                       |
|                       |            |                  |                   |                                     |            |                       |
|                       |            |                  |                   |                                     |            |                       |
|                       |            |                  |                   |                                     |            |                       |
|                       | ire une sé | 99 O Extraire    | uche) 🔘 Garmin 19 | ier l'heure (applicable à la c      | Modifier   | Modifier la fréquence |
| séquence              |            |                  |                   |                                     |            |                       |
| séquence              |            |                  |                   |                                     | -          |                       |
| séquence<br>17 décemb | 1          | 17 décemb $\sim$ | 0 ~               | <ul> <li>Nombre d'heures</li> </ul> | 2 ~        | nserver 1 point sur : |
|                       | ire une sé | 99 O Extraire    | uche) 🔿 Garmin 19 | ier l'heure (applicable à la c<br>  | ○ Modifier | Modifier la fréquence |

#### **18 TRAITEMENT AUTOMATIQUE**

La fonction **Traitement automatique** est disponible seulement pour une licence Serveur. Elle permet de générer une couche de points, une couche de polygones (superficie traitée) et une couche de ligne (Sentier) à partir des fichiers ADM provenant des modèles marins Garmin série 400, 500 et 700. Elle exécute toutes les mêmes séquences de traitement de la méthode par étape.

Cette méthode requiert une structure précise pour les noms des fichiers ADM. Il est conseillé d'utiliser la fonction **Préparation de carte de données pour GPS Garmin** pour générer les fichiers journaliers ou hebdomadaires pour ces types d'appareils.

Les rapports d'analyse de productivité et de calcul d'occupation des sentiers pourront être subséquemment générés.

| SMF<br>SMF | I▼ X<br>Pro▼                                         |
|------------|------------------------------------------------------|
| œX         | Importation de Fichiers GPS                          |
| ۲          | Importation de Waypoints                             |
|            | Modifier la Fréquence / Extraction d'Enregistrement  |
|            | Rapport d'Activités                                  |
| 0          | Création de Géométries à partir de Points            |
|            | Édition des polygones                                |
| 3          | Mise à Jour des Traitements                          |
| ٠          | Analyse de Productivité                              |
| 2          | Calcul d'Occupation des Sentiers                     |
| <b>**</b>  | Cycle de transport                                   |
| 1          | Supprimer les Points Superposés                      |
| ۶          | Traitement Automatique                               |
| Q          | Préparation / Gestion des statistiques               |
| <b>*</b> * | Mise à Jour des Superficies, Périmètres et Longueurs |
| 2          | Préparation de Carte de Données pour GPS Garmin      |
| <u></u>    | Gestion des Machines Forestières                     |
| ×          | Configuration                                        |
| 0          | À propos de SMF Pro                                  |

| MF Pro - Traitement Automatisé                                          |                |                                       |
|-------------------------------------------------------------------------|----------------|---------------------------------------|
| Répertoire des fichiers GPS                                             | <br>C Exécuter | 🗆 🔽 2013 08 23 Abat Line              |
| D:\SMF_Resultats\Data                                                   |                | □ □ □ □ □ □ □ □ □ □ □ □ □ □ □ □ □ □ □ |
| Vérifier la correspondance entre le fichier ADM et la couche de données | Configuration  | □ ☑ abat osf 001                      |
| Géoodatabase contenant les couches de données                           | O Quitter      | Autre                                 |
| D:\SMF_Resultats\ADM_Automatiser\Resultats_Automatique.gdb\Dataset      |                | Analyse<br>Production                 |
| ✓ Importer seulement les nouvelles données GPS                          |                | Traction                              |
| Créer le rapport d'activité                                             |                | Pause                                 |
| ✓ Créer les déometries                                                  |                |                                       |
| Paramètres des géometries                                               | <br>1          |                                       |
| ✓ Découper les contraintes                                              |                |                                       |
| Couche de contrainte                                                    |                |                                       |
| D:\SMF_Resultats\Data\Chemins.shp                                       |                |                                       |
| Mettre à jour la couche de suivi de coupe                               |                |                                       |
| Couche de suivi de coupe                                                |                |                                       |
|                                                                         |                |                                       |
| Effectuer l'analyse d'occupation des sentiers                           |                |                                       |
|                                                                         |                |                                       |
| Répertoire des résultats                                                |                |                                       |
| DIGNE D. INVERTIGATION AND CONTRACTOR                                   | See 1. 1       |                                       |

Le Répertoire des fichiers GPS doit contenir le chemin d'accès où sont situés les fichiers ADM.

L'option Vérifier la correspondance entre le fichier ADM et la couche de données nécessite que les données GPS soient contenues dans un jeu de classe d'entités (Feature Dataset) d'une geodatabase fichier. Cette option effectue uniquement une vérification à moins d'activer l'option Importer seulement les nouvelles données GPS.

L'option **Créer le rapport d'activité** est désactivée par défaut. Cette option génère le même résultat obtenu par la fonction « Rapport d'activité ».

L'option **Créer les géométries** permet d'effectuer le traitement en créant une couche de polygones et de lignes. Lorsque l'option est désactivée, le traitement effectue seulement une importation des points GPS.

L'option **Découper les contraintes** permet de supprimer les surfaces d'intersection des polygones de contraintes sur la couche de polygone générer lors du traitement.

L'option **Mettre à jour la couche de suivi de coupe** est utile lorsque les secteurs (blocs) ne sont récoltés pas dans la même semaine. Cette option combine les deux couches et fusionne les polygones adjacents.

La section **Répertoire des résultats** enregistre les couches créées lors du traitement dans le dossier spécifié.

Le bouton **Configuration** permet de définir différents paramètres pour la vitesse, le temps en pause, en traction et en arrêt pour les abatteuses et les transporteurs.

| SMF Pro - Traitement Automatisé                                                                                                    |              | ×        |
|----------------------------------------------------------------------------------------------------|--------------|----------|
| Répertoire des fichiers GPS     D:\SMF_Resultats\Data                                                                                                    | •<br>•       | Exécuter |
| Vérifier la correspondance entre le fichier ADM et la couche de données                                                                                                    | 6            | Quitter  |
| Géoodatabase contenant les couches de données                                                                                                    | <br><u> </u> | quintor  |
| D:\SMF_Resultats\ADM_Automatiser\Resultats_Automaique.gdb\Dataset                                                                                                    |              |          |
| ✓ Importer seulement les nouvelles données GPS                                                                                                    |              |          |
| <ul> <li>✓ Créer les géometries</li> <li>Paramètres des géometries</li> <li>I✓ Découper les contraintes</li> <li>Couche de contrainte</li> <li>D:\SMF_Resultats\Data\Chemins.shp</li> </ul> |              |          |
| M Mettre à jour la couche de suivi de coupe                                                                                                    |              |          |
|                                                                                                    |              |          |
| Effectuer l'analyse d'occupation des sentiers 🔲 Ouvrir le rapport des machines actives                                                                                                    |              |          |
| Répertoire des résultats                                                                                                    |              |          |
| D:\SMF_Resultats\ADM_Automatiser                                                                                                    |              |          |

#### **18.1 CONFIGURATION**

Le bouton **Configuration** permet de spécifier les paramètres de vitesse, de temps de pause et d'arrêt à utiliser lors de la création des couches. Ces paramètres sont appliqués par type de machinerie.

La Largeur du traitement correspond à la zone tampon à appliquer sur les points.

L'option **Segmenter si la distance entre 2 points est supérieure** à permet de ne pas relier deux points lorsqu'ils sont séparés par une distance invraisemblable par rapport au déplacement réaliste de la machine. Ce phénomène représente les cas où le GPS est fermé ou que la machine se déplace d'un secteur à un autre.

L'option **Durée de temps en pause** doit contenir la durée en minutes d'un minimum de temps où la machine sera considérée en pause.

L'option **Vitesse** permet d'indiquer la vitesse minimale à laquelle la machinerie ne sera pas considérée en production, mais bien en traction (Déplacement). Dans le cas d'activités de préparation de terrain, il est suggéré d'utiliser une valeur de 5,0 km/heure. Le fait d'utiliser une valeur plus faible fera en sorte que beaucoup de points en production seront erronés et qualifiés de points en traction.

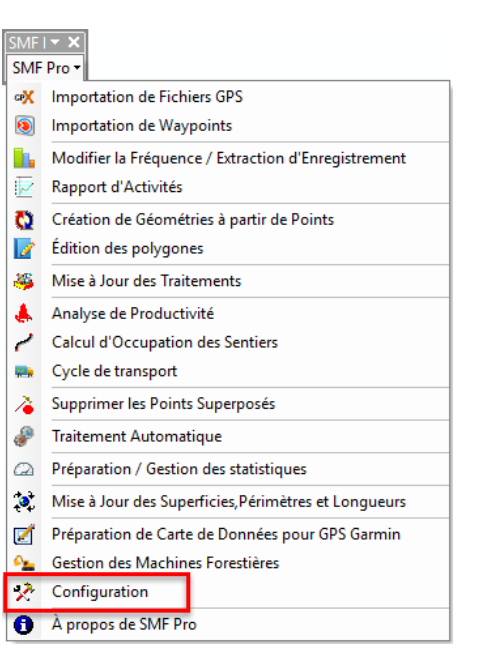

| SMF Pro - Traitement Automatisé                                                                                                    | ×                                                                                                    |                                 |             |
|----------------------------------------------------------------------------------------------------|----------------------------------------------------------------------------------------------------|---------------------------------|-------------|
| Répertoire des fichiers GPS                                                                                                    | C Exécuter                                                                                                    |                                 |             |
| ✓ Vérifier la correspondance entre le fichier ADM et la couche de données     Géodatabase contenant les couches de données     D:SMF_Resultats/ADM_Automatiser/Resultats_Automaique.gdb/Dataset     ✓ Importer seulement les nouvelles données GPS | Configuration<br>Quitter                                                                                                    |                                 | ×           |
| Créer le rannort d'activité                                                                                                    | Abbateuse                                                                                                    |                                 |             |
| Créer les géometries     Paramètres des néometries                                                                                                    | Largeur du traitement<br>Segmenter si la distance entre 2 points<br>est supérieur à                                                          | 20 mètres<br>20 mètres          | Enregistrer |
| I Découper les contraintes                                                                                                    | Durée de temps en pause                                                                                                    | 20 min                          |             |
| Couche de contrainte<br>D\SMF Resultats\Data\Chemins.shp                                                                                                    | Vitesse                                                                                                    | 2.5 Km/h                        |             |
| ✓ Mettre à jour la couche de suivi de coupe Couche de suivi de coupe                                                                                                    | Durée de temps pour considéré comme un arrêt<br>Tolérance pour RATF<br>Éliminer les exclusions ayant une<br>superficie inférieure ou égale à | 60 min<br>4 mètres<br>0.05 ha   |             |
| Effectuer l'analyse d'occupation des sentiers                                                                                                    | Supprimer les polygones isolés de moins de                                                                                                   | 0.1 ha                          |             |
| Répertoire des résultats                                                                                                    | Transporteur<br>Largeur du traitement<br>Segmenter si la distance entre 2 points<br>est supérieur à<br>Durée de temps en pause               | 4 mètres<br>40 mètres<br>10 min |             |
|                                                                                                    | Vitesse<br>Durée de temps pour considéré comme un arrêt                                                                                      | 4 Km/h                          |             |
|                                                                                                    | Début de saison 2014 04 01<br>Nombres de jour pour la vérification des fréquences                                                            | s d'enregistrements             | ho          |

| Abbateuse                                                             |      |        |     |             |
|-----------------------------------------------------------------------|------|--------|-----|-------------|
| Largeur du traitement                                                 | 20   | mètres | 🦗 E | inregistrer |
| Segmenter si la distance entre 2 points<br>est supérieur à            | 20   | mètres | 0   | Quitter     |
| Durée de temps en pause                                               | 20   | min    |     |             |
| Vitesse                                                               | 2.5  | Km/h   |     |             |
| Durée de temps pour considéré comme un arrêt                          | 60   | min    |     |             |
| Tolérance pour RATF                                                   | 4    | mètres |     |             |
| Éliminer les exclusions ayant une<br>superficie inférieure ou égale à | 0.05 | ha     |     |             |
| Supprimer les polygones isolés de moins de                            | 0.1  | ha     |     |             |
| Transporteur                                                          |      |        | ]   |             |
| Largeur du traitement                                                 | 4    | mètres |     |             |
| Segmenter si la distance entre 2 points<br>est supérieur à            | 40   | mètres |     |             |
| Durée de temps en pause                                               | 10   | min    |     |             |
| Vitesse                                                               | 4    | Km/h   |     |             |
| Durée de temps pour considéré comme un arrêt                          | 20   | min    |     |             |
| Début de saison 2014 04 01                                            |      |        |     |             |

L'option **Durée de temps pour considérer comme un arrêt** permet de classer dans la catégorie Arrêt les immobilisations de machinerie au-delà de cette période.

L'option **Tolérance pour RATF** permet de définir la distance tolérée entre deux sommets (vertex) selon la norme RATF.

L'option Éliminer les exclusions ayant une superficie inférieure ou égale à permet de boucher les trous parmi les polygones créés si la superficie de l'exclusion est inférieure ou égale à la valeur spécifiée.

L'option **Supprimer les polygones isolés de moins de** permet d'éliminer les petits polygones qui se crées à partir de très peu de points et suffisamment distant pour ne pas se fusionner à d'autres polygones.

Le **Début de saison** permet de spécifier la date de départ de la saison du traitement. Cette information est généralement prise dans le nom du fichier.

Le Nombre de jours pour la vérification des fréquences d'enregistrements permet d'assurer que les fichiers utilisés pour le traitement automatisé correspondent aux mêmes fréquences.

#### **19** PRÉPARATION / GESTION DES STATISTIQUES

La fonction « **Préparation et Gestion des statistiques** » utilise les couches de points contenant les informations (Secteur, traitement, bloc, superficie et volumen) du **Rapport d'activités** et la couche de polygones pour calculer la productivité d'un opérateur ou d'une machine.

Il est important que les polygones utilisés soient majoritairement couverts par les points, car la superficie utilisée pour le calcul proviendra du polygone directement.

Cette fonction génère un rapport en tableau dynamique d'Excel qui indique le détail de productivité.

La section **Couches** contient la liste de couches de points présentes dans le bloc de données, les couches cochées seront utilisées pour l'analyse. Une sélection par type de machine peut être faite en choisissant; tous, abatteuses, transporteurs ou camion (all, A, T, C).

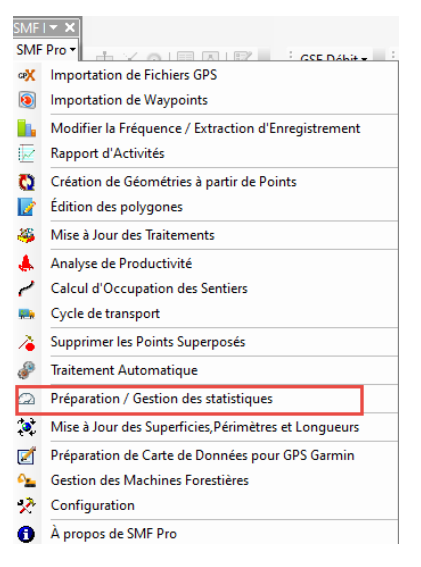

|              |                    | Secteurs d'opération    |                  |
|--------------|--------------------|-------------------------|------------------|
| Couche       | Type               | SMFPolyg                | ~                |
| OP1_MachineA | A                  |                         |                  |
| OP2_MachineB | A                  | Secteur V Traite        | ment Code_Trai ~ |
|              |                    | Bloc Area_Senti ~ Super | icie Area 🗸 🗸    |
|              |                    | Volume                  | Area 🗸 🗸         |
|              |                    |                         |                  |
|              | Sélectionner seule | nt les machines         | C Evéc           |

La section **Secteur d'opération** permet de spécifier, la couche contenant de secteurs d'intervention et les champs qui contient les informations pour les secteurs, les traitements, les blocs, les superficies et les volumes (si applicable).

La section **Emplacement des tables de rapport** permet de spécifier où la base de données ou les rapports seront enregistrés

| ouche | (e)                  |            |                    |   |         |              |        |            |            |        |
|-------|----------------------|------------|--------------------|---|---------|--------------|--------|------------|------------|--------|
| ouche | (3)                  |            |                    |   | Secteu  | rs d'opérati | ion    |            |            |        |
| C0    | ouche<br>Di Mashiasa | Туре       | -                  |   | SMFPo   | lyg          |        |            |            | $\sim$ |
|       | P1_MachineB          | A          |                    |   | Secteur | Secteur      | ~      | Traitement | Code_Tra   | ~      |
|       |                      |            |                    |   | Bloc    | Area_Senti   | $\sim$ | Superficie | Area       | ~      |
|       |                      |            |                    |   |         |              | ] Volu | me A       | rea        | $\sim$ |
|       |                      |            |                    |   |         |              |        |            |            |        |
|       |                      |            |                    |   |         |              |        |            |            |        |
|       |                      |            |                    | l |         |              |        |            |            |        |
|       |                      |            |                    |   |         |              |        |            |            |        |
|       |                      |            |                    |   |         |              |        |            |            |        |
|       |                      |            |                    |   |         |              |        |            |            |        |
|       | Sélecti              | onner seul | ement les machines | ~ |         |              |        |            |            |        |
|       | Sélecti              | onner seul | ement les machines | ~ |         |              |        |            |            |        |
|       | Sélecti              | onner seul | ement les machines | ~ |         |              |        |            | <b>O</b> E | xéci   |

# SMF PRO 10.4 POUR ARCGIS DESKTOP 9.3 À 10.7

Une fois le rapport est généré l'ongle **Filtrer** sera affiche avec tous les résultats. Une période peut être définie pour limiter la quantité de données. En appuyant sur **Export** le tableau sera exporté en format Excel.

| éparatio | on / Gestion des statisti                                                                                                    | iques                                                                                                    |                                                                                         |                      |                                                                                                    |                                                                                                    |                                                                                                    |                                                                                                    |                                                                                                    |                                                                                                    |                                             |                 |                          |                                                     |       |                                                                                                    |                                                                                                    |            |
|----------|----------------------------------------------------------------------------------------------------|----------------------------------------------------------------------------------------------------|-----------------------------------------------------------------------------------------|----------------------|----------------------------------------------------------------------------------------------------|----------------------------------------------------------------------------------------------------|----------------------------------------------------------------------------------------------------|----------------------------------------------------------------------------------------------------|----------------------------------------------------------------------------------------------------|----------------------------------------------------------------------------------------------------|---------------------------------------------|-----------------|--------------------------|-----------------------------------------------------|-------|----------------------------------------------------------------------------------------------------|----------------------------------------------------------------------------------------------------|------------|
| tion F   | Filtrer                                                                                                    |                                                                                                    |                                                                                         |                      |                                                                                                    |                                                                                                    |                                                                                                    |                                                                                                    |                                                                                                    |                                                                                                    |                                             |                 |                          |                                                     |       |                                                                                                    |                                                                                                    |            |
| de       |                                                                                                    |                                                                                                    |                                                                                         |                      |                                                                                                    |                                                                                                    |                                                                                                    |                                                                                                    |                                                                                                    |                                                                                                    |                                             |                 |                          |                                                     |       |                                                                                                    |                                                                                                    |            |
| ut       | 2019 12 03                                                                                                    | Fin 2019 12                                                                                                    | 25 💽 🔹 🕥                                                                                |                      | Nb : 6                                                                                                    | 139 de 6                                                                                                    | 139                                                                                                    | 🚡 Exp                                                                                                | ort                                                                                                    |                                                                                                    |                                             |                 |                          |                                                     |       |                                                                                                    |                                                                                                    |            |
|          |                                                                                                    | -                                                                                                    |                                                                                         |                      |                                                                                                    |                                                                                                    |                                                                                                    |                                                                                                    |                                                                                                    |                                                                                                    |                                             |                 |                          |                                                     |       |                                                                                                    |                                                                                                    |            |
| Area     | No_Bloc                                                                                                    | Secteur                                                                                                    | Traitement                                                                              | FICH_NOM             | X_coord                                                                                                    | 1                                                                                                    | Y_coord                                                                                                    | CIT                                                                                                  |                                                                                                    | Machine                                                                                                    |                                             | Time            | DIST                     |                                                     | PAUSE | Sp                                                                                                    | eed_kmh                                                                                                    |            |
|          | 13.084 0.22 ha / h                                                                                                    | C_11                                                                                                    | CJ                                                                                      |                      | 214055.8                                                                                                    | 83239                                                                                                    | 5586123.765                                                                                                    | 7                                                                                                    |                                                                                                    | Machine/                                                                                                    | Δ                                           | 2019 12 03      | 23:41:0                  |                                                     | X     | 0                                                                                                    |                                                                                                    |            |
|          | 13.084 0.22 ha / h                                                                                                    | C_11                                                                                                    | CJ                                                                                      |                      | 214055.6                                                                                                    | 631/6                                                                                                    | 5586122.434                                                                                                    | 1                                                                                                    |                                                                                                    | Machine/                                                                                                    | <u>م</u>                                    | 2019 12 03      | 23:43:: 1.34             | 83508051/51                                         | X     | 0.0                                                                                                    | 032                                                                                                    |            |
|          | 13.084 0.22 ha / h                                                                                                    | C_11                                                                                                    | CJ                                                                                      |                      | 214057.                                                                                                    | /403/                                                                                                    | 5586123.77                                                                                                    |                                                                                                    |                                                                                                    | Machine/                                                                                                    | 4                                           | 2019 12 03      | 23:46:1 2.49             | 93/3/485498                                         | 5. X  | 0.0                                                                                                    | J6                                                                                                    |            |
|          | 13.084 0.22 ha / h                                                                                                    | C_11                                                                                                    | CJ                                                                                      |                      | 214057.2                                                                                                    | 22038                                                                                                    | 5586123.853                                                                                                    | 1                                                                                                    |                                                                                                    | Machine/                                                                                                    | 4                                           | 2019 12 03      | 23:48:: 0.52             | /2618/59411                                         | IE X  | 0.0                                                                                                    | J13                                                                                                    |            |
|          | 13.084 0.22 ha / h                                                                                                    | C_11                                                                                                    | CJ CJ                                                                                   |                      | 214055.0                                                                                                    | 80/65                                                                                                    | 5586123.971                                                                                                    | 4                                                                                                    |                                                                                                    | Machine                                                                                                    | 4<br>^                                      | 2019 12 03      | 23:51:0.42               | 15012040000                                         | 24 X  | 0.0                                                                                                    | 07                                                                                                    |            |
|          | 13.084 0.22 ha / h                                                                                                    | C_11                                                                                                    | CJ                                                                                      |                      | 214057.0                                                                                                    | 0/051                                                                                                    | 5586124.096                                                                                                    | /                                                                                                    |                                                                                                    | Machine                                                                                                    | 4                                           | 2019 12 03      | 23:53:: 0.29             | 15613948080                                         | R X   | 0.0                                                                                                    | 007                                                                                                    |            |
|          | 13.064 0.22 ha / h                                                                                                    | 0_11                                                                                                    | CJ                                                                                      |                      | 214050.3                                                                                                    | 30043                                                                                                    | 5566125.413                                                                                                    | •                                                                                                    |                                                                                                    | Machine                                                                                                    | •                                           | 2019 12 03      | 23:06:01.72              | /30/001/30                                          |       | 0.0                                                                                                    | 241                                                                                                    |            |
|          | 13.084 0.22 ha / h                                                                                                    | C_11                                                                                                    | CJ                                                                                      |                      | 214056.                                                                                                    | 3334                                                                                                    | 5586123.311                                                                                                    |                                                                                                    |                                                                                                    | Machine                                                                                                    | 4<br>^                                      | 2019 12 03      | 23:08:22:10              | 06091//221/                                         | ~ ~   | 0.0                                                                                                    | 102                                                                                                    |            |
|          | 13.004 0.22 ha / h                                                                                                    | C_11                                                                                                    | CI                                                                                      |                      | 214000.                                                                                                    | 15002                                                                                                    | 5506120.005                                                                                                    | 4<br>2                                                                                               |                                                                                                    | Machine                                                                                                    | ^                                           | 2013 12 04      | 00.02.0 4 70             | 53330131037<br>E1000704E01                          |       | 0.0                                                                                                    | 100                                                                                                    |            |
|          | 13.004 0.22 ha / h                                                                                                    | C_11                                                                                                    | CI                                                                                      |                      | 214030                                                                                                    | 10000                                                                                                    | 5000124.724                                                                                                    | 5<br>E                                                                                               |                                                                                                    | Machine                                                                                                    | ~                                           | 2013 12 04      | 00.00.0 1.27             | 01003/0400                                          |       | 0.                                                                                                    | 100                                                                                                    |            |
|          | 13.004 0.22 ha / h                                                                                                    | C_11                                                                                                    | CI                                                                                      |                      | 214000.3                                                                                                    | 54500                                                                                                    | 5500120.033                                                                                                    |                                                                                                    |                                                                                                    | Machine                                                                                                    |                                             | 2019 12 04      | 00.00.01.37              | D3302217347                                         |       | 0.0                                                                                                    | 124                                                                                                    |            |
|          | 12.004 0.22 ha / h                                                                                                    | C_11                                                                                                    | CI                                                                                      |                      | 214057.0                                                                                                    | 06264                                                                                                    | 5506124.000                                                                                                    |                                                                                                    |                                                                                                    | Machine                                                                                                    |                                             | 2010 12 04      | 00.00.01.42              | 00000000000000000000000000000000000000              |       | 0.0                                                                                                    | 112                                                                                                    |            |
|          | 12.004 0.22 ha / h                                                                                                    | C_11                                                                                                    | CI                                                                                      |                      | 214057.0                                                                                                    | 00204                                                                                                    | 5500124.430                                                                                                    | 6                                                                                                    |                                                                                                    | Machine                                                                                                    | ^                                           | 2010 12 04      | 00.12.12.17              | 1024012002                                          |       | 0.0                                                                                                    | 176                                                                                                    |            |
|          | 13.084 0.22 ha / h                                                                                                    | C_11                                                                                                    | CI                                                                                      |                      | 214050.1                                                                                                    | 22432                                                                                                    | 5586129 702                                                                                                    | 6                                                                                                    |                                                                                                    | Machine                                                                                                    | ~                                           | 2019 12 04      | 00:16:05.56              | 36300782949                                         | a.    | 0.                                                                                                    | 134                                                                                                    |            |
|          | 13.084 0.22 ha / h                                                                                                    | C_11                                                                                                    | CI                                                                                      |                      | 214041 9                                                                                                    | 9653                                                                                                    | 5596139 919                                                                                                    | 1                                                                                                    |                                                                                                    | Machine/                                                                                                    | ^                                           | 2019 12 04      | 00-18-112.3              | 23763345                                            |       | 0.                                                                                                    | 96                                                                                                    |            |
|          |                                                                                                    |                                                                                                    |                                                                                         |                      |                                                                                                    |                                                                                                    |                                                                                                    | _                                                                                                    |                                                                                                    |                                                                                                    |                                             |                 |                          |                                                     |       |                                                                                                    |                                                                                                    |            |
| cemen    | t des tables de rapport                                                                                                    |                                                                                                    |                                                                                         |                      |                                                                                                    |                                                                                                    |                                                                                                    |                                                                                                    |                                                                                                    |                                                                                                    |                                             |                 |                          |                                                     |       |                                                                                                    |                                                                                                    |            |
| oomon    | a dee tablee de lappeit                                                                                                    |                                                                                                    |                                                                                         |                      |                                                                                                    |                                                                                                    |                                                                                                    |                                                                                                    |                                                                                                    |                                                                                                    |                                             |                 |                          |                                                     |       |                                                                                                    |                                                                                                    |            |
| /E D-    | autota DD Dag aThed                                                                                                    |                                                                                                    |                                                                                         |                      |                                                                                                    |                                                                                                    |                                                                                                    |                                                                                                    |                                                                                                    |                                                                                                    |                                             |                 |                          |                                                     |       | ~ 3                                                                                                    | (h)                                                                                                    |            |
| MF_Re    | sultats\BD_Res.gTbrd                                                                                                    |                                                                                                    |                                                                                         |                      |                                                                                                    |                                                                                                    |                                                                                                    |                                                                                                    |                                                                                                    |                                                                                                    |                                             |                 |                          |                                                     |       |                                                                                                    | Q                                                                                                    | (          |
| IF_Re    | sultats\BD_Res.gTbrd                                                                                                    |                                                                                                    |                                                                                         |                      |                                                                                                    |                                                                                                    |                                                                                                    |                                                                                                    |                                                                                                    |                                                                                                    |                                             |                 |                          |                                                     |       |                                                                                                    | Ċ                                                                                                    | (          |
| IF_Re    | sultats\BD_Res.gTbrd                                                                                                    | A                                                                                                    | В                                                                                       | C                    | D                                                                                                    | E                                                                                                    | F                                                                                                    | G                                                                                                    | Н                                                                                                    | 1                                                                                                    | J                                           | K               | L                        |                                                     | М     | ► N                                                                                                    | Ċ                                                                                                    | 0          |
| IF_Re    | sultats\BD_Res.gTbrd                                                                                                    | A (Tou:                                                                                                    | B<br>5)                                                                                 | C                    | D                                                                                                    | E                                                                                                    | F                                                                                                    | G                                                                                                    | н                                                                                                    | I                                                                                                    | J                                           | К               | L                        |                                                     | М     | N                                                                                                    | Ċ                                                                                                    | 0          |
| F_Re     | sultats\BD_Res.gTbrd                                                                                                    | A (Tou:<br>Rechercher                                                                                                    | B<br>ه) ا                                                                               | r<br>C               | D                                                                                                    | E                                                                                                    | F                                                                                                    | G                                                                                                    | H                                                                                                    | I                                                                                                    | J                                           | К               | L                        |                                                     | М     | N                                                                                                    | Ċ                                                                                                    | 0          |
| F_Re     | sultats\BD_Res.gTbrd                                                                                                    | A (Tou:<br>Rechercher<br>(Tous)                                                                                                    | B<br>م<br>م                                                                             | C                    | D                                                                                                    | E                                                                                                    | F                                                                                                    | G                                                                                                    | H                                                                                                    | 1                                                                                                    | J                                           | К               | L<br>Hors plage          | e horaire                                           | M     | N<br>Total Heu                                                                                                    | U<br>re Total                                                                                                    | 0<br>I Sup |
| F_Re     | sultats/BD_Res.gTbrd<br>1 Secteur<br>2 3<br>4 5 Étiquettes (                                                                                                    | A (Tou:<br>Rechercher<br>(Tous)<br>- (vide)<br>- C,11                                                                                                    | B<br>s)p                                                                                | C<br>Superficie      | D<br>Production<br>Heure S                                                                                                    | E<br>Superfici                                                                                                    | F<br>Pause<br>e Heure Su<br>6.88                                                                                                    | G<br>Iperficie I                                                                                     | H<br>Fraction<br>Heure                                                                                                    | l<br>Superficie                                                                                                    | J<br>Arrêt<br>Heure                         | K<br>Superficie | L<br>Hors plage<br>Heure | e horaire                                           | M     | N<br>Total Heu<br>e                                                                                                    | re Total                                                                                                    | O<br>I Suf |
| F_Re     | sultatsIBD_Res gTbrd<br>1 Secteur<br>2<br>3<br>4<br>5 Étiquettes (<br>6 €(vide)<br>7 (vide)                                                                                                    | A<br>(Tou:<br>Rechercher<br>(Tous)<br>(Vide)<br>C_11<br>C_11<br>C_10                                                                                                    | B<br>s)                                                                                 | C<br>V<br>Superficie | D<br>Production<br>Heure S                                                                                                    | E<br>Superfici                                                                                                    | Pause<br>e Heure St<br>6.88                                                                                                    | G<br>Iperficie I                                                                                     | H<br>Fraction<br>Heure                                                                                                    | l<br>Superficie                                                                                                    | J<br>Arrêt<br>Heure<br>1.88                 | K<br>Superficie | L<br>Hors plage<br>Heure | e horaire<br>138.88                                 | M     | N<br>Total Heu<br>e<br>147                                                                                                    | re Total                                                                                                    | O<br>I Suj |
| F_Re     | sultatsIBD_Res.gTbrd<br>1 Secteur<br>2 3<br>4 £<br>6 ≘(vide)<br>7 (vide)<br>8 Machin                                                                                                    | A<br>(Tous)<br>(vide)<br>- C_11<br>- C_10                                                                                                    | B<br>5)<br>p                                                                            | C<br>F<br>Superficie | D<br>Production<br>Heure S                                                                                                    | E<br>Superfici                                                                                                    | F<br>Pause<br>e Heure Su<br>6.88<br>4.63                                                                                                    | G<br>uperficie I                                                                                     | H<br>Fraction<br>Heure                                                                                                    | l<br>Superficie                                                                                                    | J<br>Arrêt<br>Heure<br>1.88<br>1.00         | K<br>Superficie | L<br>Hors plage<br>Heure | e horaire<br>138.88<br>70.50                        | M     | N<br>Total Heu<br>e<br>147<br>76                                                                                                    | ()<br>re Total<br>63<br>13                                                                                                    | O<br>I Suj |
| F_Re     | sultatsIBD_Res.gTbrd<br>1 Secteur<br>2<br>3<br>4<br>5<br>6 €(vide)<br>7 (vide)<br>8 Machin<br>9 Machin                                                                                                    | A                                                                                                    | B<br>ه) ا                                                                               | C<br>F<br>Superficie | D<br>Production<br>Heure                                                                                                    | E                                                                                                    | F<br>Pause<br>e Heure Su<br>6.88<br>4.63<br>2.25                                                                                                    | G<br>uperficie I                                                                                     | H<br>Fraction<br>Heure                                                                                                    | l<br>Superficie                                                                                                    | J<br>Arrêt<br>Heure<br>1.88<br>1.00<br>0.88 | K<br>Superficie | L<br>Hors plage<br>Heure | e horaire<br>138.88<br>70.50<br>68.38               | M     | N<br>Total Heu<br>e<br>147<br>76<br>71                                                                                                    | ()<br>re Total<br>63<br>13<br>50                                                                                                    | O<br>I Suj |
| F_Re     | sultats\BD_Res.gTbrd<br>1 Secteur<br>2<br>3<br>4<br>5 Étiquettes (<br>6 ≡ (vide)<br>7 (vide)<br>8 Machin<br>10 ⊕0.22 ha /<br>14 Machin                                                                                                    | A<br>(Tous)<br>((vide)<br>- (C_11)<br>- C_11                                                                                                    | B<br>م<br>م                                                                             | v<br>Superficie      | D<br>Production<br>Heure 5<br>58.20                                                                                                    | E<br>Superfici<br>13.0                                                                                                    | F<br>Pause<br>e Heure St<br>6.88<br>4.63<br>2.25<br>8 11.81                                                                                                    | G<br>uperficie 1<br>13.08                                                                            | H<br>Fraction<br>Heure                                                                                                    | 1<br>Superficie<br>13.08                                                                                                    | J<br>Arrêt<br>Heure<br>1.88<br>1.00<br>0.88 | K<br>Superficie | L<br>Hors plage<br>Heure | e horaire<br>138.88<br>70.50<br>68.38               | M     | N<br>Total Heu<br>e<br>147<br>76<br>71<br>72<br>68                                                                                                    | re Total<br>63<br>13<br>50<br>60                                                                                                    | O<br>I Suj |
| F_Re     | sultats\BD_Res.gTbrd<br>1 Secteur<br>2 3<br>4 5 Étiquettes (<br>6 €(vide)<br>7 (vide)<br>8 Machin<br>9 Machin<br>10 €0.22 ha /<br>11 Machin<br>12 Machin                                                                                                    | A (Tou:<br>(Rechercher<br>(Tous)<br>(vide)<br>- C_11<br>- C_10                                                                                                    | ا<br>م<br>م                                                                             | C<br>Superficie      | D<br>Production<br>Heure 5<br>58.20<br>54.26<br>3.95                                                                                                    | E<br>Superfici<br>13.0<br>13.0                                                                                                    | Pause<br>e Heure St<br>6.88<br>4.63<br>2.25<br>8 11.81<br>8                                                                                                    | G<br>uperficie I<br>13.08<br>13.08                                                                   | H<br>Fraction<br>Heure<br>2.59<br>2.34<br>0.25                                                                                                    | 1<br>Superficie<br>13.08<br>13.08                                                                                                    | J<br>Arrêt<br>Heure<br>1.88<br>1.00<br>0.88 | K<br>Superficie | L<br>Hors plage<br>Heure | e horaire<br>138.88<br>70.50<br>68.38               | M     | Total Heu     e     147     76     71     72     68     4                                                                                                    | re Total<br>63<br>13<br>50<br>60<br>40<br>20                                                                                                    | O<br>I Sup |
| F_Re     | sultats\ED_Res gTbrd<br>1 Secteur<br>2<br>3<br>4<br>5 Étiquettes (<br>6 € (vide)<br>7 (vide)<br>8 Machin<br>10 ≡0.22 ha /<br>11 Machin<br>12 Machin<br>13 €0.29 ha /                                                                                                    | A<br>(Tous)<br>(fous)<br>(vide)<br>C_11<br>C_10                                                                                                    | B<br>م<br>م                                                                             | C<br>Superficie      | D<br>Production<br>Heure 5<br>58.20<br>54.26<br>3.95<br>1.97                                                                                                    | E<br>Superfici<br>13.0<br>13.0<br>13.0<br>0,3                                                                                                    | Pause<br>e Heure St<br>6.88<br>4.63<br>2.25<br>18 11.81<br>18 11.81                                                                                                    | G<br>uperficie I<br>13.08<br>13.08                                                                   | H<br>Fraction<br>Heure<br>2.59<br>2.34<br>0.25<br>0.25                                                                                                    | I<br>Superficie<br>13.08<br>13.08<br>0.34                                                                                                    | J<br>Arrêt<br>Heure<br>1.88<br>1.00<br>0.88 | K               | Hors plage<br>Heure      | e horaire<br>138.88<br>70.50<br>68.38               | M     | Total Heure<br>Total Heure<br>147<br>76<br>71<br>72<br>68<br>4<br>2                                                                                                    | re Total<br>63<br>13<br>50<br>60<br>40<br>20<br>22                                                                                                    | C<br>I Su  |
| F_Re     | sultats\BD_Res.gTbrd<br>1 Secteur<br>2<br>3<br>4<br>5 Étiquettes (<br>6 €(vide)<br>7 (vide)<br>7 (vide)<br>8 Machir<br>10 ⊕0.22 ha /<br>11 Machir<br>12 Machir<br>13 ≡0.29 ha /<br>14 Machir                                                                                                    | A<br>(Tous)<br>(Tous)<br>(vide)<br>-C_11<br>-C_10<br>Sélectionner pl                                                                                                    | B<br>5) p<br>p<br>usieurs éléments                                                      | C<br>Superficie      | D<br>Production<br>Heure 5<br>58.20<br>54.26<br>3.95<br>1.97<br>0.76                                                                                                    | E<br>Superfici<br>13.0<br>13.0<br>0.3<br>0.1                                                                                                    | F<br>Pause<br>e Heure St<br>6.88<br>4.63<br>2.25<br>8<br>11.81<br>18<br>11.81<br>8<br>41<br>9                                                                                                    | G<br>uperficie I<br>13.08<br>13.08                                                                   | H<br>Fraction<br>Heure<br>2.59<br>2.34<br>0.25<br>0.25<br>0.25<br>0.13                                                                                                    | I<br>Superficie<br>13.08<br>13.08<br>0.34<br>0.34                                                                                                    | J<br>Arrêt<br>Heure<br>1.88<br>1.00<br>0.88 | K               | Hors plage<br>Heure      | • horaire<br>138.88<br>70.50<br>68.38               | M     | Total Heu e 147 766 68 4 2 0 0 0 0                                                                                                    | re Total<br>63<br>13<br>50<br>60<br>40<br>20<br>22<br>88                                                                                                    | O<br>I Suj |
| F_Re     | sultats\BD_Res.gTbrd<br>1 Secteur<br>2<br>5 Étiquettes (<br>6 ∈(vide)<br>7 (vide)<br>8 Machin<br>10 ∈0.22 ha /<br>11 Machin<br>13 ∈0.29 ha /<br>14 Machin<br>15 €0.29 ha /<br>14 Machin<br>15 €0.29 ha /                                                                                                    | A (Tou:<br>(Tous)<br>(Vide)<br>- C_11<br>- C_10<br>Sélectionner pl                                                                                                    | B<br>b) C<br>usieurs éléments<br>CY Association                                         | C<br>Superficie      | D<br>Production<br>Heure 5<br>58.20<br>54.26<br>3.95<br>1.97<br>0.76<br>1.22                                                                                                    | E<br>Superfici<br>13.0<br>13.0<br>0.3<br>0.1                                                                                                    | F<br>Pause<br>e Heure St<br>6.88<br>4.63<br>2.25<br>8 11.81<br>8 11.81<br>8 11.81<br>8<br>4<br>9<br>9                                                                                                    | G<br>uperficie I<br>13.08<br>13.08                                                                   | H<br>Fraction<br>leure<br>2.59<br>2.34<br>0.25<br>0.13<br>0.13<br>0.13                                                                                                    | 1<br>Superficie<br>13.08<br>13.08<br>13.08<br>0.34<br>0.19<br>0.34                                                                                                    | J<br>Arrêt<br>Heure<br>1.88<br>1.00<br>0.88 | K               | Hors plage<br>Heure      | e horaire<br>138.88<br>70.50<br>68.38               | M     | Total Heu<br>e<br>e<br>147<br>766<br>688<br>4<br>4<br>2<br>0<br>0                                                                                                    | re Total<br>63<br>13<br>50<br>60<br>40<br>20<br>22<br>88<br>34<br>34                                                                                                    | O<br>I Suj |
| F_Re     | sultats\ED_Res gTbrd<br>1 Secteur<br>2<br>3<br>4<br>5 Étiquettes (<br>6 € (vide)<br>7 (vide)<br>8 Machin<br>9 Machin<br>10 €0.22 ha /<br>11 Machin<br>12 Machin<br>15 Machin<br>15 Machin<br>15 Machin<br>16 ⊕0.26 ha /<br>17 Machin<br>17 Machin<br>18 Machin<br>19 Machin<br>19 Machin<br>10 ⊕0.29 ha /<br>14 Machin<br>15 Machin<br>15 Machin<br>16 ⊕0.26 ha /<br>17 Machin<br>16 ⊕0.26 ha /<br>17 Machin<br>17 Machin<br>16 ⊕0.26 ha /<br>17 Machin<br>17 Machin<br>18 Machin<br>19 Machin<br>19 Machin<br>10 ⊕0.29 ha /<br>10 Machin<br>10 ⊕0.29 ha /<br>11 Machin<br>10 ⊕0.29 ha /<br>11 Machin<br>10 ⊕0.29 ha /<br>11 Machin<br>10 ⊕0.29 ha /<br>11 Machin<br>10 ⊕0.29 ha /<br>11 Machin<br>10 ⊕0.29 ha /<br>11 Machin<br>10 ⊕0.29 ha /<br>11 Machin<br>10 ⊕0.29 ha /<br>10 Machin<br>10 ⊕0.29 ha /<br>10 Machin<br>10 @0.29 ha /<br>10 Machin<br>10 @0.29 ha /<br>10 Machin<br>10 @0.29 ha /<br>10 Machin<br>10 @0.29 ha /<br>10 Machin<br>10 @0.29 ha /<br>10 Machin<br>10 @0.29 ha /<br>10 Machin<br>10 @0.29 ha /<br>10 Machin<br>10 @0.29 ha /<br>10 @0.29 ha /<br>10 @0.20 ha /<br>10 @0.20 ha /<br>10 @0.20 ha                                          | A (Tou:<br>(Rechercher<br>(Tous)<br>- (vide)<br>- C_11<br>- C_10<br>Sélectionner pl                                                                                                    | B<br>)<br>p<br>p<br>s)<br>p<br>p<br>p<br>p<br>p<br>p<br>p<br>p<br>p<br>p<br>p<br>p<br>p | C<br>Superficie H    | D<br>Production<br>Heure 5<br>58.20<br>54.26<br>3.955<br>1.97<br>0.76<br>1.22<br>1.64<br>1.64                                                                                                    | E<br>Superfici<br>13.0<br>13.0<br>13.0<br>0.3<br>0.1<br>0.3<br>0.4                                                                                                    | F         Pause           e Heure St         6.88           4.63         2.25           8         11.81           8         11.81           9         4           3         3                                                                                                    | G<br>uperficie I<br>13.08<br>13.08                                                                   | H<br>Fraction<br>leure<br>2.59<br>2.34<br>0.25<br>0.13<br>0.13<br>0.13<br>0.13                                                                                                    | 1<br>Superficie<br>13.08<br>13.08<br>0.34<br>0.34<br>0.39<br>0.34<br>0.43                                                                                                    | J<br>Arrêt<br>Heure<br>1.88<br>1.00<br>0.88 | K               | L<br>Hors plage<br>Heure | e horaire<br>138.88<br>70.50<br>68.38               | M     | Total Heu e     147     76     66     6     6     6     0     1     1                                                                                                    | re Total<br>63<br>13<br>50<br>60<br>40<br>20<br>22<br>88<br>34<br>76                                                                                                    | O<br>I Sup |
| F_Re     | sultats\ED_Res.gTbrd<br>1 Secteur<br>2<br>3<br>4<br>5 Étiquettes (<br>6 €(vide)<br>7 (vide)<br>8 Machir<br>10 €0.22 ha /<br>11 Machir<br>13 €0.29 ha /<br>14 Machir<br>15 Machir<br>15 Machir<br>16 26 ha /<br>17 Machir<br>18 @0.26 ha /<br>17 Machir<br>18 @0.26 ha /<br>19 @0.26 ha /                                                                                                    | A<br>(Tou:<br>(Tous)<br>(vide)<br>C_11<br>C_10<br>Sélectionner pl                                                                                                    | B<br>p<br>p<br>usieurs éléments<br>OK Annuler                                           | Superficie h         | D<br>Production<br>Heure<br>58.20<br>54.26<br>3.95<br>1.97<br>0.76<br>1.22<br>1.64<br>24.13                                                                                                    | E<br>Superfici<br>13.0<br>13.0<br>0.3<br>0.1<br>0.3<br>0.4<br>0.4<br>4.4                                                                                                    | Pause<br>Heure St<br>6.88<br>4.63<br>2.25<br>8<br>11.81<br>8<br>4.1.81<br>9<br>4<br>4<br>3<br>3<br>3<br>2.48                                                                                                    | G<br>uperficie I<br>13.08<br>13.08                                                                   | H<br>Fraction<br>leure<br>2.59<br>2.34<br>0.25<br>0.25<br>0.13<br>0.13<br>0.13<br>0.13                                                                                                    | 1<br>Superficie<br>13.08<br>13.08<br>13.08<br>13.08<br>13.08<br>13.08<br>10.34<br>0.34<br>0.34<br>0.34<br>0.43<br>0.43                                                                                                    | J<br>Arrêt<br>Heure<br>1.88<br>1.00<br>0.88 | K               | L<br>Hors plage<br>Heure | 2 horaire<br>138.88<br>70.50<br>68.38               | M     | Total Heure<br>e<br>147<br>766<br>668<br>4<br>4<br>2<br>0<br>0<br>1<br>1<br>1<br>277                                                                                                    | re Total<br>63<br>13<br>50<br>60<br>40<br>20<br>22<br>88<br>34<br>.76<br>.11                                                                                                    | O<br>I Sup |
| F_Re     | sultats\BD_Res.gTbrd<br>1 Secteur<br>2<br>3<br>4<br>5 Étiquettes (<br>6 ≡ (vide)<br>7 (vide)<br>8 Machin<br>10 ⊕0.22 ha /<br>11 Machin<br>13 ⊕0.29 ha /<br>14 Machin<br>15 Machin<br>16 ⊕0.26 ha /<br>17 Machin<br>18 ⊕0.18 ha /<br>19 Machin                                                                                                    | A (Tou:<br>(Rechercher<br>(Tous)<br>(vide)<br>C_11<br>C_10<br>Sélectionner pl<br>h<br>h<br>h                                                                                                    | B<br>s) p<br>s)<br>usieurs éléments<br>OK Annuler                                       | C<br>Superficie      | D<br>Production<br>feure 5<br>58.20<br>54.26<br>3.95<br>1.97<br>0.76<br>0.76<br>1.72<br>1.64<br>1.64<br>24.13<br>24.13                                                                                                    | E<br>Superfici<br>13.0<br>13.0<br>0.3<br>0.4<br>0.4<br>4.4<br>4.4                                                                                                    | Pause<br>e Heure St<br>6.88<br>4.63<br>2.25<br>8 11.81<br>18<br>4<br>9<br>44<br>3<br>3<br><b>2.48</b>                                                                                                    | G<br>uperficie I<br>13.08<br>13.08                                                                   | H<br>Fraction<br>leure<br>2.59<br>2.34<br>0.25<br>0.13<br>0.13<br>0.13<br>0.13<br>0.50<br>0.50                                                                                                    | 1<br>Superficie<br>13.08<br>13.08<br>13.08<br>0.34<br>0.43<br>0.43<br>0.43<br>0.43<br>0.43<br>0.43<br>0.43<br>0.43<br>0.43<br>0.43<br>0.43<br>0.43<br>0.43<br>0.44<br>0.44     | J<br>Arrêt<br>Heure<br>1.88<br>1.00<br>0.88 | K               | Hors plage<br>Heure      | e horaire<br>138.88<br>70.50<br>68.38               | M     | Total Heue<br>e<br>147<br>766<br>4<br>4<br>2<br>0<br>0<br>1<br>1<br>1<br>27<br>277                                                                                                    | re Total<br>63<br>13<br>50<br>60<br>40<br>20<br>22<br>88<br>34<br>76<br>76<br>11                                                                                                    | O<br>I Sup |
| F_Re     | sultats\ED_Res gTbrd<br>1 Secteur<br>2<br>5 Étiquettes (<br>6 ⊜(vide)<br>7 (vide)<br>8 Machin<br>10 ≡0.22 ha /<br>11 Machin<br>13 ≡0.22 ha /<br>14 Machin<br>15 Machin<br>15 Machin<br>16 ≡0.26 ha /<br>17 Machin<br>18 ≡0.18 ha /<br>19 Machin<br>20 ≡0.17 ha /                                                                                                    | A (Tou:<br>(Rechercher<br>(Tous)<br>(vide)<br>- C_11<br>- C_10<br>Sélectionner pl<br>h<br>heA<br>h                                                                                                    | s) CK Annuler                                                                           | Superficie           | D<br>Production 4<br>58.20<br>54.26<br>3.95<br>1.97<br>0.76<br>1.22<br>1.64<br>1.64<br>24.13<br>24.13<br>23.89                                                                                                    | E<br>Superfici<br>13.0<br>13.0<br>0.3<br>0.4<br>0.4<br>4.4<br>4.3                                                                                                    | Pause e Heure St<br>6.88<br>4.63<br>2.25<br>8 11.81<br>8 11.81<br>8 11.81<br>8 11.81<br>9<br>4<br>3<br>3<br>2.48<br>3 2.48<br>8 7.05                                                                                                    | G<br>13.08<br>13.08<br>13.08<br>4.43<br>4.43                                                         | H<br>Fraction<br>teure<br>2.59<br>2.34<br>0.25<br>0.25<br>0.25<br>0.13<br>0.13<br>0.13<br>0.13<br>0.50<br>0.50<br>0.50<br>1.23                                                                                                    | I<br>Superficie<br>13.08<br>13.08<br>13.08<br>13.08<br>13.08<br>0.34<br>0.43<br>0.43<br>0.43<br>0.43<br>4.43<br>4.43                                                                                                    | J<br>Arrêt<br>Heure<br>1.88<br>1.00<br>0.88 | K               | Hors plage<br>Heure      | e horaire<br>138.88<br>70.50<br>68.38               | M     | Total Heu<br>e<br>147<br>76<br>68<br>4<br>2<br>0<br>0<br>1<br>1<br>1<br>1<br>27<br>322                                                                                                    | re Total<br>63<br>13<br>50<br>60<br>40<br>20<br>22<br>88<br>34<br>76<br>76<br>76<br>11<br>11<br>11                                                                                                    | O<br>I Sup |
| F_Re     | sultats\ED_Res gTbrd<br>1 Secteur<br>2                                                                                                    | A<br>(Tou:<br>(Tous)<br>(vide)<br>-C_11<br>-C_10<br>Sélectionner pl<br>h<br>h<br>neA<br>h<br>neA                                                                                                    | B<br>D<br>D<br>D<br>D<br>D<br>D<br>D<br>D<br>D<br>D<br>D<br>D<br>D                      | C F                  | D<br>Production 4<br>feure 5<br>58.20<br>54.26<br>3.95<br>1.97<br>0.76<br>1.22<br>1.64<br>1.64<br>24.13<br>24.13<br>24.13<br>24.13<br>24.13<br>24.13<br>24.23<br>28.20<br>0.08                                                                                                    | E<br>Superfici<br>13.0<br>13.0<br>13.0<br>13.0<br>0.3<br>0.4<br>0.4<br>4.4<br>4.4<br>4.3<br>4.3<br>4.3                                                                                                    | Pause F Heure St<br>6.88 4.63<br>2.25 8<br>11.81<br>8 11.81<br>8 11.81<br>8 11.81<br>8 3<br>3 <b>2.48</b><br>3 <b>2.48</b><br><b>7.05</b><br>8 <b>7.05</b><br>8 <b>4.53</b><br>8 <b>9</b>                                                                                                    | G<br>13.08<br>13.08<br>13.08<br>4.43<br>4.38<br>4.38<br>4.38                                         | H<br>Fraction<br>teure<br>2.59<br>2.34<br>0.25<br>0.25<br>0.13<br>0.13<br>0.13<br>0.50<br>0.50<br>1.23<br>0.08<br>4.45                                                                                                    | I<br>Superficie<br>13.08<br>13.08<br>13.08<br>13.08<br>0.34<br>0.34<br>0.43<br>0.43<br>4.43<br>4.43<br>4.43<br>4.38<br>4.38                                                                                                    | J<br>Arrêt<br>1.88<br>1.00<br>0.88          | K               | Hors plage<br>Heure      | 2 horaire<br>138.88<br>70.50<br>68.38               | M     | Total Heu     e     147     76     76     76     76     76     76     76     76     76     7     7     7     7     7     7     7     7     7     7     7     7     7     7     7     7     7     7     7     7     7     7     7     7     7     7     7     7     7     7     7     7     7     7     7     7     7     7     7     7     7     7     7     7     7     7     7     7     7     7     7     7     7     7     7     7     7     7     7     7     7     7     7     7     7     7     7     7     7     7     7     7     7     7     7     7     7     7     7     7     7     7     7     7     7     7     7     7     7     7     7     7     7     7     7     7     7     7     7     7     7     7     7     7     7     7     7     7     7     7     7     7     7     7     7     7     7     7     7     7     7     7     7     7     7     7     7     7     7     7     7     7     7     7     7     7     7     7     7     7     7     7     7     7     7     7     7     7     7     7     7     7     7     7     7     7     7     7     7     7     7     7     7     7     7     7     7     7     7     7     7     7     7     7     7     7     7     7     7     7     7     7     7     7     7     7     7     7     7     7     7     7     7     7     7     7     7     7     7     7     7     7     7     7     7     7     7     7     7     7     7     7     7     7     7     7     7     7     7     7     7     7     7     7     7     7     7     7     7     7     7     7     7     7     7     7     7     7     7     7     7     7     7     7     7     7     7     7     7     7     7     7     7     7     7     7     7     7     7     7     7     7     7     7     7     7     7     7     7     7     7     7     7     7     7     7     7     7     7     7     7     7     7     7     7     7     7     7     7     7     7     7     7     7     7     7     7     7     7     7     7     7     7     7     7     7     7     7     7     7     7     7     7     7     7     7     7     7     7     7     7     7     7     7     7                                                                                                    | re Total<br>63<br>13<br>50<br>60<br>40<br>20<br>22<br>88<br>34<br>76<br>76<br>.11<br>11<br>.17<br>70<br>47                                                                                                    | O          |
| F_Re     | sultats\ED_Res.gTbrd<br>1 Secteur<br>2<br>4<br>5 Étiquettes (<br>6 €(vide)<br>7 (vide)<br>7 (vide)<br>8 Machir<br>10 €0.22 ha /<br>11 Machir<br>13 €0.26 ha /<br>14 Machir<br>15 Machir<br>15 Machir<br>16 €0.26 ha /<br>17 Machir<br>18 €0.18 ha /<br>19 Machir<br>20 ≤0 fa /<br>19 Machir<br>20 ≤0 fa /<br>20 ≤0 fa / | A<br>(Tou:<br>(Tou:)<br>(Tou:)<br>('tide)<br>- ('tide)<br>- ('t                          | B<br>s) p<br>usieurs éléments<br>OK Annuler                                             | C<br>Superficie b    | D<br>Production<br>Heure 58 20<br>58 20<br>54 26<br>3 95<br>1.97<br>0.76<br>1.22<br>1.64<br>24.13<br>23.89<br>0.08<br>23.81<br>2.63<br>2.81<br>2.63<br>2.63<br>2.63<br>2.63<br>2.63<br>2.63<br>2.63<br>2.63                                                                                                    | E<br>Superfici<br>13.0<br>13.0<br>0.3<br>0.4<br>0.4<br>4.4<br>4.3<br>4.3<br>4.3<br>0.4                                                                                                    | Pause<br>e Heure St<br>6.88<br>4 63<br>2.25<br>8 11.81<br>8 11.81<br>8 11.81<br>8 11.81<br>9 9<br>44<br>3 3<br>2.48<br>8 7.05<br>8 4.53<br>2.48<br>8 4.53<br>2.24<br>8 4.53<br>2.24<br>8 7.05<br>8 4.53<br>2.24<br>8 7.05<br>8 4.53<br>2.25<br>2.25<br>2.25<br>2.25<br>2.25                                                                                                    | G<br>13.08<br>13.08<br>13.08<br>4.43<br>4.38<br>4.38<br>4.38                                         | H<br><b>2.59</b><br>2.34<br>0.13<br>0.13<br>0.13<br>0.50<br>1.23<br>0.60<br>1.23<br>0.04<br>1.15<br>0.04                                                                                                    | 1<br>Superficie<br>13.08<br>13.08<br>13.08<br>0.34<br>0.34<br>0.43<br>0.43<br>0.43<br>4.43<br>4.43<br>4.43<br>4.38<br>4.38<br>0.41                                                                                                    | J<br>Arrêt<br>Heure<br>1.88                 | K               | Hors plage<br>Heure      | <b>a horaire</b><br><b>138.88</b><br>70.50<br>68.38 | M     | Total Heu e      147      76      76      76      76      76      76      76      76      76      76      76      76      76      76      76      76      76      76      76      76      76      76      76      76      76      76      76      76      76      76      76      76      76      76      76      76      76      76      76      76      76      76      76      76      76      76      76      76      76      76      76      76      76      76      76      7      7      7      7      7      7      7      7      7      7      7      7      7      7      7      7      7      7      7      7      7      7      7      7      7      7      7      7      7      7      7      7      7      7      7      7      7      7      7      7      7      7      7      7      7      7      7      7      7      7      7      7      7      7      7      7      7      7      7      7      7      7      7      7      7      7      7      7      7      7      7      7      7      7      7      7      7      7      7      7      7      7      7      7      7      7      7      7      7      7      7      7      7      7      7      7      7      7      7      7      7      7      7      7      7      7      7      7      7      7      7      7      7      7      7      7      7      7      7      7      7      7      7      7      7      7      7      7      7      7      7      7      7      7      7      7      7      7      7      7      7      7      7      7      7      7      7      7      7      7      7      7      7      7      7      7      7      7      7      7      7      7      7      7      7      7      7      7      7      7      7      7      7      7      7      7      7      7      7      7      7      7      7      7      7      7      7      7      7      7      7      7      7      7      7      7      7      7      7      7      7      7      7      7      7      7      7      7      7      7      7      7      7      7      7      7      7      7      7      7      7      7      7      7      7                                                                                                    | re Total<br>63<br>13<br>50<br>60<br>20<br>22<br>88<br>34<br>76<br>11<br>11<br>17<br>77<br>47<br>66                                                                                                    | O<br>I Sup |
| F_Re     | sultats\BD_Res gTbrd<br>1 Secteur<br>2<br>5 Étiquettes (<br>6 ∈ (vide)<br>7 (vide)<br>8 Machin<br>10 ≡0.22 ha /<br>11 Machin<br>13 ≡0.22 ha /<br>14 Machin<br>15 Machin<br>16 ≡0.26 ha /<br>17 Machin<br>18 ≡0.18 ha /<br>19 Machin<br>20 ≡0.17 ha /<br>21 Machin<br>23 ≡0.25 ha /<br>23 ≡0.25 ha /<br>24 Machin                                                                                                    | A (Tou:<br>(Tous)<br>(Tous)<br>(vide)<br>- C_11<br>- C_10<br>Selectionner pl<br>h<br>neA<br>h<br>neA<br>h<br>h<br>neB<br>h<br>neB                                                                                                    | s) CK Annuler                                                                           | C<br>Superficie B    | D<br>Production<br>feure<br>58.20<br>54.26<br>3.955<br>1.97<br>0.76<br>1.22<br>1.64<br>1.64<br>1.64<br>1.64<br>24.13<br>23.89<br>0.08<br>23.81<br>2.389<br>0.08<br>2.381<br>2.389                                                                                                    | E<br>Superfici<br>13.0<br>13.0<br>0.3<br>0.4<br>4.4<br>4.4<br>4.3<br>4.3<br>4.3<br>4.3<br>4.3<br>4.3<br>4.3<br>4                                                                                                    | Pause Heure St<br>6.88<br>4.63<br>2.25<br>8 11.81<br>16 11.81<br>16 11.81<br>16 11.81<br>16 11.81<br>16 11.81<br>18 7.05<br>18 4.53<br>18 4.53<br>18 4.53<br>18 2.52<br>11                                                                                                    | G<br>13.08<br>13.08<br>13.08<br>4.43<br>4.43<br>4.38<br>4.38<br>4.38                                 | H<br>Fraction<br>leure<br>2.59<br>2.34<br>0.25<br>0.13<br>0.13<br>0.13<br>0.50<br>0.50<br>1.23<br>0.08<br>1.08<br>1.01<br>0.04<br>0.04                                                                                                    | 1<br>Superficie<br>13.08<br>13.08<br>13.08<br>0.19<br>0.34<br>0.43<br>0.43<br>0.43<br>4.43<br>4.43<br>4.43<br>4.43<br>4.43<br>4.38<br>4.38     | J<br>Arrêt<br>Heure<br>1.88<br>1.00<br>0.88 | K               | Hors plage<br>Heure      | 2 horaire<br>138.88<br>70.50<br>68.38               | M     | Total Heu<br>e<br>147<br>76<br>76<br>71<br>72<br>668<br>4<br>4<br>2<br>0<br>0<br>1<br>1<br>1<br>1<br>1<br>1<br>277<br>32<br>4<br>4<br>277<br>2<br>2<br>2<br>2<br>2                                                                                                    | ← Total<br>63<br>13<br>50<br>60<br>40<br>20<br>22<br>88<br>83<br>4<br>76<br>76<br>76<br>11<br>11<br>11<br>77<br>47<br>66<br>66                                                                                                    | O<br>I Sup |
| F_Re     | sultats\ED_Res gTbrd<br>1 Secteur<br>2<br>3<br>4<br>5 Étiquettes (<br>6 € (vide)<br>7 (vide)<br>8 Machir<br>9 Machir<br>10 €0.22 ha /<br>11 Machir<br>13 €0.29 ha /<br>14 Machir<br>16 €0.26 ha /<br>17 Machir<br>18 €0.26 ha /<br>19 Machir<br>18 €0.26 ha /<br>19 Machir<br>20 €0.17 ha /<br>21 Machir<br>22 €0.25 ha /<br>24 Machir<br>23 €0.28 ha /                                                                                                    | A<br>(Tou:<br>(Tous)<br>(vide)<br>-C_11<br>-C_10<br>Sélectionner pl<br>h<br>h<br>h<br>h<br>h<br>h<br>h<br>h<br>h<br>h<br>h<br>h<br>h                                                                                                    | B<br>p<br>p<br>usieurs éléments<br>OK Annuler                                           | Superficie 1         | D<br>Production 4<br>58.20<br>54.26<br>3.95<br>1.97<br>0.76<br>1.22<br>1.64<br>1.64<br>24.13<br>24.13<br>24.13<br>24.13<br>24.13<br>24.2<br>2.62<br>2.86                                                                                                    | E<br>13.6.0<br>13 c 0.1<br>13 c 0.1<br>13 c 0.1<br>13 c 0.1<br>13 c 0.1<br>13 c 0.1<br>13 c 0.1<br>13 c 0.1<br>13 c 0.1<br>13 c 0.1<br>14 c 0.1<br>14 | Pause F<br>Heure St<br>6.88<br>4.63<br>2.25<br>8 11.81<br>8 11.81<br>8 1.81<br>8 1.81<br>8 1.8                                                                                                    | G<br>13.08<br>13.08<br>13.08<br>4.43<br>4.38<br>4.38<br>4.38                                         | H<br>Fraction<br>feure<br>2.59<br>2.34<br>0.25<br>0.13<br>0.13<br>0.13<br>0.50<br>0.50<br>1.23<br>0.08<br>1.04<br>0.04<br>0.04<br>0.04                                                                                                    | 1<br>Superficie<br>13.08<br>13.08<br>13.08<br>13.08<br>0.34<br>0.43<br>4.43<br>4.43<br>4.43<br>4.43<br>4.43<br>4.43<br>4.38<br>0.41<br>0.75                                                                                                    | J<br>Arrêt<br>Heure<br>1.88<br>1.00<br>0.88 | K               | Hors plage<br>Heure      | <b>a horaire</b><br><b>138.88</b><br>70.50<br>68.38 | M     | Total Heure<br>Total Heure<br>Total | ← Total<br>63<br>13<br>50<br>60<br>60<br>40<br>20<br>22<br>22<br>22<br>22<br>23<br>44<br>76<br>76<br>11<br>11<br>17<br>70<br>47<br>66<br>66<br>90                                                                                                    | O<br>I Sup |
| F_Re     | sultats\ED_Res.gTbrd<br>1 Secteur<br>2<br>3<br>4<br>5 Étiquettes (<br>6 €(vide)<br>7 (vide)<br>7 (vide)<br>8 Machir<br>10 €0.22 ha /<br>11 Machir<br>13 €0.26 ha /<br>14 Machir<br>15 Machir<br>16 €0.17 ha /<br>19 Machir<br>20 25 ha /<br>20 25 ha /<br>20 25 ha /<br>20 25 ha /<br>20 25 ha /<br>20 25 ha /<br>20 25 ha /<br>20 20 5 ha /<br>20 20 20 20 20 20 20 20 20 20 20 20 20 2                                                                                                    | A<br>(Tou:<br>(Tou:)<br>(Tou:)<br>(Coui)<br>(Coui)<br>(Cou | B<br>s) p<br>usieurs éléments<br>OK Annuler                                             | C<br>Superficie b    | D<br>Production<br>Heure 58.20<br>58.20<br>54.26<br>3.95<br>1.97<br>0.76<br>1.22<br>1.64<br>1.64<br>24.13<br>23.89<br>0.08<br>23.81<br>24.23<br>2.86<br>2.26<br>2.286                                                                                                    | E<br>13.0<br>13.0<br>13.0<br>13.0<br>13.0<br>0.3<br>0.4<br>4<br>4<br>4<br>4<br>4<br>3<br>4<br>3<br>4<br>3<br>4<br>3<br>4<br>3<br>6<br>7<br>7<br>7<br>7<br>7<br>7<br>7<br>7<br>7<br>7<br>7<br>7<br>7                                                                                                    | F         Pause           e Heure St         6.88           4.63         2.25           18         11.81           18         11.81           13         2.48           3         2.48           4         -           9         -           44         -           33         2.48           8         7.05           18         2.52           11         -           5         5                                                                                                    | G<br>13.08<br>13.08<br>13.08<br>4.43<br>4.43<br>4.38<br>4.38<br>4.38                                 | H<br>1<br>1<br>1<br>1<br>1<br>1<br>1<br>1<br>1<br>1<br>1<br>1<br>1                                                                                                    | 1<br>Superficie<br>13.08<br>13.08<br>13.08<br>13.08<br>0.34<br>0.43<br>0.43<br>4.43<br>4.43<br>4.43<br>4.43<br>4.43<br>4.43<br>4.43<br>4.43<br>4.43<br>4.43<br>4.43<br>4.43<br>4.43<br>4.5<br>0.5<br>0.75<br>0.75                                                                                                    | J<br>Arrêt<br>Heure<br>1.88<br>1.00<br>0.88 | K               | Hors plage<br>Heure      | <b>a horaire</b><br><b>138.88</b><br>70.50<br>68.38 | M     | Total Heu<br>e<br>147<br>76<br>76<br>76<br>76<br>76<br>76<br>76<br>76<br>76<br>76<br>76<br>76<br>76                                                                                                    | € Total<br>63<br>13<br>50<br>60<br>40<br>22<br>22<br>28<br>83<br>34<br>76<br>11<br>11<br>17<br>77<br>47<br>66<br>66<br>69<br>90<br>90                                                                                                    | O<br>I Sup |
| F_Re     | sultats\BD_Res gTbrd<br>1 Secteur<br>2<br>3<br>4<br>5 Étiquettes (<br>6 ≡ (vide)<br>7 (vide)<br>8 Machin<br>10 ≡0.29 ha /<br>11 Machin<br>15 ≡0.26 ha /<br>17 Machin<br>16 ≡0.26 ha /<br>17 Machin<br>18 ≡0.18 ha /<br>19 Machin<br>21 Machin<br>22 ≡0.27 ha /<br>23 ≡0.27 ha /<br>24 Machin<br>25 ≡0.28 ha /<br>26 ≡0.28 ha /<br>26 ≡0.28 ha /<br>27 ≡0.28 ha /<br>28 ≡0.28 ha /<br>28 ≡0.28 ha /<br>28 ≡0.28 ha /                                                                                                    | A (Tou:<br>(Rechercher<br>(Tous)<br>(vide)<br>- C_11<br>- C_10<br>Sélectionner pl<br>h<br>neA<br>h<br>h<br>neB<br>h<br>neB<br>h<br>h                                                                                                    | B<br>s)<br>usieurs éléments<br>OK Annuler                                               | C<br>Superficie      | D<br>Production<br>feure 58.20<br>54.26<br>3.955<br>1.97<br>0.76<br>1.22<br>1.64<br>1.64<br>24.13<br>23.89<br>0.08<br>23.81<br>2.389<br>0.08<br>23.81<br>2.262<br>2.266<br>2.866<br>58.72                                                                                                    | E<br>13.6.0<br>13.3<br>13.3<br>13.3<br>13.3<br>13.3<br>13.3<br>13.3<br>13                                                                                                    | Pause e Heure St<br>6.88<br>4.63<br>2.25<br>8 11.81<br>8 11.81<br>8 2.52<br>8 11.81<br>8 2.52<br>8 11.81<br>8 11.81<br>8 11.81 | G<br>13.08<br>13.08<br>13.08<br>4.43<br>4.38<br>4.38<br>4.38<br>4.38<br>9.60                         | H<br>Fraction<br>feare<br>2.59<br>2.34<br>0.25<br>0.25<br>0.25<br>0.25<br>0.13<br>0.13<br>0.13<br>0.50<br>0.50<br>0.50<br>0.50<br>0.13<br>0.13<br>0.13<br>0.50<br>0.50<br>0.13<br>0.13<br>0.13<br>0.50<br>0.50<br>0.13<br>0.13<br>0.13<br>0.50<br>0.50<br>0.14<br>0.15<br>0.14<br>0.15<br>0.15<br>0.15<br>0.15<br>0.15<br>0.15<br>0.13<br>0.13<br>0.13<br>0.50<br>0.50<br>0.14<br>0.55<br>0.15<br>0.13<br>0.13<br>0.13<br>0.50<br>0.50<br>0.55<br>0.13<br>0.13<br>0.13<br>0.50<br>0.50<br>0.14<br>0.55<br>0.14<br>0.15<br>0.15<br>0.04<br>0.04 | 1<br>Superficie<br>13.08<br>13.08<br>13.08<br>13.08<br>0.34<br>0.19<br>0.34<br>0.43<br>0.43<br>0.43<br>4.43<br>4.43<br>4.43<br>4.38<br>4.43<br>4.38<br>4.38<br>0.41<br>0.75<br>0.75<br>0.75                                                                                                    | J<br>Arrêt<br>Heure<br>1.88<br>1.00<br>0.88 | K               | Hors plage<br>Heure      | 2 horaire<br>138.88<br>70.50<br>68.38               | M     | Total Heu e      N      N                                                                                                    | ← Total<br>63<br>13<br>50<br>60<br>60<br>60<br>60<br>60<br>60<br>60<br>60<br>60<br>88<br>83<br>34<br>76<br>76<br>76<br>76<br>76<br>66<br>66<br>99<br>99<br>93                                                                                                    | (<br>0     |
| F_Re     | sultats\ED_Res gTbrd<br>1 Secteur<br>2<br>3<br>4<br>5 Étiquettes (<br>6 €(vide)<br>7 (vide)<br>8 Machir<br>9 Machir<br>10 €0.22 ha /<br>11 Machir<br>13 €0.29 ha /<br>14 Machir<br>16 €0.26 ha /<br>17 Machir<br>18 €0.26 ha /<br>19 Machir<br>18 €0.28 ha /<br>20 €0.17 ha /<br>21 Machir<br>22 €0.28 ha /<br>24 Machir<br>23 €0.25 ha /<br>24 Machir<br>25 €0.28 ha /<br>26 ©0.23 ha /<br>26 ©0.23 ha /<br>26 ©0.23 ha /<br>26 Machir                                                                                                    | A<br>(Tou:<br>(Tous)<br>(vide)<br>-C_11<br>-C_11<br>                                                                                                    | s) p<br>p<br>usieurs éléments<br>OK Annuler                                             | Superficie F         | D<br>Production<br>ieure<br>58.20<br>54.26<br>3.95<br>1.97<br>0.76<br>1.22<br>1.64<br>24.13<br>24.13<br>24.13<br>24.13<br>23.81<br>2.86<br>2.86<br>2 | E<br>13.6.0<br>13.0<br>13.0<br>13.0<br>13.0<br>13.0<br>13.0<br>13.0<br>13                                                                                                    | Pause F 6.88<br>4.63<br>2.25<br>8 11.81<br>11.81<br>13<br>3 2.48<br>7.05<br>14<br>4<br>3 2.48<br>7.05<br>18<br>7.05<br>18<br>4.53<br>18<br>7.05<br>18<br>7.05<br>10<br>2.53<br>10<br>2.53<br>10<br>2.53                                                                                                    | G<br>13.08<br>13.08<br>13.08<br>4.43<br>4.38<br>4.38<br>4.38<br>4.38<br>9.60<br>9.60                 | H<br>Fraction<br>feure<br>2.59<br>0.234<br>0.25<br>0.25<br>0.13<br>0.13<br>0.13<br>0.13<br>0.13<br>0.13<br>0.13<br>0.13<br>0.13<br>0.13<br>0.13<br>0.13<br>0.43<br>0.44<br>0.44<br>0.44<br>0.44<br>0.44<br>0.44<br>0.44<br>0.44<br>0.44<br>0.44<br>0.45<br>0.55<br>0.13<br>0.13<br>0.13<br>0.13<br>0.13<br>0.13<br>0.13<br>0.13<br>0.14<br>0.45<br>0.55<br>0.14<br>0.55<br>0.15<br>0.55<br>0.15<br>0.14<br>0.15<br>0.06<br>0.04<br>0.04<br>0.0 | 1<br>3.08<br>13.08<br>13.08<br>13.08<br>13.08<br>13.08<br>0.34<br>0.43<br>4.43<br>4.43<br>4.43<br>4.43<br>4.43<br>4.43<br>4.43<br>4.43<br>4.43<br>4.43<br>6.041<br>0.75<br>9.600<br>9.600<br>9.600                                                                                                    | J<br>Arrêt<br>Heure<br>1.88<br>1.00<br>0.88 | K               | Hors plage<br>Heure      | <b>a horaire</b><br><b>138.88</b><br>70.50<br>68.38 | M     | Total Heure<br>Total Heure<br>Total |                                                                                                    | (<br>O     |
| F_Re     | sultats\ED_Res.gTbrd<br>1 Secteur<br>2<br>4<br>5 Étiquettes (<br>6 €(vide)<br>7 (vide)<br>7 (vide)<br>8 Machir<br>10 €0.22 ha /<br>11 Machir<br>13 €0.26 ha /<br>14 Machir<br>15 Machir<br>16 €0.17 ha /<br>19 Machir<br>20 ≤25 ha /<br>3 €0.25 ha /<br>3 €0.25 ha /                                            | A<br>(Tou:<br>(Tou:<br>(Tou:)<br>(Coul)<br>(Coul | B<br>a)<br>p<br>s)<br>p<br>p<br>p<br>p<br>p<br>p<br>p<br>p<br>p<br>p<br>p<br>p<br>p     | C<br>Superficie B    | D<br>Production<br>Heure 58.20<br>58.20<br>54.26<br>3.95<br>1.97<br>0.76<br>1.64<br>1.64<br>24.13<br>23.89<br>0.08<br>23.81<br>2.62<br>2.86<br>58.72<br>2.86<br>58.72<br>2.87<br>2.79<br>2.39                                                                                                    | E<br>13.6<br>0.1<br>0.0<br>0.0<br>0.0<br>0.0<br>0.0<br>0.0<br>0.0<br>0.0<br>0.0                                                                                                    | F         A           e         Heure St.           6.88         4.63           2.25         8           11.81         8           13         2.48           3         2.48           3         2.48           4         -           5         5           0         2.53           8         7.05                                                                                                    | G<br>13.08<br>13.08<br>13.08<br>4.43<br>4.43<br>4.38<br>4.38<br>4.38<br>4.38<br>4.38<br>9.60<br>9.60 | H<br>Fraction<br>feure<br>2.59<br>2.34<br>0.25<br>0.25<br>0.25<br>0.25<br>0.25<br>0.25<br>0.13<br>0.13<br>0.13<br>0.13<br>0.13<br>0.13<br>0.13<br>0.13                                                                                                    | 1<br>13.08<br>13.08<br>13.08<br>13.08<br>0.34<br>0.43<br>0.43<br>0.43<br>4.43<br>4.43<br>4.43<br>4.43<br>4.43<br>4.43<br>4.43<br>4.43<br>0.41<br>0.75<br>9.60<br>0.60<br>0.64<br>8.048<br>0.48<br>0.48<br>0.48<br>0.48<br>0.48<br>0.48<br>0.48<br>0.48<br>0.48<br>0.44<br>0.44 | J<br>Arrêt<br>Heure<br>1.88<br>1.00<br>0.88 | K               | Hors plage<br>Heure      | <b>a horaire</b><br><b>138.88</b><br>70.50<br>68.38 | M     | N           Total Heue           e           147           76           76           76           76           76           76           76           76           76           76           76           72           2           2           2           655           655           655           2           2           2           2           2           2           2           2           2           2           2           2           7           7           7           2           2           655           2           2           2           2           2           3           3           3           4           4           5           655      2     2                                                                                                    | the second second | 0<br>  Sur |

#### 20 MISES À JOUR DES SUPERFICIES, PÉRIMÈTRES ET LONGUEURS

La fonction Mise à jour des superficies, périmètres et longueurs permet de mettre à jour la base de données selon la géométrie pour les couches de lignes ou de polygones. Le nom des champs utilisé est celui défini dans la configuration. Les champs de superficie et périmètre seront mis è jour pour les couches de polygone tandis que le champ de longueur sera mis à jour pour les couches de lignes.

Les superficies peuvent être calculées en hectares ou en mètres carrés tandis que les périmètres et les longueurs sont en mètres.

L'interface de **Configuration** permet de spécifier les noms des champs.

Les opérations automatiques de SMF Pro recalculent par défaut les superficies et distances.

| o - Configurati      | on         |                         |           |
|----------------------|------------|-------------------------|-----------|
| des champs pour les  | polygones  | Nom des champs pour le  | e lignee  |
| uperficie (ha)       | Area       | Longueur (m)            | Length    |
| érimètre (m)         | Perimeter  | Annulation              | GSF Undo  |
| cteur                | Secteur    | Opérateur               | Operateur |
| urée (heures décimal | es)        |                         |           |
| urée en production   | Duree_PRO  | Nom des champs pour le  | s points  |
| urée en pause        | Durse PALL | Secteur                 | Secteur   |
|                      | Dulee_PA0  | DOP (précision)         | PDOP      |
| urée en arret        | Duree_ARR  | Vitagas (km/b)          | 2         |
| rée en traction      | Duree_TRA  | vitesse (kiivii)        | Speed_kmh |
| ráo totalo           | D TOT      | Hydrolique (0 ou 1)     | D1        |
| uree totale          | Duree_101  | Identifiant de pause    | PAUSE     |
| Temps (hh:mm:ss)     |            | Identifiant de traction | Traction  |
| emps en production   | Temps_PRO  | Opérateur               | Operateur |
| emps en pause        | Temps_PAU  | Date (caractère)        |           |

| SME        | Pro                                                  |
|------------|------------------------------------------------------|
| GRX        | Importation de Fichiers GPS                          |
| 0          | Importation de Waypoints                             |
|            | Modifier la Fréquence / Extraction d'Enregistrement  |
|            | Rapport d'Activités                                  |
| Q          | Création de Géométries à partir de Points            |
|            | Édition des polygones                                |
| 3          | Mise à Jour des Traitements                          |
| ٠          | Analyse de Productivité                              |
| 2          | Calcul d'Occupation des Sentiers                     |
| <b>**</b>  | Cycle de transport                                   |
| à          | Supprimer les Points Superposés                      |
| 2          | Traitement Automatique                               |
| $^{\it O}$ | Préparation / Gestion des statistiques               |
| ۲          | Mise à Jour des Superficies, Périmètres et Longueurs |
| Ø          | Préparation de Carte de Données pour GPS Garmin      |
| <u></u>    | Gestion des Machines Forestières                     |
| X          | Configuration                                        |
| 0          | À propos de SMF Pro                                  |

[-----

| SMF- Mise à jour des Superficies, Périmètres et                                                         | Longueurs ×                                |
|----------------------------------------------------------------------------------------------------|--------------------------------------------|
| Couches<br>Justification (8/8)<br>Justification (8/8)<br>SMFPolyg (13/13)<br>POL_INT_B01P13_11202 (0/0) | Exécuter                                   |
|                                                                                                    | Superficie<br>(i) Ha.<br>() M <sup>2</sup> |
|                                                                                                    |                                            |

# 21 VERSION

# 21.1 VERSION 10.3

- Importation de fichiers CSV de Spot Trace
- La fenêtre Rapport d'analyse ajoute les types d'analyses Niveleuse, Transporteur, Pelle et Camion.
- Enregistrement des différents paramètres selon type de rapport pour la fenêtre Rapport d'activités
- Présentation des rapports sont modifiés
- Ajouter un nouveau rapport pour le transport des camions
- Corrections apportées à l'outil Création de géométries découpées avec les chemins

# 21.2 VERSION 10.4.001

- La fonction « Importation de fichiers GPS » permet d'importer les fichiers « geogsf » utilisés par GSF NAV et d'ajouter les points GPS à une couche existante.
- La fonction « Reclassement de points selon une fréquence d'enregistrement » a été remplacée par « Modifier la fréquence d'enregistrement ». Cette nouvelle fonction contient deux options. Une option pour créer une nouvelle couche de points en conservant uniquement les points spécifiés par la fréquence.et une autre pour corriger l'heure de la couche à l'heure locale.
- La présentation des rapports a été modifiée.
- La fonction « Rapport d'analyse » contient une nouvelle option pour revoir les rapports sans refaire le traitement d'analyse. Les tables de rapports peuvent être enregistrées en format Microsoft Excel au lieu de DBF.
- Une nouvelle fonction « Outil d'édition de polygones » contient des outils d'édition permettant de découper et de modifier plus rapidement les polygones.
- La fonction « Traitement automatique » peut traiter les fichiers geogsf de GSF NAV.